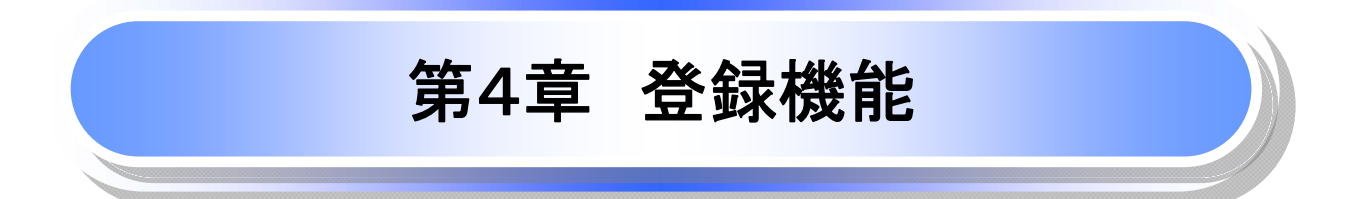

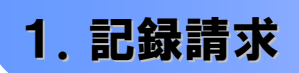

1-1 債権発生記録請求(債務者請求)

✤ 概要

- ✓ 債務者として、電子記録債権の発生を請求します。
- ✓ 担当者は、必要な項目を入力し、仮登録を行います。承認者が仮登録を承認することで、発生記録請求 が完了します。
- ✓ 振出日(電子記録年月日=㈱全銀電子債権ネットワークに記録保存される日)は、当日または未来日付 を入力することができます。

なお、未来日付を入力した場合は予約請求となり、入力した日付が発生日になります。

✤ 事前準備

✓ 取引先の情報(先方の振込先口座等)を、事前に準備してください。

▶ ログイン後、トップ画面の債権発生請求タブをクリックしてください。

1. 債権発生請求メニュー画面

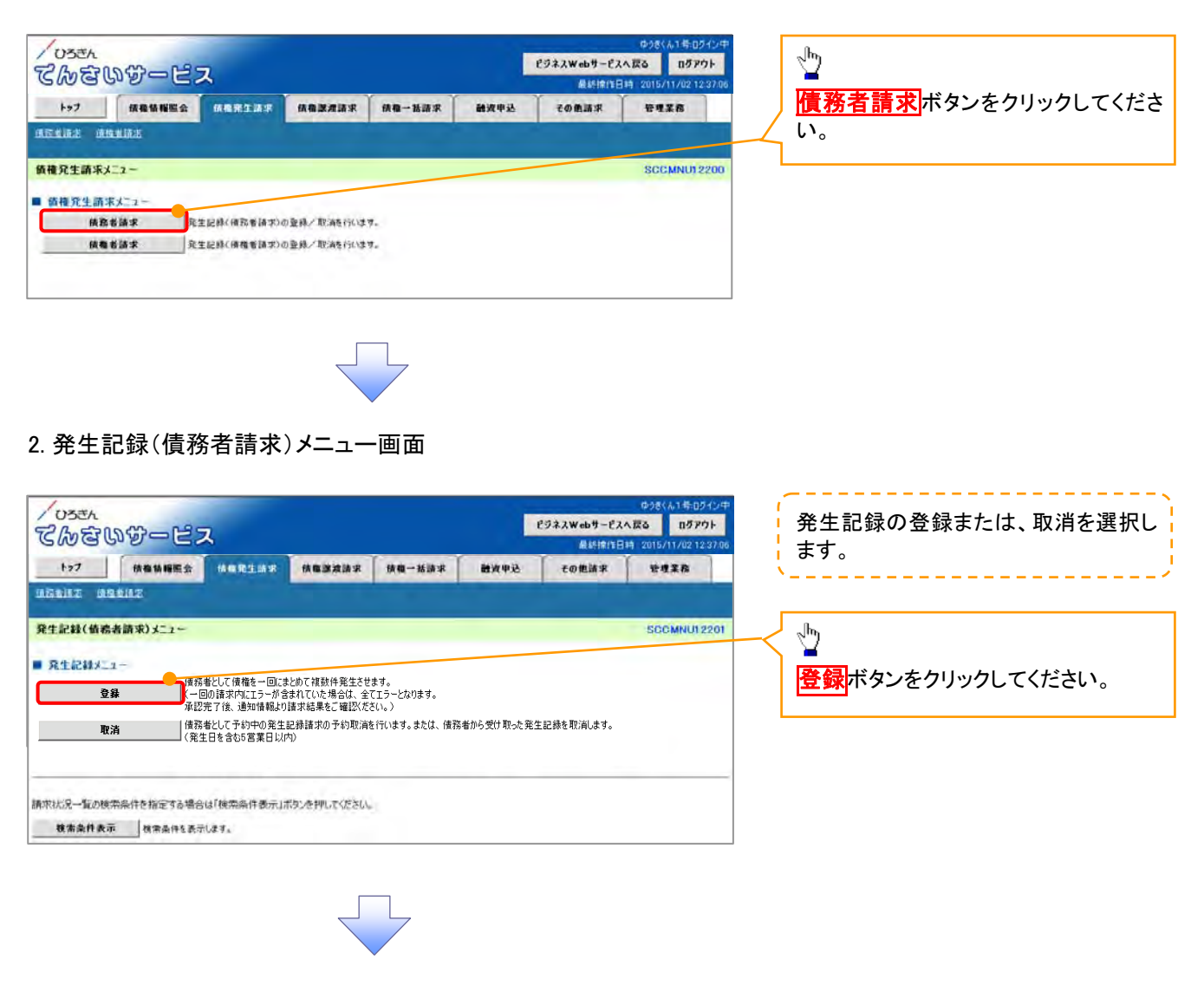

# 雨而

3. 発生記録(債務者)請求仮登録画面

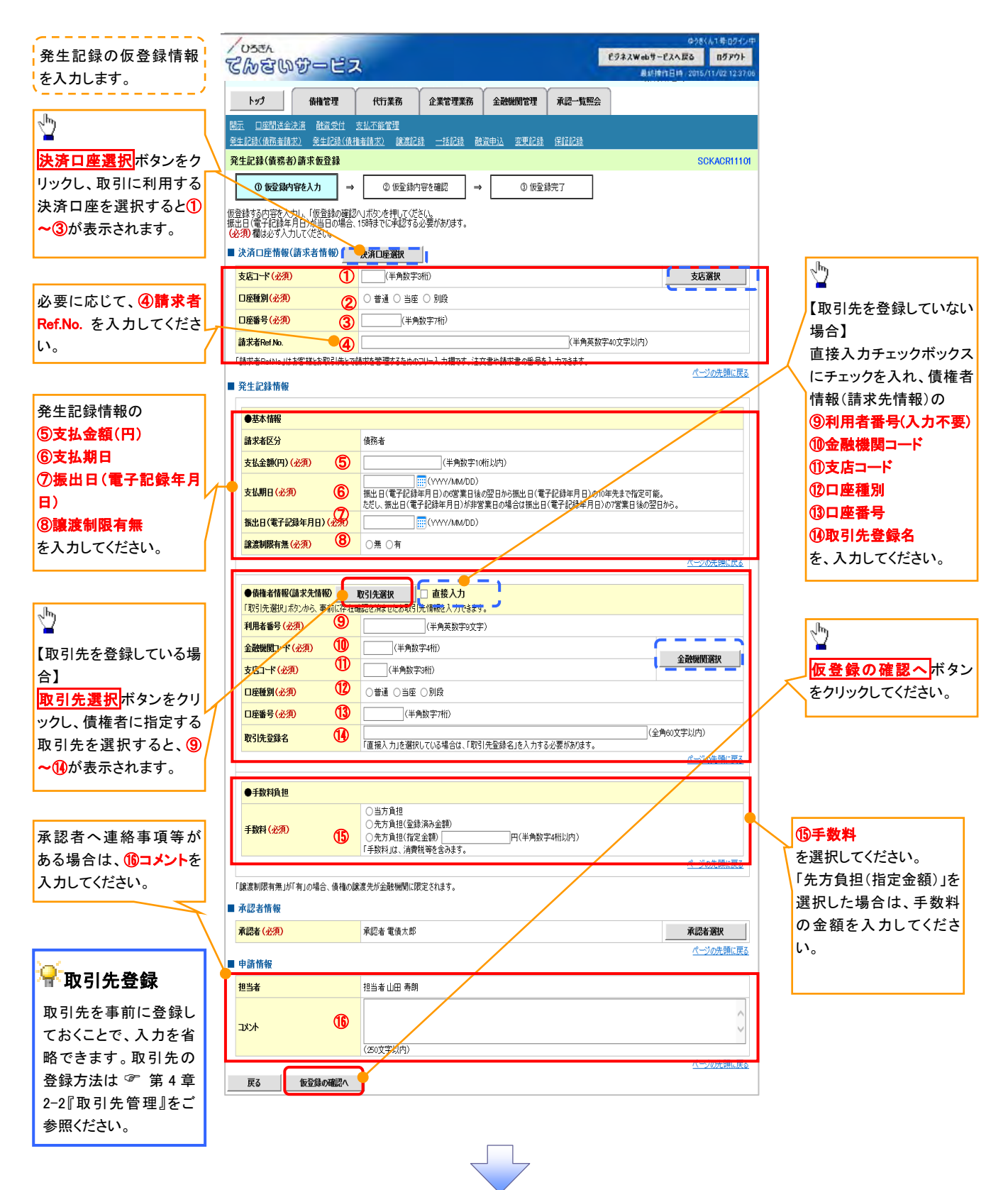

# →決済口座情報(請求者情報)

| No | 項目名         | 属性(桁数)    | 必須<br>任意 | 内容・入力例                                                                                               |
|----|-------------|-----------|----------|----------------------------------------------------------------------------------------------------|
| 1  | 支店コード       | 半角数字(3)   | 必須       | 入力例=「123」                                                                                            |
| 2  | 口座種別        | —         | 必須       | ラジオボタン(選択肢ボタン)にて選択します。                                                                               |
| 3  | 口座番号        | 半角数字(7)   | 必須       | 入力例=「1234567」                                                                                        |
| 4  | 請求者 Ref.No. | 半角英数字(40) | 任意       | お客様とお取引先とで請求を管理するためのフリー入<br>力欄。注文書番号や請求書番号の入力が可能です。<br>英字については、大文字のみ入力可能です。<br>記号については、.()-のみ入力可能です。 |

# ◆発生記録情報

| No                       | 項目名              | 属性(桁数)       | 必須<br>任意 | 内容・入力例                                                                                                  |
|--------------------------|------------------|--------------|----------|----------------------------------------------------------------------------------------------------|
| 5                        | 支払金額(円)          | 半角数字(10)     | 必須       | 1 円以上、99 億 9999 万 9999 円以下で指定が可能で<br>す。入力例=「1234567890」                                                 |
| 6                        | 支払期日             | (YYYY/MM/DD) | 必須       | 振出日(電子記録年月日)を含む3銀行営業日目の翌<br>日から10年後の応答日まで指定が可能です。支払期<br>日が銀行休業日の場合は、翌営業日が支払期日とな<br>ります。入力例=「2012/05/06」 |
| $\overline{\mathcal{O}}$ | 振出日(電子記録<br>年月日) | (YYYY/MM/DD) | 必須       | 当日から1ヶ月後まで指定が可能です。<br>入力例=「2011/05/06」                                                                  |
| 8                        | 譲渡制限有無           | _            | 必須       | ラジオボタンにて選択できます。<br>「譲渡制限有無」が「有」の場合、債権の譲渡先を金融<br>機関に限定します。                                               |
| 9                        | 利用者番号            | _            | —        | -                                                                                                    |
| 10                       | 金融機関コード          | 半角数字(4)      | 必須       | 入力例=「9876」                                                                                              |
| 1                        | 支店コード            | 半角数字(3)      | 必須       | 入力例=「987」                                                                                               |
| (12)                     | 口座種別             | —            | 必須       | ラジオボタンにて選択できます。                                                                                         |
| (13)                     | 口座番号             | 半角数字(7)      | 必須       | 入力例=「9876543」                                                                                           |
| 14                       | 取引先登録名           | 全角文字(60)     | 任意       | 入力例=「株式会社 電子記録債権」<br>「直接入力」にチェックを入れた場合は必須入力となり<br>ます。                                                   |
| (15)                     | 手数料              | _            | 必須       | ラジオボタンにて選択する。<br>「先方負担(指定金額)」を選択した場合は、手数料の<br>金額を入力する。                                                  |

# →申請情報

| No   | 項目名  | 属性(桁数)                    | 必須<br>任意 | 内容・入力例                                               |
|------|------|---------------------------|----------|------------------------------------------------------|
| (16) | コメント | 全半角文字(全半角<br>合わせて 250 文字) | 任意       | 承認者への連絡事項等を、入力するためのフリー入<br>カ欄です。<br>入力例=「承認をお願いします。」 |

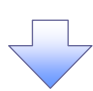

4. 発生記録(債務者)請求仮登録確認画面

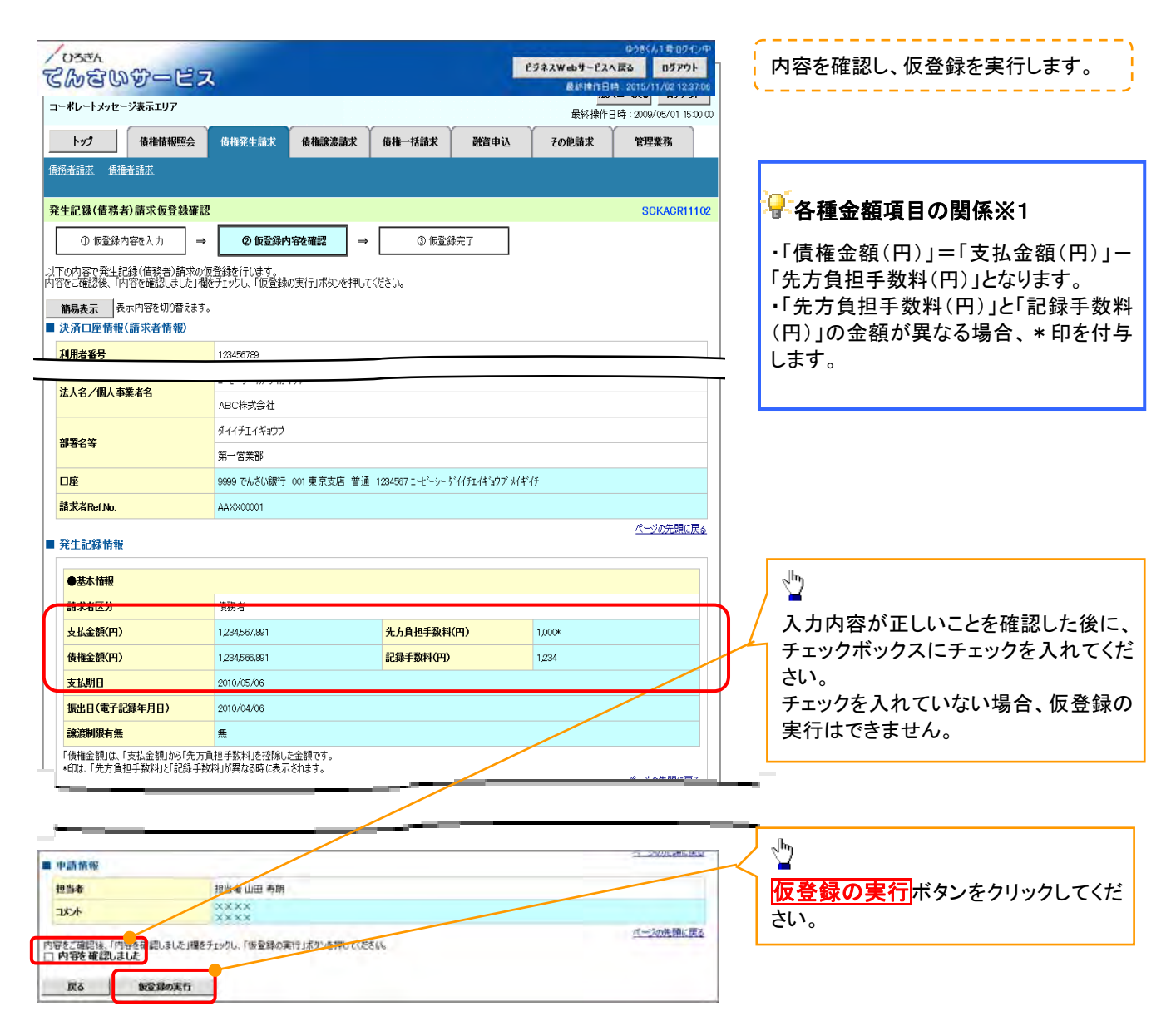

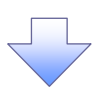

5. 発生記録(債務者)請求仮登録完了画面

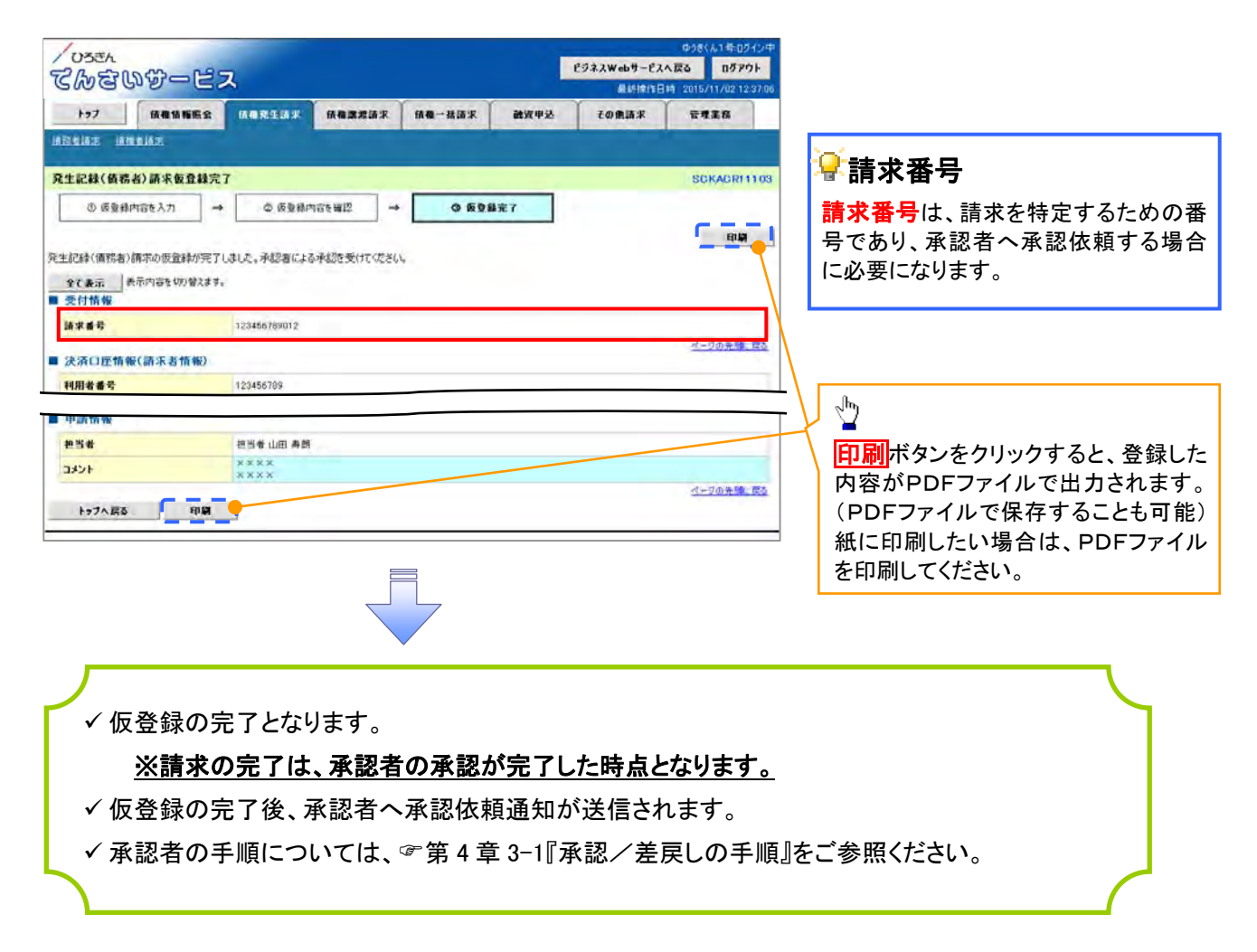

# 取引先登録(記録請求仮登録時)

取引先登録へボタンの操作手順を発生記録(債務者)請求仮登録完了の画面を例として以下に示します。

1. 発生記録(債務者)請求仮登録完了画面

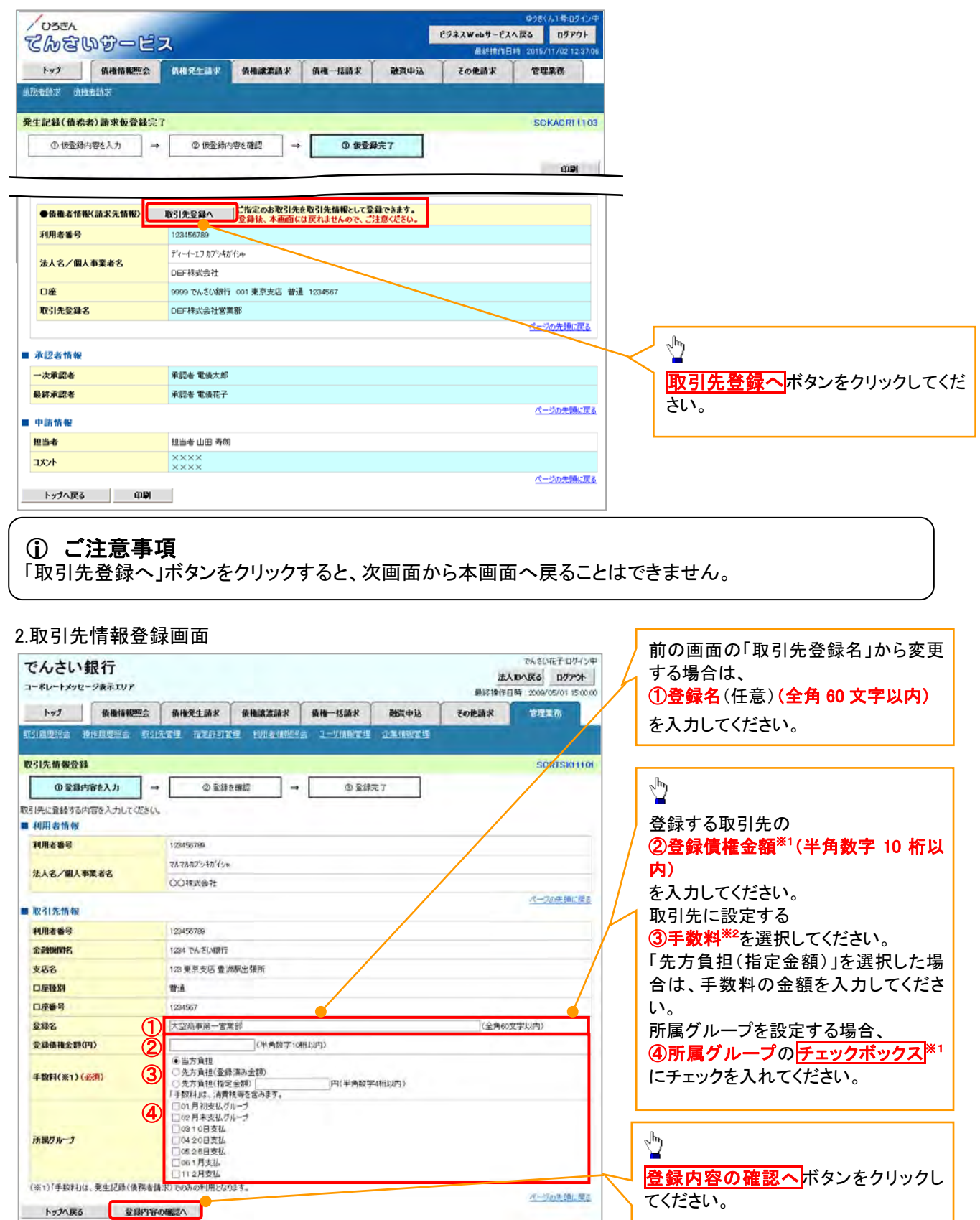

#### 3.取引先情報登録確認画面

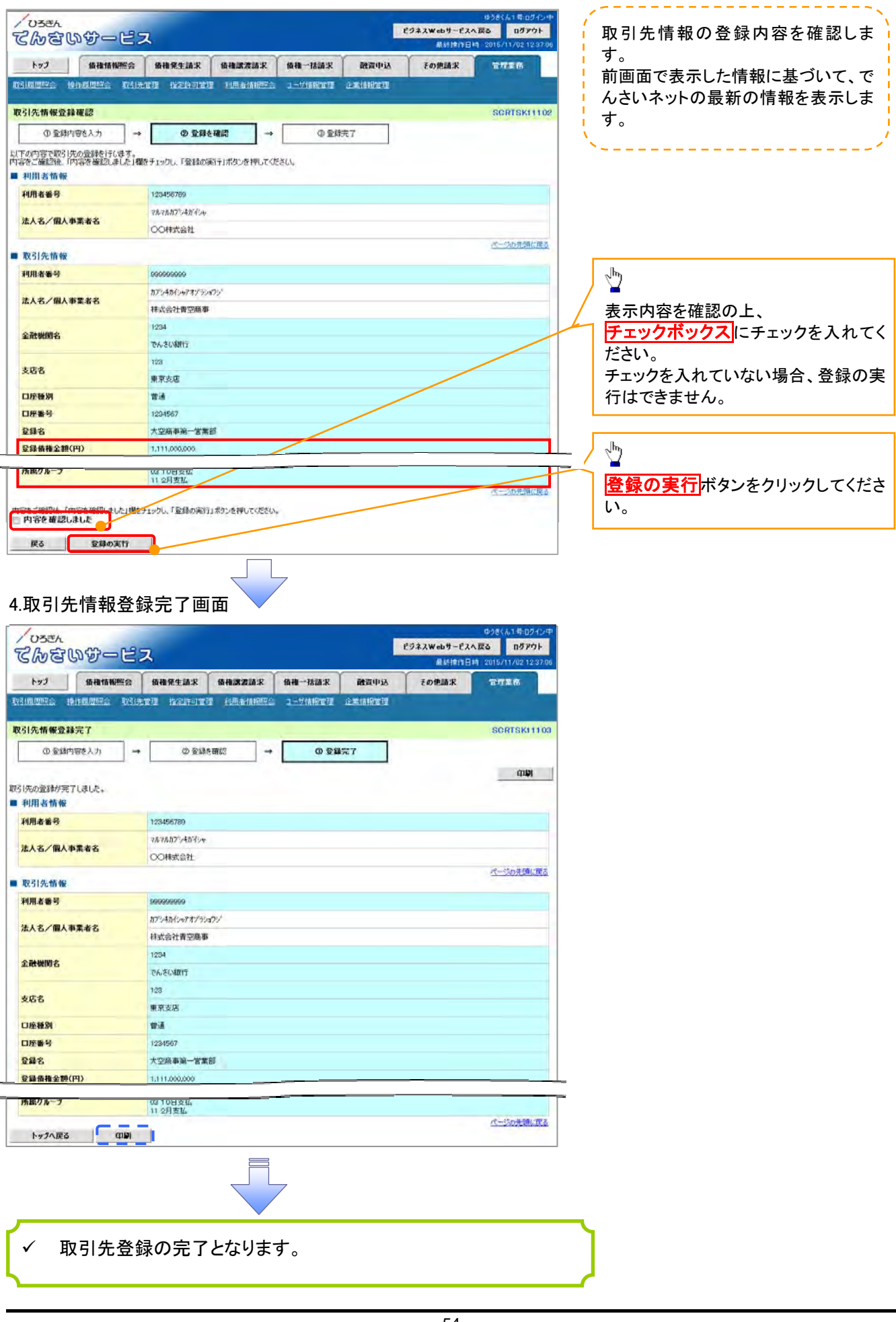

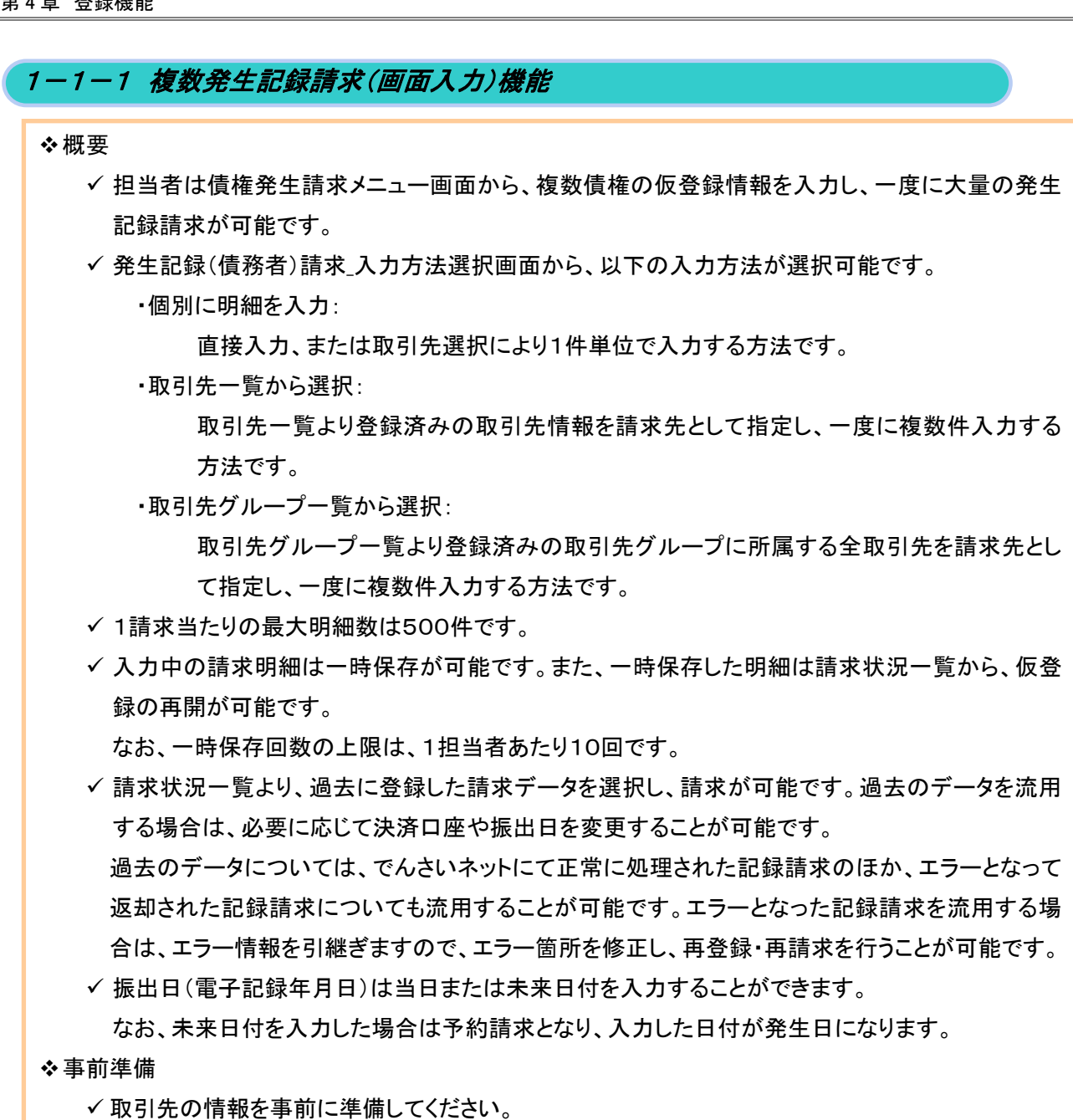

#### 複数発生記録請求の作成手順

▶ログイン後、トップ画面の債権発生請求タブをクリックしてください。

#### 1. 債権発生請求メニュー画面

| /user<br>てんさいサービス      |                 | ビジネスWebサービスへ戻<br>単純地に日時 | Фうきくん1年ロダイン中<br>る ロダアウト<br>2015/11/02 12:37:06 | a                 |
|------------------------|-----------------|-------------------------|------------------------------------------------|-------------------|
| トップ 債権情報総会 自由発生品       | R 依相認波論求 依接一括請求 | 酸資中込    その他語来           | 管理業務                                           | 2                 |
| MEALER MERILE          |                 |                         |                                                | 検務者請求<br>ボタンをクリック |
| 值權発生請求メニュー             |                 |                         | SCGMNU12200                                    | ι' <sub>0</sub>   |
| ■ 値種発生語来メニュー           |                 |                         |                                                | l                 |
| <b>後務者請求</b> 异生記錄(後務者訊 | (求)の登録/取満を行います。 |                         |                                                |                   |

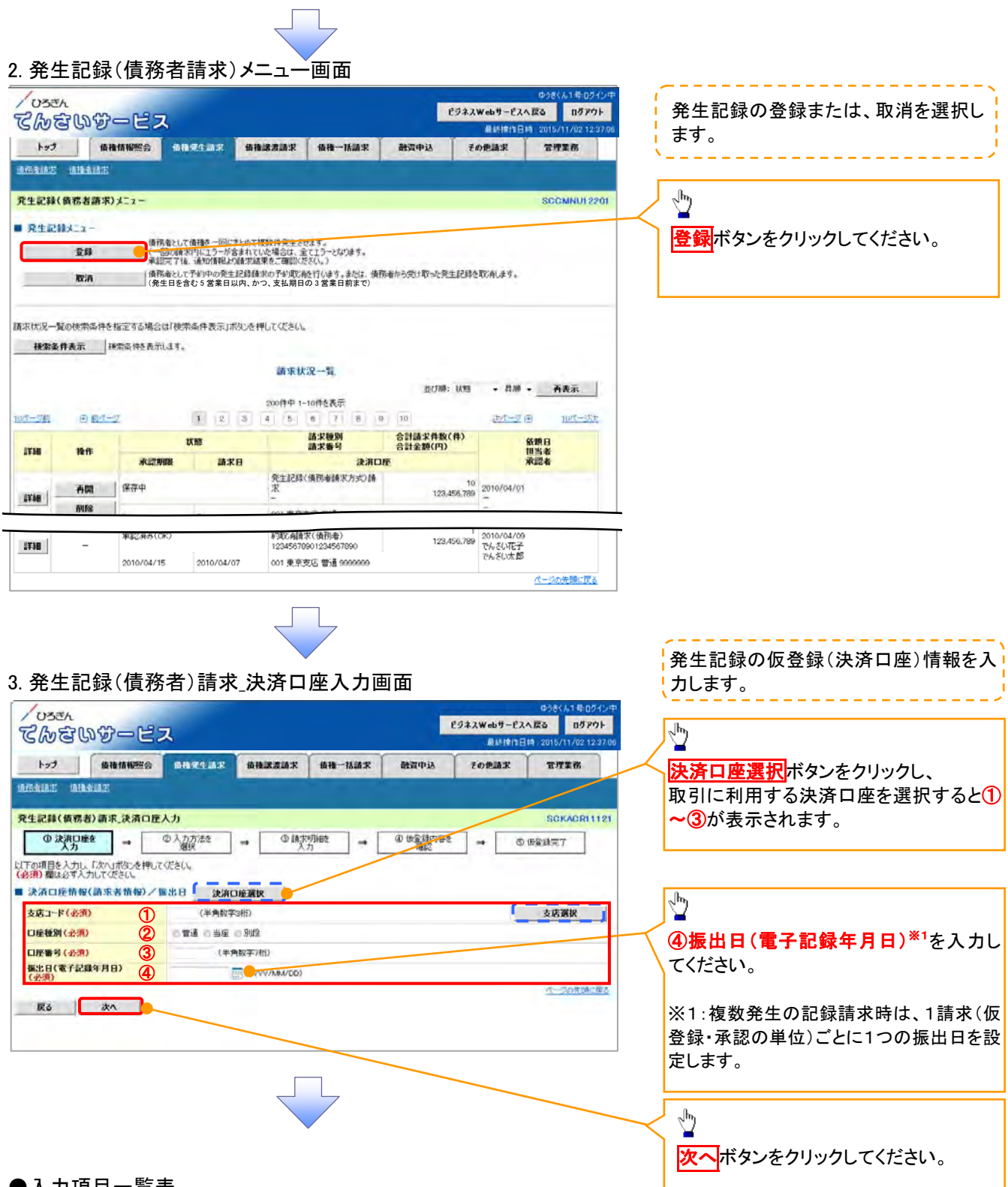

◆決済口座情報(請求者情報)/振出日

| No | 項目名              | 属性(桁数)       | 必須<br>任意 | 内容·入力例                                 |
|----|------------------|--------------|----------|----------------------------------------|
| 1  | 支店コード            | 半角数字(3)      | 必須       | 入力例=「123」                              |
| 2  | 口座種別             | —            | 必須       | ラジオボタンにて選択できます。                        |
| 3  | 口座番号             | 半角数字(7)      | 必須       | 入力例=「1234567」                          |
| 4  | 振出日(電子記録<br>年月日) | (YYYY/MM/DD) | 必須       | 当日から1ヶ月後まで指定が可能です。<br>入力例=「2011/05/06」 |

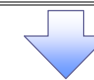

4. 発生記録(債務者)請求 入力方法選択画面

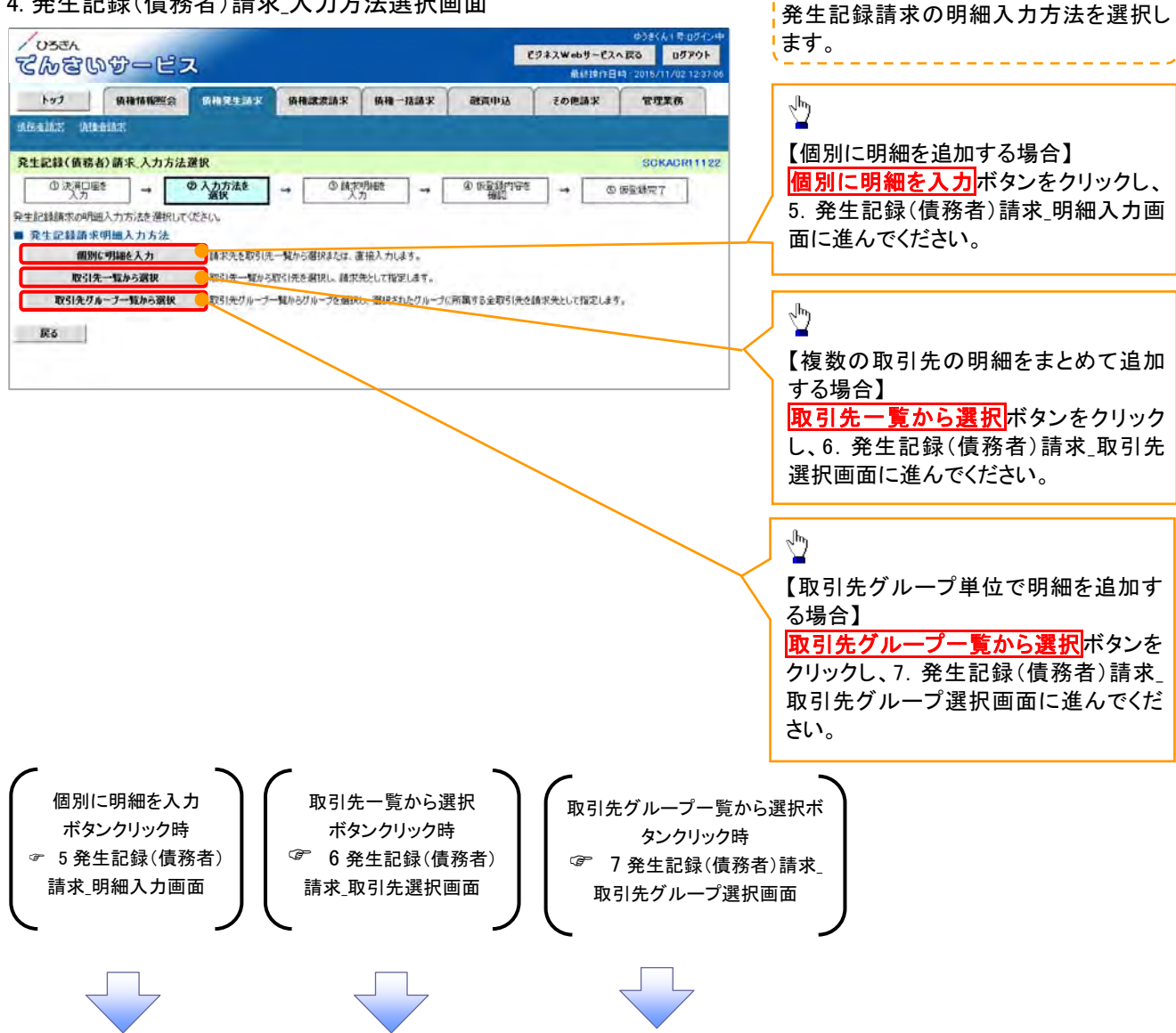

#### 5.発生記録(債務者)請求\_明細入力画面

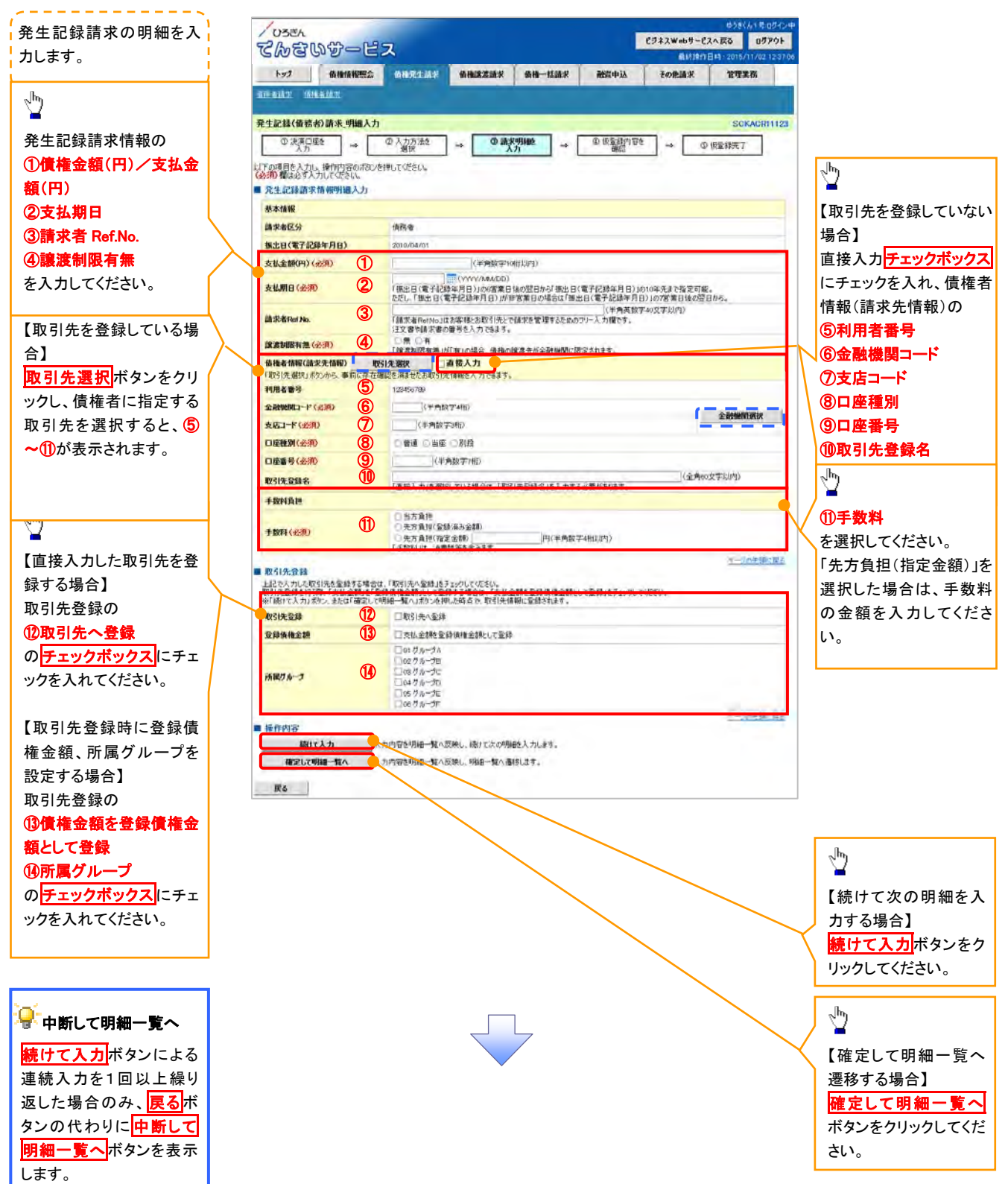

# ◆発生記録請求情報明細入力

| No                       | 項目名         | 属性(桁数)       | 必須<br>任意 | 内容・入力例                                                                                                    |  |  |
|--------------------------|-------------|--------------|----------|----------------------------------------------------------------------------------------------------|--|--|
| 1                        | 債権金額(円)     | 半角数字(10)     | 必須       | 1 円以上、99 億 9999 万 9999 円以下で指定が可能です。<br>入力例=「1234567890」                                                   |  |  |
| 2                        | 支払期日        | (YYYY/MM/DD) | 必須       | 振出日(電子記録年月日)を含む 3 銀行営業日目の翌日<br>から10年後の応答日まで指定が可能です。支払期日が非<br>銀行営業日の場合は翌営業日が支払期日となります。<br>入力例=「2012/05/06」 |  |  |
| 3                        | 請求者 Ref.No. | 半角英数字(40)    | 任意       | お客様とお取引先とで請求を管理するためのフリー入力<br>欄。注文書番号や請求書番号の入力が可能です。<br>英字については大文字のみ入力可能です。<br>記号については .()- のみ入力可能です。      |  |  |
| 4                        | 譲渡制限有無      | _            | 必須       | ラジオボタンにて選択できます。<br>「譲渡制限有無」が「有」の場合、債権の譲渡先を金融機関<br>に限定します。                                                 |  |  |
| (5)                      | 利用者番号       | —            |          | _                                                                                                    |  |  |
| 6                        | 金融機関コード     | 半角数字(4)      | 必須       | 入力例=「9876」                                                                                                |  |  |
| $\overline{\mathcal{O}}$ | 支店コード       | 半角数字(3)      | 必須       | 入力例=「987」                                                                                                 |  |  |
| 8                        | 口座種別        | _            | 必須       | ラジオボタンにて選択できます。                                                                                           |  |  |
| 9                        | 口座番号        | 半角数字(7)      | 必須       | 入力例=「9876543」                                                                                             |  |  |
| 10                       | 取引先登録名      | 全角文字(60)     | 任意       | 入力例=「株式会社 電子記録債権」<br>「直接入力」にチェックを入れた場合は必須入力となりま<br>す。                                                     |  |  |
| 1                        | 手数料         | _            | 必須       | ラジオボタンにて選択する。<br>「先方負担(指定金額)」を選択した場合は、手数料の金額<br>を入力する。                                                    |  |  |

# ★取引先登録

| No | 項目名    | 属性(桁数) |    |                  |
|----|--------|--------|----|------------------|
| 12 | 取引先登録  | —      | 任意 | チェックボックスにて選択します。 |
| 13 | 登録債権金額 | —      | 任意 | チェックボックスにて選択します。 |
| 14 | 所属グループ | _      | 任意 | チェックボックスにて選択します。 |

6.発生記録(債務者)請求\_取引先選択画面

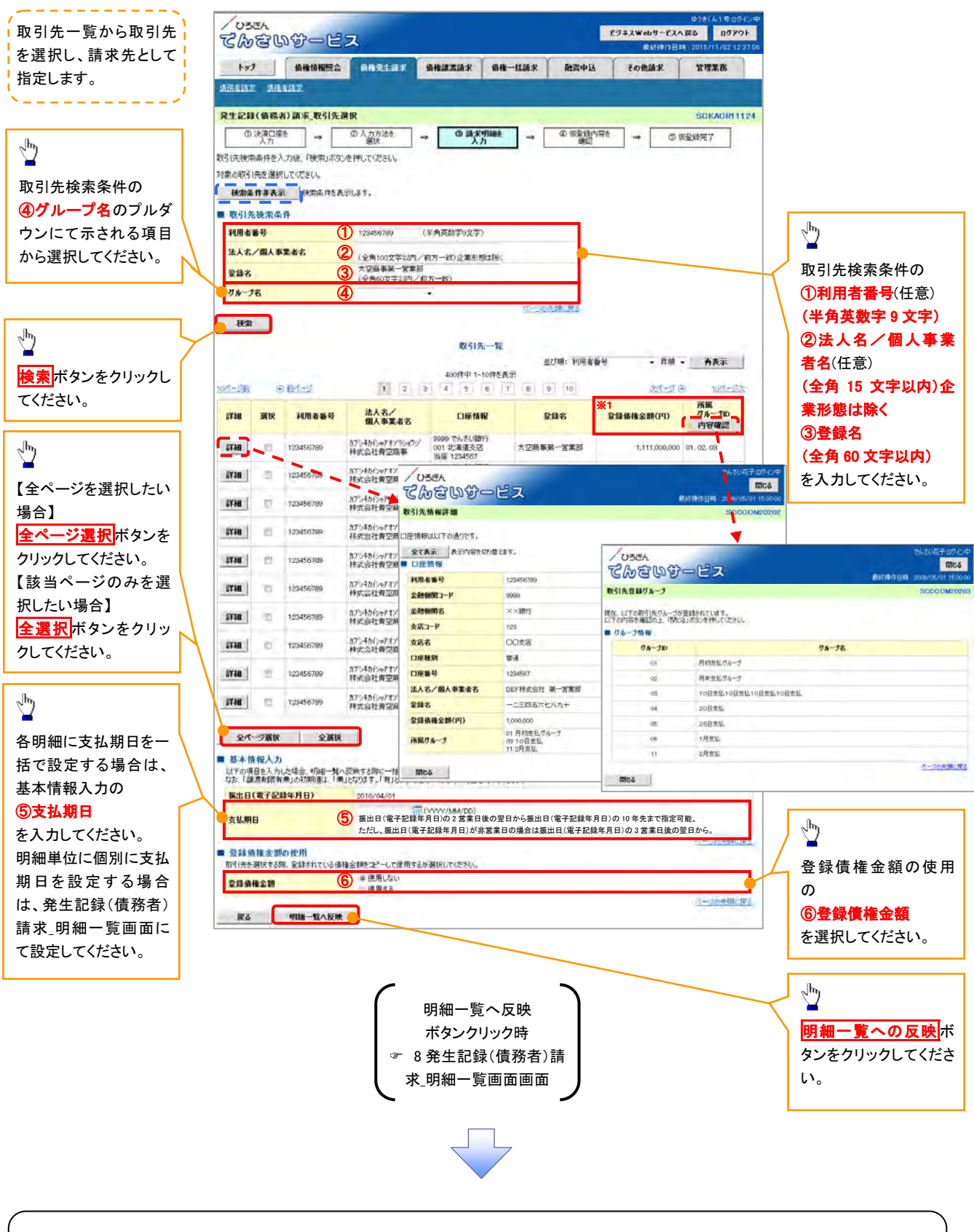

# ①ご注意事項

各明細の譲渡制限有無は一律で「無」を設定します。譲渡制限有無を「有」に変更する場合は、発生記録(債務者)請 求\_明細一覧画面にて変更してください。

| 基 | 基本情報入力 |      |              |          |                                                                                                    |  |
|---|--------|------|--------------|----------|----------------------------------------------------------------------------------------------------|--|
|   | Νο     | 項目名  | 属性(桁数)       | 必須<br>任意 | 内容·入力例                                                                                                    |  |
|   | 5      | 支払期日 | (YYYY/MM/DD) | 任意       | 振出日(電子記録年月日)を含む3銀行営業日目の翌<br>日から10年後の応答日まで指定が可能です。支払期<br>日が非銀行営業日の場合は翌営業日が支払期日と<br>なります。<br>入力例=「2012/05/06」 |  |

#### → 登録債権金額の使用

| No | 項目名    | 属性(桁数) | 必須<br>任意 | 内容・入力例          |
|----|--------|--------|----------|-----------------|
| 6  | 登録債権金額 | _      | 任意       | ラジオボタンにて選択できます。 |

取引先グループー覧からグループを選

#### 7.発生記録(債務者)請求\_取引先グループ選択画面

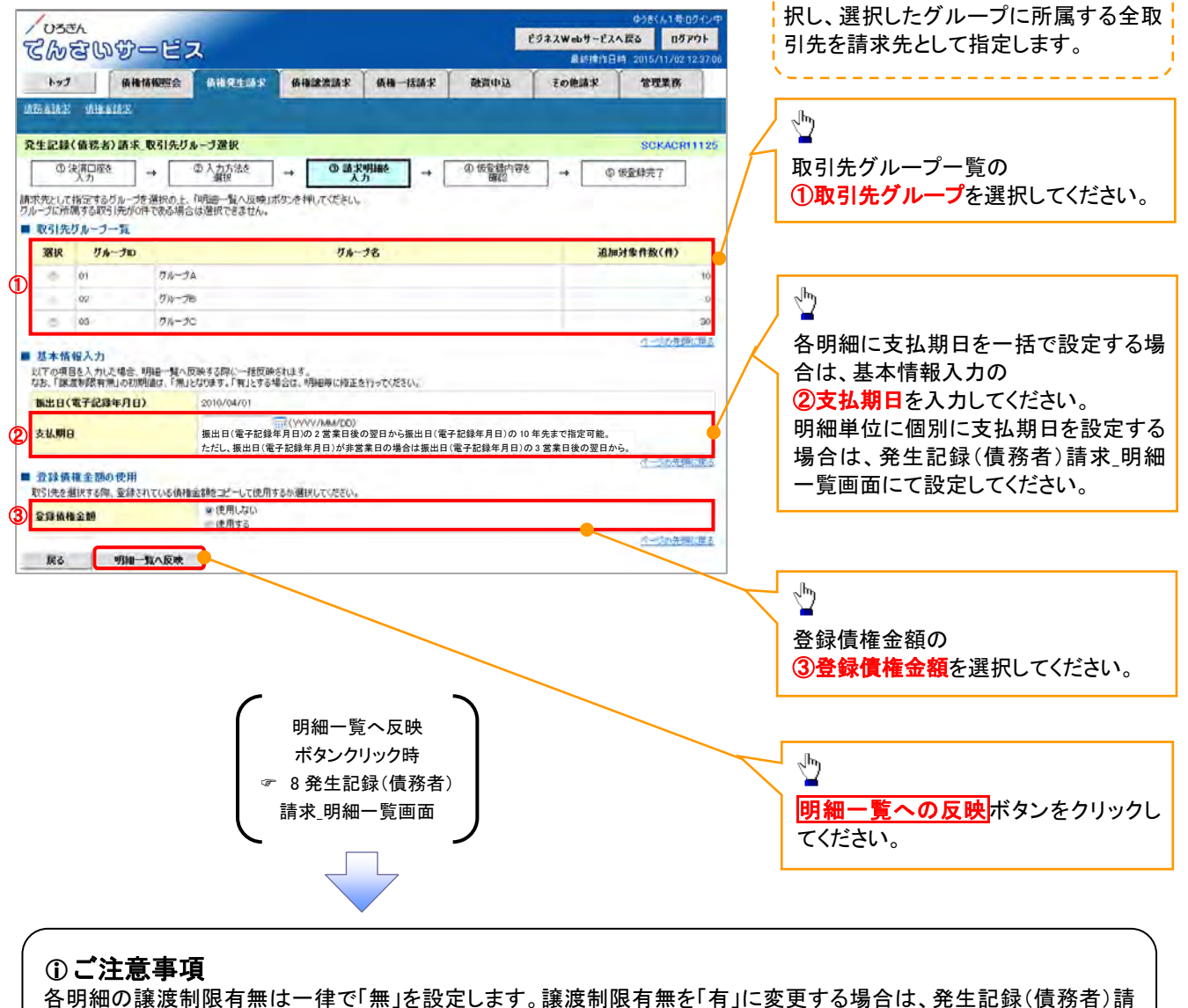

谷明細の譲渡制限有無は一年で「無」を設定しまり。譲渡制限有無を「有」に変更りる場合は、発生記録(債務有)請 求\_明細一覧画面より修正ボタンをクリックして遷移した発生記録(債務者)請求\_明細入力画面にて、変更してください。

🕈 取引先グループー覧

| No | 項目名     | 属性(桁数) | 必須<br>任意 | 内容・入力例          |
|----|---------|--------|----------|-----------------|
| 1  | 取引先グループ | _      | 任意       | ラジオボタンにて選択できます。 |

#### → 基本情報入力

| N | lo | 項目名  | 属性(桁数)       | 必須<br>任意 | 内容・入力例                                                                                                    |
|---|----|------|--------------|----------|----------------------------------------------------------------------------------------------------|
| Ċ | 2) | 支払期日 | (YYYY/MM/DD) | 任意       | 振出日(電子記録年月日)を含む3銀行営業日目の翌<br>日から10年後の応答日まで指定が可能です。支払期<br>日が非銀行営業日の場合は翌営業日が支払期日と<br>なります。<br>入力例=「2012/05/06」 |

#### ◆ 登録債権金額の使用

| No | 項目名    | 属性(桁数) | 必須<br>任意 | 内容·入力例          |
|----|--------|--------|----------|-----------------|
| 3  | 登録債権金額 | _      | 任意       | ラジオボタンにて選択できます。 |

8.発生記録(債務者)請求\_明細一覧画面

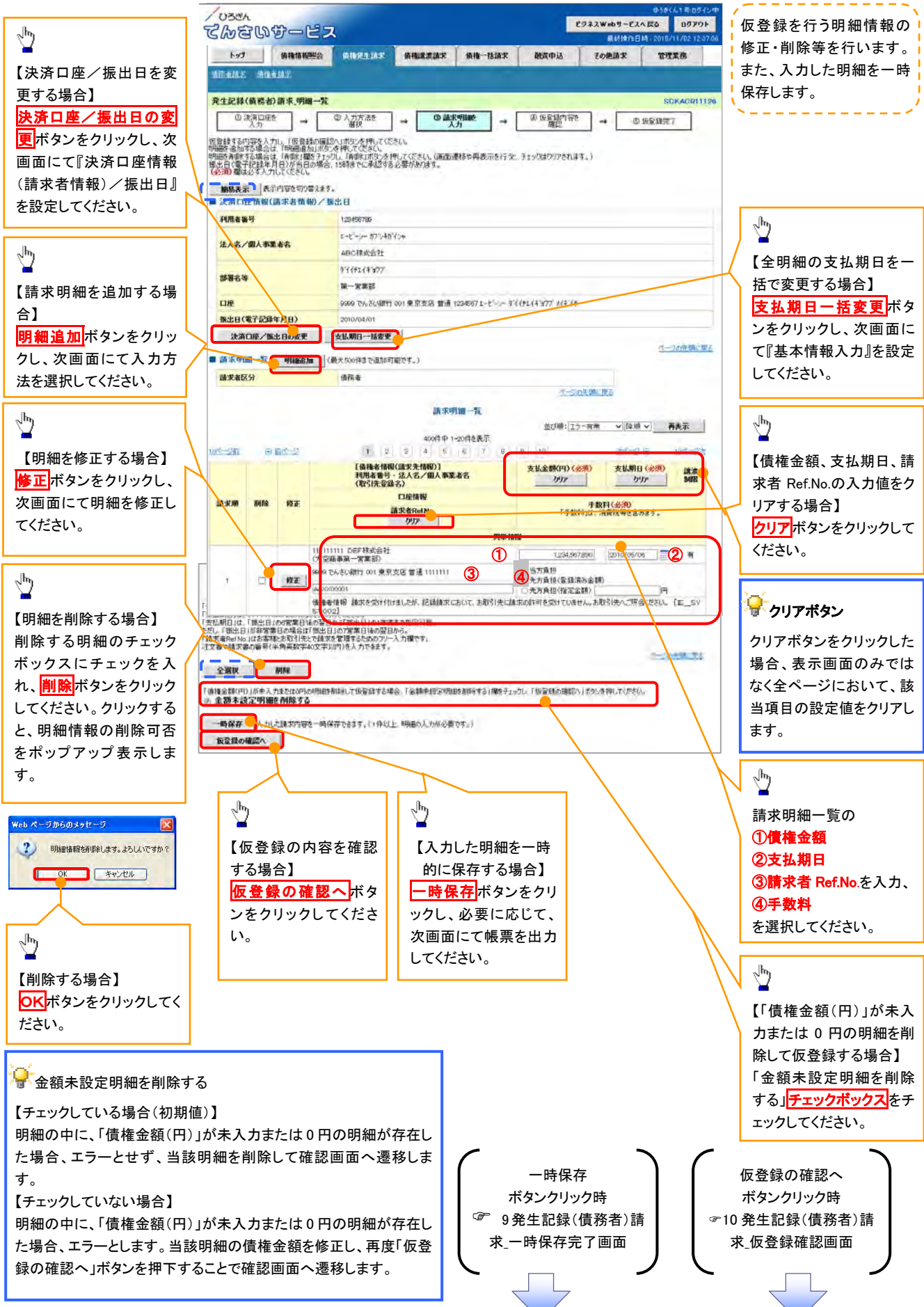

#### ➡ 請求明細一覧 水征 項目名 内容·入力例 任者 債権金額(円)/支 1円以上、99億999万9999円以下で指定が可能です。 半角数字(10) 必須 払金額(円) 入力例=「1234567890」 振出日(電子記録年月日)を含む3銀行営業日目の翌日 から 10 年後の応答日まで指定が可能です。支払期日が 2 (YYYY/MM/DD) 支払期日 必須 非銀行営業日の場合は翌営業日が支払期日となります。 入力例=「2012/05/06」 お客様とお取引先とで請求を管理するためのフリー入力 欄。注文書番号や請求書番号の入力が可能です。 3 請求者 Ref.No. 半角英数字(40) 任意 英字については大文字のみ入力可能です。 記号については .()- のみ入力可能です。 ラジオボタンにて選択する。 4 手数料 必須 「先方負担(指定金額)」を選択した場合は、手数料の金 額を入力する。

#### 9.発生記録(債務者)請求\_一時保存完了画面

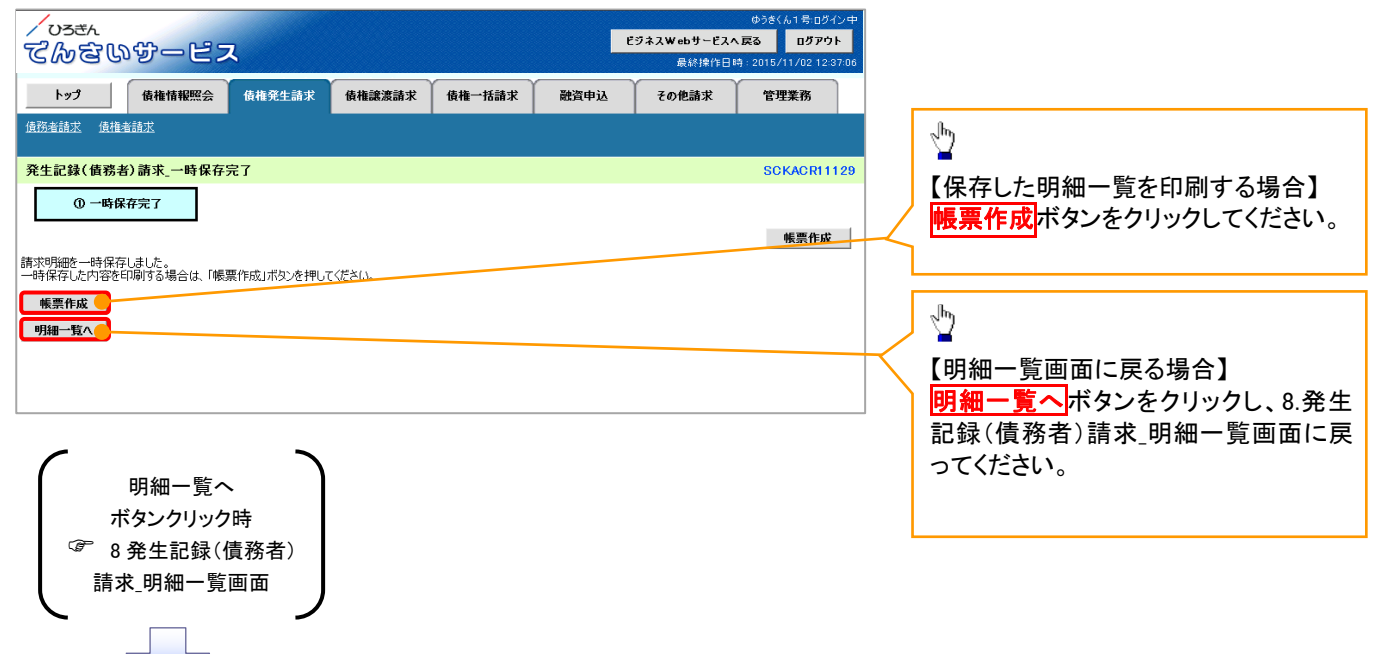

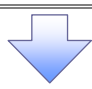

10.発生記録(債務者)請求\_仮登録確認画面

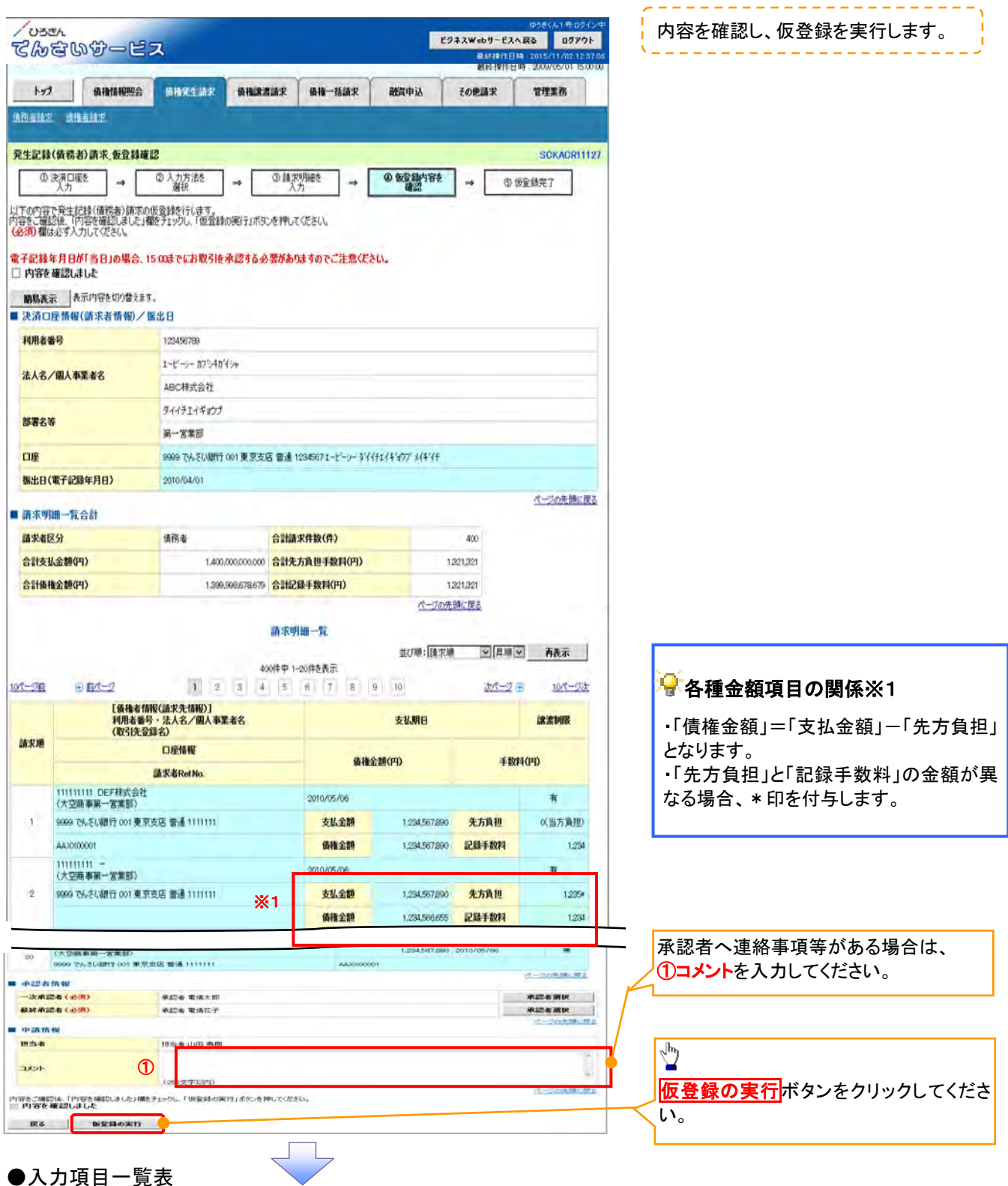

#### →申請情報

| No | 項目名  | 属性(桁数)                   | 必須<br>任意 | 内容・入力例                                              |
|----|------|--------------------------|----------|-----------------------------------------------------|
| 1  | コメント | 全半角文字(全半角<br>合わせて 250 文字 | 任意       | 承認者への連絡事項等を入力するためのフリー入力<br>欄です。<br>入力例=「承認をお願いします。」 |

# 11.発生記録(債務者)請求\_仮登録完了画面

| 1033h                                 | 90                                           | EJAZW                         | ゆうきくん1号ログイン中<br>ebサービスへ戻る ログアウト |                                          |
|---------------------------------------|----------------------------------------------|-------------------------------|---------------------------------|------------------------------------------|
| CWGWY-C                               |                                              |                               | 最終控1年日時 2015/11/02 12:37:00     | <b>ず</b> 萌 水                             |
| トップ 債権情報際                             | 会 价格完生动术 价格建造动术                              | 債権一括請求 融資申込 その                | 他請求 管理業務                        | <b>請求番号</b> は、請求を特定するための者                |
| 机动动动力 法执承缺失                           |                                              |                               |                                 | 号であり、承認者へ承認依頼する場合                        |
| 充生記録(債務者)請求 仮登載                       | <b>1</b> 完了                                  |                               | SCKACR11128                     | に必要になります。                                |
| ◎ 決済口座を<br>入力 →                       | ② 人力方法を<br>選択 → ① 請求明報<br>入力                 |                               | の 仮登録完了                         |                                          |
|                                       |                                              |                               | काम 💧                           |                                          |
| 主記録(備稿書)講家の仮登録が写                      | 27しました。承認者による承認を受けてください。                     |                               |                                 |                                          |
| 電子記録年月日が「当日」の場合                       | 3、15:00までにお取引を承認する必要があり                      | ますのでご注意ください。                  |                                 |                                          |
| 1188表示 表示内容を切り替え                      | by.                                          |                               |                                 |                                          |
| 支付開報                                  | 123456789                                    |                               |                                 |                                          |
|                                       |                                              |                               | パージの先端に戻る                       | 「「「「「「」「「「」」、「」、「」、「」、「」、「」、「」、「」、「」、「」、 |
| ■決済口座情報(請求者情報)                        | /振出日                                         |                               | /                               |                                          |
| 利用者審号                                 | 123456789                                    |                               | /                               |                                          |
| 法人名/個人事業者名                            | ABC科式会社                                      |                               |                                 | に印刷したい場合は、PDFノアイルを目                      |
| terre a                               | タイイチエイキョウフ                                   |                               |                                 | 刷してください。                                 |
| 部署名等                                  | 第一答案部                                        |                               |                                 | L                                        |
| 口瘥                                    | 9999 でんさい銀行 001 東京支店 普通 1234                 | 567 1-1-5-511171111177 114117 |                                 |                                          |
| 振出日(電子記録年月日)                          | 2010/04/01                                   |                               |                                 |                                          |
| ■請求明編一覧合計                             |                                              |                               | パージの先期に戻る                       |                                          |
| 請求者区分                                 | 債務者                                          |                               |                                 |                                          |
| 合計請求件数(件)                             | 400 合計金額(円)                                  | 1,493,827,156,00              | 5                               |                                          |
| 上後<br>利用<br>請求順 (取                    | 権者情報(請求先情報)]<br> 者番号 - 法人名/國人奉業者名<br> 引先登録名) | 債権金額(円)                       | 支払期日 課選 制限                      |                                          |
| 111111111 DEF研究会                      | 口座情報                                         | 請求者Ref                        | No.                             |                                          |
| 1 (大空商事第一営業部)<br>1 (大空商事第一営業部)        | 四本(2 本)ま 111111                              | 1,234,567,890 2010            | 05/06 1                         |                                          |
|                                       |                                              |                               |                                 | -                                        |
| 20 (大空麻事第一営業部)<br>1990 74 (1995 001 月 | T + C + H + + + + + + + + + + + + + + + +    | 1,234,567,890 2010            | /05/06 元                        |                                          |
| ana circonti i con a                  | 07305 8/2 11111                              |                               | パージの先頭に戻る                       |                                          |
| ▲ 永認者情報                               |                                              |                               |                                 |                                          |
| 一次小記者                                 | 〒482者 単頂入口<br>単設表 雪倍花子                       |                               |                                 |                                          |
|                                       | Proven relation                              |                               | パージの先期に戻る                       |                                          |
| 中語情報                                  | 1914 J. Jum Han                              |                               |                                 |                                          |
| 100                                   |                                              |                               |                                 |                                          |
|                                       |                                              |                               | ページの先帰に戻る                       |                                          |
| トップへ戻る 印度                             | 21                                           |                               |                                 |                                          |
|                                       |                                              |                               |                                 |                                          |
|                                       |                                              | 7                             |                                 |                                          |
|                                       |                                              |                               |                                 |                                          |
|                                       | •                                            |                               |                                 |                                          |
|                                       |                                              |                               |                                 |                                          |
| ✓仮登録の                                 | 完了となります。                                     |                               |                                 |                                          |
| <u>※請求の</u>                           | 完了は承認者の承                                     | 認が完了した時点と                     | <u>:なります。</u>                   |                                          |
| ✓仮登録の                                 | 完了後、承認者へ承                                    | <認依頼通知が送信                     | 言されます。                          |                                          |
| ✓ 承認者の                                | 手順については、 <sup>©</sup>                        | 『承認/差戻しの                      | 手順』をご参照く                        | ください。                                    |
| _                                     |                                              |                               |                                 | 1                                        |

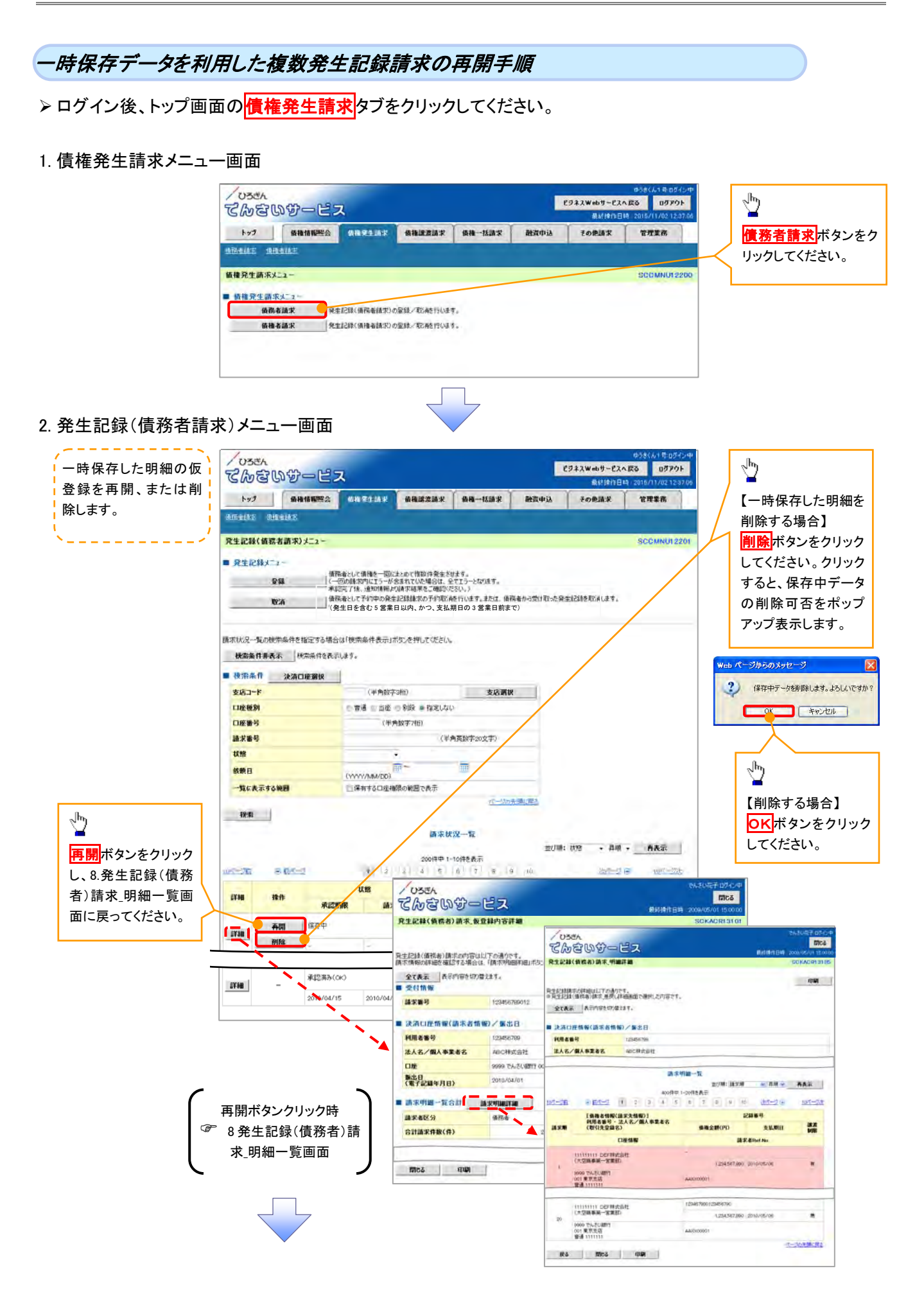

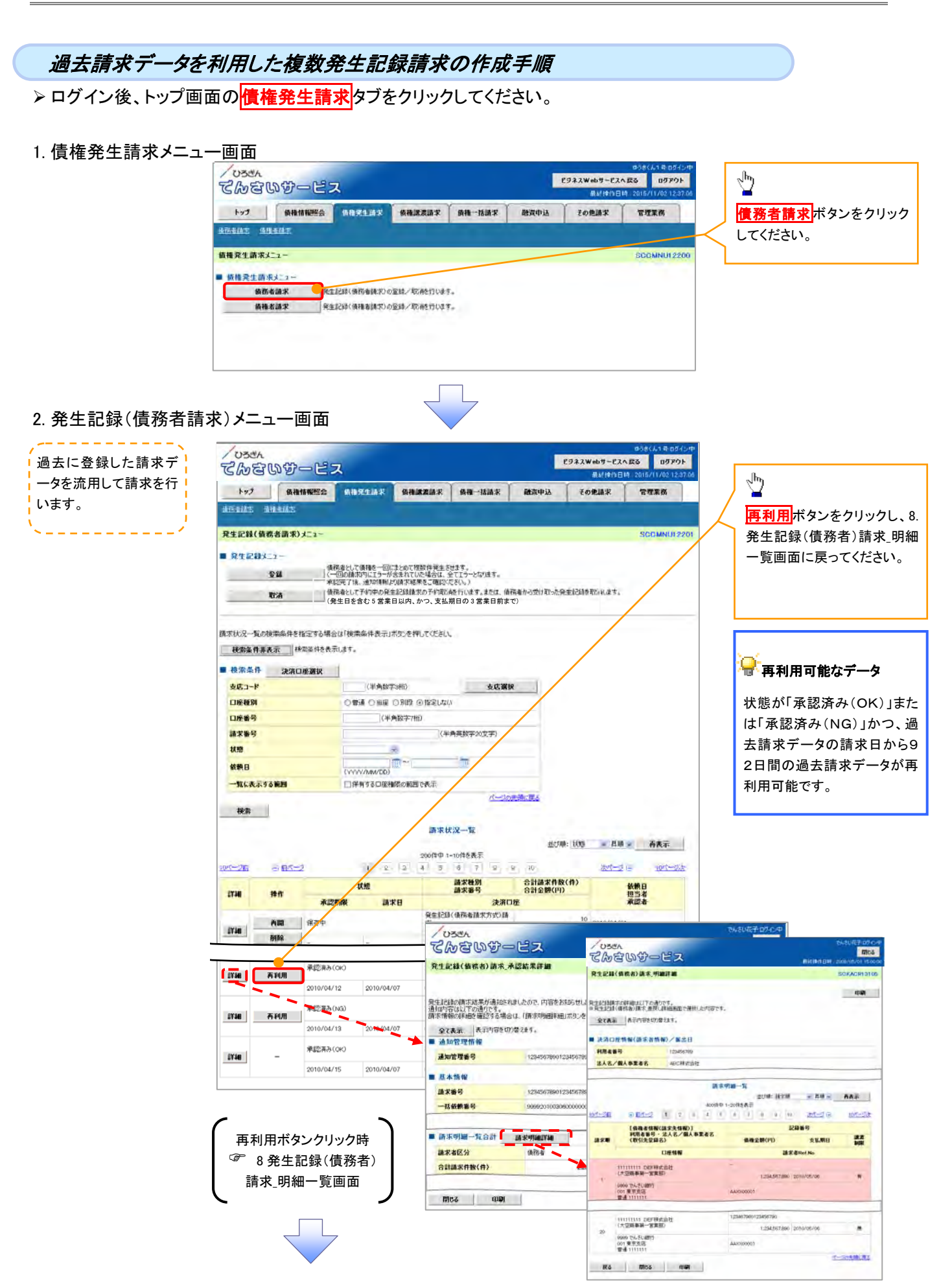

# 担当者により請求状況一覧から仮登録の引戻しをする手順 > ログイン後、トップ画面の債権発生請求タブをクリックしてください。

#### 1.債権発生請求メニュー画面

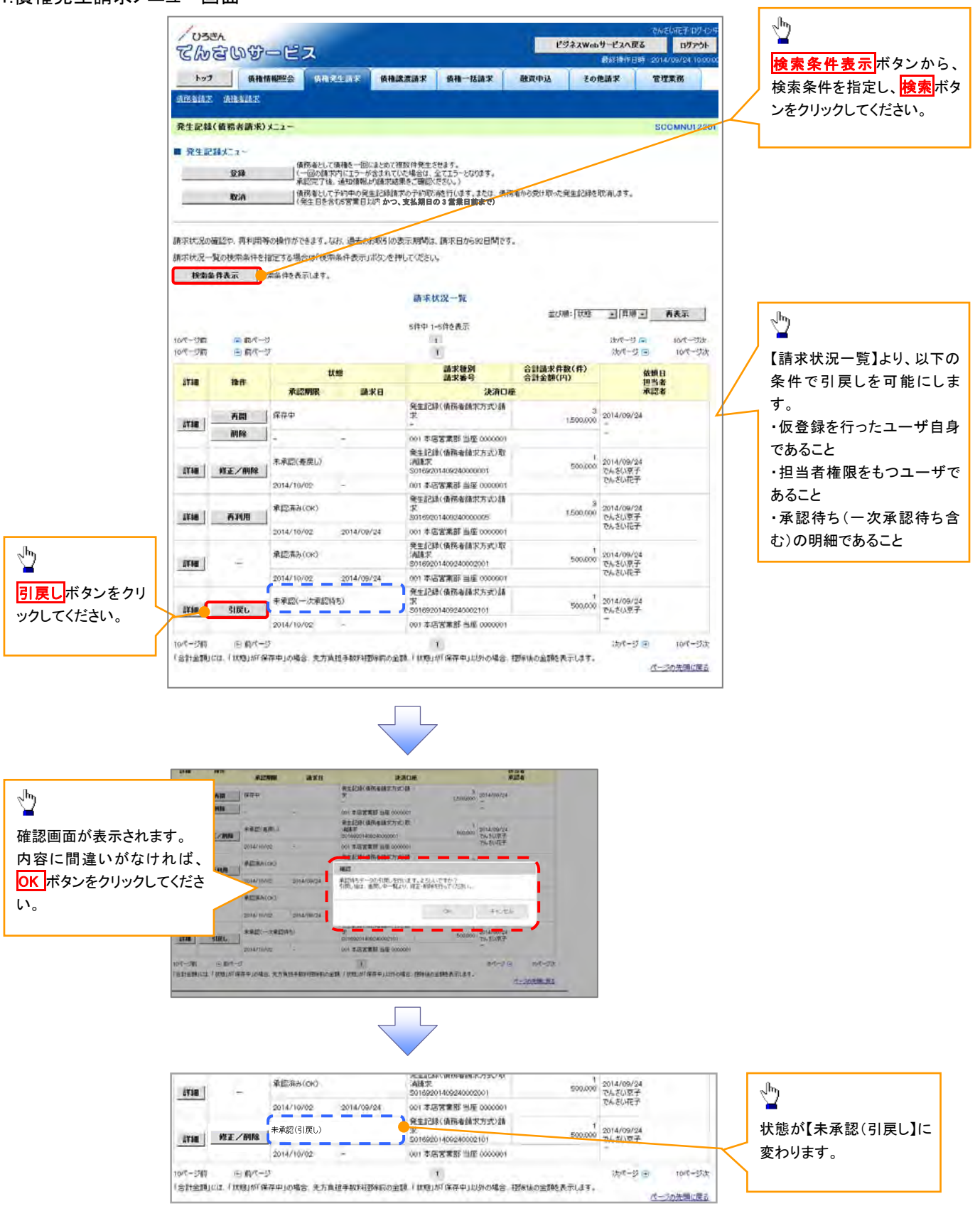

2.差戻し中一覧画面

トップ画面の差戻し中一覧ボタンをクリックしてください。

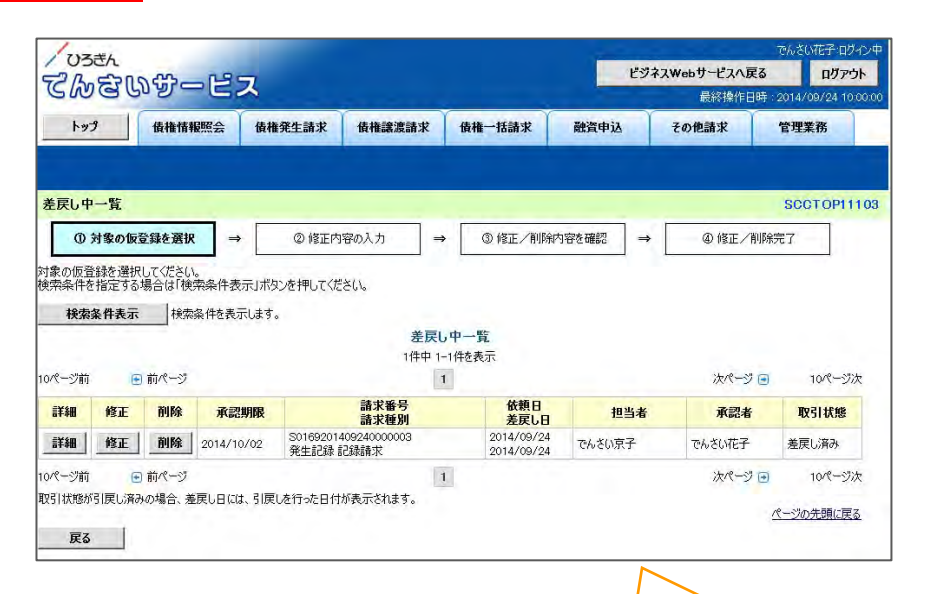

♪

◆
な
項目には以下の内容を表示します。

差戻し日:引戻しした日

担当者:引戻しした担当者

承認者: "-"

取引状況:引戻し済み

# 1-2 債権発生記録請求(債権者請求)

◆ 概要

✓ 債権者として電子記録債権の発生を請求します。ただし、承諾依頼通知日から振出日(電子記録年月日)の5銀行営業日後(振出日(電子記録年月日)当日含む)までの間に、相手方からの承諾回答が必要です。
 否認された場合、または上記期間内に相手方からの回答がない場合は無効となります。
 なお、債権者と債務者の双方が、債権者請求を利用可能である必要があります。

- ✓ 担当者は、必要な項目を入力し、仮登録を行います。承認者が仮登録を承認することにより、相 手方に債権発生の承諾を依頼します。
- ✓ 振出日(電子記録年月日)には、当日または未来日付を入力することができます。 なお、未来日付を入力した場合は予約請求となります。
- ✤ 事前準備
  - ✓ 取引先の情報(先方の振込先口座等)を事前に準備してください。
- ▶ ログイン後、トップ画面の債権発生請求タブをクリックしてください。

1. 債権発生請求メニュー画面

| /oser<br>てんさいサービス                     | ビジネスWebサービ<br>最終操作 | ゆうきくん1年ロライン中<br>スへ戻る<br>日時 2015/11/02 12:37:06 |                   | · · · · · · · |
|---------------------------------------|--------------------|------------------------------------------------|-------------------|---------------|
| 177 依備情報販会 依備充生請求 依備課證請求 该唯一故請求       | 諸政中込 その他請求         | TIN                                            | / <u>慣権者請求</u> ボタ | タンをクリ         |
| iditation interior                    |                    |                                                | い。                |               |
| 值推克生請求よニュー                            |                    | SCCMNU12200                                    |                   |               |
| ■ 価格発生請求メニュー                          |                    |                                                |                   |               |
| <b>債務者請求</b> 完生記錄(循務者講堂)-参查算/取消を行います。 |                    |                                                |                   |               |
|                                       |                    |                                                |                   |               |

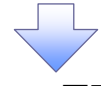

2. 発生記録(債権者請求)メニュー画面

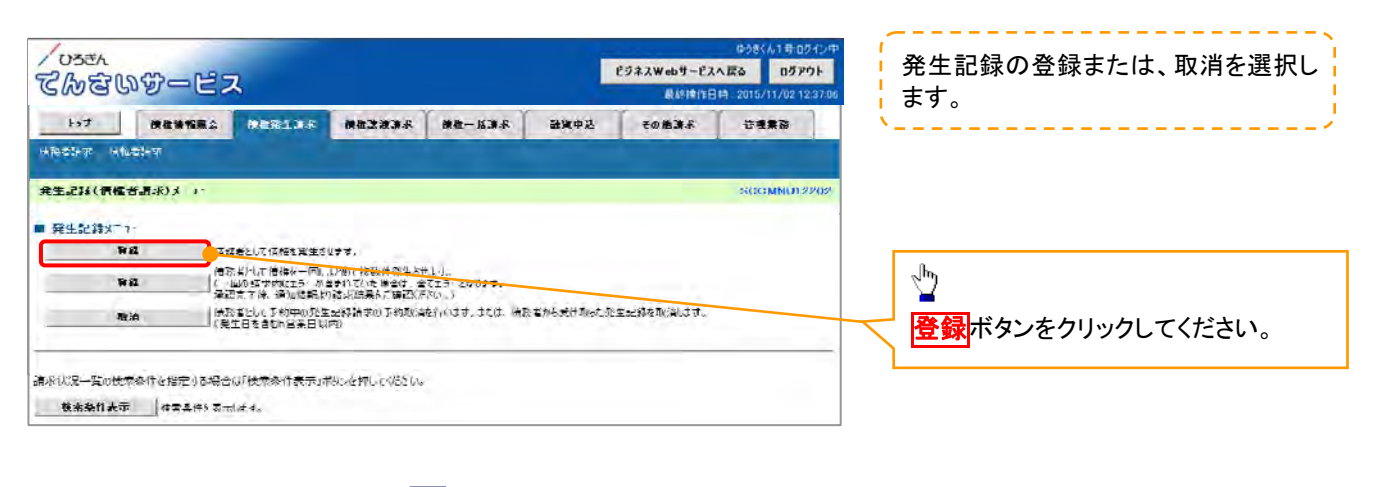

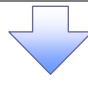

### 3. 発生記録(債権者)請求仮登録画面

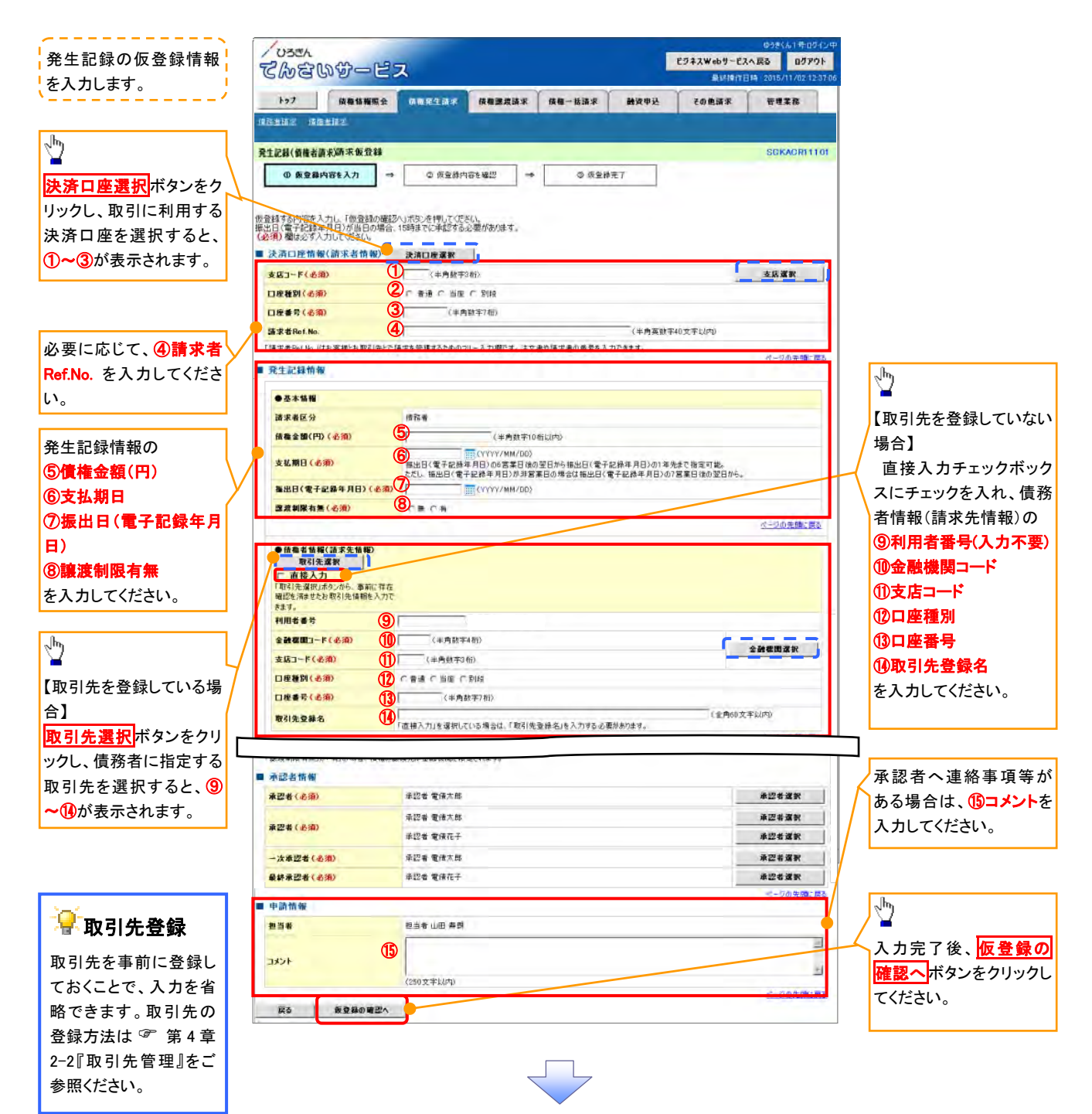

# →決済口座情報(請求者情報)

| No | 項目名         | 属性(桁数)    | 必須<br>任意 | 内容・入力例                                                                                                    |
|----|-------------|-----------|----------|----------------------------------------------------------------------------------------------------|
| 1  | 支店コード       | 半角数字(3)   | 必須       | 入力例=「012」                                                                                                    |
| 2  | 口座種別        | —         | 必須       | ラジオボタンにて選択できます。                                                                                               |
| 3  | 口座番号        | 半角数字(7)   | 必須       | 入力例=「0123456」                                                                                                 |
| 4  | 請求者 Ref.No. | 半角英数字(40) | 任意       | お客様とお取引先とで請求を管理するためのフリー入<br>カ欄となります。注文書番号や請求書番号の入力が<br>可能です。<br>英字については、大文字のみ入力可能です。<br>記号については、()= のみ入力可能です。 |

### ◆発生記録情報

| No                       | 項目名              | 属性(桁数)       | 必須<br>任意 | 内容・入力例                                                                                                    |
|--------------------------|------------------|--------------|----------|----------------------------------------------------------------------------------------------------|
| 5                        | 債権金額(円)          | 半角数字(10)     | 必須       | 1 円以上、99 億 9999 万 9999 円以下で指定が可能で<br>す。<br>入力例=「1234567890」                                                 |
| 6                        | 支払期日             | (YYYY/MM/DD) | 必須       | 振出日(電子記録年月日)を含む7銀行営業日目の翌<br>日から10年後の応答日まで指定が可能です。支払期<br>日が銀行休業日の場合は、翌営業日が支払期日とな<br>ります。<br>入力例=「2012/05/06」 |
| $\overline{\mathcal{O}}$ | 振出日(電子<br>記録年月日) | (YYYY/MM/DD) | 必須       | 当日から1ヶ月後の応答日まで指定が可能です。<br>入力例=「2011/05/06」                                                                  |
| 8                        | 譲渡制限有無           | _            | 必須       | ラジオボタンにて選択できます。<br>「譲渡制限有無」が「有」の場合、債権の譲渡先を金融<br>機関に限定します。                                                   |

# ◆債務者情報(請求先情報)

| No   | 項目名     | 属性(桁数)   | 必須<br>任意 | 内容・入力例                                                |
|------|---------|----------|----------|-------------------------------------------------------|
| 9    | 利用者番号   | —        | —        | —                                                     |
| 10   | 金融機関コード | 半角数字(4)  | 必須       | 入力例=「9876」                                            |
| 1    | 支店コード   | 半角数字(3)  | 必須       | 入力例=「987」                                             |
| (12) | 口座種別    | —        | 必須       | ラジオボタンにて選択できます。                                       |
| (13) | 口座番号    | 半角数字(7)  | 必須       | 入力例=「9876543」                                         |
| 14   | 取引先登録名  | 全角文字(60) | 任意       | 入力例=「株式会社 電子記録債権」<br>「直接入力」にチェックを入れた場合は必須入力となり<br>ます。 |

#### → 申請情報

| No   | 項目名  | 属性(桁数)                    | 必須<br>任意 | 内容・入力例                                                 |
|------|------|---------------------------|----------|--------------------------------------------------------|
| (15) | コメント | 全半角文字(全半角<br>合わせて 250 文字) | 任意       | 承認者への連絡事項等を入力するためのフリー入力<br>欄となります。<br>入力例=「承認をお願いします。」 |

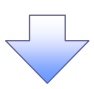

4. 発生記録(債権者)請求仮登録確認画面

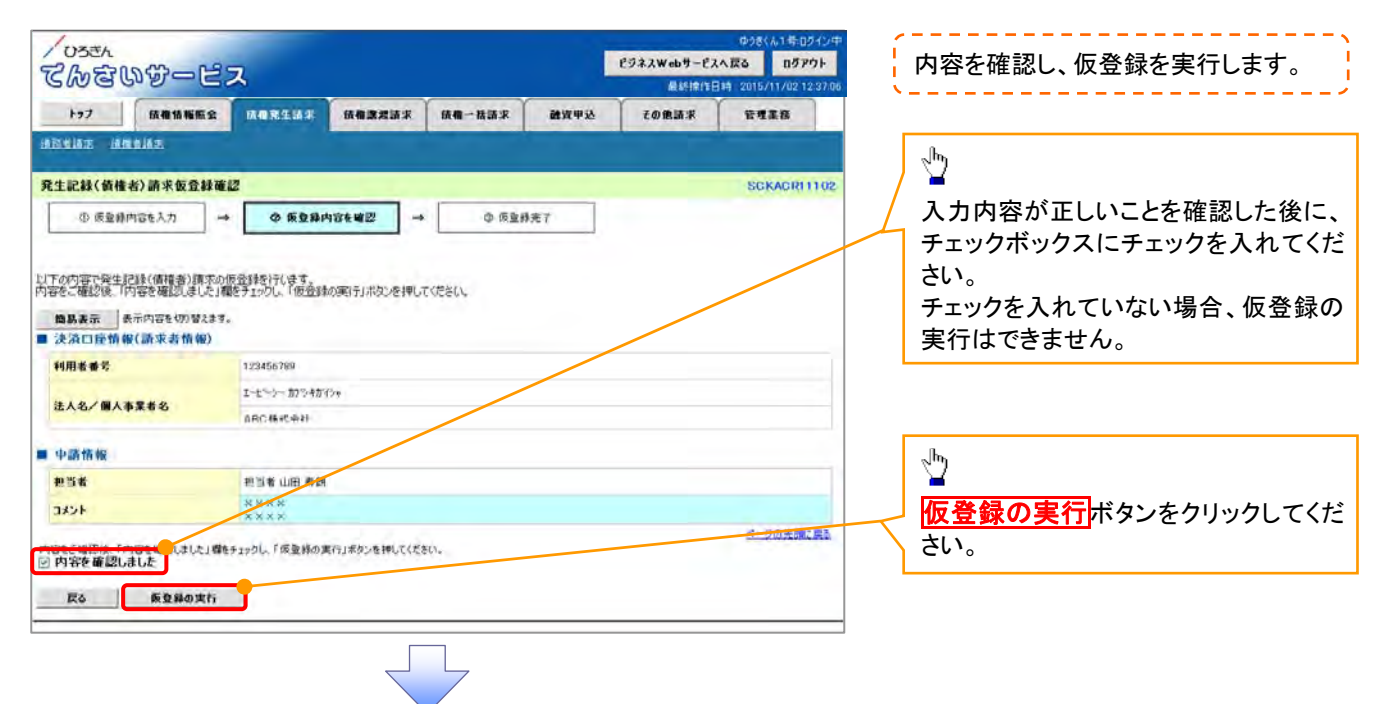

#### 5. 発生記録(債権者)請求仮登録完了画面

| /05=1<br>てんをいかー                    | ピス                               | ビジネスWebサービス<br>最終時に | ゆうきくん1 寺 ログイン中<br>R <b>へ戻る ログアウト</b><br>日時 2015/11/02 12:37:06 | <b>┊</b> 請求番号                          |
|------------------------------------|----------------------------------|---------------------|----------------------------------------------------------------|----------------------------------------|
| 1-27 BARANS                        | is MARLAR MARRAR MA-LAR          | 融資申込 その単語求          | THE                                                            | 請求番号は、請求を特定するための者<br>号であり、承認者へ承認依頼する場合 |
| 先生記録(債権者)請求仮登                      | ¥完7                              |                     | SCKACR11103                                                    | に必要になります。                              |
| ③ 质量择内容を入力                         |                                  | <b>幕完了</b>          |                                                                |                                        |
| 約1日本の「金融」を行う。 約1日本の「金融」を行う。 ● 受付情報 | 完了しました。承認者による承認性受けていたらし、<br>まます。 |                     | *                                                              |                                        |
| 請求者号                               | 123456789012                     |                     |                                                                |                                        |
| > 決済口座情報(請求者情報                     | Ð                                |                     | 5-20元00, H3                                                    |                                        |
| 利用者番号                              | 123456789                        |                     |                                                                |                                        |
| 申請情報                               |                                  |                     |                                                                | 中のが PDFファイル で出わされます                    |
| 把当业                                | 地形条 中田 参留                        |                     | 1                                                              |                                        |
| łuke                               | ****                             |                     |                                                                |                                        |
| 1974要8 甲                           | Fill                             |                     | ベージの先端に置き                                                      | 紙に印刷したい場合は、PDF Jアイ)<br>を印刷してください。      |
|                                    |                                  |                     |                                                                |                                        |
|                                    |                                  |                     |                                                                |                                        |
|                                    |                                  |                     |                                                                |                                        |
|                                    |                                  |                     |                                                                |                                        |
|                                    |                                  |                     |                                                                |                                        |

✓ 仮登録の完了となります。
 ※請求は仮登録後、承認者が承認し、相手方が承諾することにより成立します。
 ✓ 仮登録の完了後、承認者へ承認依頼通知が送信されます。
 ✓ 承認者の手順については、☞ 第4章 3-1『承認/差戻しの手順』をご参照ください。

# 1-3 債権譲渡記録請求

- ◆ 概要
  - ✓ 債権を譲渡する場合、全額譲渡と債権を分割して行う一部譲渡が可能です。
  - ✓ 譲渡記録請求は、原則として譲受人になる利用者を債権者とし、譲渡人を保証人とします。
  - ✓ 担当者は必要な項目を入力し、仮登録を行います。承認者が仮登録を承認することにより、譲 渡記録請求が完了します。
  - ✓ 譲渡日(電子記録年月日)は、当日または未来日付を入力することができます。
     なお、未来日付を入力した場合は、予約請求となります。予約請求の場合、実際に債権が譲渡
     される日付は、入力した譲渡日(電子記録年月日)となります。
  - ✓ 未来日付の発生予定債権について譲渡予約することはできません。 なお、譲渡予約済の債権は、発生取消ができません。
  - ✓ 譲受人から分割譲渡記録の予約を取消した際に残存する分割記録予約を譲渡人から取消すことができます。
- ✤ 事前準備
  - ✓ 譲渡する債権の債権情報と取引先の情報(先方の振込先口座等)について、事前に準備してく ださい。
- ログイン後、トップ画面の債権譲渡請求タブをクリックしてください。
- 1. 譲渡記録メニュー画面

| Costa Costa                                                                                                    | かかービ   | ス          |                 |        | L    | ビジネスWebサービス<br>長終地作品 | ゆうきくん1号・ログイン中<br>へ戻る<br>日月 2015/11/02 12:37:06 | 1 |        |          |
|----------------------------------------------------------------------------------------------------|--------|------------|-----------------|--------|------|----------------------|------------------------------------------------|---|--------|----------|
| 197<br>通知認識語                                                                                                    | 族推拔販売会 | 後権発生請求     | 结构建筑建筑          | 植和一独语求 | 融资单达 | その他請求                | 管理重改                                           |   | ボタンをクリ | ックしてくださし |
| 譲渡記録メニュー ■ 譲渡記録メニュー                                                                                                 | -      | 加する海道の際語ノジ | - 218 (fr) 12 7 |        |      |                      | SCCMNU12301                                    |   |        |          |
| ●第一個本部でも得像の意思と分割に保護すの子的影響を行います。<br>予約中の意思と分割に保護すの子的影響を行います。または、面の受けた保障の課題影響を行います。(課題日を含む5萬<br>第日以降(かつ、支払用日の3首集目前まで) |        |            |                 |        |      |                      |                                                |   |        |          |
|                                                                                                    |        |            |                 |        |      |                      |                                                |   |        |          |

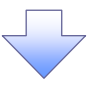

#### 2. 譲渡記録請求対象債権検索画面

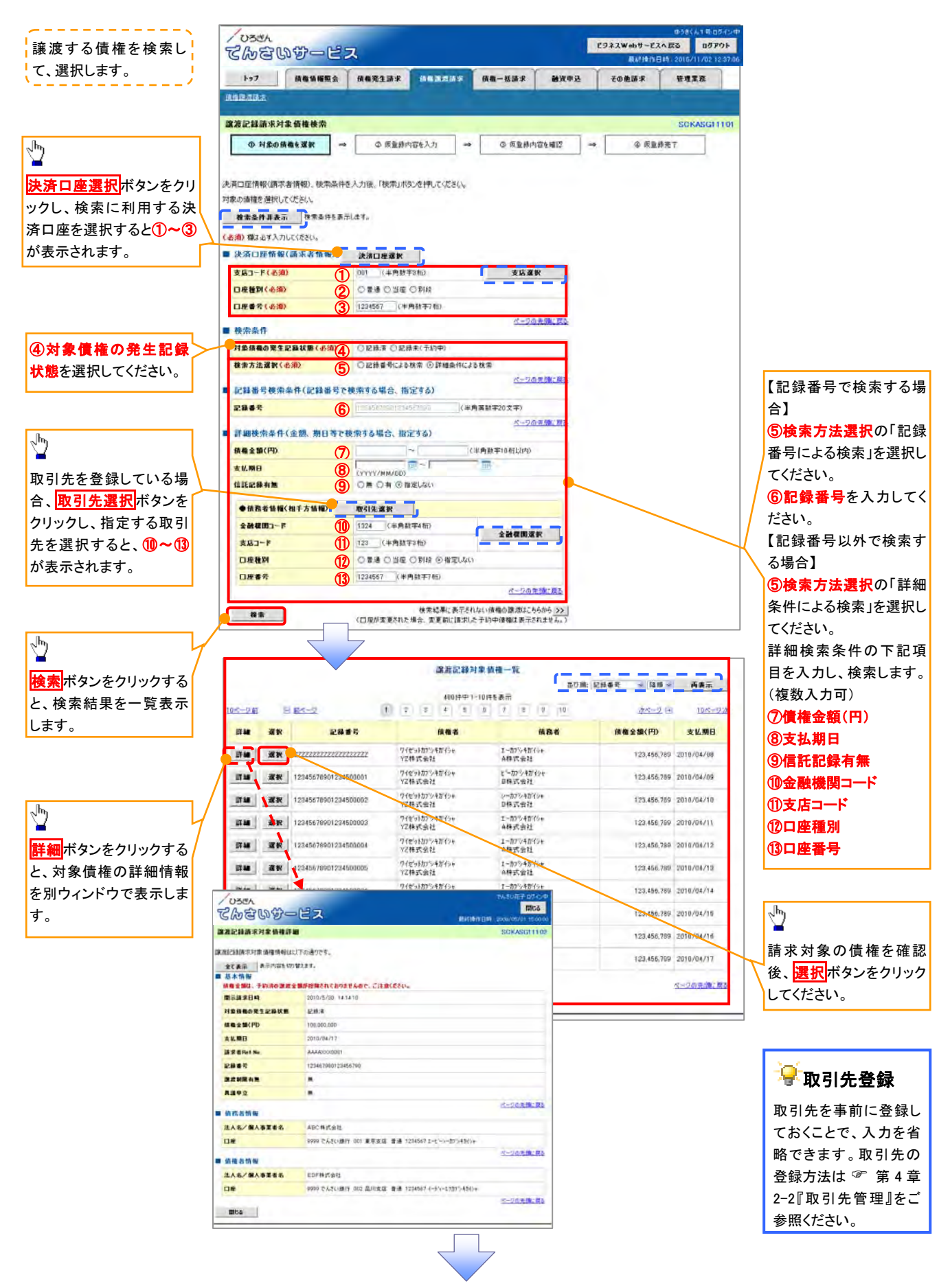

# →決済口座情報(請求者情報)

| No | 項目名   | 属性(桁数)  | 必須<br>任意 | 内容·入力例          |
|----|-------|---------|----------|-----------------|
| 1  | 支店コード | 半角数字(3) | 必須       | 入力例=「012」       |
| 2  | 口座種別  | —       | 必須       | ラジオボタンにて選択できます。 |
| 3  | 口座番号  | 半角数字(7) | 必須       | 入力例=「0123456」   |

### ◆検索条件

| No | 項目名             | 属性(桁数) | 必須<br>任意 | 内容・入力例                                                                           |
|----|-----------------|--------|----------|----------------------------------------------------------------------------------|
| 4  | 対象債権の<br>発生記録状態 | _      | 必須       | ラジオボタンにて選択できます。<br>「記録済」または「記録未(予約中)」を選択します。<br>予約中の債権の場合は、「記録未(予約中)」を選択し<br>ます。 |
| 5  | 検索方法選択          | _      | 必須       | ラジオボタンにて選択できます。                                                                  |

# ◆記録番号検索条件(記録番号で検索する場合に指定します。)

| No | 項目名  | 属性(桁数)    | 必須<br>任意 | 内容・入力例                                                                                         |
|----|------|-----------|----------|------------------------------------------------------------------------------------------------|
| 6  | 記録番号 | 半角英数字(20) | 任意       | 検索方法選択が「記録番号による検索」の場合、必須<br>入力となります。<br>入力例=「ABC45678901234567890」=20桁<br>英字については、大文字のみ入力可能です。 |

# ♥詳細検索条件(金額、期日等で検索する場合に指定します)

| No | 項目名     | 属性(桁数)       | 必須<br>任意 | 内容・入力例                                                      |  |
|----|---------|--------------|----------|-------------------------------------------------------------|--|
| 7  | 債権金額(円) | 半角数字(10)     | 任意       | 1 円以上、99 億 9999 万 9999 円以下で指定が可能で<br>す。<br>入力例=「1234567890」 |  |
| 8  | 支払期日    | (YYYY/MM/DD) | 任意       | 入力例=「2011/05/11」                                            |  |
| 9  | 信託記録有無  | -            | 任意       | ラジオボタンにて選択できます。                                             |  |

# ◆債務者情報(相手方情報)

| No   | 項目名     | 属性(桁数)  | 必須<br>任意 | 内容・入力例          |  |
|------|---------|---------|----------|-----------------|--|
| 10   | 金融機関コード | 半角数字(4) | 任意       | 入力例=「9876」      |  |
| 1    | 支店コード   | 半角数字(3) | 任意       | 入力例=「987」       |  |
| 12   | 口座種別    | _       | 任意       | ラジオボタンにて選択できます。 |  |
| (13) | 口座番号    | 半角数字(7) | 任意       | 入力例=「9876543」   |  |

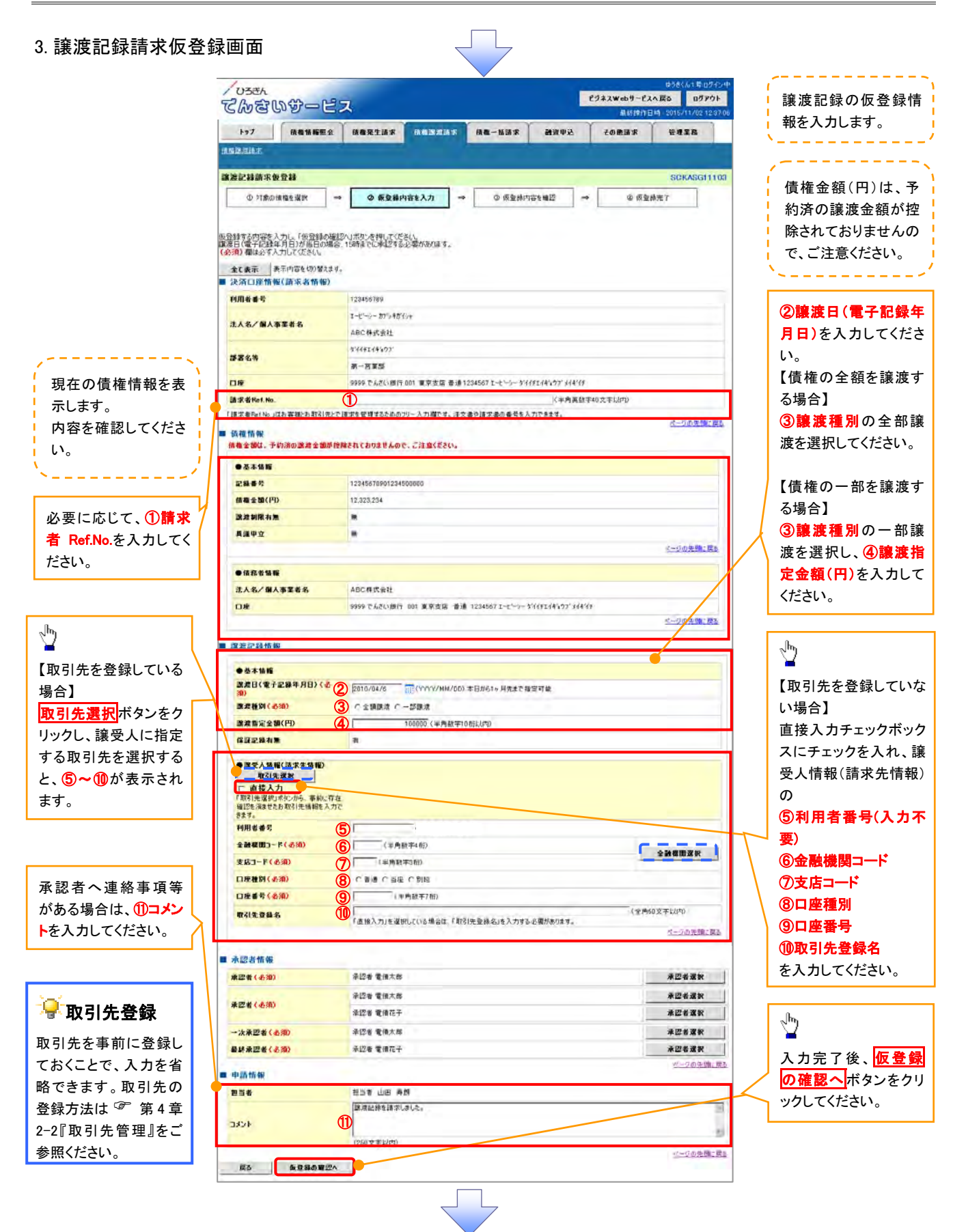

# →決済口座情報(請求者情報)

| No | 項目名         | 属性(桁数)    | 必須<br>任意 | 内容·入力例                                                                                                    |  |
|----|-------------|-----------|----------|----------------------------------------------------------------------------------------------------|--|
| 1  | 請求者 Ref.No. | 半角英数字(40) | 任意       | お客様とお取引先とで請求を管理するためのフリー入<br>カ欄となります。注文書番号や請求書番号の入力が<br>可能です。<br>英字については大文字のみ入力可能です。<br>記号については <u>()</u> のみ入力可能です。 |  |

# **◆**譲渡記録情報

| No | 項目名              | 属性(桁数)       | 必須<br>任意 | 内容・入力例                                                                                                    |  |  |  |
|----|------------------|--------------|----------|----------------------------------------------------------------------------------------------------|--|--|--|
| 2  | 譲渡日(電子記録<br>年月日) | (YYYY/MM/DD) | 必須       | 当日から1ヶ月後の応答日まで指定が可能です。<br>入力例=「2011/05/06」                                                                                                    |  |  |  |
| 3  | 譲渡種別             | -            | 必須       | ラジオボタンにて選択できます。                                                                                                    |  |  |  |
| 4  | 譲渡指定金額(円)        | 半角数字(10)     | 任意       | <ul> <li>譲渡種別が「全額譲渡」の場合、譲渡指定金額の入力はできません。</li> <li>譲渡種別が「一部譲渡」の場合、必須入力となります。</li> <li>入力にあたっての注意事項を以下に示します。</li> <li>①元金を超える金額の指定はできません。</li> <li>②1回の一部譲渡における金額は、1円以上とします。</li> <li>※分割回数は、1,000,000回までです。</li> </ul> |  |  |  |

# →譲受人情報(請求先情報)

| No         | 項目名     | 属性(桁数)   | 必須<br>任意 | 内容・入力例                                                 |  |  |
|------------|---------|----------|----------|--------------------------------------------------------|--|--|
| (5)        | 利用者番号   | —        | _        | _                                                      |  |  |
| 6          | 金融機関⊐ード | 半角数字(4)  | 必須       | 入力例=「9876」                                             |  |  |
| $\bigcirc$ | 支店コード   | 半角数字(3)  | 必須       | 入力例=「987」                                              |  |  |
| 8          | 口座種別    | —        | 必須       | ラジオボタンにて選択できます。                                        |  |  |
| 9          | 口座番号    | 半角数字(7)  | 必須       | 入力例=「9876543」                                          |  |  |
| 10         | 取引先登録名  | 全角文字(60) | 任意       | 入力例=「株式会社 電子記録債権」<br>「直接入力」にチェックを入れた場合は、必須入力とな<br>ります。 |  |  |

# → 申請情報

| No | 項目名  | 属性(桁数)                    | 必須<br>任意 | 内容・入力例                                              |  |
|----|------|---------------------------|----------|-----------------------------------------------------|--|
| 1  | コメント | 全半角文字(全半角<br>合わせて 250 文字) | 任意       | 承認者への連絡事項等を入力するためのフリー入力<br>欄です。<br>入力例=「承認をお願いします。」 |  |

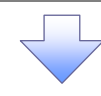

#### 4. 譲渡記録請求仮登録確認画面

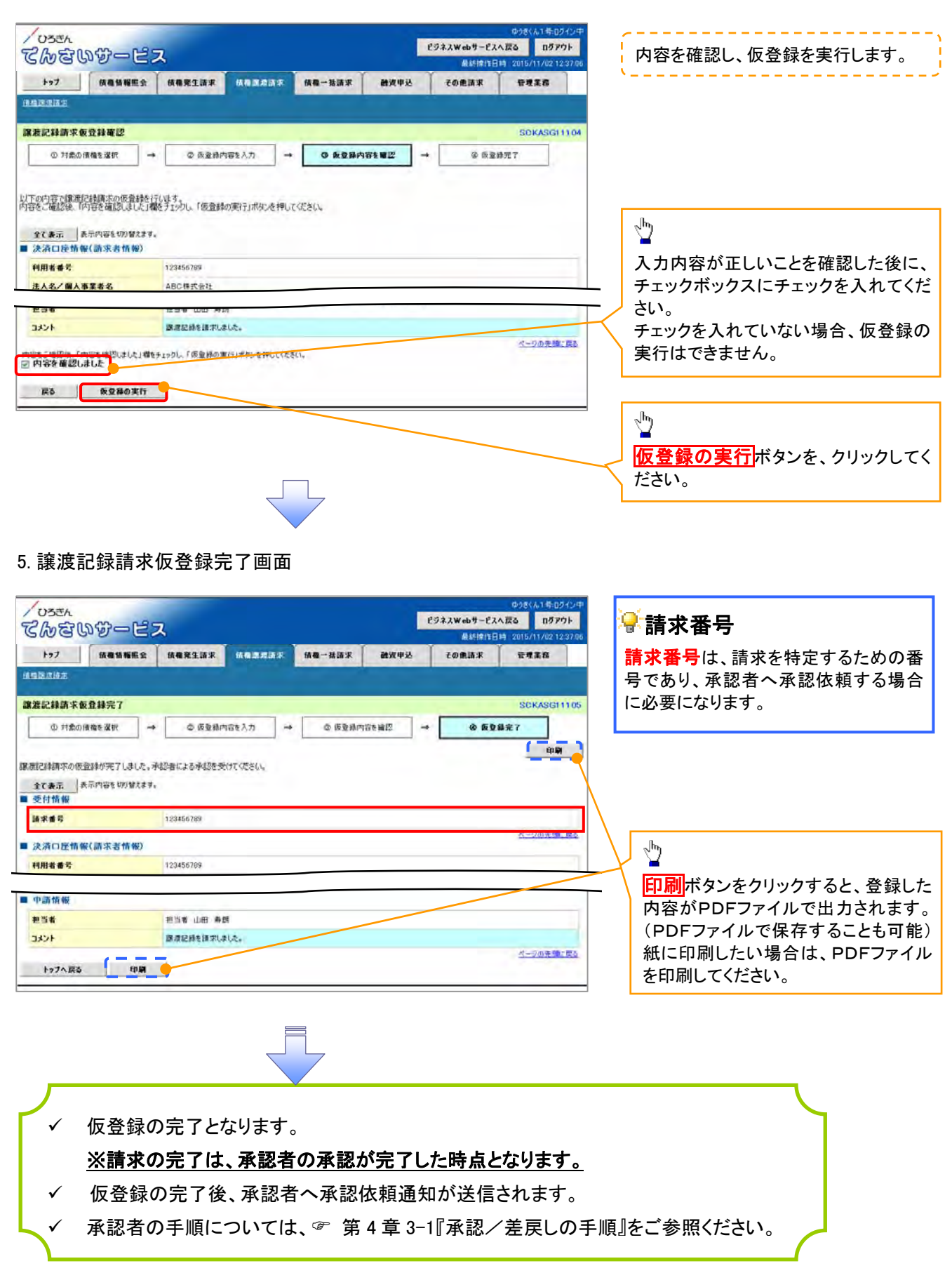

1-3-1 複数讓渡記録請求(画面入力)

❖概要 ✓ 担当者は債権譲渡請求メニュー画面から、複数債権の仮登録情報を入力し、一度に大量の譲渡 記録請求が可能です。 なお、債権を譲渡するにあたり、債権ごとに全額譲渡と一部譲渡の指定が可能です。 ✓ 担当者は必要な項目を入力し、仮登録を行います。承認者が仮登録を承認することで譲渡記録 請求が完了します。 ✓ 複数譲渡は原則として、譲受人になる利用者を債権者とし、譲渡人を保証人とします。 ✓ 1請求当たりの最大明細数は200件です。 ✓ 入力中の請求明細は一時保存が可能です。また、一時保存した明細は請求状況一覧から、仮登 録の再開が可能です。 ✓ なお、一時保存は、1担当者あたり10件の請求まで可能です。 請求状況一覧より、過去に最終承認完了後エラーとなった請求データを選択し、請求することが 可能です。過去のデータを流用する場合は、エラー情報を引継ぎますので、エラー箇所を修正の 上、必要に応じて譲渡日を変更して再登録・再請求を行うことが可能です。 ✓ 譲渡日(電子記録年月日)は当日または未来日付を入力することができます。 なお、未来日付を入力した場合は、予約請求となります。実際に債権が譲渡される日付は入力し た譲渡日(電子記録年月日)となります。 ✓ 未来日付の発生予定債権について、譲渡予約することはできません。 ✓ 譲受人から分割譲渡の予約を取消した際に残存する分割記録予約を譲渡人から取消すことがで きます。

◆事前準備

✓ 譲渡する債権の債権情報と取引先の情報を事前に準備してください。

1.譲渡記録請求\_対象債権検索画面

|                        | / DATA                                                            |               | ゆうきくん1号ログイン中        |  |  |  |  |  |  |  |
|------------------------|-------------------------------------------------------------------|---------------|---------------------|--|--|--|--|--|--|--|
|                        | 7 Costing the 197                                                 | ビジネスWebサービスへ戻 | 6 0570F             |  |  |  |  |  |  |  |
|                        | CWGGDCLA                                                          | 最終操作日時        | 2015/11/02 12:37:06 |  |  |  |  |  |  |  |
| ~ <sup>lm</sup> j      | トップ 偽袖情報照会 儀袖発生請求 低性素加請求 儀袖→孫請求 融資申込                              | その他請求         | 管理業務                |  |  |  |  |  |  |  |
|                        | in an an an an an an an an an an an an an                         |               |                     |  |  |  |  |  |  |  |
| 決済口座選択ボタンをク            | 課表記錄請來.対象債種換染 SCKASGI11                                           |               |                     |  |  |  |  |  |  |  |
| リックし、                  | 0 対象の価格を検索 → ② 仮室跡内容を入力 → ③ 仮室跡内容を確認                              |               | 7                   |  |  |  |  |  |  |  |
| 取引に利用する決済口座            |                                                                   |               |                     |  |  |  |  |  |  |  |
| を選択すると①~③が表            | 次月口圧  報告が者  報灯/ 議後日、快米線(せて入力後、「快米」ハタノを打していたさい。                    |               |                     |  |  |  |  |  |  |  |
|                        | 対象の値権を確認後、「明細人刀/リボタンを押し(人たさい。                                     |               |                     |  |  |  |  |  |  |  |
| 示されまり。                 | 詳細条件による検索を行う場合、検索結果は200件までとなります。                                  |               |                     |  |  |  |  |  |  |  |
|                        | 検索条件非表示 検索条件を表示します。                                               |               |                     |  |  |  |  |  |  |  |
|                        | (必須) 欄は必ず入力してください。                                                |               |                     |  |  |  |  |  |  |  |
|                        | ■ 決済口座情報(請求者情報)/譲渡日 決済口座選択                                        | _             |                     |  |  |  |  |  |  |  |
|                        | 支店コード(必須)         ①         〇〇1 (半角数字3桁)         支店選択             |               |                     |  |  |  |  |  |  |  |
|                        | □ <b>座種別(必須) ②</b> ○ 普通 ● 当座 ⊂ 別段                                 |               |                     |  |  |  |  |  |  |  |
| շիդ                    | □ 座番号 ( 必須 ) (3) (○ ○ ○ ○ ○ ○ ○ ○ ○ ○ ○ ○ ○ ○ ○ ○ ○ ○ ○           | -             |                     |  |  |  |  |  |  |  |
| ¥                      | ● 課題日(電子記録年月日)<br>(必須) ②2014/09/30 (YYYY/MM/DD)<br>本日から1ヶ月先まで指定可能 |               |                     |  |  |  |  |  |  |  |
| ④譲渡日(電子記録年月日)を入力してください | <u>ページの先頭に戻る</u><br>■ 検索条件                                        |               |                     |  |  |  |  |  |  |  |
|                        | 検索方法選択(必須) ○記録番号による検索 ○詳細条件による検索                                  |               |                     |  |  |  |  |  |  |  |
|                        |                                                                   |               |                     |  |  |  |  |  |  |  |

# 複数譲渡記録請求の作成手順

▶ ログイン後、トップ画面の債権譲渡請求タブをクリックしてください。

#### 1. 譲渡記録メニュー画面

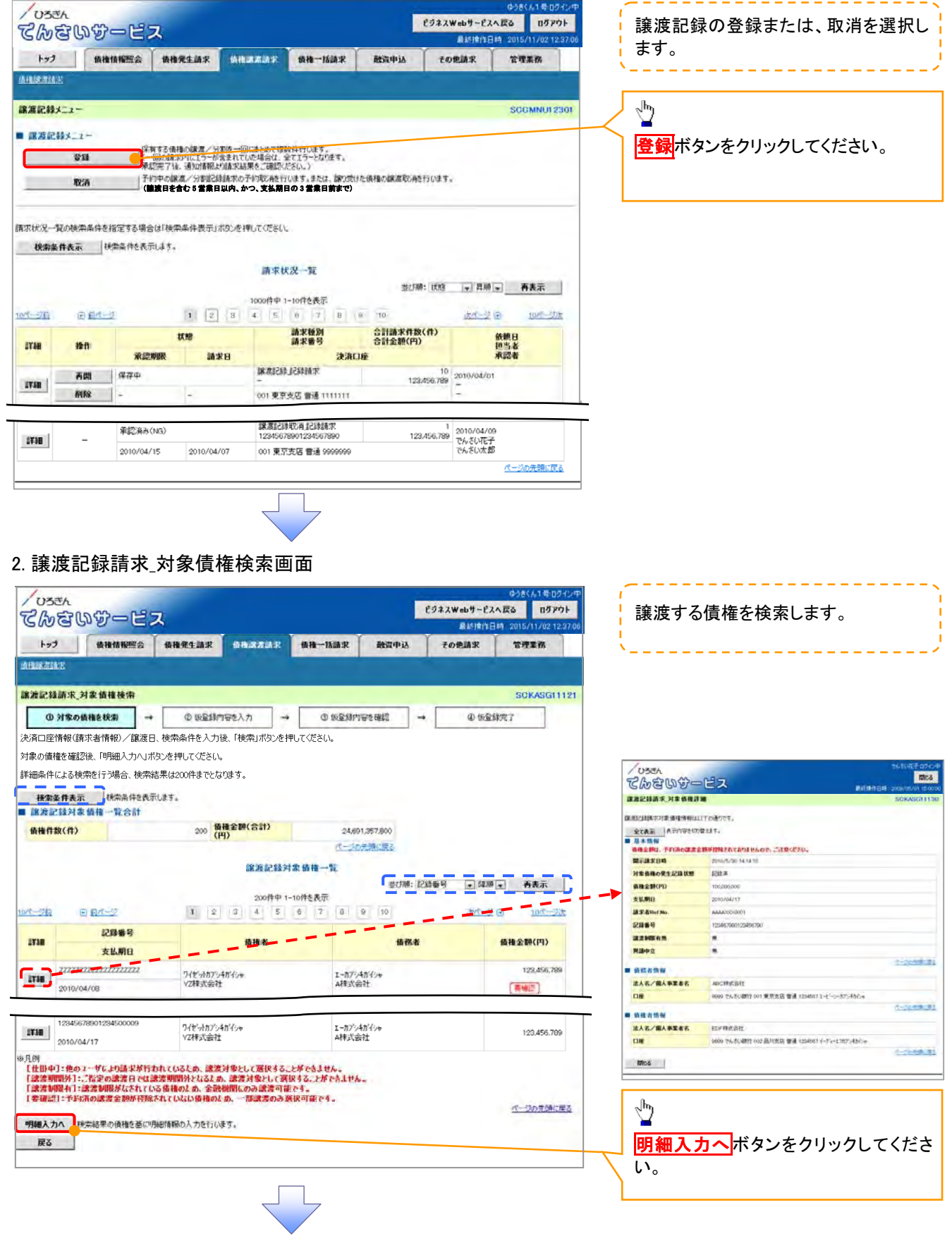
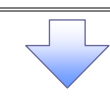

#### 3. 譲渡記録請求\_明細入力画面

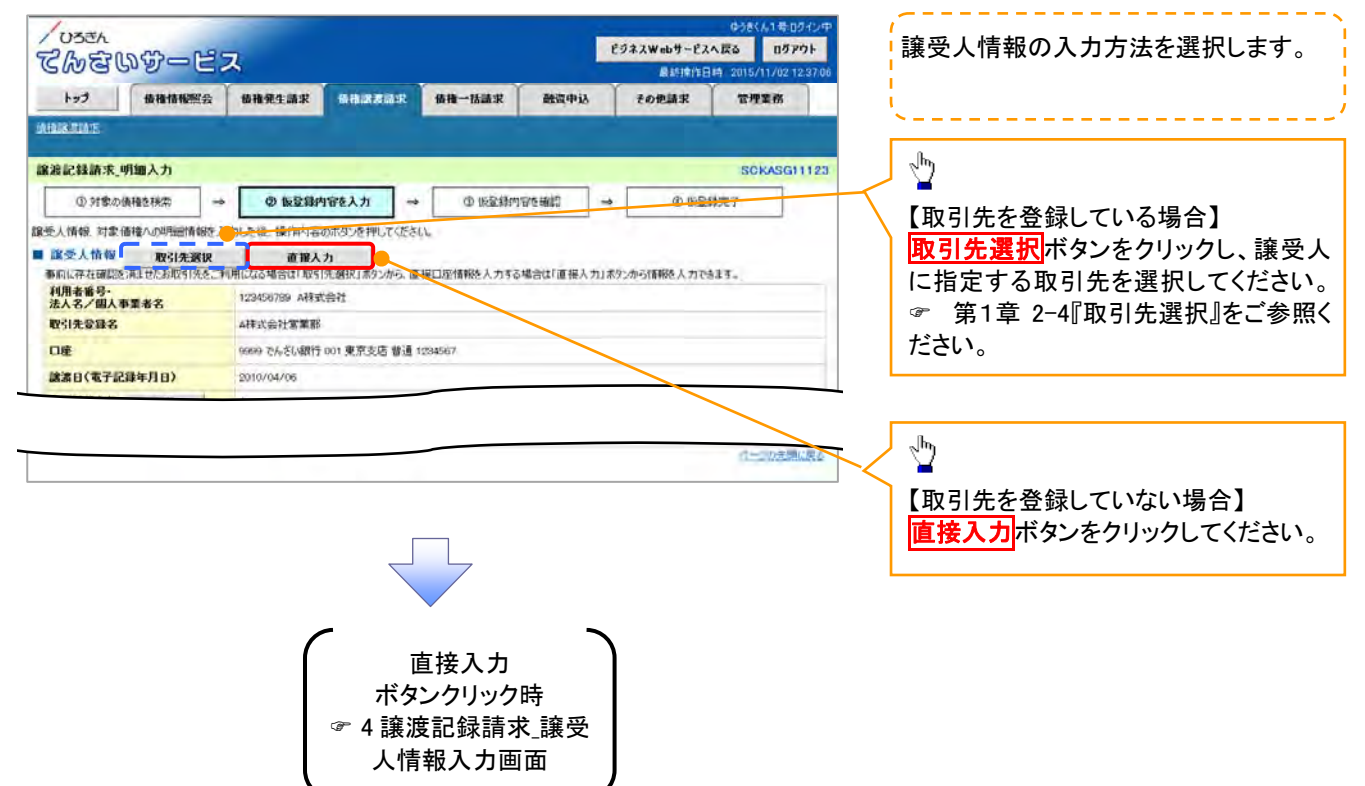

譲受人情報および取引先情報を入力し ます。

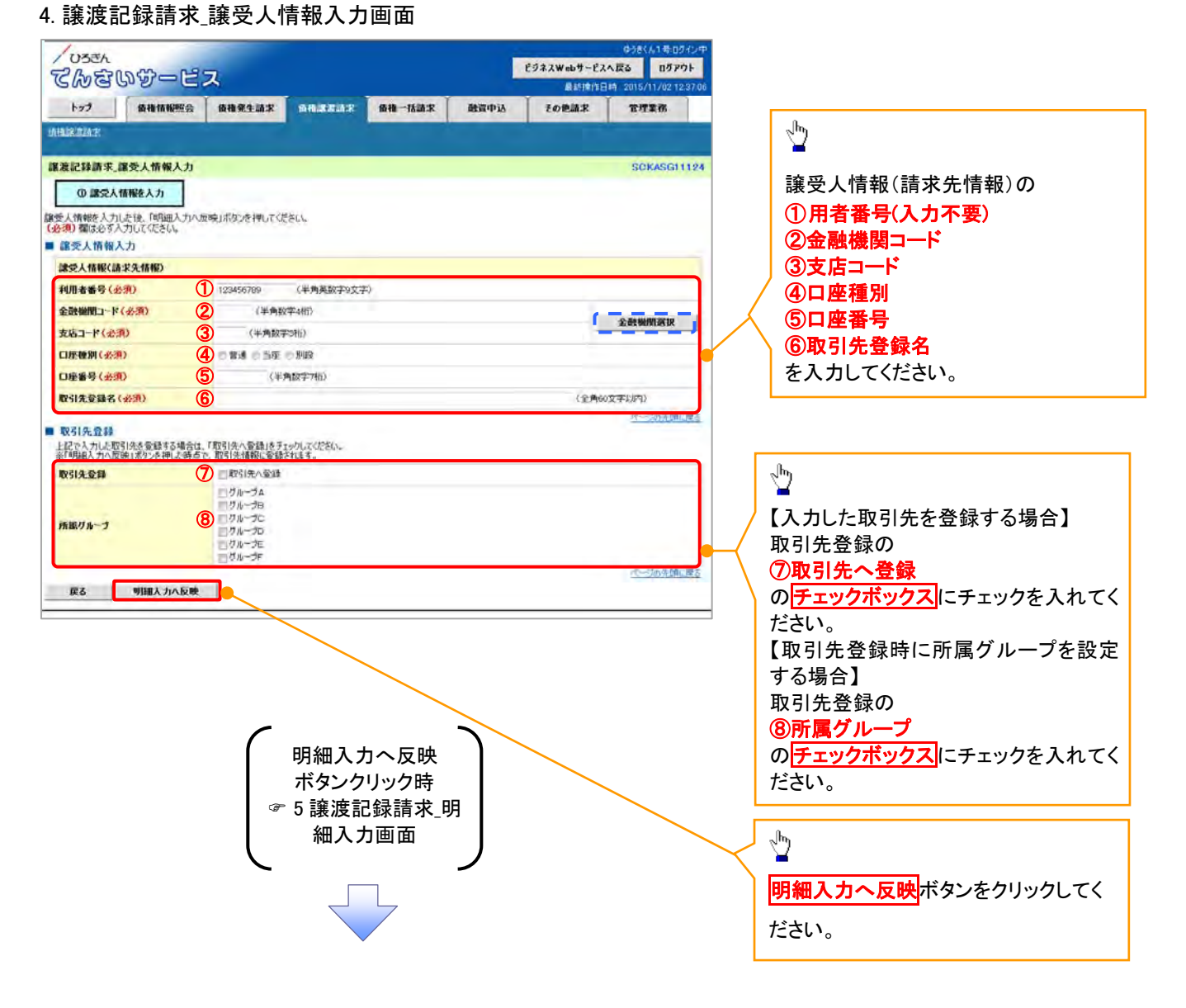

# ●入力項目一覧表

# ◆譲受人情報入力

| No  | 項目名     | 属性(桁数)   | 必須<br>任意 | 内容・入力例                                 |
|-----|---------|----------|----------|----------------------------------------|
| 1   | 利用者番号   | 半角英数字(9) | 必須       | 入力例=「ABC123456」<br>英字については大文字のみ入力可能です。 |
| 2   | 金融機関コード | 半角数字(4)  | 必須       | 入力例=「9876」                             |
| 3   | 支店コード   | 半角数字(3)  | 必須       | 入力例=「987」                              |
| 4   | 口座種別    | —        | 必須       | ラジオボタンにて選択できます。                        |
| (5) | 口座番号    | 半角数字(7)  | 必須       | 入力例=「9876543」                          |
| 6   | 取引先登録名  | 全角文字(60) | 必須       | 入力例=「株式会社 電子記録債権」                      |

### **◆**取引先登録

| No         | 項目名    | 属性(桁数) | 必須<br>任意 | 内容・入力例            |
|------------|--------|--------|----------|-------------------|
| $\bigcirc$ | 取引先登録  |        | 任意       | チェックボックスにて選択できます。 |
| 8          | 所属グループ |        | 任意       | チェックボックスにて選択できます。 |

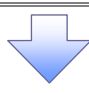

#### 5. 譲渡記録請求\_明細入力画面

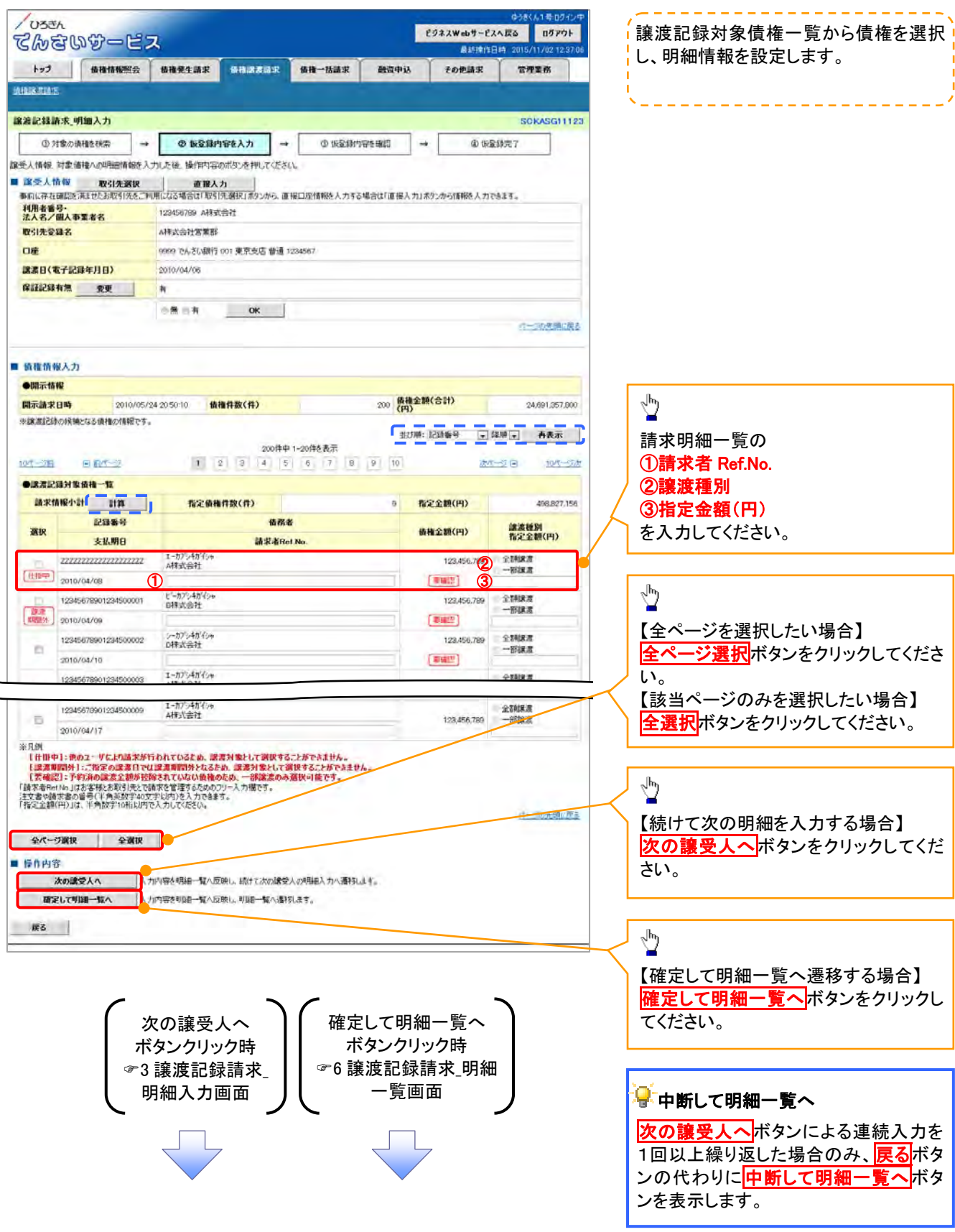

# ●入力項目一覧表

# ◆譲渡記録対象債権一覧

| No | 項目名         | 属性(桁数)    | 必須<br>任意 | 内容・入力例                                                                                                    |
|----|-------------|-----------|----------|----------------------------------------------------------------------------------------------------|
| 1  | 請求者 Ref.No. | 半角英数字(40) | 任意       | お客様とお取引先とで請求を管理するためのフリー入<br>カ欄。注文書番号や請求書番号の入力が可能です。<br>英字については大文字のみ入力可能です。<br>記号については.()-のみ入力可能です。                                                     |
| 2  | 譲渡種別        | —         | 任意       | ラジオボタンにて選択できます。                                                                                                    |
| 3  | 指定金額(円)     | 半角数字(10)  | 任意       | 譲渡種別が「全額譲渡」の場合、譲渡指定金額の入<br>力はできません。<br>譲渡種別が「一部譲渡」の場合、必須入力となる。注<br>意事項を以下に示します。<br>①元金未満まで指定が可能です。<br>②1回の一部譲渡における金額は1円以上です。<br>※分割回数は、1,000,000回までです。 |

#### 6. 譲渡記録請求\_明細一覧画面

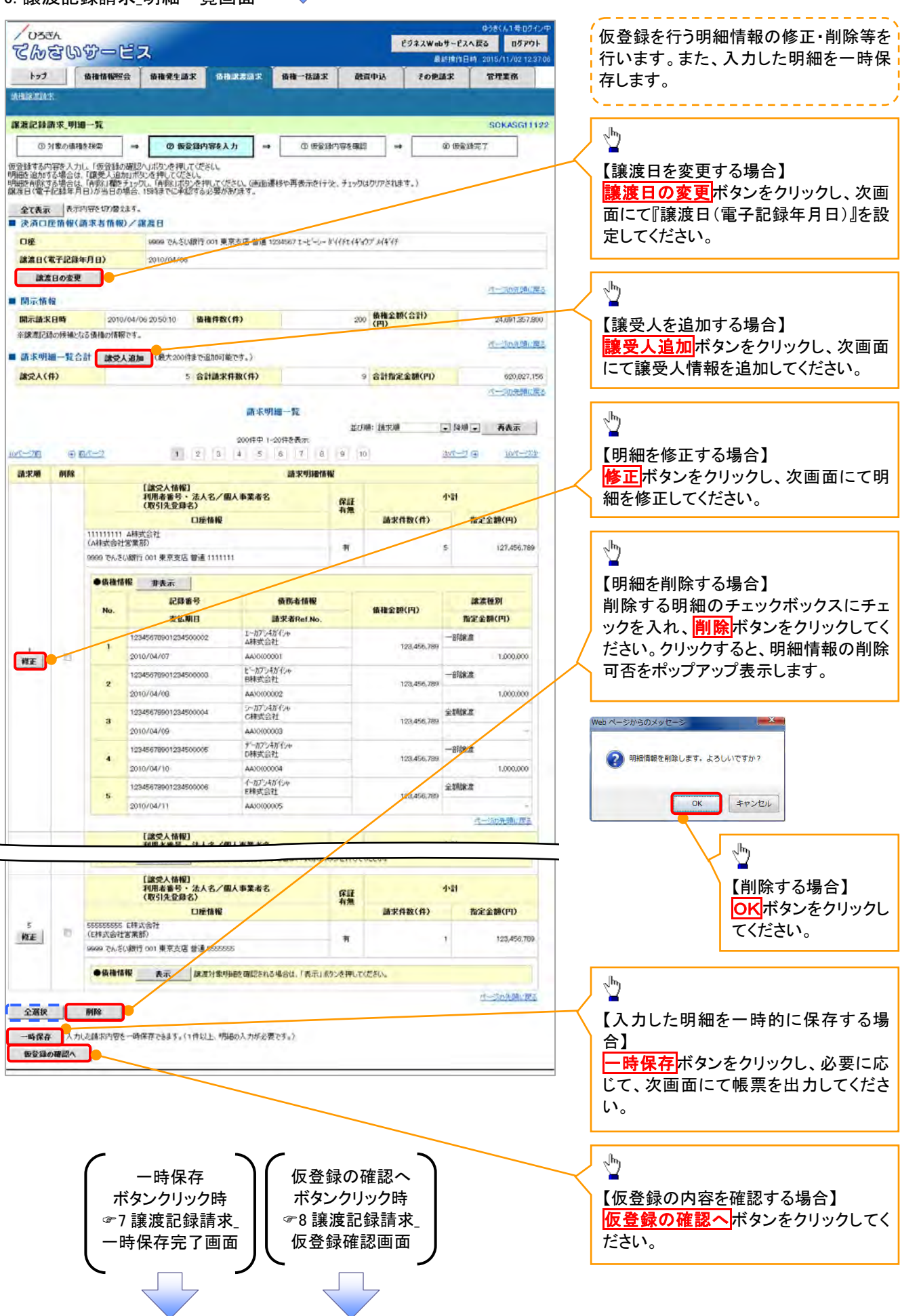

#### 7. 讓渡記録請求\_一時保存完了画面

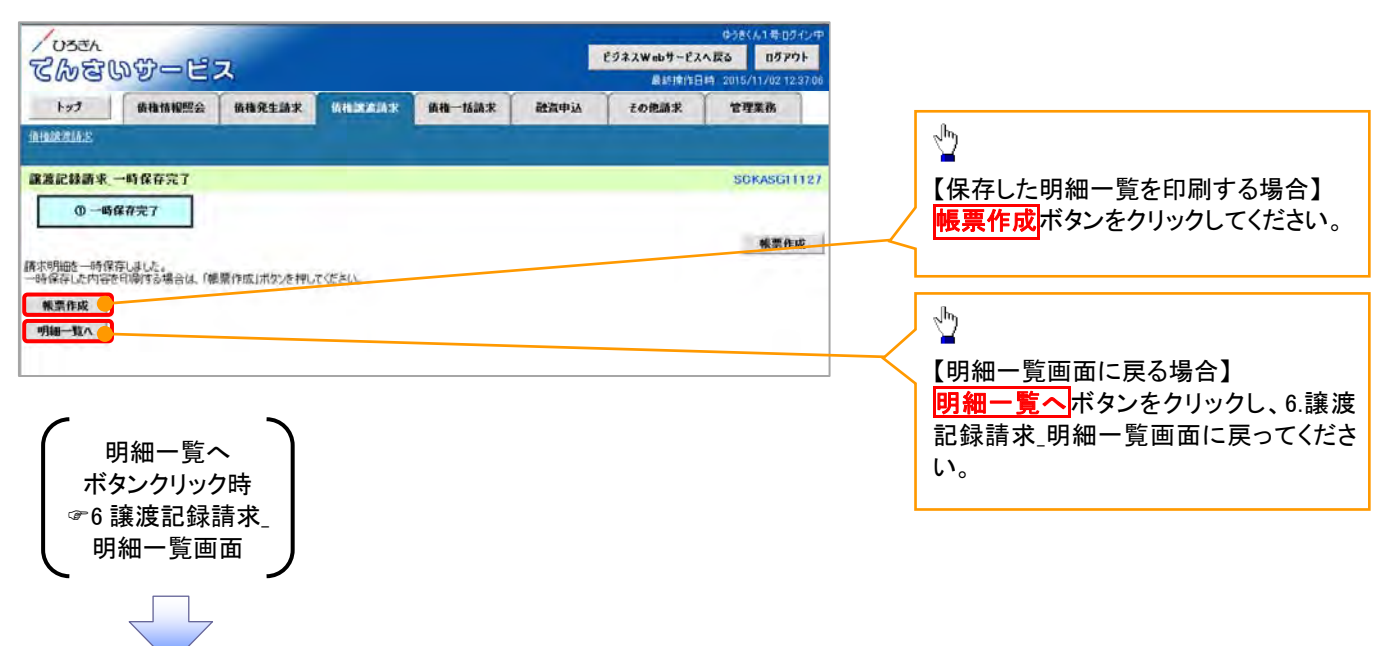

## 8. 譲渡記録請求\_仮登録確認画面

| Che                                                                                                    | 30g                          | アービス                            |                         |                       |                   |          | ピジネスw           | ebサービス・<br>RASIR(1EE | へ戻る<br>時 2015/11/02 12       | 内容を確認し、仮登録を実行します                               |
|----------------------------------------------------------------------------------------------------|------------------------------|---------------------------------|-------------------------|-----------------------|-------------------|----------|-----------------|----------------------|------------------------------|------------------------------------------------|
| ted                                                                                                    | 65                           | 推情報照会                           | 值積完生請求                  | 0 <b>88</b> 2332      | 值推一括請求            | at at    | <b>周中込 その</b> 1 | an R                 | TTER                         |                                                |
| A HUSE THE A                                                                                                    | 9                            |                                 |                         |                       |                   |          |                 |                      |                              |                                                |
| 限渡記録課                                                                                                    | 「求」便登録                       | ta iz                           |                         | _                     | _                 |          | _               |                      | SCKASGI1                     | 125                                            |
| 0,7                                                                                                    | 日本の債権を利                      | £∰ →                            | ②饭室鲜内                   | 會吃入力 ==               | 0 to 23           | 内容を確認    | 2 →             | @ 1821               | 统了                           |                                                |
| (下の内容で)<br>(音をご確認)<br>必須) 欄は、                                                                                         | 線源記録講<br>後、「内容を<br>必ず入力して    | 家の仮登録を行い<br>軍認しました」欄をう<br>ください。 | す。<br>120し、「仮登録が        | 実行」ポタンを押し             | 105307            |          |                 |                      |                              |                                                |
| に別の予約<br>E息ください。<br>内容を確                                                                                              | 的取引等が<br>。<br>新認しました         | なされている、 嬰                       | 確認の債権が含                 | まれています。 該             | 当する債権の価格          | 全额以,     | 予約済の譲渡金額        | が持除され                | れておりませんので、                   | e                                              |
| 植を譲渡<br>内容を確                                                                                                    | するにあたり<br>E認しました             | 、保証を行いませ                        | the.                    |                       |                   |          |                 |                      |                              |                                                |
| 全て表示<br>注意口間                                                                                                    | 表示内容                         | 陸切り替えます。<br>長兆情報) / 国           | e ri                    |                       |                   |          |                 |                      |                              |                                                |
| 利用者番                                                                                                    | 5                            |                                 | 23456789                |                       |                   |          |                 |                      |                              |                                                |
| 法人名/1                                                                                                    | 國人事業者                        | 8                               | BC样式会社                  |                       |                   |          |                 |                      |                              |                                                |
| 口座                                                                                                    |                              |                                 | 1999 でんざい銀行(            | 01 東京支店 普通            | 1234567 I-E'-S- 5 | 14171145 | 77° 244°47      |                      |                              |                                                |
| WAR I CA                                                                                                    | ET ICHINE P                  | 10                              | 2010/04/06              |                       |                   |          |                 |                      | パージの先期に                      | [2]                                            |
| 間示情報                                                                                                    |                              |                                 |                         | -                     |                   | -        | 債権金額(合計)        |                      | in a local defined           |                                                |
| 市政政治                                                                                                    | 日時<br>の種補となる                 | 2010/04/06<br>債権の情報です。          | 205010 181              | HOUH                  |                   | 200      | (円)             |                      | 24,891,357,8                 |                                                |
| <b>請求明細</b>                                                                                                    | 一覧合計                         |                                 |                         |                       |                   |          |                 |                      | パーシの先期に                      | <u>厚る</u>                                      |
| 課堂人(有                                                                                                    | Ð                            |                                 | 5 61                    | 請求件数(件)               |                   | 5        | 合計指定金額(円)       | i                    | 620.827.1                    | 56                                             |
|                                                                                                    |                              |                                 |                         | in the                | 1 im - 95         |          |                 |                      | の二つの元譜に                      | E4                                             |
|                                                                                                    |                              |                                 |                         | BH AC                 | ING PL            | 並び       | 喻: 結求順          | - 昇編                 | <ul> <li>再表示</li> </ul>      | 1                                              |
|                                                                                                    | (i) (ii)                     |                                 | 1 2                     | 200件中 1<br>3 4 5      | -20件を表示           | 9 1      | 5               | ***-                 | <ul> <li>10/f-/f)</li> </ul> | *                                              |
| 請求順                                                                                                    |                              |                                 | 120 120                 |                       | 請求明時情報            | 1.0111   | 3               | and the second       | 0 10,000                     | a                                              |
|                                                                                                    |                              | [銀安]<br>利用者                     | (情報)<br>新号·法人名/         | 国人事業者名                |                   | -        |                 | digt.                |                              |                                                |
|                                                                                                    |                              | (1031                           | 12章章名)                  |                       |                   | 保証       | 請求住款(件)         |                      | 形定全輔(円)                      |                                                |
|                                                                                                    | 11111111                     | A株式会社                           | CALINI                  |                       |                   |          | and tracting    |                      | In ACRESSING                 |                                                |
|                                                                                                    | 1112761140                   | A銀行 001 東京支                     | 5 普通 1111111            |                       |                   | 魚        |                 | 5                    | 127,456,789                  |                                                |
|                                                                                                    | ●債権情                         | 报 非表示                           | 1                       |                       |                   |          |                 |                      |                              |                                                |
|                                                                                                    |                              | 151                             | (111)                   | <b>67</b> 0           | s-th HR           | 1        | 11 0 10/m)      | 1                    | 建液種別                         |                                                |
|                                                                                                    | ma.                          | 支                               | .WIB                    | 請求                    | KRef.No.          |          | RTH ALVERT 17   | 指定                   | 2金額(円)                       |                                                |
|                                                                                                    | 1                            | 1234567890123                   | 500002                  | D排式会社                 |                   |          | 123,456,789     | 一百以来度                |                              |                                                |
|                                                                                                    |                              | 1234567890123                   | 500003                  | 1-775471454           |                   |          | (               | -BIRR                | 1,000,000                    |                                                |
|                                                                                                    | 2                            | 2010/04/11                      |                         | AAXX00002             |                   |          | 123,456,789     |                      | 1,000,000                    |                                                |
|                                                                                                    | 3                            | 1234567890123                   | 500004                  | 1.7575454549<br>F株式会社 |                   |          | 123,456,789     | -3118.12             |                              |                                                |
|                                                                                                    |                              | 2010/04/12                      |                         | AAXX00003             |                   |          |                 |                      | 1,000,000                    |                                                |
|                                                                                                    | 4                            | 1234567890123                   | 500005                  | G株式会社                 |                   |          | 123,456,789     | 一部課題                 |                              |                                                |
|                                                                                                    |                              | 1234567890123                   | 500006                  | 148754749             |                   |          |                 | 全额续渡                 | 1,000,000                    |                                                |
|                                                                                                    | 5                            | 2010/04/14                      |                         | AAXX00005             |                   |          | 123,456,789     |                      | -                            |                                                |
|                                                                                                    |                              |                                 |                         |                       |                   |          |                 |                      | パージの先期に戻る                    |                                                |
|                                                                                                    |                              | Linco                           | 14407                   |                       |                   |          |                 |                      |                              |                                                |
|                                                                                                    |                              | 利用市<br>(取引                      | 番号・法人名/<br>社会録名)        | 個人事業者名                |                   | 保証       |                 | 4-81                 |                              |                                                |
|                                                                                                    |                              | -10-45-654                      | 口座情報                    |                       |                   |          | 請求件数(件)         |                      | 指定全额(円)                      |                                                |
| 5                                                                                                    | (6样式会社                       | 定用55)<br>正书5(5111               | -                       |                       |                   |          |                 | 1                    | 123,456.78                   | a -                                            |
|                                                                                                    | 8999 CV5                     | AMIT 001 9 8 2                  | 5 1818 2000000          |                       |                   |          |                 |                      |                              |                                                |
|                                                                                                    | ●值推捕                         | 报 表示                            | 課意対象明細語                 | 確認される場合は、             | 「表示」「おいた押して       | uesu.    |                 |                      |                              |                                                |
| 水認者情                                                                                                    | 有報                           |                                 |                         |                       |                   |          |                 |                      | オージの先頭に更                     | 2                                              |
|                                                                                                    | 者(必須)                        |                                 | 承認者 電儀太郎                |                       |                   |          |                 |                      | 承認者選択                        |                                                |
| 一次承認                                                                                                    | 者(必須)                        |                                 | 和記者 電債花子                |                       |                   |          |                 |                      | 承認者選択                        |                                                |
| 一次承認。最終承認。                                                                                                    |                              |                                 |                         |                       |                   |          |                 |                      | パージの先時に                      | ■ 承認者へ連絡事項等がある場合は、                             |
| 一次承認:<br>最終承認:<br>中請情報                                                                                                | R.                           |                                 | 担当者 山田 寿朗               |                       |                   |          |                 |                      |                              |                                                |
| 一次承認:<br>最終承認:<br>申請情報<br>担当者                                                                                         | ×                            |                                 | 線次記録を請求しま               | した。                   |                   |          |                 |                      |                              | · <b>·</b> · · · · · · · · · · · · · · · · · · |
| 一次來認:<br>最終承認:<br>中請情報<br>担当者                                                                                         | *                            |                                 |                         |                       |                   |          |                 |                      |                              |                                                |
| 一次來認:<br>最終承認:<br>中請情報<br>担当者<br>コメント                                                                                 | *                            |                                 | (250文字以内)               |                       |                   |          |                 |                      |                              |                                                |
| 一次來認:<br>最終承認:<br>中請情報<br>担当者<br>コメント                                                                                 | a<br>18. Грэрго и            | 10歳した1歳6手・                      | (250文字以内)<br>少し、「仮登録の室  | 行」派ないを押してくま           | έUL               |          |                 |                      | パージの先興に                      |                                                |
| 一次水認<br>最終水認<br>単語情報<br>担当者<br>コメント<br>内容を確認                                                                          | *<br> 8.「内安さる<br> 記しました      | 戦闘しました」「橋をチェ                    | (250文字以内)<br>>グし、「仮登録の実 | 行」ポタンを押してくだ           | έω.               |          |                 |                      | 术一边的先期日                      |                                                |
| <ul> <li>一次水忠:</li> <li>最終水認:</li> <li>申請情報</li> <li>担当者</li> <li>ユメント</li> <li>内容を通い</li> <li>内容を通<br/>戻る</li> </ul> | *<br>は、「内容を通<br>「記しました<br>「話 | 1882しました」構造チェ<br>12日本の実行        | (250文字以内)<br>>クし、「仮登録の実 | 行」ぶりンを押してくだ           | ëU.               |          |                 |                      | <u>ページの先</u> 縄に              |                                                |

## ●入力項目一覧表

| No | 項目名  | 属性(桁数)     | 必須<br>任意 | 内容•入力例                                        |
|----|------|------------|----------|-----------------------------------------------|
| 1  | コメント | 全半角文字(250) | 任意       | 承認者への連絡事項等を入力するためのフリー入力欄。<br>入力例=「承認をお願いします。」 |

## 9. 譲渡記録請求\_仮登録完了画面

| 1                   |                                 |                                                      |                             |                |                  |                 |              |                          | -       |       |          |
|---------------------|---------------------------------|------------------------------------------------------|-----------------------------|----------------|------------------|-----------------|--------------|--------------------------|---------|-------|----------|
| 1033                | <sup>к</sup><br>З (1) 57 — Р    | 2                                                    |                             |                |                  | ビジネスW           | (ebサービス      | スへ戻る ログアウト               |         | ⋛請求₹  | ≸号       |
| 3000                |                                 | 1 mm                                                 |                             | Y N            | -                | AN Y            | AR 1519 (11) | 日時 2015/11/02 12:37      | 06      |       | ы.у.<br> |
| ted.                | <b>植植植物照会</b>                   | 值推発生請求                                               | 植物武力动术 1                    | <b>自己一括請求</b>  | 設置               | P18 20          | 包括宋          | 管理業務                     |         | 請求番号  | は、請      |
| HIREIN              |                                 |                                                      |                             |                |                  |                 |              |                          |         | 号であり、 | 承認者      |
| 讓渡記錄開               | 求。仮登録完了                         |                                                      |                             |                |                  |                 |              | SCKASGI112               | 26-     | に必要にな | なります     |
| 0.9                 | 象の積積を接索                         | - () (E 2 4 P                                        | 内容を入力 🔿                     | ① 语室脉内         | 容を確認             | -               | (0) 便量       | 御完7                      | - L     |       |          |
|                     |                                 |                                                      |                             |                |                  |                 |              | (CD)                     | 1       |       |          |
| 演記科請求               | の仮登録が完了しました                     | 。承認者による承認を受                                          | をけてください。                    |                |                  |                 |              |                          | 7       |       |          |
| に別の予約               | の取引等がなされてい                      | る、要確認の債権が言                                           | SJACUJJ. MES                | る債権の債権金        | e mat. 7         | 約済の課題全著         | が控除さ         | れておりませんので、こ              |         |       |          |
| 9787                | あ一の家族のの様々ま                      | · .                                                  |                             |                |                  |                 |              |                          |         | 5     |          |
| 受付情報                | \$610 10 2 W/W X8               |                                                      |                             |                |                  |                 |              |                          | $\perp$ |       |          |
| 請求番号                |                                 | 123456789                                            |                             |                |                  |                 |              |                          |         |       | ダンを      |
| 決済口月                | 情報(請求者情報)                       | /課表日                                                 |                             |                |                  |                 |              | 过一边的先期间提出                |         | 内谷かり  | PDFフ     |
| 利用者審                | ł                               | 123456789                                            |                             |                |                  |                 |              |                          | 1/      | (PDF) | アイル      |
| 法人名/1               | 从事業者名                           | ABC样式会社                                              |                             |                |                  |                 |              |                          | 1       | 紙に印刷  | 利したし     |
| 口座                  |                                 | 0000 CASUSH                                          | 001 東京支店 普通 1234            | 567 1-1-5- 911 | (#1(#977         | *****           |              | /                        |         | を印刷し  | してくだ     |
| 諸波日(1               | 子記録年月日)                         | 2010/04/06                                           |                             |                |                  |                 |              | a-manage                 |         |       |          |
| 開示情報                | 6                               |                                                      |                             |                |                  |                 |              |                          |         |       |          |
| 開示請求                | 2010/0                          | M/06 20 50 10 M                                      | 積件数(件)                      |                | 200              | 債権金額(合計)<br>(円) |              | 24 991.357,800           | 1       |       |          |
| 新新 <i>展123</i> 時    | の狭端となる債種の情報で                    | · ·                                                  |                             |                |                  |                 |              | 7-30先期11月3               | 5       |       |          |
| 盾求明編                | 一覧合計                            |                                                      | ALC: NO WEAT AND A MAN      |                |                  |                 |              |                          |         |       |          |
| SZA(P               |                                 | 5 🔒                                                  | 計論米特数(特)                    |                | 9                | 百年17月1日 1月      |              | 620,827,156              | 6       |       |          |
|                     |                                 |                                                      | 請求明細一                       | 一覧             |                  |                 |              |                          |         |       |          |
|                     |                                 |                                                      |                             |                | 並び順              | 請求願             | - 8 M        | 有表示 有表示                  |         |       |          |
| 一边的                 | ■ m <sup>4</sup> -2             | 1 2                                                  | 200件中1-20件                  | ¥8.表示<br>7 8   | 9 10             |                 | 10-          | 2回 10년2次                 |         |       |          |
| 清末期                 | 10000                           | 100 122                                              | 請求                          | 明細情報           |                  |                 |              |                          |         |       |          |
|                     | ļ                               | [諸党人情報]<br>  用者審号・法人タッ                               | 個人事業者名                      |                |                  | 1               | 4.91         |                          |         |       |          |
|                     | 2                               | (取引先登録名)                                             |                             |                | 保証<br>有無         |                 |              | ***                      |         |       |          |
|                     | 111111111 A根式会社                 | DETAR                                                |                             |                |                  | m:#110(11)      |              | 你定至朝(14)                 |         |       |          |
|                     | (A株式会社営業部)<br>2999 でんちい銀行 001 第 | 夏支店 書通 1(1111)                                       |                             |                | <b>#</b>         |                 | 5            | 127,456,789              |         |       |          |
|                     |                                 |                                                      |                             |                |                  | /               |              |                          |         |       |          |
|                     | ●顶袖角轮 月2                        | 1294 P                                               |                             |                |                  | /               |              | 10-10-10-101             |         |       |          |
|                     | No.                             | 支払期日                                                 | BUS-GTA<br>請求者Red           | No.            | 債利               | 全额(円)           | 75           | 定全额(円)                   |         |       |          |
|                     | 123456789                       | 01234500002                                          | デーカプラキがイシャ                  |                | /                | 122,456,709     |              | t                        |         |       |          |
| 1                   | 1 2010/04/1                     | 0                                                    | AA)000001                   |                | 1                | (WHEL2)         |              | 1,000,000                |         |       |          |
|                     | 123456789                       | 01234500003                                          | イーカプラキがイシル<br>E株式会社         |                | 1                | 109 454 304     |              | E                        |         |       |          |
|                     | 2010/04/1                       | 1                                                    | AAXX00002                   | /              |                  | 123,400,789     |              | 1,000,000                |         |       |          |
|                     | 3 123456789                     | 01234500004                                          | 17/1754扩化++<br>F株式会社        |                |                  | 123,456,789     | -8848.8      |                          |         |       |          |
|                     | 2010/04/1                       | 2                                                    | AAXX00003                   | /              |                  |                 |              | 1,000,000                |         |       |          |
|                     | 4 123456789                     | 01234500005                                          | G株式会社                       | /              |                  | 123,456,789     | -BRIR IR     | 1                        |         |       |          |
|                     | 2010/04/1                       | 3                                                    | AAXXX00004<br>1.(FB2%45)(24 | /              |                  |                 |              | 1.000.000                |         |       |          |
|                     | 5 0010/04/2                     | 4                                                    | 日株式会社                       | /              |                  | 123,456,789     | 1.1418.2     |                          |         |       |          |
|                     | 2010/04/1                       |                                                      | MANAGER                     |                |                  |                 |              | パージの先編に戻る                |         |       |          |
|                     | ļ                               | 課受人情報]<br>(第一章 11 - 11 - 11 - 11 - 11 - 11 - 11 - 11 |                             |                |                  |                 | 0.000        |                          |         |       |          |
|                     |                                 | 19-5 L 41-871                                        |                             | 7              |                  |                 |              | -                        | _       |       |          |
|                     |                                 |                                                      | / 個人事業者名                    | 04             | 保証               |                 | 小計           |                          |         |       |          |
|                     |                                 | 口座情報                                                 | 2                           |                | #178             | 請求件数(件)         |              | 指定金額(円)                  |         |       |          |
| 5                   | 255555555 E株式会社<br>(E株式会社営業部)   |                                                      |                             |                |                  |                 | 4            | 103 486 784              |         |       |          |
|                     | 1000 でんさい銀行 001 現               | 東京克店 普通 5555555                                      |                             |                | -                |                 |              | 1234COURD                |         |       |          |
|                     | ●債権情報 表                         | 示。除度对象明细                                             | き研究される場合は、「表示               | リボタンを押してくた     | ξίδ <sub>e</sub> |                 |              |                          |         |       |          |
|                     |                                 |                                                      |                             |                |                  |                 |              | パーラの牙強に戻る                |         |       |          |
| 承認者情                | 492                             | /                                                    |                             |                |                  |                 |              |                          |         |       |          |
| 一次承認                | 1                               | 承認者電信大部                                              |                             |                |                  |                 |              |                          |         |       |          |
| 最終承認;               | n                               | 來認者 電視花子                                             |                             |                |                  |                 |              | パージの体験に思                 | 3       |       |          |
|                     |                                 |                                                      |                             |                |                  |                 |              |                          |         |       |          |
| 申請情報                |                                 |                                                      |                             |                |                  |                 |              |                          |         |       |          |
| 申請情報<br>担当者         |                                 | 担当者山田寿朝                                              |                             |                |                  |                 |              |                          |         |       |          |
| 申請情報<br>担当者<br>コメント |                                 | 12当者山田寺町<br>「東京251を読まし」                              | ました。                        |                |                  |                 |              | 10-22.00 - 20.00 - 20.00 |         |       |          |
| 戸請情報<br> 当者<br> メント | R2 Dea                          | 12当者山田 寿朝<br>議會記録を請求し。                               | ました。                        |                |                  |                 |              | パージの先頭に戻り                | ž       |       |          |

✓ 仮登録の完了となります。

※請求の完了は承認者の承認が完了した時点となります。

✓ 仮登録の完了後、承認者へ承認依頼通知が送信されます。

 ✓ 承認者の手順については、<sup>☞</sup> 第4章 3-1『承認/差戻しの手順』をご 参照ください。

# 一時保存データを利用した複数譲渡記録請求の再開手順

▶ ログイン後、トップ画面の債権譲渡請求タブをクリックしてください。

#### 1. 譲渡請求メニュー画面

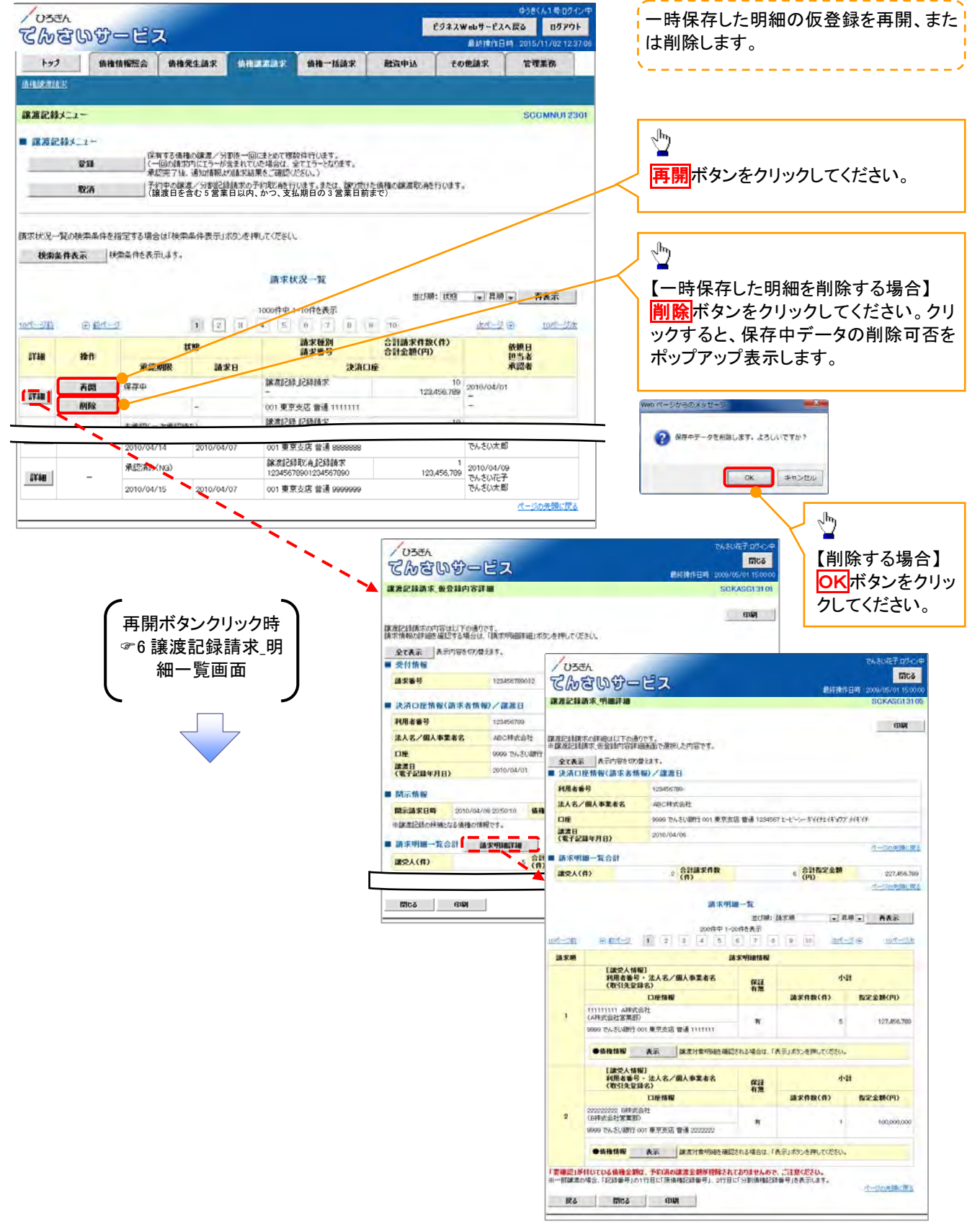

# 過去請求データを利用した複数譲渡記録請求の作成手順

▶ ログイン後、トップ画面の債権譲渡請求タブをクリックしてください。

#### 1. 譲渡請求メニュー画面

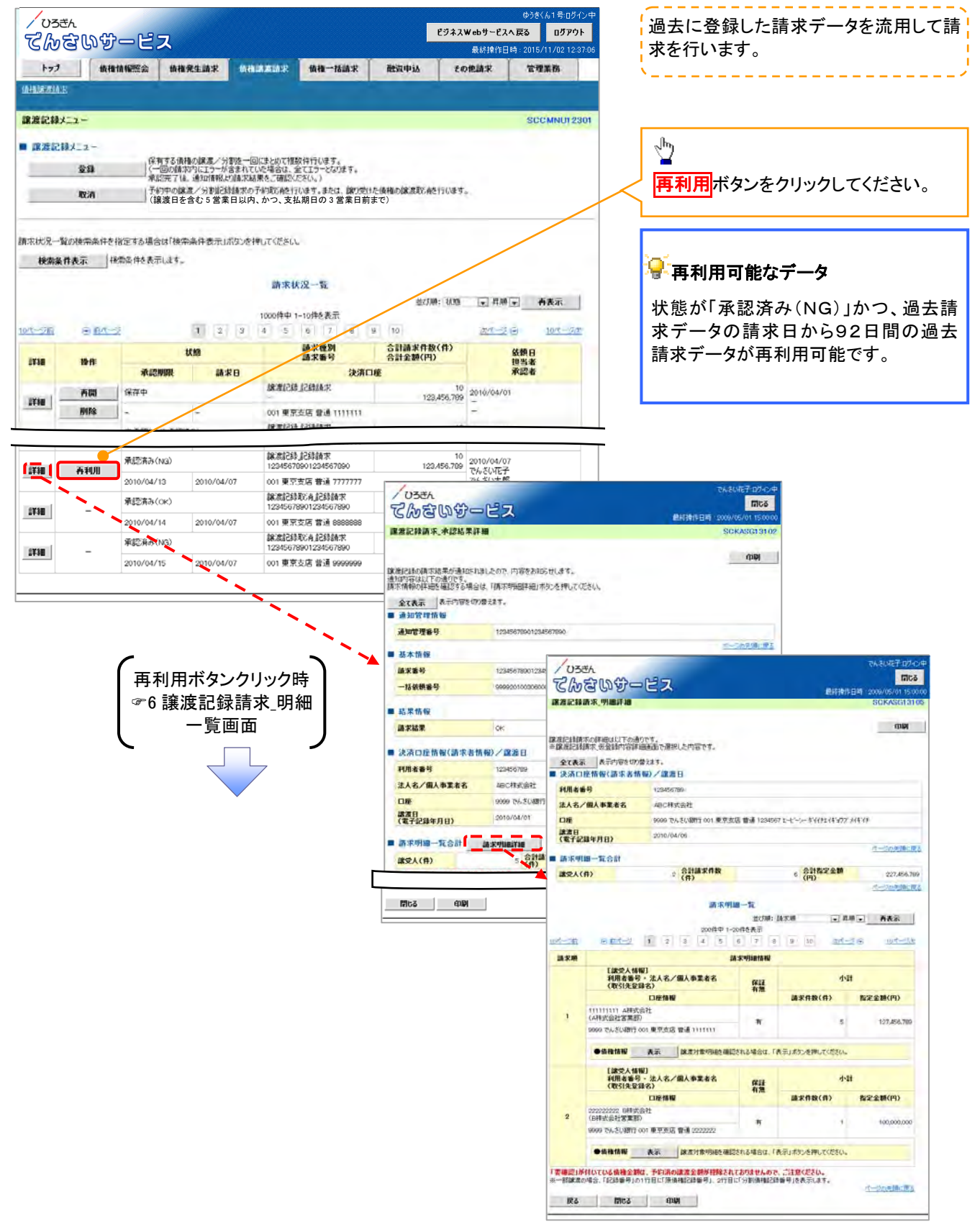

# 複数譲渡記録請求結果の照会手順

▶ ログイン後、トップ画面の債権譲渡請求タブをクリックしてください。

#### 1.譲渡請求メニュー画面

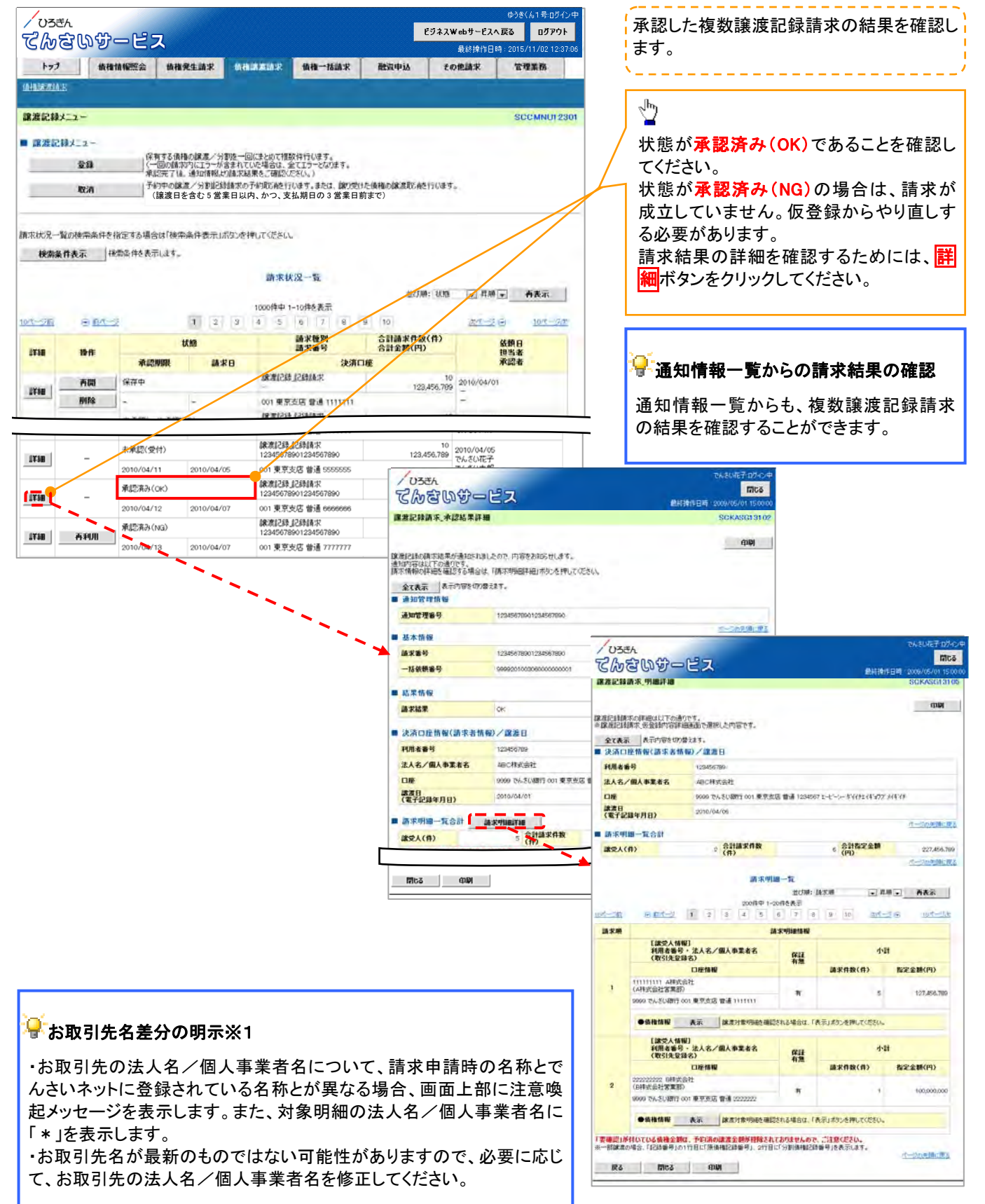

## 1-4 債権発生記録請求(一括)

- ✤ 概要
  - ✓ 一括して(まとめて)記録請求を行うことができます。一括記録請求が可能な記録請求は、発生
     記録(債務者請求)、発生記録(債権者請求)、譲渡記録(分割記録含む)です。
  - ✓ 担当者は、一括記録請求を行う共通フォーマット形式<sup>※1</sup>の固定長ファイルをアップロードし、仮登録を行います。 ☞ 『一括記録ファイルのアップロード手順』 承認者が仮登録を承認することで、一括記録請求が完了します。
  - ✓ 登録したファイルの請求結果を、照会することができます。 ☞ 『一括記録請求結果の照会手順』
  - ✓ 一括記録請求の一回の上限数は、1,000件です。
  - ✓ でんさいネットに正常に受付けられ、かつ予約中の一括記録請求に対して、一括して(サブファ イル単位で)予約取消請求を行うことができます。
  - ✓ 担当者は取消を行いたい一括記録請求を、一括記録請求結果からサブファイル単位で選択し、 仮登録を行います。
  - ✓ 登録した一括記録予約取消請求の請求結果を照会することができます。

『一括記録請求結果の照会手順』

✓ 担当者は実際の一括記録請求とは別に、導入テストの位置づけとして、ファイルの正当性チェックを 実施できます。

<sup>(②)</sup>『一括記録請求の導入テスト手順』

✓ 一括記録請求の各取引(予約取引も含む)は、承認完了時点では、記録請求の成立は確定していません。承認完了後、一括記録結果一覧画面、または通知情報一覧画面にて結果を確認してください。

## ①ご注意事項

※1:共通フォーマット形式(全銀協の標準化WG規定) レコード長:250 バイト 項目:取引相手利用者番号、記録番号 等 複数種類の請求を同一ファイルに収容可(発生、譲渡、分割の混在可能)

## ー括記録ファイルのアップロード手順

- ログイン後、トップ画面の債権一括請求タブをクリックしてください。
- 1. 一括記録メニュー画面

| てんさいサービ           | ス          |             |             |           | ビジネスWebサービス・<br>星橋博作日 | ゆうきくん1キロジイン中<br>へ反こ<br>時 2015/11/02 12:37:06 |
|-------------------|------------|-------------|-------------|-----------|-----------------------|----------------------------------------------|
| トップ 液磁情報照会        | 積極発生請求     | 依相說說請求      | 依旧一法法律      | 经审批       | その他請求                 | FEER                                         |
|                   |            |             |             |           |                       | SCOMNUI 2401                                 |
| 一括記録メニュー          |            |             |             |           |                       |                                              |
| 登録                | - 括して記録請求  | を行うためのファイルを | 登録します。      |           |                       |                                              |
| 61 田 新た マ 65 田のかわ | 登録したファイルの! | 清求結果の照会または  | は、一括記録請求の予約 | 約取消を行います。 |                       |                                              |

### 2.一括記録請求仮登録画面

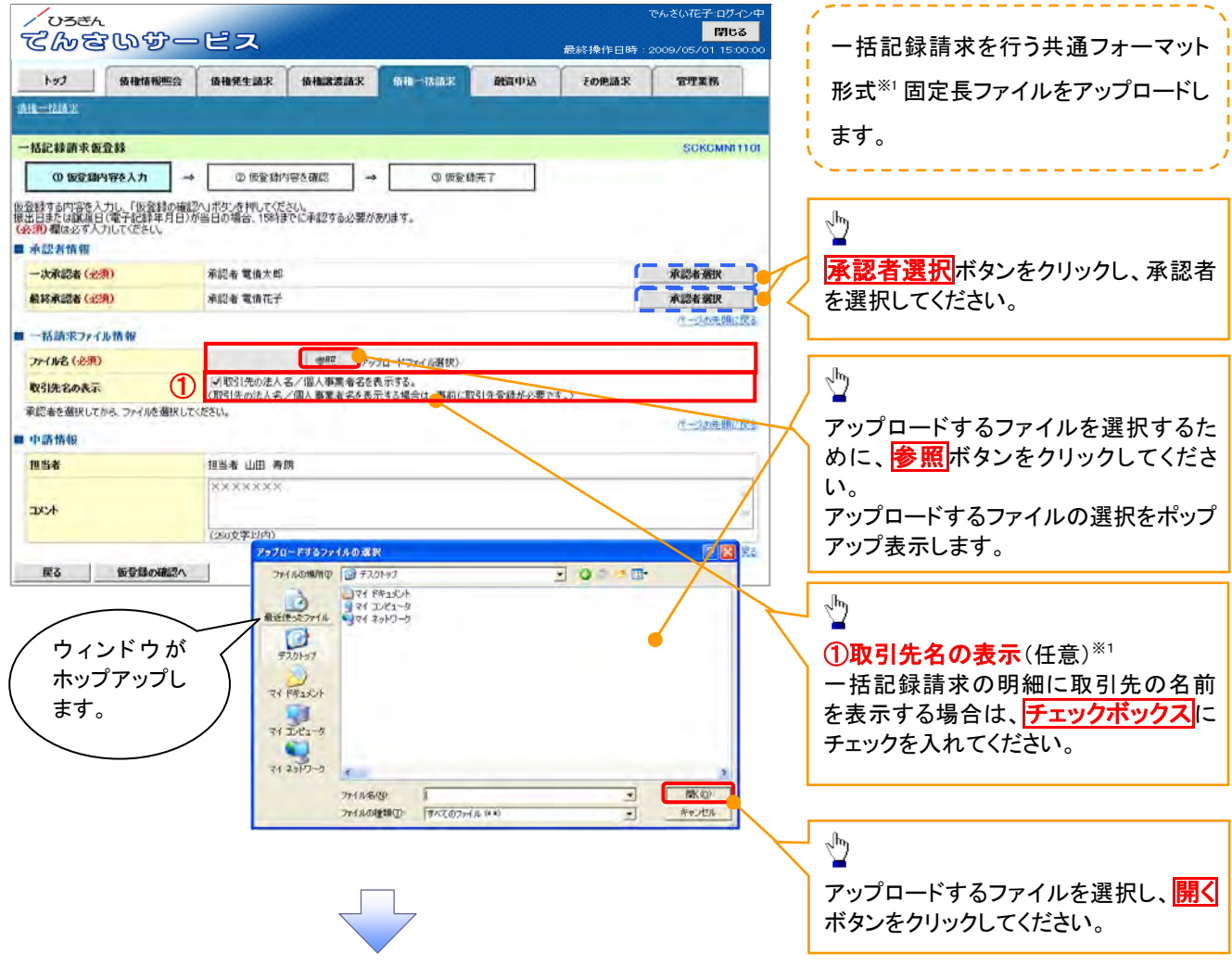

3. 一括記録請求仮登録画面

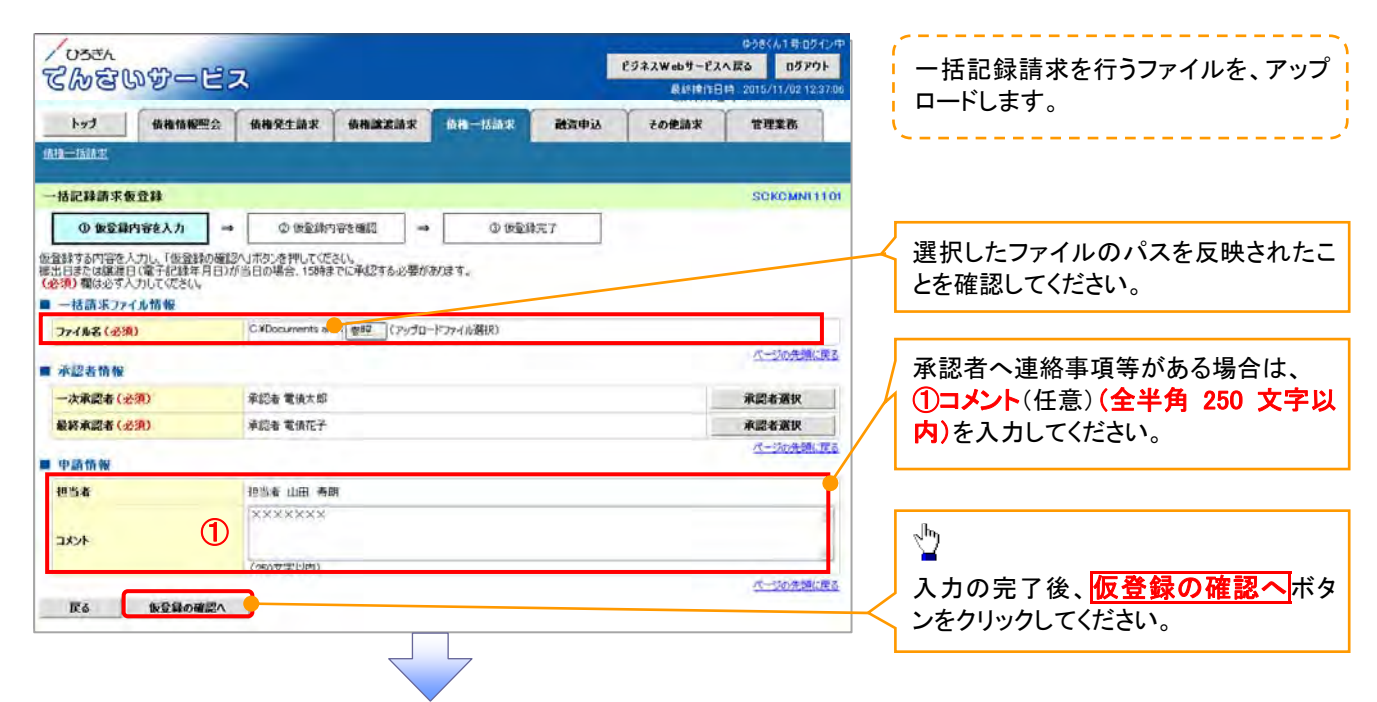

#### 4. 一括記録請求仮登録確認画面

| てかさいサービス                                                          | ይንネス₩ebサーይአ<br>B.kifmB                                                                                                    | ゆうきくん1年ログイン中<br>入芸る ログアウト<br>時 2015/11/02 12:37:06 | 内容を確認し、仮登録を実行します。                  |
|-------------------------------------------------------------------|----------------------------------------------------------------------------------------------------|----------------------------------------------------|------------------------------------|
|                                                                   |                                                                                                    | TTAK                                               |                                    |
|                                                                   |                                                                                                    |                                                    | <sub>~</sub> Imj                   |
| 一括記錄請求仮登録確認                                                       |                                                                                                    | SCKCMNI1102                                        | ¥                                  |
| ① 仮登録内容を入力 ⇒ ② 仮登録内容を確認                                           | → ③ 仮登録完了                                                                                                    |                                                    | 内容を確認の上、 <mark>チェックボックス</mark> にチェ |
|                                                                   |                                                                                                    |                                                    | ックを入れてください。チェックを入れてい               |
| 以下の内容に一括記録録水の収置家を行います。<br>内容をご確認後、「内容を確認しました」欄をチェックし、「仮登録の実行」ボタンを | 押してください。                                                                                                    |                                                    | ない場合、仮登録の実行ができません。                 |
| 電子記録年月日が「当日」の場合、15:00までにお取引を承認する必<br>□ 内容を確認しました                  | 震がありますのでご注意ください。                                                                                                    |                                                    |                                    |
| <b>全て表示</b> 表示内容を切り替えます。                                          |                                                                                                    |                                                    | շվիր                               |
| ■ 決済口座情報(請求者情報)                                                   |                                                                                                    |                                                    |                                    |
| 利用者番号 00000XNW5                                                   |                                                                                                    |                                                    | 昭全したいサブファイルの詳細ボタンを                 |
| 法人名/個人事業者名 法人IPウ株式会社                                              |                                                                                                    |                                                    |                                    |
|                                                                   | 美通 7000012 ナカンやアノトンカカマンナがバック                                                                                                    |                                                    |                                    |
|                                                                   | a /2 7000023 ₩77 7/10 =7/07 94/0174                                                                                                    | ページの生命に言る                                          | 細語細を別ワイントワで表示します。                  |
| ■ 請求情報                                                            |                                                                                                    | <u>~=&gt;0070980,000</u>                           |                                    |
| 7rf#A testtxt                                                     |                                                                                                    |                                                    |                                    |
|                                                                   |                                                                                                    |                                                    |                                    |
| 詳細 ヘッダ順 記録種別                                                      | 記錄請求日 請求件数(件)                                                                                                    | 金額(円)                                              | - lbs                              |
| 1 発生記録請求(債務者請求方式)                                                 | 2019/06/28 2                                                                                                    | 5,000,000                                          |                                    |
| /058A                                                             | TA SUIE?                                                                                                    | 07-04 5,000,000                                    | 入力内容が正しいことを確認した後に                  |
| てんさいか-                                                            |                                                                                                    | MC3<br>150000 -ジの先頭に戻る                             | 人力内谷が止しいここで唯能した後に、                 |
| 一抵記錄訊示明細評論                                                        | SOKOMN                                                                                                    | 12101                                              | ナエックホックスにナエックを入れてくた                |
| ■ 申請情報                                                            | - ER                                                                                                    | DN                                                 | さい。                                |
| 担当者 企業 時代によージンは利用する力が確認。                                          | としての通りです。<br>面で薄狭した内容です。                                                                                                    |                                                    | チェックを入れていない場合、仮登録の                 |
| 第8表示 表示内容を切                                                       | 1923 T.                                                                                                    |                                                    | 実行はできません。                          |
| NRABU                                                             | 123456789                                                                                                    | ページの先頭に戻る                                          |                                    |
| 内容をご確認後、「内容を確認」ました」様をチェック人                                        | 1-87-0-73%46/6w                                                                                                    |                                                    |                                    |
|                                                                   | AGC特式会社                                                                                                    |                                                    | -                                  |
| 部署名等                                                              | 8/01/4827<br>B-2888                                                                                                    | -                                                  |                                    |
| 戻る 仮登録の実行 ロル                                                      | and controller on a start and investments of the Kint site                                                                                                    |                                                    |                                    |
| ■ 読書物報                                                            | 0-3080                                                                                                    | ACMA                                               | 仮登録の実行ボタンをクリックしてくだ                 |
| A358                                                              | 0                                                                                                    |                                                    | さい。                                |
| 25.5 - 25 C 10 - 10 - 10 - 10 - 10 - 10 - 10 - 10                 | 101 8                                                                                                    | 24                                                 |                                    |
|                                                                   | 新建全额 支払期日 联邦 起動影号 能超 机制入Ref M                                                                                                    |                                                    |                                    |
| 125456780<br>6000 75-45-0897<br>1 000 80-1633                     | HM         HM           12294567.0901 2010/04/06         1234956716480C06/04         12045670640C06/04           120456776480C06/04         120456776480C06/04         12045677690129577600<br>34507560 | 56                                                 |                                    |

### 4-1.一括記録請求明細詳細画面

| 一指               | お記録請求                                                                                | でしめ<br>の<br>の<br>知詳細                                                                      | -~                                            |                                                                                              | 最終操作日時:20           | 09/05/01 15:00:00<br>SCKCMNI 31 01 | いて、遷移元画面で選択したサ<br>                                 |
|------------------|--------------------------------------------------------------------------------------|-------------------------------------------------------------------------------------------|-----------------------------------------------|----------------------------------------------------------------------------------------------|---------------------|------------------------------------|----------------------------------------------------|
| 選択(<br>※一打       | した―→括記話<br>括記録請求                                                                     | 録請求の詳細は以て<br>仮登録確認画面で                                                                     | 「の通りです。<br>選択した内容です。                          |                                                                                              |                     | 印刷                                 | 、                                                  |
| お取り<br>法人<br>必要の | 引先の法 <i>)</i><br>、名/個人<br>に応じて、:<br>乗・ハ                                              | し名/個人事業者<br>事業者名に、*が<br>登録済みの取引ダ                                                          | 音名が、申請時の表示内容<br>表示されているお取引先が<br>記情報の修正を行ってくださ | から変更になっています。<br>対象となります。<br>い。                                                               |                     |                                    | ● 取引先名の表示※1 取引先情報として登録されている                        |
|                  | 曲·7/<br>在日 士 <sup>—</sup>                                                            | 「まテ肉肉を切り恭う                                                                                | - ± *                                         |                                                                                              |                     |                                    | 称を、法人名/個人事業者名とし                                    |
| <br>■ 決          | 的の衣小<br>や済口座情                                                                        | [報(請求者情報)                                                                                 | LG- 7 0                                       |                                                                                              |                     |                                    | 表示します。                                             |
| Ŧ                | 用老老号                                                                                 |                                                                                           | 123456789                                     |                                                                                              |                     |                                    | 名称が取得できなかった明細には                                    |
|                  |                                                                                      |                                                                                           | エービーシー カフシルナイシル                               |                                                                                              |                     |                                    | 「-」を表示しますので、取引先                                    |
| 法                | 法人名/個人                                                                               | 事業者名                                                                                      |                                               |                                                                                              |                     |                                    | 報として登録することを推奨します                                   |
|                  |                                                                                      |                                                                                           | hi//ft/ti-hni                                 |                                                                                              |                     |                                    | また、承認の実行後には、取引                                     |
| 꾊                | 署名等                                                                                  |                                                                                           | 2017-011-0//<br>第一営業部                         |                                                                                              |                     |                                    | 情報が甲請時と異なっていないカ                                    |
| _                | ான்                                                                                  |                                                                                           |                                               |                                                                                              | ×//±+ /+۰_۲۰        |                                    | こ唯認く7こさい。                                          |
|                  | J座                                                                                   |                                                                                           | 9999 でんさい城竹 001 東京                            | 文店 普通 123456/ Iービーシー >                                                                       | 1171113/7 81117     | のこのか生産に声z                          |                                                    |
| 1                | <b>青</b> 求情報                                                                         |                                                                                           |                                               |                                                                                              | <u></u>             | <u> 2001頃に決致</u>                   |                                                    |
| ~                | ッダ順                                                                                  |                                                                                           | 1                                             |                                                                                              |                     |                                    | 2 お取引生々美公の明テ※2                                     |
| Ē                | 己錄種別                                                                                 |                                                                                           | 発生記録請求(債務者請求)                                 | 方式)                                                                                          |                     |                                    | 11111111111111111111111111111111111111             |
| Ē                | 2録請求日                                                                                |                                                                                           | 2010/08/10                                    |                                                                                              |                     |                                    | ・お取引先の法人名/個人事業                                     |
|                  | 青求件数(件                                                                               | )                                                                                         | 400                                           |                                                                                              |                     |                                    | 名について、請求申請時の名称                                     |
| 金                | <b>額(円)</b>                                                                          |                                                                                           | 1,234,567,890                                 |                                                                                              |                     |                                    | でんさいネットに登録されている                                    |
| <u>10/?-</u>     | <u>-ジ前</u>                                                                           | ● 前ページ                                                                                    | ー括記録記<br>4件中 1-<br>1 2 3 4 5                  | <b>青求明細一覧</b><br>-4件を表示<br>6 7 8 9 1                                                         | <br>0 <u>次ページ</u> ⊕ | <u>(一少の光頭に戻る</u><br><u>10ページ次</u>  | 意喚起メッセージを表示します。<br>た、対象明細の法人名/個人事<br>者名に「*」を表示します。 |
|                  |                                                                                      | [債権者情報(講)                                                                                 |                                               |                                                                                              | 記録番号                | -de/ada                            | ・お取引先名が最新のものでは                                     |
| 通                | 番                                                                                    | 利用者番亏一法                                                                                   | 八名/個八爭業者名                                     | 債権金額(円)                                                                                      | 支払期日                | 制限                                 | に可能住かのりまりので、必要                                     |
|                  |                                                                                      | עם                                                                                        | <b>奎情報</b>                                    | 依                                                                                            | 镇人 Ref No.          |                                    | 事業者名を修正してください。                                     |
|                  | 1111                                                                                 | 11111 DEP                                                                                 | + ×1                                          | 123467980123456790                                                                           |                     |                                    |                                                    |
| 1                | 1                                                                                    |                                                                                           |                                               | 1,234,567,890                                                                                | 2010/05/06          | 有                                  |                                                    |
|                  | 9999<br>002 년<br>当座                                                                  | でんさい銀行<br>品川支店<br>1234567                                                                 |                                               | 123456789012345678901234                                                                     | 5678901234567890    |                                    |                                                    |
|                  | 1111                                                                                 | uu – 😿                                                                                    | 1                                             | 123467980123456790                                                                           |                     |                                    |                                                    |
| 2                | 2                                                                                    |                                                                                           | •                                             | 1,234,567,890                                                                                | 2010/05/06          | 有                                  |                                                    |
|                  | 9999<br>002 년<br>当座                                                                  | でんさい銀行<br>品川支店<br>1234567                                                                 |                                               | 123456789012345678901234                                                                     | 5678901234567890    |                                    |                                                    |
|                  | 1111                                                                                 |                                                                                           | 4                                             | 123467980123456790                                                                           |                     |                                    |                                                    |
|                  |                                                                                      |                                                                                           | 1                                             | 1,234,567,890                                                                                | 2010/05/06          | 無                                  |                                                    |
|                  | 3                                                                                    | でんざい銀行                                                                                    |                                               | 123456789012345678901234                                                                     | 5678901234567890    |                                    |                                                    |
| 3                | 3<br>9999<br>002 년<br>当座                                                             | 別支店<br>1234567                                                                            |                                               | 100467000100456700                                                                           |                     |                                    |                                                    |
| 3                | 3<br>99999<br>002 년<br>当座                                                            | 加支店<br>1234567                                                                            | × ×2                                          | 123467960123456790                                                                           |                     |                                    |                                                    |
| 3                | 3<br>9999<br>002 년<br>当座<br>11111                                                    | UIU支店<br>1234567                                                                          | * * 2                                         | 1,234,567,890                                                                                | 2010/05/06          | 有                                  |                                                    |
| 2                | 3<br>9999<br>002 년<br>当座<br>11111<br>4<br>9999<br>002 년<br>当座                        | 副支店<br>1234567<br>11111 DEF株式会社<br>でんさい銀行<br>副実店<br>1234567                               | * * *2                                        | 1,234,567,890<br>1,234,567,890<br>123456789012345678901234                                   | 2010/05/06          | 有                                  |                                                    |
| :<br>2<br>承認     | 3<br>9999<br>002 년<br>当座<br>11111<br>4<br>9999<br>002 년<br>当座<br>9999<br>002 년<br>当座 | 制し支店<br>1234567<br>11111 DEF株式会社<br>でんさい銀行<br>副川支店<br>1234567<br>- 社記袋通知情報語<br>の、現在まーエタック |                                               | 1234079801234567890<br>1.234,567,890<br>123456789012345678901234<br>123456789012345678901234 | 2010/05/06          | 有                                  |                                                    |

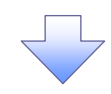

5. 一括記録請求仮登録完了画面

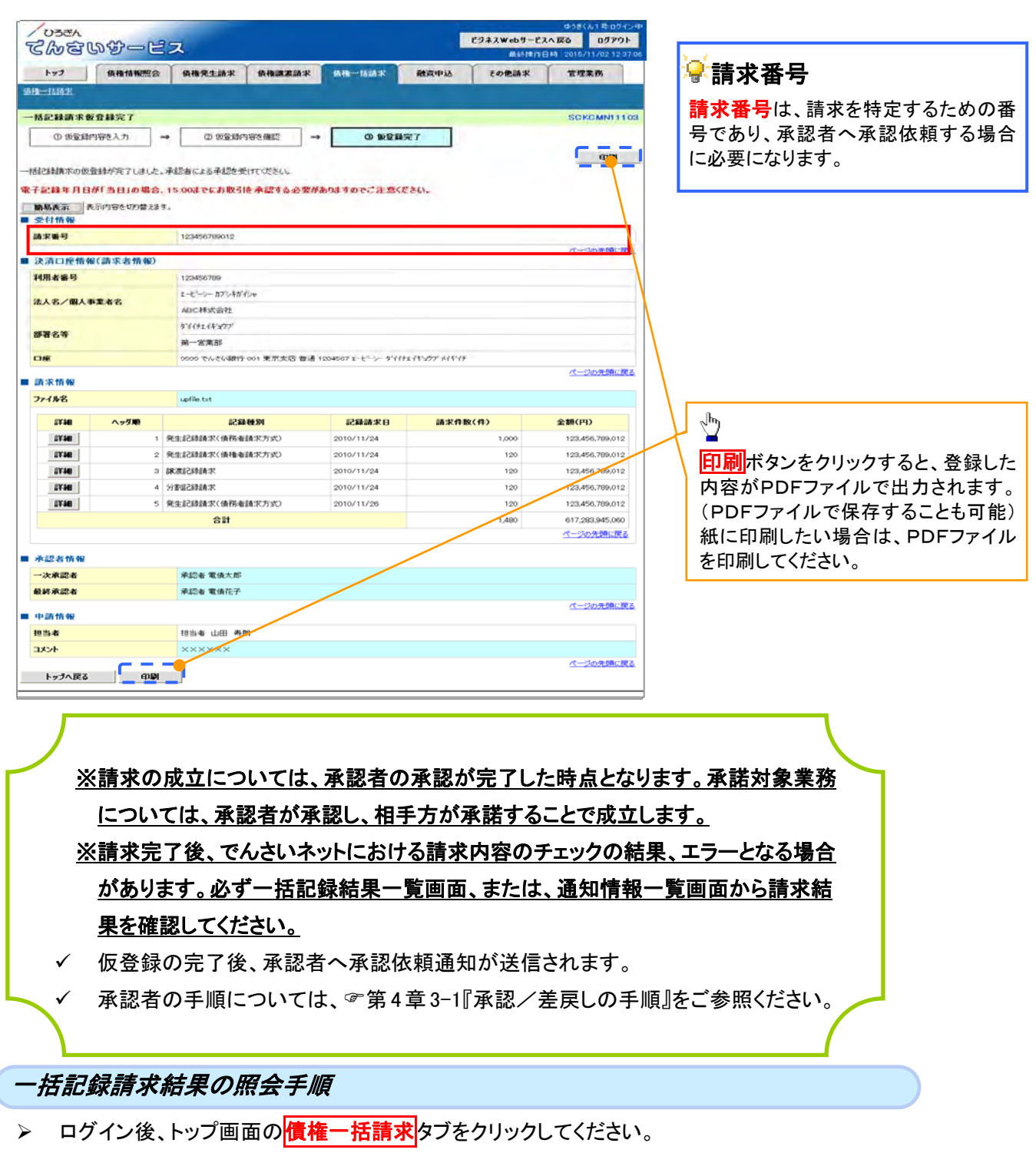

1. 一括記録メニュー画面

| /03=1<br>てんさいが- | ピス           |               |                | Į.   | ビジネスWebサービス<br>最終投作日 | ゆうきくん1号ログイン中<br>へ戻る<br>日グアウト<br>時:2015/11/02 12:37:00 | 2 <sup>11</sup> 2                |
|-----------------|--------------|---------------|----------------|------|----------------------|-------------------------------------------------------|----------------------------------|
| トップ (黄疸情報!!     | 会 质相完生請求     | 依相違激請求        | <b>依有一张济</b> 求 | 经审查场 | その他請求                | ****                                                  | 📈 <mark>結果一覧・予約取消</mark> ボタンをクリッ |
| <b>建理一括</b> 諸法  |              |               |                |      |                      |                                                       | てください。                           |
| 一括記録メニュー        |              |               |                |      |                      | SCOMNUT2401                                           |                                  |
| ■ 一括記録メニュー      |              | _             |                |      |                      |                                                       |                                  |
| 登録              | →括して記録請求を行う  | ためのファイルを登録します | t.             |      |                      |                                                       |                                  |
| 結果一覧·予約取消       | 登録したファイルの請求結 | 果の照会誌は、一括記    | 2録請求の予約取消を行い   | はす。  |                      |                                                       |                                  |

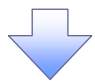

#### 2. 一括記録結果一覧画面

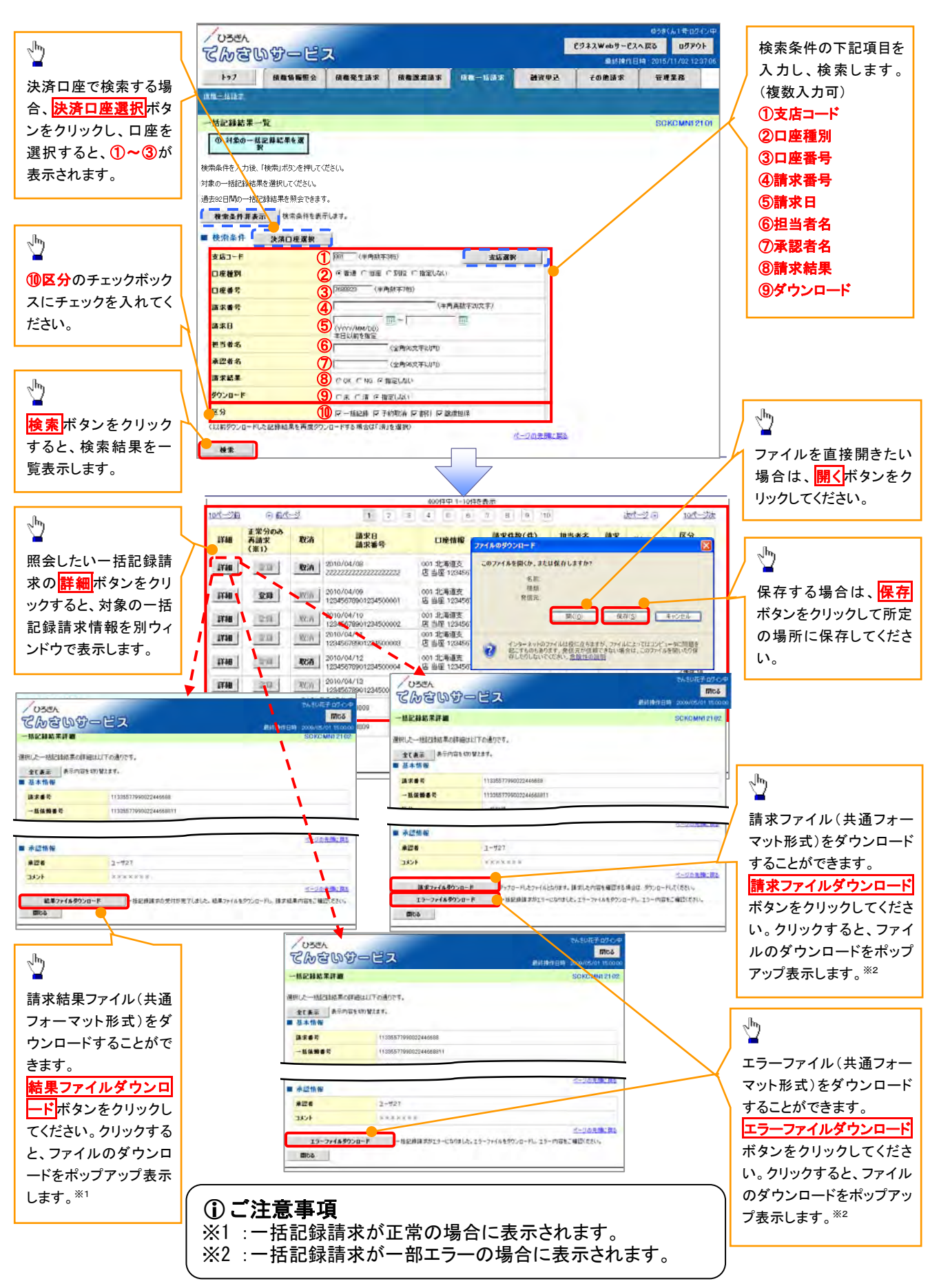

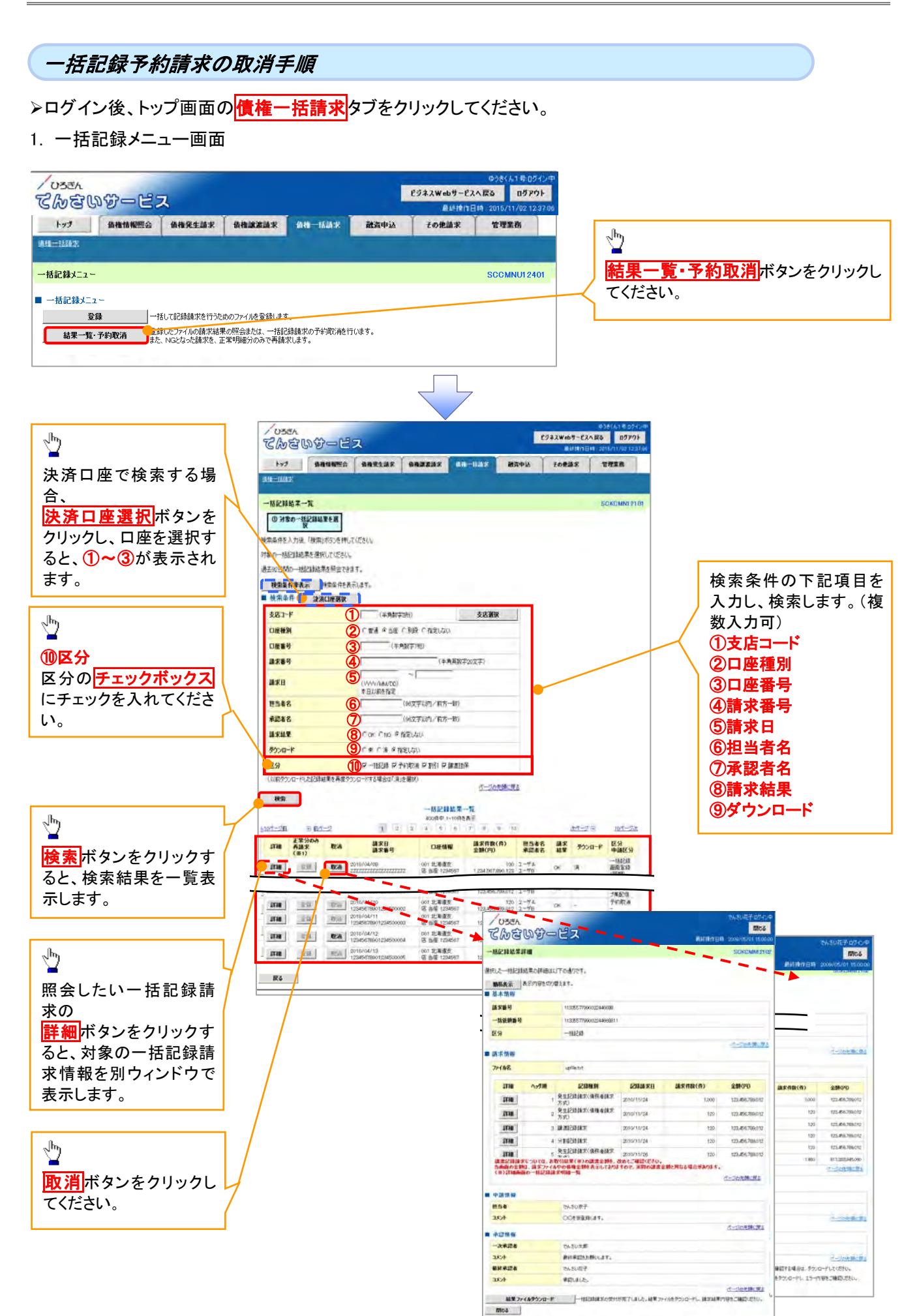

## ●入力項目一覧表

## ★検索条件

| No                       | 項目名    | 属性(桁数)       | 必須<br>任意 | 内容・入力例                                            |
|--------------------------|--------|--------------|----------|---------------------------------------------------|
| 1                        | 支店コード  | 半角数字(3)      | 任意       | 入力例=「123」                                         |
| 2                        | 口座種別   | —            | 任意       | ラジオボタンにて選択できます。                                   |
| 3                        | 口座番号   | 半角数字(7)      | 任意       | 入力例=「1234567」                                     |
| 4                        | 請求番号   | 半角英数字(20)    | 任意       | 入力例=「DEF98765432109876543」<br>英字については大文字のみ入力可能です。 |
| 5                        | 請求日    | (YYYY/MM/DD) | 任意       | 3ヶ月前から本日まで指定が可能です。                                |
| 6                        | 担当者名   | 全角文字(96)     | 任意       | 入力例=でんさい花子                                        |
| $\overline{\mathcal{O}}$ | 承認者名   | 全角文字(96)     | 任意       | 入力例=でんさい太郎                                        |
| 8                        | 請求結果   | —            | 任意       | ラジオボタンにて選択できます。                                   |
| 9                        | ダウンロード | —            | 任意       | ラジオボタンにて選択できます。                                   |
| 10                       | 区分     | -            | 任意       | チェックボックスにて選択できます。                                 |

|                                                                                        | 岁水 十丁                                                                                                    | M/3 * 3                                                                                                    | ドの于順                                                                                                    |                                                                                                    |                                                                                                    |                                                                                                    |                                                                                                    |                                                                                             |                                                                                                    |          |                                                                                                    |
|----------------------------------------------------------------------------------------|----------------------------------------------------------------------------------------------------|----------------------------------------------------------------------------------------------------|----------------------------------------------------------------------------------------------------|----------------------------------------------------------------------------------------------------|----------------------------------------------------------------------------------------------------|----------------------------------------------------------------------------------------------------|----------------------------------------------------------------------------------------------------|---------------------------------------------------------------------------------------------|----------------------------------------------------------------------------------------------------|----------|----------------------------------------------------------------------------------------------------|
| グイン                                                                                    | 後、ト                                                                                                    | ップ                                                                                                    | 画面の債                                                                                                    | 権一括請                                                                                                    | 求タブを                                                                                                    | クリック                                                                                                    | クしっ                                                                                                    | てくだる                                                                                        | さい。                                                                                                    |          |                                                                                                    |
| 括記錄                                                                                    | まメニ                                                                                                    | <b></b>                                                                                                    | 画面                                                                                                    |                                                                                                    |                                                                                                    |                                                                                                    |                                                                                                    |                                                                                             |                                                                                                    |          |                                                                                                    |
|                                                                                        | ", —.                                                                                                    | _                                                                                                    |                                                                                                    |                                                                                                    |                                                                                                    |                                                                                                    | AN/ LABA                                                                                                    | 17.J. dt                                                                                    |                                                                                                    |          |                                                                                                    |
| **<br>さいず                                                                              | -122                                                                                                    | ξ                                                                                                    |                                                                                                    |                                                                                                    | ESAZW                                                                                                    | ebサービスへ戻る                                                                                                    | 071                                                                                                    | 79F                                                                                         |                                                                                                    |          |                                                                                                    |
| 2 161                                                                                  | ata Nega                                                                                                    | 值档発生                                                                                                    | 18.F (68)(23)(2)                                                                                                    | WIN-INVER                                                                                                    | нафія   то <b>я</b>                                                                                                    | e### 7                                                                                                    | <b>在理案</b> 務                                                                                                    |                                                                                             |                                                                                                    |          | n                                                                                                    |
| AZ.                                                                                    |                                                                                                    |                                                                                                    |                                                                                                    |                                                                                                    |                                                                                                    |                                                                                                    |                                                                                                    |                                                                                             |                                                                                                    | 7        |                                                                                                    |
| 1452-<br>1452-                                                                         |                                                                                                    |                                                                                                    |                                                                                                    |                                                                                                    |                                                                                                    | 9<br>50                                                                                                    | COMNUTS                                                                                                    | 2401                                                                                        |                                                                                                    |          | 結果一覧・予約取消<br>ボタンをクリック                                                                                                    |
| 2録以二1-                                                                                 |                                                                                                    |                                                                                                    |                                                                                                    |                                                                                                    |                                                                                                    |                                                                                                    |                                                                                                    |                                                                                             |                                                                                                    | $\prec$  | てください。                                                                                                    |
| <u>80</u>                                                                              | -18                                                                                                    | LTERNAR                                                                                                    | を行うしめのファイルを登録しま!                                                                                                    | 1                                                                                                    |                                                                                                    |                                                                                                    |                                                                                                    |                                                                                             |                                                                                                    | L        |                                                                                                    |
| 课一覧·予約取                                                                                | ca 🛔                                                                                                    | NGEROER                                                                                                    | 家族、正常明確分のみで再請                                                                                                    | ANARACATING ANALY (AES<br>Rします。                                                                                                    |                                                                                                    |                                                                                                    |                                                                                                    |                                                                                             |                                                                                                    |          |                                                                                                    |
|                                                                                        |                                                                                                    |                                                                                                    |                                                                                                    |                                                                                                    |                                                                                                    | _                                                                                                    |                                                                                                    |                                                                                             |                                                                                                    |          |                                                                                                    |
|                                                                                        |                                                                                                    |                                                                                                    |                                                                                                    |                                                                                                    |                                                                                                    |                                                                                                    | L                                                                                                    | 7                                                                                           |                                                                                                    |          |                                                                                                    |
|                                                                                        |                                                                                                    |                                                                                                    |                                                                                                    |                                                                                                    |                                                                                                    |                                                                                                    |                                                                                                    |                                                                                             |                                                                                                    |          |                                                                                                    |
|                                                                                        |                                                                                                    |                                                                                                    |                                                                                                    |                                                                                                    |                                                                                                    |                                                                                                    | <b>~</b>                                                                                                    |                                                                                             |                                                                                                    |          |                                                                                                    |
|                                                                                        |                                                                                                    |                                                                                                    |                                                                                                    |                                                                                                    |                                                                                                    |                                                                                                    |                                                                                                    | ¢                                                                                           | うきくん1号:ログイン                                                                                                    | <b>P</b> |                                                                                                    |
| 1773                                                                                   | ぎん                                                                                                    |                                                                                                    |                                                                                                    |                                                                                                    |                                                                                                    |                                                                                                    |                                                                                                    |                                                                                             |                                                                                                    |          |                                                                                                    |
| / U3                                                                                   | ອ⊬<br>ອີນເຊີ                                                                                                    |                                                                                                    | 37                                                                                                    |                                                                                                    |                                                                                                    | E                                                                                                    | ジネスWeb                                                                                                    | ヮカービスへ戻る                                                                                    | 5 ログアウト                                                                                                    |          |                                                                                                    |
| <ul><li>び3</li><li>でか</li></ul>                                                        | <sup>₹ん</sup><br>दिपि{                                                                                                    | <u>}-</u> [                                                                                                    | 言ス しょうしょう                                                                                                    |                                                                                                    |                                                                                                    | E                                                                                                    | ジネスWeb<br>最                                                                                                    | bサービスへ戻る<br>総操作日時:2                                                                         | 5 ወ <mark>ቻ ምዕኑ</mark><br>015/11/02 12:37:                                                                                                    | 6        |                                                                                                    |
| / U3<br>でん                                                                             | er<br>さいな                                                                                                    | ф—(                                                                                                    |                                                                                                    | (AMAZIAR (                                                                                                    | 4-158 R                                                                                                    | E<br>BATTA                                                                                                    | ジネスWet<br>。<br>その他が                                                                                                    | <b>bサービスへ戻る</b><br>総操作日時:2                                                                  | 6 ログアウト<br>015/11/02 12:37:<br>世紀末期                                                                                                    | 06       |                                                                                                    |
| / ひろ<br>でん<br>トッフ                                                                      | ±<br>€009                                                                                                    | 步—(<br>*******                                                                                                    |                                                                                                    | AHLESIAT 14                                                                                                    | 4-168X                                                                                                    | e<br>BRIPIA                                                                                                    | э́адWet<br>&<br>Eotel                                                                                                  | ▶サービスへ戻る<br>終操作日時:2                                                                         | 5 በቻዎሳት<br>015/11/02 12:37:<br><b>ድባደዴብአ</b>                                                                                                    | D6       |                                                                                                    |
| / ひろ<br>でん<br>トップ                                                                      |                                                                                                    | ל <u>ה (</u><br>ממודיים                                                                                                    | <b>当ス</b><br>  (###±10 * )                                                                                                    | ABLE OF                                                                                                    | 10—1531 X R                                                                                                    | E<br>BRIPIA                                                                                                    | ジネスWeb<br>最<br>その他品                                                                                                    | ▶サービスへ戻る<br>終操作日時 2                                                                         | 5<br>015/11/02 12:37:<br>ETERNS<br>SONOMMERIC                                                                                                    | 06       |                                                                                                    |
| 03<br>Con<br>197<br>                                                                   |                                                                                                    | 了— (<br>101001222<br>15来e家 ]                                                                                                    | 2 <b></b>                                                                                                    | ANKETIAS A                                                                                                    | 4-158 <b>7</b>                                                                                                    | е<br>Вафіл                                                                                                    | ジネスWeb<br>最<br>その他品                                                                                                    | ▶サービスへ戻る<br>総操作日時:2                                                                         | 5 07791<br>015/11/02 12:37:<br>ТЕХЕЖИК<br>БОНОМИН 210                                                                                                    | 16       |                                                                                                    |
| 03<br>CM<br>                                                                           |                                                                                                    | STO (                                                                                                    |                                                                                                    | GINEEZII S                                                                                                    | 41-7.58 ¥                                                                                                    | е<br>Вафіл                                                                                                    | ジネスWet<br>最<br>その他加                                                                                                    | <b>6サービスへ戻る</b><br>総操作日時:2                                                                  | 5 0791<br>015/11/02 12 37:<br>ТТТЖИ                                                                                                    | b6<br>1  |                                                                                                    |
| ひろ<br>でん<br>トック<br>一括記録3<br>「<br>「<br>一括記録3<br>「<br>「<br>一括記録3<br>」<br>「<br>一括記録3<br>」 |                                                                                                    | たまで<br>和信報研究<br>の<br>の<br>の<br>の<br>の<br>の<br>の<br>の<br>の<br>の<br>の<br>の<br>の                                                                                                    | 2 <b>.</b>                                                                                                    | 9ANGGROUPS IN                                                                                                    | 46—1633 X                                                                                                    | е<br>ЮДФ1Д                                                                                                    | ЭネスWet<br>В                                                                                                    | ▶サービスへ戻る<br>総操作日時:2                                                                         | 50 0791<br>015/11/02 12:37:<br>EIEEK<br>SONCMM1 210                                                                                                    | 16       |                                                                                                    |
|                                                                                        | きん<br>合い<br>合い<br>合い<br>を<br>他<br>本<br>一<br>花<br>に<br>の<br>一<br>花<br>に<br>の<br>一<br>花<br>に<br>の<br>一<br>花<br>に<br>の<br>一<br>花<br>に<br>の<br>一<br>花<br>に<br>の<br>一<br>花<br>に<br>の<br>一<br>花<br>に<br>の<br>一<br>花<br>に<br>の<br>の<br>う<br>の<br>い<br>う<br>の<br>で<br>の<br>う<br>の<br>う<br>つ<br>う<br>つ<br>う<br>つ<br>う<br>つ<br>う<br>つ<br>う<br>つ<br>う<br>つ<br>う<br>つ<br>う<br>つ<br>う<br>つ<br>う<br>つ<br>う<br>つ<br>う<br>つ<br>う<br>つ<br>う<br>つ<br>う<br>つ<br>う<br>つ<br>う<br>つ<br>う<br>つ<br>う<br>つ<br>う<br>つ<br>う<br>う<br>つ<br>う<br>つ<br>う<br>う<br>つ<br>う<br>う<br>う<br>つ<br>う<br>つ<br>う<br>つ<br>う<br>つ<br>う<br>つ<br>う<br>つ<br>う<br>つ<br>う<br>つ<br>う<br>つ<br>う<br>つ<br>う<br>つ<br>う<br>つ<br>う<br>つ<br>う<br>つ<br>う<br>つ<br>う<br>つ<br>う<br>つ<br>う<br>つ<br>う<br>つ<br>う<br>つ<br>う<br>つ<br>う<br>つ<br>つ<br>う<br>つ<br>つ<br>う<br>つ<br>つ<br>う<br>つ<br>つ<br>う<br>つ<br>つ<br>つ<br>う<br>つ<br>つ<br>つ<br>つ<br>つ<br>つ<br>つ<br>つ<br>つ<br>つ<br>つ<br>つ<br>つ                                                                                                    | ひー<br>(<br>)<br>(<br>)<br>(<br>)<br>(<br>)<br>(<br>)<br>(<br>)<br>(<br>)<br>(<br>)<br>(<br>)<br>(                                                                                                    | <b>会大</b><br>( (4)後発生(あま )<br>( )<br>()<br>()<br>()<br>()<br>()<br>()<br>()<br>()<br>()<br>(                                                                                                    | AHARSIAX A                                                                                                    | HE-155837                                                                                                    | E                                                                                                    | ジネスWet<br>最<br>その把助                                                                                                    | 6サービスへ戻る<br>続操作日時:2                                                                         | 015/11/02 12:37:<br>11:12:13<br>50:ЮММ1 211                                                                                                    | 26       |                                                                                                    |
|                                                                                        | <ul> <li>そん</li> <li>その</li> <li>(株)</li> <li>(株)</li> <li>(株)</li> <li>(株)</li> <li>(株)</li> <li>(株)</li> <li>(株)</li> <li>(株)</li> <li>(株)</li> <li>(株)</li> <li>(株)</li> <li>(株)</li> <li>(株)</li> <li>(株)</li> <li>(株)</li> <li>(株)</li> <li>(株)</li> <li>(株)</li> <li>(株)</li> <li>(14)</li> <li>(14)</li> <li>(1</li></ul>                                                                                                    |                                                                                                    | 2ス<br>(単確死生論本)<br>(<br>)<br>(<br>)<br>(<br>)<br>(<br>)<br>(<br>)<br>(<br>)<br>(<br>)<br>(<br>)<br>(<br>)<br>(                                                                                                    | AHREND T                                                                                                    | HE-155837                                                                                                    | E<br>BATPIA                                                                                                    | Э́ネҲ₩et<br>&                                                                                                    | bサービスへ戻る<br>続辞作日時 - 2                                                                       | סליקים<br>15/11/02 12:37<br>בידביא<br>SONOMINI 211                                                                                                    | 16<br>17 | 一括記録結果一覧より、再請求します。                                                                                                    |
|                                                                                        | きん<br>を<br>た<br>総果一覧<br>に<br>は<br>の一覧<br>に<br>は<br>に<br>に<br>に<br>に<br>に<br>に<br>に<br>に<br>に<br>に<br>に<br>に<br>に                                                                                                    |                                                                                                    | 会ス<br>(供給発生論来)<br>(供給発生論来)<br>(供給表示)<br>((供給表示)<br>((供給表示))                                                                                                    | ga <b>hartua y</b>                                                                                                    | 11-1551 F                                                                                                    | E<br>Bartesia                                                                                                    | ジネスWet<br>最<br>その他们                                                                                                    | bサービスへ戻る<br>続辞作日時 : 2<br>命末                                                                 | 015/11/02 1237                                                                                                    | 1        | 一括記録結果一覧より、再請求します。                                                                                                    |
|                                                                                        | <ul> <li>さいない</li> <li>さいない</li> <li>(株)</li> <li>(株)</li> <li>(14)</li> <li>(14)</li></ul>                                                                                                    | 日本<br>日本<br>日本<br>日本<br>日本<br>日本<br>日本<br>日本<br>日本<br>日本                                                                                                    | 2ス<br>(株税生活業)<br>(株税税生活業)<br>(株式)<br>(株式)<br>(株式)<br>(株式)<br>(株式)<br>(株式)<br>(株式)<br>(株式                                                                                                    | GANGERSON ST (M                                                                                                    | hi-hair i                                                                                                    | е<br>1874) д                                                                                                    | ジネスWet<br>最<br>その他の                                                                                                    | <b>bサービスへ戻な</b><br>続操作日時 2<br><b>集</b> 末                                                    | 0791                                                                                                    | 10       | <ul> <li>一括記録結果一覧より、再請求します。</li> <li>再請求対象となるのは、一括記録請求</li> </ul>                                                                                                    |
|                                                                                        | さん<br>全いく<br>は<br>は<br>本<br>二<br>は<br>本<br>二<br>に<br>一<br>に<br>に<br>し<br>し<br>に<br>に<br>に<br>に<br>に<br>に<br>に<br>に<br>に<br>に<br>に<br>に<br>に                                                                                                    |                                                                                                    | 2ス<br>休禄発生論業<br>休禄発生論業<br>(休禄発生)<br>(休久)(休久)(秋久)(秋久)(秋久)(秋久)(秋久)(秋久)(秋久)(秋久)(秋久)(秋                                                                                                    | 90日には2013年 4月<br>1日<br>1日<br>1日<br>1日<br>1日<br>1日<br>1日<br>1日<br>1日<br>1日<br>1日<br>1日<br>1日                                                                                                    | - 15.01 (平) ▲                                                                                                    | е<br>1870-12                                                                                                    | ジネスWet<br>慶<br>その他の                                                                                                    | <b>bサービスへ戻て</b><br>続操作日時 2<br><b>集</b> 末                                                    | 0791<br>015/11/021237<br>тижи<br>БОНСАНИ(216                                                                                                    | 16       | ー括記録結果一覧より、再請求します。<br>再請求対象となるのは、一括記録請求<br>期、非同期、ダイヤルアップ)でエラー(                                                                                                    |
| 03<br>                                                                                 | <ul> <li>そん</li> <li>そののく</li> <li>(株)</li> <li>(株)</li> <li>(14)</li> <li>(14)<!--</th--><th>第一日の日本の目的には、1000年の1000年の100<br/>1000年の1000年の100年の1000年の1000年の1000年の1000年の1000年の1000年の1000年の1000年の1000年の1000年の1000年の1000年の1000年の1000年の1000年の1000年の1000年の1000年の1000年の1000年の1000年の1000年の1000年の1000年の1000年の1000年の1000年の1000年の1000 1000101001001 1000 1000</th><th>2ス<br/>休禄発生論来<br/>(休禄発生論来)<br/>(休売数字<br/>(小一) (半売数字<br/>(小一) (半売数字)</th><th>90.HK.8.758.35<br/>HD<br/>-10.8753357<br/>-0.9753357<br/>-0.9753357<br/>-0.9753357<br/>-0.9753357<br/>-0.9753357<br/>-0.9753357<br/>-0.9753357<br/>-0.975357<br/>-0.975357<br/>-0.975357<br/>-0.975357<br/>-0.975357<br/>-0.975357<br/>-0.9755<br/>-0.97555<br/>-0.97555<br/>-0.9755</th><th>410-13201日</th><th>е<br/>ектирід (</th><th>ジネスWet<br/>最<br/>その他们</th><th>5 - ビスへ戻る<br/>総計時日時 - 2<br/>6 東 (1)<br/>6 - 1<br/>- 1<br/>- 1<br/>- 1<br/>- 1<br/>- 1<br/>- 1<br/>- 1</th><th>отрон<br/>отрон<br/>о</th><th></th><th>ー括記録結果一覧より、再請求します。<br/>再請求対象となるのは、一括記録請求<br/>期、非同期、ダイヤルアップ)でエラー(<br/>鎖)が発生した明細です</th></li></ul> | 第一日の日本の目的には、1000年の1000年の100<br>1000年の1000年の100年の1000年の1000年の1000年の1000年の1000年の1000年の1000年の1000年の1000年の1000年の1000年の1000年の1000年の1000年の1000年の1000年の1000年の1000年の1000年の1000年の1000年の1000年の1000年の1000年の1000年の1000年の1000年の1000年の1000 1000101001001 1000 1000 | 2ス<br>休禄発生論来<br>(休禄発生論来)<br>(休売数字<br>(小一) (半売数字<br>(小一) (半売数字)                                                                                                    | 90.HK.8.758.35<br>HD<br>-10.8753357<br>-0.9753357<br>-0.9753357<br>-0.9753357<br>-0.9753357<br>-0.9753357<br>-0.9753357<br>-0.9753357<br>-0.975357<br>-0.975357<br>-0.975357<br>-0.975357<br>-0.975357<br>-0.975357<br>-0.9755<br>-0.97555<br>-0.97555<br>-0.9755 | 410-13201日                                                                                                    | е<br>ектирід (                                                                                                    | ジネスWet<br>最<br>その他们                                                                                                    | 5 - ビスへ戻る<br>総計時日時 - 2<br>6 東 (1)<br>6 - 1<br>- 1<br>- 1<br>- 1<br>- 1<br>- 1<br>- 1<br>- 1 | отрон<br>отрон<br>о |          | ー括記録結果一覧より、再請求します。<br>再請求対象となるのは、一括記録請求<br>期、非同期、ダイヤルアップ)でエラー(<br>鎖)が発生した明細です                                                                                                    |
| レンス<br>した<br>した<br>した<br>した<br>した<br>した<br>した<br>した<br>した<br>した                        |                                                                                                    |                                                                                                    | 2ス<br>・<br>・<br>・<br>・<br>・<br>・<br>・<br>・<br>・<br>・<br>・<br>・<br>・<br>・<br>・<br>・<br>・<br>・<br>・                                                                                                    |                                                                                                    | 410-1353)ま<br>た近高度<br>た近高度<br>そので、<br>7 単 国<br>選択科的(行)<br>2019(7)                                                                                                    | е<br>електры<br>10<br>Шака<br>402465                                                                                                    | 読まず<br>読む<br>たの世』<br>「読ます<br>たまで                                                                                       | bサービスへ戻る<br>続け作日時 - 2<br>年                                                                  | 05791<br>015/11/02 1237-1<br>12752-1237<br>12752-1237<br>1275-1232<br>1075-1232<br>1075-1232<br>1075-1232<br>1075-1232                                                                                                    |          | 一括記録結果一覧より、再請求します。<br>再請求対象となるのは、一括記録請求<br>期、非同期、ダイヤルアップ)でエラー(<br>鎖)が発生した明細です                                                                                                    |
| 03<br>03<br>03<br>03<br>03<br>03<br>03<br>03<br>03<br>03                               | さん 日本 日本 <p日本< p=""> <p日本< p=""> <p日本< p=""> <p日本< p=""> <p日本< p=""> <p日本< p=""> <p日本< p=""> <p日本< p=""> <p< td=""><td>CCA</td><td>2ス<br/>(単確死生論来)<br/>(単確死生論来)<br/>(単本)(単本)(単本)(単本)(単本)(単本)(単本)(単本)(単本)(単本)</td><td></td><td></td><td>е<br/>ватена<br/>10<br/>10<br/>10<br/>10<br/>10<br/>10<br/>10<br/>10<br/>10<br/>10<br/>10<br/>10<br/>10</td><td>読ま<br/>その<br/>他記<br/>105</td><td>bサービスへ戻る<br/>続操作日時 2<br/>載来<br/>グウンロード<br/>来</td><td>07791           015/11/02 1237:11           107/15/02 1237:11           107/15/02 1237:11           107/15/02 1237:11           107/15/02 1237:11           107/15/02 1237:11           107/15/02 1237:11           107/15/02 1237:11           107/15/02 1237:11           107/15/02 1237:11           107/15/02 1237:11           107/15/02 1237:11           107/15/02 1237:11           107/15/02 1237:11           107/15/02 1237:11           107/15/02 1237:11           107/15/02 1237:11           107/15/02 1237:11           107/15/02 1237:11           107/15/02 1237:11           107/15/02 1237:11           107/15/02 1237:11           107/15/02 1237:11           107/15/02 1237:11           107/15/02 1237:11           107/15/02 1237:11           107/15/02 1237:11           107/15/02 1237:11           107/15/02 1237:11           107/15/02 1237:11           107/15/02 1237:11           107/15/02 1237:11           107/15/02 1237:11           107/15/02 1237:11           107/15/02 1237:11           107/15/02 1237:11           107/15/02 1237:11</td><td></td><td>一括記録結果一覧より、再請求します。<br/>再請求対象となるのは、一括記録請求<br/>期、非同期、ダイヤルアップ)でエラー(<br/>鎖)が発生した明細です</td></p<></p日本<></p日本<></p日本<></p日本<></p日本<></p日本<></p日本<></p日本<>                                                                                                    | CCA                                                                                                    | 2ス<br>(単確死生論来)<br>(単確死生論来)<br>(単本)(単本)(単本)(単本)(単本)(単本)(単本)(単本)(単本)(単本)                                                                                                    |                                                                                                    |                                                                                                    | е<br>ватена<br>10<br>10<br>10<br>10<br>10<br>10<br>10<br>10<br>10<br>10<br>10<br>10<br>10                                                                                                    | 読ま<br>その<br>他記<br>105                                                                                                  | bサービスへ戻る<br>続操作日時 2<br>載来<br>グウンロード<br>来                                                    | 07791           015/11/02 1237:11           107/15/02 1237:11           107/15/02 1237:11           107/15/02 1237:11           107/15/02 1237:11           107/15/02 1237:11           107/15/02 1237:11           107/15/02 1237:11           107/15/02 1237:11           107/15/02 1237:11           107/15/02 1237:11           107/15/02 1237:11           107/15/02 1237:11           107/15/02 1237:11           107/15/02 1237:11           107/15/02 1237:11           107/15/02 1237:11           107/15/02 1237:11           107/15/02 1237:11           107/15/02 1237:11           107/15/02 1237:11           107/15/02 1237:11           107/15/02 1237:11           107/15/02 1237:11           107/15/02 1237:11           107/15/02 1237:11           107/15/02 1237:11           107/15/02 1237:11           107/15/02 1237:11           107/15/02 1237:11           107/15/02 1237:11           107/15/02 1237:11           107/15/02 1237:11           107/15/02 1237:11           107/15/02 1237:11           107/15/02 1237:11           107/15/02 1237:11                                                                                                    |          | 一括記録結果一覧より、再請求します。<br>再請求対象となるのは、一括記録請求<br>期、非同期、ダイヤルアップ)でエラー(<br>鎖)が発生した明細です                                                                                                    |
|                                                                                        | さん さん さん さん ういたいのからの (株) (株) (株) (株) (株) (株) (株) (株) (株) (株) (株) (株) (株) (株) (株) (株) (株) (ホース) (ホース) (ホース                                                                                                    |                                                                                                    | ・ 休祉発生論来<br>休祉発生論来<br>、<br>、<br>、<br>に表示します。<br>・<br>・<br>・<br>・<br>・<br>・<br>・<br>・<br>・<br>・<br>・<br>・<br>・<br>・<br>・<br>・<br>・<br>・<br>・                                                                                                    |                                                                                                    |                                                                                                    | е<br>вотры<br>10<br>10<br>10<br>10<br>10<br>10<br>10<br>1                                                                                                    | 読まました。                                                                                                    | bサービスへ戻る<br>続持作日時 - 2<br>御来<br>ジウンロード<br>ま                                                  | 03791         03791           015/11/02 1237:         12372           1075/11/02 1237:         12372           1075-015         12372           1075-015         12372           1075-015         12372           1075-015         12372           1075-015         12372           1075-015         12372           1075-015         12372                                                                                                    |          | 一括記録結果一覧より、再請求します。<br>再請求対象となるのは、一括記録請求<br>期、非同期、ダイヤルアップ)でエラー(<br>鎖)が発生した明細です                                                                                                    |
| 03<br>                                                                                 | <ul> <li>ごいので、</li> <li>ごいので、</li> <li>(1) (1) (1) (1) (1) (1) (1) (1) (1) (1)</li></ul>                                                                                                    |                                                                                                    | 日本の日本の日本の日本の日本の日本の日本の日本の日本の日本の日本の日本の日本の日                                                                                                    |                                                                                                    |                                                                                                    | 10           10           10           10           10           10           10           10           10           10           10           10           10           10           10           10           10           10           10           10           10           10           10           10           10           10           10           10           10           10           10           10           10           10           10           10           10           10           10           10           10           10           10           10           10           10           10           10           10           10           10           10 | 読まである。<br>までの他们<br>「「「」」、「」、「」、「」、「」、「」、「」、「」、「」、「」、「」、「」、「                                                            | bサービスへ戻る<br>続け作日時 - 2<br>春末<br>                                                             | DJFクト     DJFクト     DJFク     DJFク                                                                                                    |          | 一括記録結果一覧より、再請求します。<br>再請求対象となるのは、一括記録請求<br>期、非同期、ダイヤルアップ)でエラー(<br>鎖)が発生した明細です                                                                                                    |
| 031-1110<br>                                                                           | さん<br>こ<br>本<br>本<br>本<br>本<br>本<br>本<br>本<br>本<br>本<br>本<br>本<br>本<br>本                                                                                                    |                                                                                                    | ・ 休禄保全上論本<br>休禄保全上論本<br>(休禄保全上論本)<br>(小人)<br>(小人)<br>(小人)<br>(小人)<br>(小人)<br>(小人)<br>(小人)<br>(小人                                                                                                    | RD     RD     A     A                                                                                                    | No. 1224550789070<br>1224550789070<br>122455078070<br>1224550780<br>1224550780<br>122550780<br>122550780<br>122550780<br>122550780<br>122550780<br>122550780<br>122550780<br>122550780<br>122550780<br>122550780<br>122550780<br>122550780<br>122550780<br>122550780<br>122550780<br>122550780<br>125550780<br>125550780<br>125550780<br>125550780<br>125550780 | 10<br>10<br>10<br>10<br>10<br>10<br>10<br>10<br>10<br>10                                                                                                    | 調査<br>その他加<br>103<br>0年<br>NG<br>105                                                                                   | bサービスへ戻る<br>続持作日時 - 2<br>年末<br>「<br>「<br>プシカード<br>来<br>「<br>湯                               | D の アクト     D の アクト     D の アクト     D の アクト     T で 不定     T で 不定     T で で     T で で     T で で     T で で     T で で     T で で     T で で     T で で     T で で     T で で     T で で     T で     T で     T で     T で     T で     T で で     T で     T で      T で     T で      T で                                                                                                    |          | <ul> <li>一括記録結果一覧より、再請求します。</li> <li>再請求対象となるのは、一括記録請求<br/>期、非同期、ダイヤルアップ)でエラー(注<br/>鎖)が発生した明細です</li> <li>              登録<br/>ボタンをクリックを押下すると、再      </li> </ul>                                         |
|                                                                                        | <ul> <li>ごろいく</li> <li>(株)</li> <li>(株)</li> <li>(株)</li> <li>(株)</li> <li>(株)</li> <li>(株)</li> <li>(株)</li> <li>(株)</li> <li>(株)</li> <li>(株)</li> <li>(株)</li> <li>(株)</li> <li>(株)</li> <li>(株)</li> <li>(株)</li> <li>(11)</li> <li>(11)</li></ul>                                                                                                    |                                                                                                    | 277<br>(#####1991<br>(#####1997)<br>(#####1997)<br>(#####9<br>2010/04/05<br>1235579901224500007<br>2010/04/05<br>1235579901224500007<br>2010/04/05<br>1235579901224500007<br>2010/04/05<br>1235579901224500007<br>1235579901224500001<br>2010/04/05<br>1235579901224500001<br>2010/04/05<br>1235579901224500000<br>1235579901224500000<br>1235579901224500000<br>123557990122450000<br>123557990122450000<br>123557990122450000<br>123557990122450000<br>123557990122450000<br>123557990122450000<br>123557990122450000<br>123557990122450000<br>123557990122450000<br>123557990122450000<br>123557990122450000<br>1235579000<br>12355790000<br>1235579000<br>1235579000<br>12355790000<br>12355790000<br>12355790000<br>12355790000<br>12355790000<br>123557900000<br>123557900000000000000000000000000000000000                                                                                                    | (4) HELE 次回 次     (4)     (4)     (4)     (4)     (4)     (4)     (4)     (4)     (4)     (4)     (4)     (4)     (4)     (4)     (4)     (4)     (4)     (4)     (4)     (4)     (4)     (4)     (4)     (4)     (4)     (4)     (4)     (4)     (4)     (4)     (4)     (4)     (4)     (4)     (4)     (4)     (4)     (4)     (4)     (4)     (4)     (4)     (4)     (4)     (4)     (4)     (4)     (4)     (4)     (4)     (4)     (4)     (4)     (4)     (4)     (4)     (4)     (4)     (4)     (4)     (4)     (4)     (4)     (4)     (4)     (4)     (4)     (4)     (4)     (4)     (4)     (4)     (4)     (4)     (4)     (4)     (4)     (4)     (4)     (4)     (4)     (4)     (4)     (4)     (4)     (4)     (4)     (4)     (4)     (4)     (4)     (4)     (4)     (4)     (4)     (4)     (4)     (4)     (4)     (4)     (4)     (4)     (4)     (4)     (4)     (4)     (4)     (4)     (4)     (4)     (4)     (4)     (4)     (4)     (4)     (4)     (4)     (4)     (4)     (4)     (4)     (4)     (4)     (4)     (4)     (4)     (4)     (4)     (4)     (4)     (4)     (4)     (4)     (4)     (4)     (4)     (4)     (4)     (4)     (4)     (4)     (4)     (4)     (4)     (4)     (4)     (4)     (4)     (4)     (4)     (4)     (4)     (4)     (4)     (4)     (4)     (4)     (4)     (4)     (4)     (4)     (4)     (4)     (4)     (4)     (4)     (4)     (4)     (4)     (4)     (4)     (4)     (4)     (4)     (4)     (4)     (4)     (4)     (4)     (4)     (4)     (4)     (4)     (4)     (4)     (4)     (4)     (4)     (4)     (4)     (4)     (4)     (4)     (4)     (4)     (4)     (4)     (4)     (4)     (4)     (4)     (4)     (4)     (4)     (4)     (4)     (4)     (4)     (4)     (4)     (4)     (4)     (4)     (4)     (4)     (4)     (4)     (4)     (4)     (4)     (4)     (4)     (4)     (4)     (4)     (4)     (4)     (4)     (4)     (4)     (4)     (4)     (4)     (4)     (4)     (4)     (4)     (4)     (4)     (4)     (4)     (4)     (4)     (4)     (4)     (4)     (4)     (4)     (4)     (4)     (4)     (4)     (4)                                                                                                    |                                                                                                    | 10<br>10<br>10<br>10<br>10<br>10<br>10<br>10<br>10<br>10                                                                                                    | 第二日本<br>第二日本<br>第二日本<br>第二日本<br>第二日本<br>第二日本<br>第二日本<br>第二日本                                                           | bサービスへ戻る<br>続持作日時 - 2<br>年末                                                                 | ВУР91           1015/11/02.12037           1015/11/02.12037           1015/11/02.12037           1015/11/02.12037           1015/11/02.12037           1015/11/02.12037           1015/11/02.12037           1015/11/02.12037           1015/11/02.12037           1015/11/02.12037           1015/11/02.12037           1015/11/02.12037           1015/11/02.12037           1015/11/02.12037           1015/11/02.12037           1015/11/02.12037           1015/11/02.12037           1015/11/02.12037           1015/11/02.12037           1015/11/02.12037           1015/11/02.12037           1015/11/02.12037           1015/11/02.12037           1015/11/02.12037           1015/11/02.12037           1015/11/02.12037           1015/11/02.12037           1015/11/02.12037           1015/11/02.12037           1015/11/02.12037           1015/11/02.12037           1015/11/02.12037           1015/11/02.12037           1015/11/02.12037           1015/11/02.12037           1015/11/02.12037           1015/11/02.12037           1015/11/02.12037 <td></td> <td><ul> <li>一括記録結果一覧より、再請求します。</li> <li>再請求対象となるのは、一括記録請求<br/>期、非同期、ダイヤルアップ)でエラー(注<br/>鎖)が発生した明細です</li> <li>              登録<br/>ボタンをクリックを押下すると、再<br/>の仮登録画面に遷移します。      </li> </ul></td>                                                                                                    |          | <ul> <li>一括記録結果一覧より、再請求します。</li> <li>再請求対象となるのは、一括記録請求<br/>期、非同期、ダイヤルアップ)でエラー(注<br/>鎖)が発生した明細です</li> <li>              登録<br/>ボタンをクリックを押下すると、再<br/>の仮登録画面に遷移します。      </li> </ul>                       |
|                                                                                        | <ul> <li>ごろいく</li> <li>(株)</li> <li>(株)</li> <li>(株)</li> <li>(株)</li> <li>(株)</li> <li>(株)</li> <li>(株)</li> <li>(株)</li> <li>(株)</li> <li>(株)</li> <li>(株)</li> <li>(株)</li> <li>(株)</li> <li>(株)</li> <li>(株)</li> <li>(株)</li> <li>(11)</li> <li>(11)</li></ul>                                                                                                    |                                                                                                    | 2000/04/05<br>2000/04/05<br>2000/04<br>2000/04/05<br>2000/04/05<br>2000/04/05<br>2000/04/05<br>2000/04/05<br>200 | (4) HELEX201 次     (4)     (4)     (4)     (4)     (5)     (5)     (5)     (5)     (5)     (5)     (5)     (5)     (5)     (5)     (5)     (5)     (5)     (5)     (5)     (5)     (5)     (5)     (5)     (5)     (5)     (5)     (5)     (5)     (5)     (5)     (5)     (5)     (5)     (5)     (5)     (5)     (5)     (5)     (5)     (5)     (5)     (5)     (5)     (5)     (5)     (5)     (5)     (5)     (5)     (5)     (5)     (5)     (5)     (5)     (5)     (5)     (5)     (5)     (5)     (5)     (5)     (5)     (5)     (5)     (5)     (5)     (5)     (5)     (5)     (5)     (5)     (5)     (5)     (5)     (5)     (5)     (5)     (5)     (5)     (5)     (5)     (5)     (5)     (5)     (5)     (5)     (5)     (5)     (5)     (5)     (5)     (5)     (5)     (5)     (5)     (5)     (5)     (5)     (5)     (5)     (5)     (5)     (5)     (5)     (5)     (5)     (5)     (5)     (5)     (5)     (5)     (5)     (5)     (5)     (5)     (5)     (5)     (5)     (5)     (5)     (5)     (5)     (5)     (5)     (5)     (5)     (5)     (5)     (5)     (5)     (5)     (5)     (5)     (5)     (5)     (5)     (5)     (5)     (5)     (5)     (5)     (5)     (5)     (5)     (5)     (5)     (5)     (5)     (5)     (5)     (5)     (5)     (5)     (5)     (5)     (5)     (5)     (5)     (5)     (5)     (5)     (5)     (5)     (5)     (5)     (5)     (5)     (5)     (5)     (5)     (5)     (5)     (5)     (5)     (5)     (5)     (5)     (5)     (5)     (5)     (5)     (5)     (5)     (5)     (5)     (5)     (5)     (5)     (5)     (5)     (5)     (5)     (5)     (5)     (5)     (5)     (5)     (5)     (5)     (5)     (5)     (5)     (5)     (5)     (5)     (5)     (5)     (5)     (5)     (5)     (5)     (5)     (5)     (5)     (5)     (5)     (5)     (5)     (5)     (5)     (5)     (5)     (5)     (5)     (5)     (5)     (5)     (5)     (5)     (5)     (5)     (5)     (5)     (5)     (5)     (5)     (5)     (5)     (5)     (5)     (5)     (5)     (5)     (5)     (5)     (5)     (5)     (5)     (5)     (5)     (5)     (5)     (5)                                                                                                    |                                                                                                    | 10           10           10           10           10           10           10           10           10           10           10           10           10           10           10           10           10           10           10           10           10           10           10           10           10           10           10           10           10           10           10           10           10           10           10           10           10           10           10           10           10           10           10           10           10           10           10           10           10           10           10           10 | ジネスWet 保護<br>条<br>その他们<br>約3<br>1<br>1<br>1<br>1<br>1<br>1<br>1<br>1<br>1<br>1<br>1<br>1<br>1<br>1<br>1<br>1<br>1<br>1 | bサービスへ戻る<br>続け作日時 - 2<br>御末 -<br>清<br>-<br>清                                                | D の アクト     D の アクト     D の アクト     D の アクト     T マスティン     T マスティン     T マスティ      T マスティン     T マスティン     T マスティン     T マスティン     T マスティン     T マスティン     T マスティン     T マスティン     T マスティン     T マスティン     T マスティン     T マスティン     T マスティン     T マスティン     T マスティン     T マスティ      T マスティ                                                                                                    |          | <ul> <li>一括記録結果一覧より、再請求します。</li> <li>再請求対象となるのは、一括記録請求<br/>期、非同期、ダイヤルアップ)でエラー(注<br/>鎖)が発生した明細です</li> <li>              登録<br/>ボタンをクリックを押下すると、再<br/>の仮登録画面に遷移します。<br/>再請求は全て(元の取引が非同期やダイ     </li> </ul> |

| 103en<br>で加音いかー                                                                                                    | ビス                                                                                                    |                                                                                                    |                                                                                                    | E922Web                                                                                                    | ロシビスト 第日の (D-F)<br>サービスト 戻る ログアウト                                                                                                    |                                                                                                    |                                                                                                    |                                                                                                    |                                                                                                    |                                                                                                    |                                                                                                    |
|----------------------------------------------------------------------------------------------------|----------------------------------------------------------------------------------------------------|----------------------------------------------------------------------------------------------------|----------------------------------------------------------------------------------------------------|----------------------------------------------------------------------------------------------------|----------------------------------------------------------------------------------------------------|----------------------------------------------------------------------------------------------------|----------------------------------------------------------------------------------------------------|----------------------------------------------------------------------------------------------------|----------------------------------------------------------------------------------------------------|----------------------------------------------------------------------------------------------------|----------------------------------------------------------------------------------------------------|
| コーポレートメッセージ表示エリア                                                                                                    |                                                                                                    | _                                                                                                    |                                                                                                    | 8                                                                                                    | W1時代日時 2015/11/02 12:31:06<br>修練作日時 2009/05/01 15:00:00                                                                                                    |                                                                                                    |                                                                                                    |                                                                                                    |                                                                                                    |                                                                                                    |                                                                                                    |
| in an and the sect                                                                                                    | ng arriar arazar                                                                                                    | IN HA - I ASIASK                                                                                                    | 肥田中込                                                                                                    | EOIRII                                                                                                    | R TTER                                                                                                    |                                                                                                    |                                                                                                    |                                                                                                    |                                                                                                    |                                                                                                    |                                                                                                    |
| -16218-0.01                                                                                                    |                                                                                                    |                                                                                                    |                                                                                                    |                                                                                                    | POVONDALLO                                                                                                    |                                                                                                    |                                                                                                    |                                                                                                    |                                                                                                    |                                                                                                    |                                                                                                    |
| ① 仮全部内容を入力                                                                                                    | → ① 使配給内容を確認 →                                                                                                    | 0.0245                                                                                                    | ŧ7.                                                                                                    |                                                                                                    |                                                                                                    |                                                                                                    |                                                                                                    |                                                                                                    |                                                                                                    |                                                                                                    |                                                                                                    |
| 電告書きな(日本を入力し、「仮留」<br>電告書きた(日本後の)で、「仮留」                                                                                                    | 和確認へいまた。を押してくださし。<br>月日)が当日の場合、10時間でに予認する必要があり                                                                                                    | 18 <b>7</b> .                                                                                                    |                                                                                                    |                                                                                                    |                                                                                                    |                                                                                                    | 画面」                                                                                                    | 上部に再請                                                                                                    | 求であ                                                                                                    | ある旨の注                                                                                                    | 主意喚起                                                                                                    |
| しのお取引は、正常明細分の8                                                                                                    | 。<br>めの再請求です。初回取引は請求番号:123456                                                                                                    | 78901112-4                                                                                                    |                                                                                                    |                                                                                                    |                                                                                                    |                                                                                                    | を表示                                                                                                    | します。                                                                                                    |                                                                                                    |                                                                                                    |                                                                                                    |
| ■ 永認者情報<br>一次書語者(2007)                                                                                                    | 品的 A 雪波卡的                                                                                                    |                                                                                                    |                                                                                                    |                                                                                                    | 20152300                                                                                                    |                                                                                                    |                                                                                                    |                                                                                                    |                                                                                                    |                                                                                                    |                                                                                                    |
| BHR#126 (##)                                                                                                    | 東記者 電振花子                                                                                                    |                                                                                                    |                                                                                                    |                                                                                                    | 永認者選択                                                                                                    |                                                                                                    |                                                                                                    |                                                                                                    |                                                                                                    |                                                                                                    |                                                                                                    |
| ■ 再請求情報(正常明編分)                                                                                                    | (60                                                                                                    |                                                                                                    |                                                                                                    |                                                                                                    | <u>你一步的老闆们居主</u>                                                                                                    |                                                                                                    |                                                                                                    |                                                                                                    |                                                                                                    |                                                                                                    |                                                                                                    |
| 77-18名<br>取51先名の表示                                                                                                    | - 回期引先が法人名ノ国人事業者名を表                                                                                                    | P15.                                                                                                    | Den Data Marine                                                                                                    | * 1                                                                                                    |                                                                                                    |                                                                                                    | 1                                                                                                    |                                                                                                    |                                                                                                    |                                                                                                    |                                                                                                    |
| 1718 1.97M                                                                                                    | (約5)元の広へ石ノ国へ中国省石を代示)<br>記録時期                                                                                                    |                                                                                                    | 175年175日で1<br>1日末年                                                                                                    | 102(19)                                                                                                    | 全部(円)                                                                                                    |                                                                                                    | i ・再請                                                                                                    | 青求を行う                                                                                                    | う明約                                                                                                    | 細の一                                                                                                    | 覧を表え                                                                                                    |
| 1718                                                                                                    | 建纪時建宋(值得希德求方式) 2                                                                                                    | 010/11/24                                                                                                    |                                                                                                    | 1200                                                                                                    | 123,456,759,012                                                                                                    |                                                                                                    | します                                                                                                    | F.                                                                                                    |                                                                                                    |                                                                                                    |                                                                                                    |
|                                                                                                    |                                                                                                    | anor 11724                                                                                                    |                                                                                                    | 120                                                                                                    | 123,456,789,012                                                                                                    |                                                                                                    | · 一指                                                                                                    | 舌記録請                                                                                                    | 求で                                                                                                    | エラー                                                                                                    | (連鎖)                                                                                                    |
| 2718 5 5                                                                                                    | 注記録請求(後務者請求方式) 2<br>合計                                                                                                    | 970/11/24                                                                                                    |                                                                                                    | 120                                                                                                    | 123,456,709,012                                                                                                    |                                                                                                    | なった                                                                                                    | と正常な                                                                                                    | 明細                                                                                                    | 目のみす                                                                                                    | す象とし                                                                                                    |
|                                                                                                    |                                                                                                    |                                                                                                    |                                                                                                    | -(mm)                                                                                                    | -1-504ML BE                                                                                                    |                                                                                                    | エラー                                                                                                    | ーとなった                                                                                                    | ともの                                                                                                    | のは自                                                                                                    | 動的に                                                                                                    |
| ■ 中計情報                                                                                                    | time and and                                                                                                    |                                                                                                    |                                                                                                    |                                                                                                    |                                                                                                    |                                                                                                    | 除しる                                                                                                    | <b>F</b> す。                                                                                                    | <u> </u>                                                                                                    | <b>.</b>                                                                                                    | 1101016-                                                                                                    |
| EDR                                                                                                    | ×××××××                                                                                                    |                                                                                                    |                                                                                                    |                                                                                                    | -1                                                                                                    |                                                                                                    | ・冉請                                                                                                    | 「永する」                                                                                                    | <b>内容</b>                                                                                                    | をユー                                                                                                    | サが修う                                                                                                    |
| łkł                                                                                                    | (250文字13)内)                                                                                                    |                                                                                                    |                                                                                                    |                                                                                                    |                                                                                                    |                                                                                                    | 96                                                                                                    | _とはでき                                                                                                    | ませ                                                                                                    | い。                                                                                                    |                                                                                                    |
| R5 SERIO                                                                                                    | 112へ 新設験依頼の実行                                                                                                    |                                                                                                    |                                                                                                    |                                                                                                    |                                                                                                    |                                                                                                    | 1                                                                                                    |                                                                                                    |                                                                                                    |                                                                                                    |                                                                                                    |
| 112.004                                                                                                    |                                                                                                    |                                                                                                    |                                                                                                    |                                                                                                    | 0-585-61年0545年                                                                                                    |                                                                                                    |                                                                                                    |                                                                                                    |                                                                                                    |                                                                                                    |                                                                                                    |
| いないかード                                                                                                    | ス                                                                                                    |                                                                                                    | e                                                                                                    | 972Web9                                                                                                    | -ビスへ戻る ログアウト                                                                                                    |                                                                                                    |                                                                                                    |                                                                                                    |                                                                                                    |                                                                                                    |                                                                                                    |
|                                                                                                    |                                                                                                    |                                                                                                    |                                                                                                    |                                                                                                    | 博作日時 2018/11/02 12:37:06                                                                                                    |                                                                                                    |                                                                                                    |                                                                                                    |                                                                                                    |                                                                                                    |                                                                                                    |
| hard an internation                                                                                                    |                                                                                                    |                                                                                                    | TACTION DATE:                                                                                                    | TABLES                                                                                                    | 1471 E #1 2016/11/02 12:37.05                                                                                                    |                                                                                                    |                                                                                                    |                                                                                                    |                                                                                                    |                                                                                                    |                                                                                                    |
| トック 後後情報開会                                                                                                    | ****                                                                                                    | H-MAR i                                                                                                    | <b>然</b> 街中33                                                                                                    | その他請求                                                                                                    | 1979 EM 2015/11/02 12:07 06                                                                                                    |                                                                                                    |                                                                                                    |                                                                                                    |                                                                                                    |                                                                                                    |                                                                                                    |
| トップ 債権情報際会                                                                                                    | 84922357 \$44933357 \$4                                                                                                    | NI-MARK I                                                                                                    | атары (                                                                                                    | ての熟読家                                                                                                    | 1977日19 - 2016/11/02 12:27 04<br>21型単格                                                                                                    |                                                                                                    |                                                                                                    |                                                                                                    |                                                                                                    |                                                                                                    |                                                                                                    |
| トック 後椎情報開始<br>防記録請求承認持ち<br>① 対象の承認時55 第12                                                                                                    |                                                                                                    | ■ TAME ( ) ◎ 承認/表示し                                                                                                    | 253493 )<br>7.7                                                                                                    | その熟読家                                                                                                    | нал Бин, 2018/11/02 12:37:05<br>2 12:32:56<br>2 2:05:00:00:00:00:00:00:00:00:00:00:00:00:                                                                                                    |                                                                                                    |                                                                                                    |                                                                                                    |                                                                                                    |                                                                                                    |                                                                                                    |
| トップ 後後体報報照会<br>前記録請求未認請ち<br>の対象の実認時5を審決                                                                                                    | - • • • • • • • • • • • • • • • • • • •                                                                                                    | <b>H-WAR</b> i                                                                                                    | <b>аба</b> фы<br>7.7                                                                                                    | その他語来                                                                                                    | нотран 2018/11/02/12/20/06<br>2 2792/6<br>ЗОКОМИ 1201<br>(799)                                                                                                    |                                                                                                    |                                                                                                    |                                                                                                    |                                                                                                    |                                                                                                    |                                                                                                    |
| トラブ 依接体制限会      新記録講:末本記詩      の 対象の単語: 56 編択      回 対象の単語: 56 編択      語行: 15 (10 元) (10 元)      語行: 15 (10 元) (10 元)      語行: 15 (10 元) (10 元)      語(10 元) (10 元)      語(10 元) (10 元)      語(10 元) (10 元)      語(10 元)      語(10 元) | ● ● ##発生滅末 曲様認定選定 曲様<br>→ ● ● #認/差別しを選訳 → [<br>神して伏然し、<br>神して伏然し、                                                                                                    | ■一税請求 i                                                                                                    | <b>R</b> 7                                                                                                    | その後請求                                                                                                    | IAT 2014 2014/17/22 12:7/64<br>2 Татания<br>Закамин 12:01<br>парт                                                                                                    |                                                                                                    |                                                                                                    |                                                                                                    |                                                                                                    |                                                                                                    |                                                                                                    |
|                                                                                                    | ● ● ##発生品末 曲相正常活また 無相<br>→ ● ● #107/注釈しを選択 →<br>何してごだい。<br>例してごだい。<br>のコードは気を押してござい。                                                                                                    | ₩-15篇12 1                                                                                                    | <b>秋田中込</b><br>元7                                                                                                    | TORIAS                                                                                                    | нал дин 2003/17/22/12/27/04<br>2 12/17/22/66<br>ЗСКОММИ 1201<br>(1949)                                                                                                    |                                                                                                    |                                                                                                    |                                                                                                    |                                                                                                    |                                                                                                    |                                                                                                    |
|                                                                                                    | <ul> <li>● ● 東武/差別した選択 会議(第三編末) 会員</li> <li>● ● 東武/差別した選択 → ●</li> <li>         村山で 次とし、<br/>押して 次とし、<br/>押して 次とし、         <ul> <li>● ● 東武/差別した選択 → ●</li> </ul> </li> </ul>                                                                                                    | B-TABLE 1                                                                                                    | <b>秋田中以</b><br>元7                                                                                                    | TORIAN                                                                                                    | 1671 201 2012/17/22 12/20<br>2 12/17/22 / 6<br>2 2012/21 / 6<br>3 2012/21 / 72 / 62                                                                                                    |                                                                                                    |                                                                                                    |                                                                                                    |                                                                                                    |                                                                                                    |                                                                                                    |
| トナゴ 後後後期開会<br>総定該請求未述認待ち<br>① 7家の単語時も注意状<br>③ 7家の単語時も注意状<br>目前の同時は正での単いです。<br>応行場合、「後の取了」がため<br>市を知る。「日本の単一」の単一」の<br>第二章の単一」の単一」の「日本の単一」の<br>第二章の単一」の単一」の「日本の単一」の<br>「日本の単一」の「日本の単一」の<br>「日本の単一」の<br>「日本の単一」の<br>日本の単一」の<br>日本の一」の<br>日本の一」の<br>日本の一」の<br>日本の一」の<br>日本の一」の<br>日本の一」の<br>日本の一」の<br>日本の一」の<br>日本の一」の<br>日本の一」の<br>日本の一」の<br>日本の一」の<br>日本の一」の<br>日本の一」の<br>日本の一」の<br>日本の一」の<br>日本の一」の<br>日本の一」の<br>日本の一」の<br>日本の一、日本の<br>日本の一、日本の<br>日本の<br>日本の<br>日本の<br>日本の<br>日本の<br>日本の<br>日本の<br>日本の<br>日本の                                                                                                    | 前後安全議状 前後第五選末 前代<br>前後第五部末 前後第五選末 前代<br>の 未認べ意思した選択 → (<br>中してでおい<br>かしていたい、<br>かしていたい、<br>の一では思っと伴してにおい、<br>講家です。<br>のは、中語男子: 西部登録(月回聞) たす。                                                                                                    | ₩-1500:X ()<br>① #22/差页()<br>801175%。                                                                                                    | <b>統第申</b> 政<br>元7                                                                                                    | TORIAN                                                                                                    | IAN 201 201 202 120 60<br>2 Татажа<br>Вокомпа 201<br>1100                                                                                                    |                                                                                                    | iiiiiiiiiiiiiiiiiiiiiiiiiiiiiiii                                                                                             | 面上部に                                                                                                    | <b></b><br>再請 3                                                                                                    | 交である旨                                                                                                    | 旨の注意噂                                                                                                    |
| トナブ 後後後期開始<br>品記基語末本認情も<br>① 注意の単語等を差据決<br>③ 注意の単語等を差据決<br>時かけ回転に「必然の単注理のと<br>時かけ回転に「必然の単注」がの<br>時かれてのまた。」が必然の単立である。」<br>が行きるに、そこの単語がのあの」<br>即容を確認して本認います<br>目記ではに、素等引起のあのよう<br>即容を確認して本認います                                                                                                    | 前後安全議求 前後第五議末 角付<br>前後安全議求 前後第五議末 角付<br>→ ○京語/注意(した<br>何一でだい)、<br>何一でがい、<br>何一でがい、<br>日本です。<br>の日本(1回の)を伴いてださい。                                                                                                    | ● 承認/ 憲庆()<br>● 承認/ 憲庆()<br>8011です。                                                                                                    | <b>統印印</b> 込<br>元7                                                                                                    | 70%ä\$                                                                                                    | INTER 201 2012/12/12/10/                                                                                                    |                                                                                                    | 画<br>を                                                                                                    | 面上部に積                                                                                                    | <b></b><br>事請求                                                                                                    | えいしゅう しんしゅう しんしゅう しゅう しゅう しゅう しゅう しゅう しゅう しゅう しゅう しゅう                                                                                                    | 貢の注意唆                                                                                                    |
|                                                                                                    | <ul> <li>● ●東部ノ東原しを著訳 ●</li> <li>● ●東部ノ東原しを著訳 ●</li> <li>●東部ノ東原しを著訳 ●</li> <li>● ●東部ノ東原しを著訳 ●</li> <li>● ●東部ノ東原しを著訳 ●</li> <li>● ●東部ノ東原しを著訳 ●</li> <li>● ●東部ノ東原しを著訳 ●</li> <li>● ●東部ノ東原しを著訳 ●</li> <li>● ●東京です。</li> <li>● ●東京です。</li> <li>● ●東京です。</li> <li>● ●東京です。</li> <li>● ●東京です。</li> <li>● ●東京です。</li> <li>● ●東京です。</li> <li>● ●東京です。</li> <li>● ● ● ● ● ● ● ● ● ● ● ● ● ● ● ● ● ● ●</li></ul>                                                                                                    | ● 一括語訳 i<br>○ 単位/重要に<br>8011です。                                                                                                    | <b>統和中国</b><br>元了<br>:12345678501                                                                                                    | <del>での単語家</del><br>234)です。                                                                                                    | нал 2014 2014/17/24 12 27 64<br>2 12 17 28 66<br>ЗСКОМАЛ 1201<br>11 191                                                                                                    |                                                                                                    | 画<br>を                                                                                                    | ī面上部に<br>表示します                                                                                                    | <b></b> 事請求                                                                                                    | 文である旨                                                                                                    | 旨の注意噂                                                                                                    |
|                                                                                                    | <ul> <li>● ● 第48発生品末 前相応素濃速末 前相</li> <li>● ● 第482×差別しを差別</li> <li>● ● 第482×差別しを差別</li> <li>● ● 第482×差別しを差別</li> <li>● ● ● 第482×差別しを差別し</li> <li>● ● ● 第482×差別しを差別し</li> <li>● ● ● ● ● ● ● ● ● ● ● ● ● ● ● ● ● ● ●</li></ul>                                                                                                    | ■一拓加来 i<br>○ 未位/ 玉沢し<br>回の11です。                                                                                                    | <b>統御中以</b><br>売了<br>-1/234567789012                                                                                                    | 70晚請求<br>234)です。                                                                                                    | 1671 201 2012/17/22 12/20<br>2 12/17/22 (6)<br>3 50KDMN1 1201<br>17491                                                                                                    |                                                                                                    | 画<br>を                                                                                                    | i面上部にi<br>表示します                                                                                                    | <b></b> 事請求                                                                                                    | 校である旨                                                                                                    | 目の注意噂                                                                                                    |
|                                                                                                    | 前後安生該求 前後第五法末 前付<br>前後安生該求 前後第五法末 前付<br>一 の末記/主要化も要訳 → (<br>1年して供知い<br>中して供知い<br>の日・中請問分:西面背鏡(井同物)です。<br>(請末です。<br>の1、中請問分:西面背鏡(井同物)です。<br>(請末です。<br>(14年です。)<br>(14年です。)<br>(15年です。)<br>(15年です。)                                                                                                    | ■一拓雄求 i<br>② 承担/ 差戻し<br>8011です。<br>劇センタ確認コード                                                                                                    | 統国中国<br>元了<br>:123456769012                                                                                                    | 7000114                                                                                                    | In 201 2012/12/12/12/10<br>Вокомп1201<br>пим                                                                                                    |                                                                                                    | 」<br>し<br>を                                                                                                    | ī面上部にī<br>表示します                                                                                                    | <b></b> 事請才                                                                                                    | 交である旨                                                                                                    | るの注意呼                                                                                                    |
|                                                                                                    | 前後安生誠求 前後武憲道求 角付<br>前後安生誠求 前後武憲道求 角付<br>→ ○ 京道ノ査原しる著訳 → ○<br>村川工(次急し、<br>中二(次急し、<br>中二(次急し、<br>中二(次急し、<br>中二(次急し、<br>日本です。<br>の二、中満(公):西面音動(月円間)です。<br>日本です。<br>の二、中満(公):西面音動(月円間)です。<br>日本です。<br>(1, 中満(公):西面音動(月円間)です。<br>日本です。<br>(1, 中満(公):西面音動(月円間)です。<br>日本です。<br>(1, 中満(公):西面音動(月円間)です。<br>日本です。<br>(1, 中満(公):日本(日本)):日本(日本)):1(1):1(1):1(1):1(1):1(1):1(1):1(1):1                                                                                                    | ■一拓加水 ()<br>● 未近/玉沢い<br>9011です。<br>例センタ確認コード                                                                                                    | 売了<br>123456789012                                                                                                    | <b>その後請求</b><br>234)です。                                                                                                    | In 201 2012/12/12/12/10                                                                                                    |                                                                                                    | 」<br>し<br>を                                                                                                    | 面上部に<br>表示します                                                                                                    | <b></b><br><b></b><br><b></b><br><b></b><br><b></b><br><b></b><br><b></b><br><b></b><br><b></b><br><b></b>                                                                                                    | 文である旨                                                                                                    | 昏の注意喚                                                                                                    |
|                                                                                                    | <ul> <li>● ● 東部ノ東原しを選択 前後にまだは来 角付</li> <li>● ● 東部ノ東原しを選択 ● ●</li> <li>「村してびたし、<br/>市してびたし、<br/>市してびたし、</li> <li>市の大阪の人は請求書号:123456786</li> <li>(134575671</li> <li>(1445756712</li> <li>(1545756712</li> <li>(1545756712</li> <li>(1545756712</li> </ul>                                                                                                    | ★→新羅史 i<br>① 東辺/玉沢に<br>8011です。<br>例センタ確認コード                                                                                                    | 統領中込<br>元了<br>1123456789012                                                                                                    | その単語来<br>234)です。                                                                                                    | IATER 2012/17/22/12/764<br>2 1778/6<br>3 50КОМИЯ 1201<br>1759<br>1001<br>1001                                                                                                    |                                                                                                    | 画<br>を<br>【留意                                                                                                    | i面上部にi<br>表示します                                                                                                    | <b></b><br>马請才<br>。                                                                                                    | く である旨                                                                                                    | 雪の注意哆                                                                                                    |
|                                                                                                    | <ul> <li>● ● 第48元生活状 前相応素高速末 角相</li> <li>● ● 第48元・差別しを差別しを差別</li> <li>● ● 第48元・差別しを差別しを差別したださい。</li> <li>● ● 第48元・差別してださい。</li> <li>● ● 第48元・差別してださい。</li> <li>● ● ● ● ● ● ● ● ● ● ● ● ● ● ● ● ● ● ●</li></ul>                                                                                                    | ■一拓加来 i<br>○ 未位/ 玉戻し<br>8011です。<br>例センジ値201-ド                                                                                                    | <b>統領中以</b><br>売了<br>-1/23456789012                                                                                                    | 700MAX                                                                                                    | In 201 2012/12/12/12/12/16<br>2012/01/12/12/12/16<br>3000000011201<br>1000                                                                                                    |                                                                                                    | 画を                                                                                                    | i面上部に<br>表示します<br>意事項】<br>家は、コー1                                                                                                    |                                                                                                    | 校である旨     ひんのである     ちんのである     ちんののである     ちんののである     ちんのので | 行えないた                                                                                                    |
|                                                                                                    | ● ● 東京・金沢しを選訳 会議業業業 会議<br>● ● ● 東京・金沢しを選訳 ● ○<br>中して伏然し、<br>中して伏然し、<br>中して伏然し、<br>中して伏然し、<br>市のです。のの、中国の学校のである。<br>日本です。<br>のす、中国の分が、西面登録(井戸町)をす。<br>日本です。<br>のす、中国の分が、西面登録(井戸町)をす。<br>日本です。<br>のす、中国の分が、日本です。<br>日本です。<br>のす、中国の分が、日本です。<br>日本です。<br>のす、中国の分が、日本です。<br>日本です。<br>のす、中国の分が、日本です。<br>日本です。<br>のす、中国の分が、日本です。<br>日本です。<br>のす、中国の分が、日本です。<br>日本です。<br>のす、中国の分が、日本です。<br>日本です。<br>日本ののから、<br>日本です。<br>日本です。<br>日本です。<br>日本ののから、<br>日本です。<br>日本です。<br>日本ののから、<br>日本です。<br>日本です。<br>日本ののから、<br>日本です。<br>日本です。<br>日本ののから、<br>日本です。<br>日本です。<br>日本ののから、<br>日本です。<br>日本です。<br>日本ののから、<br>日本です。<br>日本です。<br>日本ののから、<br>日本です。<br>日本ののから、<br>日本です。<br>日本です。<br>日本ののから、<br>日本です。<br>日本ののから、<br>日本ののから、<br>日本ののから、<br>日本ののから、<br>日本ののから、<br>日本ののから、<br>日本ののから、<br>日本ののから、<br>日本ののから、<br>日本ののから、<br>日本ののから、<br>日本ののから、<br>日本ののから、<br>日本ののから、<br>日本ののから、<br>日本ののから、<br>日本ののから、<br>日本ののから、<br>日本ののから、<br>日本ののから、<br>日本ののから、<br>日本ののから、<br>日本ののから、<br>日本ののから、<br>日本ののから、<br>日本ののから、<br>日本ののから、<br>日本のののののののののののののののののののののののののののののののののののの                                                                                                    | ■ 一杯加水 i<br>○ 本区/ 玉沢し<br>3011です。<br>例センジ値23-ド                                                                                                    | 統由中国<br>元7<br>1123456789012                                                                                                    | 708A3                                                                                                    | In 201 2012/12/12/12/10<br>ТТТКК<br>ВОКОМИН 201<br>ПЦК<br>ПЦК<br>ПЦК<br>ВОКОМИН 201<br>ПЦК<br>ВОКОМИН 201<br>ВОКОМИН 201<br>ПЦК<br>ВОКОМИН 201<br>ВОКОМИН 201<br>ВОКОМИНАЛИ 201<br>ВОКОМИН 201<br>ВОКОМИНАЛИ 201<br>ВОКОМИНАЛИ 201<br>ВОКОМИН 201<br>ВОКОМИНАЛИ 201<br>ВОКОМИН 201<br>ВОКОМИН 201<br>ВОКОМИН 201<br>ВОКОМИНАЛИ 201<br>ВОКОМИН 201<br>ВОКОМИН 201<br>ВОКОМИНАЛИ 201<br>ВОКОМИН 201<br>ВОКОМИН 201<br>ВОКОМИН 201<br>ВОКОМИНАЛИ 201<br>ВОКОМИНАЛИ 201<br>ВОКОМИНОННАЛИ 201<br>ВОКОМИНОННАЛИ 201<br>ВОКОМИНАЛИ 201<br>ВОКОМИНОНОНТОВОНОВОННИ 201<br>ВОКОМИНОВОННОВОНОВОННОВОН                                                                                                    |                                                                                                    | 画を<br>【<br>留<br>請<br>差                                                                                                    | 〕面上部に<br>表示します<br>意事項】<br>意実しは行れ                                                                                                    | <b>再請</b> す。<br>ずにこよれ<br>なえまれ                                                                                                    | 交である皆<br>る修正を<br>ざ<br>せん。<br><b>削</b>                                                                                                    | 音の注意噂<br>行えないた<br><b>除の実</b>                                                                                                    |
|                                                                                                    | <ul> <li>● ● 第48元生活状 前後に素素満水 角付</li> <li>● ● 第48元生活状 前後に素素は水 角付</li> <li>● ● 第48元生活状 前後に素素は、</li> <li>● ● 第48元生活状 一 ● ●</li> <li>● ● ● ● ● ● ● ● ● ● ● ● ● ● ● ● ● ● ●</li></ul>                                                                                                    | ■一括加まだ i<br>○ 単位/ 玉沢は<br>8011です。<br>例センタ確認コード                                                                                                    | RE加中込<br>元7<br>:123456789011                                                                                                    | 2000年3月<br>2341)です。<br>竹取(用)                                                                                                    | 「日本日本」 2012/17/22 12/164<br>: 177支/(A)<br>: 177支/(A)<br>: 177支/(A)<br>: 175支/(A)<br>: 175<br>: 175<br>: 175<br>: 1                                                                                                    |                                                                                                    | 画<br>を<br>【<br>留<br>請<br>:<br>差<br>の<br>ボ<br>ろ                                                                               | <ul> <li>         ・面上部に<br/>・<br/>・<br/>・</li></ul>                                                                                                    | 再。 パンション ディン・ディング ディング ディング ディング ちょう ちょう ディング ディング ちょう ディング ちょう ちょう ちょう ちょう ちょう ちょう ちょう ちょう ディング ちょう ちょう ちょう ディング ちょう しょう しょう ちょう しょう しょう ちょう しょう しょう ちょう しょう しょう しょう しょう しょう しょう しょう しょう しょう し                                                                                                    | ¢である旨<br>る修正を<br>さん。                                                                                                    | 部の注意噂<br>行えないた<br><mark>除の実イ</mark>                                                                                                    |
|                                                                                                    | <ul> <li>● ● 東京・東京しを選択</li> <li>● ● 東京・東京しを選択</li> <li>● ● 東京・東京しを選択</li> <li>● ● ● 東京・東京しを選択</li> <li>● ● ● 東京・東京・東京・日本・東京・日本・東京・東京・東京・東京・東京・東京・東京・東京・東京・東京・東京・東京・日本・東京の1、中国区分:400000012</li> <li>■ ■ ■ ■ ■ ■ ■ ■ ■ ■ ■ ■ ■ ■ ■ ■ ■ ■ ■</li></ul>                                                                                                    | ■一柄加水<br>① 単位/玉沢し<br>② 単位/玉沢し<br>B0011です。<br>例センタ確認コード                                                                                                    | REローサ込<br>元了                                                                                                    | 2000<br>(133)<br>(143)<br>(14))<br>(143)<br>(143) | In Ed. 2012/17/22 (227/6)<br>2 ТТТК.К<br>ЗСКОМИН 1201<br>(ТТК)<br>(ТТК)<br>(ТТ)<br>(ТТК)<br>(ТТ)<br>(ТТ)<br>(ТТ)<br>(ТТ)<br>(ТТ)<br>(ТТ)<br>(ТТ)                                                                                                    |                                                                                                    | 画 を<br>【留<br>篇                                                                                                    |                                                                                                    | <b>再請</b> す<br>。<br>ずによます                                                                                                    | 校である旨<br>る修正を <sup>を</sup><br>さん。<br>。                                                                                                    | 音の注意噂<br>行えないた<br>除の実行                                                                                                    |
|                                                                                                    |                                                                                                    | ■一柄加速<br>① 単位/毛供し<br>30011です。<br>例センタ確認コード<br>2010/11/24<br>2010/11/24<br>2010/11/24                                                                                                    | REロ中込                                                                                                    | 234) P\$.<br>480(4)<br>100<br>100<br>100<br>100<br>100<br>100<br>100<br>10                                                                                                    | In Ed. 2002/122/127/6<br>2 ТТТКК<br>3 SOKDMM 1201<br>ТТКК<br>ТКТТКК                                                                                                    |                                                                                                    | 画<br>を<br>【<br>留<br>請<br>諸<br>差<br>ろ                                                                                         | i面上部に<br>表示します<br>意事項】<br>家は、ユー!<br>をクリック                                                                                                    |                                                                                                    | 校である旨<br>る修正を<br>さん。<br><b>削</b>                                                                                                    | 音の注意噂<br>行えないた<br>除の実行                                                                                                    |
|                                                                                                    | <ul> <li>● ● 第二日の日本では、</li> <li>● ● 第二日の日本では、</li> <li>● ● 第二日の日本では、</li> <li>● ● 第二日の日本では、</li> <li>● ● ● 第二日の日本では、</li> <li>● ● ● 第二日の日本では、</li> <li>● ● ● 第二日の日本では、</li> <li>● ● ● ● ● ● ● ● ● ● ● ● ● ● ● ● ● ● ●</li></ul>                                                                                                    | ■一柄加速<br>① 単位/毛沢し<br>② 単位/毛沢し<br>B011です。<br>B011です。<br>■ 20540年21-F<br>■ 205471/24<br>2 205471/24<br>2 205471/24<br>2 205471/24<br>2 205471/24                                                                                                    | RE論中込<br>売7<br>11234567789012                                                                                                    | 234) P\$.                                                                                                    | In Edit 2002/122/127/6<br>2 ТТТКК<br>3 БОКОМИН 1201<br>ТТКК<br>ТКТКК                                                                                                    |                                                                                                    | 画<br>を<br>【<br>留<br>請<br>:                                                                                                   | i面上部に<br>表示します<br>意事項】<br>まてしは行れ<br>シをクリック                                                                                                    | 再請す。<br>「によます                                                                                                    | 校である旨<br>る修正を<br>さ<br>せん。<br>「」<br>。                                                                                                    | 音の注意噂<br>行えないた<br>除の実行                                                                                                    |
|                                                                                                    |                                                                                                    | ■一柄加来<br>③ 単位/毛沢し3<br>③ 単位/毛沢し3<br>B011です。<br>B011です。<br>B011での<br>B011での<br>B011での<br>B011での<br>B011での<br>B011での<br>B011での<br>B011での<br>B011での<br>B011での<br>B011での<br>B011での<br>B011での<br>B011での<br>B011での<br>B011での<br>B011での<br>B011での<br>B011での<br>B011<br>B011<br>B0                                                                                                    | 総合中込<br>元7<br>                                                                                                    | 2001 P.F.                                                                                                    | ал 201 2012/122/127/6<br>2 ТТЖК<br>3 БОКОМАН 201<br>(ПЦЙ)<br>(ПЦЙ)<br>(ПЦ     |                                                                                                    | 画<br>を<br>【<br>留<br>意<br>請<br>差<br>の<br>ボ<br>ら                                                                               | <ul> <li>面上部に<br/>ま示します</li> <li>事項】</li> <li>求長します</li> <li>する</li> <li>する</li> <li>す</li></ul>                                                                                                    | 再。                                                                                                    | 交である 皆 である も に で ある も に し 、 し 、 、 、 、 、 、 、 、 、 、 、 、 、 、 、 、                                                                                                    | 部<br>一<br>行<br>えないた<br>た<br>の<br>実<br>イ<br>括<br>記<br>認<br>の<br>の<br>実<br>イ<br>活<br>読<br>の<br>の<br>実<br>イ<br>に<br>お<br>の<br>、<br>の<br>、<br>、<br>の<br>、<br>、<br>の<br>、<br>、<br>の<br>、<br>の<br>、<br>、<br>の<br>、<br>の<br>、<br>、<br>の<br>、<br>の<br>、<br>の<br>、<br>の<br>、<br>の<br>、<br>の<br>、<br>の<br>、<br>の<br>、<br>の<br>、<br>の<br>、<br>の<br>、<br>の<br>、<br>の<br>、<br>の<br>、<br>の<br>、<br>の<br>、<br>の<br>、<br>の<br>、<br>の<br>、<br>の<br>、<br>の<br>、<br>の<br>、<br>、<br>の<br>、<br>の<br>、<br>の<br>、<br>の<br>、<br>、<br>の<br>、<br>の<br>、<br>、<br>の<br>、<br>、<br>の<br>、<br>、<br>の<br>、<br>、<br>の<br>、<br>、<br>、<br>の<br>、<br>、<br>、<br>の<br>、<br>、<br>の<br>、<br>、<br>の<br>、<br>、<br>の<br>、<br>、<br>、<br>の<br>、<br>、<br>、<br>の<br>、<br>、<br>、<br>の<br>、<br>、<br>、<br>の<br>、<br>、<br>の<br>、<br>、<br>の<br>、<br>、<br>の<br>、<br>、<br>の<br>、<br>、<br>、<br>の<br>、<br>の<br>、<br>の<br>、<br>の<br>、<br>の<br>、<br>、<br>の<br>、<br>、<br>の<br>、<br>の<br>、<br>の<br>、<br>の<br>、<br>の<br>、<br>、<br>、<br>の<br>、<br>、<br>の<br>の<br>の<br>、<br>の<br>、<br>の<br>、<br>の<br>、<br>の<br>、<br>の<br>、<br>の<br>、<br>の<br>、<br>の<br>、<br>の<br>、<br>の<br>、<br>の<br>、<br>の<br>、<br>、<br>、<br>、<br>、<br>、<br>、<br>、<br>、<br>、<br>、<br>、<br>、 |
|                                                                                                    | <ul> <li>● ● 第二次 金沢 (金田) ● ● ● ● ● ● ● ● ● ● ● ● ● ● ● ● ● ● ●</li></ul>                                                                                                    | ■一柄加水<br>① 単位/重度に<br>② 単位/重度に<br>BOI1です。<br>例センタ確認コード<br>② 2010/11/24<br>② 2010/11/24<br>② 2010/11/24<br>② 2010/11/24                                                                                                    | REロ中込 売了 112345678901                                                                                                    | 234) 25%.                                                                                                    | In Ed. 3000702 12070<br>С ТТЖК<br>С ТТЖК<br>С СКОМАН 201<br>ПЧИ<br>ПЧИ<br>ПЧИ<br>ПЧИ<br>ПЧИ<br>ПЧИ<br>ПЧИ<br>ПЧИ                                                                                                    |                                                                                                    | 画<br>を<br>【<br>留<br>請<br>君<br>の<br>ボ<br>ら                                                                                    | <ul> <li>面表</li> <li>事項は、ユーキ</li> <li>すします</li> <li>すします</li> <li>すします</li> <li>すします</li> <li>すします</li> <li>すいたす</li> <li>すいたす</li> <li>すいたす</li> <li>再果細には</li> </ul>                                                                                                    | 耳。                                                                                                    | 、 で で あ る る は ん 。 に あ る る は に ア の い ん 。 に た の 、 、 、 、 、 、 、 、 、 、 、 、 、 、 、 、 、 、                                                                                                    | 部の<br>注意                                                                                                    |
|                                                                                                    | <ul> <li>● ● 米福ノ支援しる選択 ● ●</li> <li>● ● 米福ノ支援しる選択 ● ●</li> <li>● ● 米福ノ支援しる選択 ● ●</li> <li>● ● 米福ノ支援しる選択 ● ●</li> <li>● ● ● ● ● ● ● ● ● ● ● ● ● ● ● ● ● ● ●</li></ul>                                                                                                    | ■一柄加速<br>● 単位/ 玉沢しる<br>● 単位/ 玉沢しる<br>● 単位/ 王沢しる<br>● 単位/ 王沢しる<br>● ■ ■ ■ ■ ■ ■ ■ ■ ■ ■ ■ ■ ■ ■ ■ ■ ■ ■ ■                                                                                                    | 株面中込                                                                                                    | 2001033<br>201075-<br>100<br>100<br>100<br>100<br>100<br>100<br>100<br>100<br>100<br>10                                                                                                    | ял 201 3002/12/12/12/16<br>С ТТЖК<br>ВСКОМАЛ 201                                                                                                    |                                                                                                    | 画<br>を<br>【<br>留<br>請<br>:<br>著<br>の<br>ボ<br>の                                                                               | i面表<br>事項<br>ま<br>ま<br>す<br>す<br>す<br>す<br>す<br>す<br>す<br>す<br>す<br>す<br>す<br>す<br>す                                                                                                    | <ul><li>再。</li><li>ガロンクン</li><li>ディンクション</li><li>ディンクション<td>校である旨<br/>校である旨<br/>修正を<sup>7</sup><br/>「<br/>「<br/>「<br/>「<br/>「<br/>」<br/>アイコンパ</td><td>部の注意呼<br/>行えないた<br/>除の実<br/>括請求表示され</td></li></ul> | 校である旨<br>校である旨<br>修正を <sup>7</sup><br>「<br>「<br>「<br>「<br>「<br>」<br>アイコンパ                                                                                                    | 部の注意呼<br>行えないた<br>除の実<br>括請求表示され                                                                                                    |
|                                                                                                    | <ul> <li>● ● 水品ン生産にを選択 単体にまだは来 集体</li> <li>● ● 水品ン生産にを選択 → ●</li> <li>(株式ご生産にを選択 → ●</li> <li>(株式ご生産にを選択 → ●</li> <li>(株式です。<br/>の1、単語以会に構成できない。</li> <li>(講家です。の1、単語以会には読家書号:123450780<br/>(講家です。の1、単語以会に構成できない。</li> <li>(株式です。<br/>の1、単語以会に構成の:34イヤルファク生産に保くは容容器</li> <li>(株式です。)</li> <li>(株式です。)</li> <li>(株式です。)</li> <li>(株式です。)</li> <li>(株式です。)</li> <li>(株式です。)</li> <li>(株式です。)</li> <li>(株式です。)</li> <li>(株式です。)</li> <li>(株式です。)</li> <li>(株式です。)</li> <li>(株式です。)</li> <li>(株式です。)</li> <li>(株式です。)</li> <li>(株式です。)</li> <li>(株式の)</li> <li>(株式の)</li></ul> | <ul> <li>● 本語のまま</li> <li>● 本語/ 本原しる</li> <li>● 本語/ 本原しる</li> <li>● 本語/ 本語/ 本語/ 本語/ 本語/ 本語/ 本語/ 本語/ 本語/ 本語/</li></ul>                                                                                                    | REA中込                                                                                                    | 234) P\$.                                                                                                    | IAN 2014 2012/12/12/12/10<br>2 ТТТКК<br>3 SOKOMMI 1201<br>ТТТКК<br>ТТТКК<br>ТТТКК                                                                                                    |                                                                                                    | 画を<br>【留<br>請                                                                                                    | i面表<br>事項<br>求<br>ま<br>ま<br>す<br>ま<br>す<br>し<br>ま<br>す<br>し<br>ま<br>す<br>し<br>ま<br>す<br>し<br>ま<br>す<br>し<br>ま<br>す<br>し<br>ま<br>す<br>し<br>ま<br>す<br>し<br>ま<br>す<br>し<br>ま<br>す<br>し<br>ま<br>す<br>し<br>ま<br>す<br>し<br>ま<br>す<br>し<br>ま<br>す<br>し<br>ま<br>う<br>し<br>ま<br>す<br>し<br>ま<br>う<br>し<br>ま<br>す<br>し<br>ま<br>う<br>し<br>ま<br>う<br>し<br>し<br>ま<br>う<br>し<br>ま<br>う<br>し<br>ま<br>う<br>し<br>ま<br>う<br>し<br>ま<br>う<br>し<br>ち<br>う<br>し<br>ち<br>う<br>し<br>ち<br>う<br>し<br>ち<br>う<br>し<br>ち<br>う<br>し<br>ち<br>う<br>し<br>し<br>ち<br>し<br>し<br>ち<br>つ<br>し<br>う<br>う<br>う<br>う<br>し<br>ち<br>ち<br>う<br>し<br>う<br>し<br>う<br>し<br>し<br>ち<br>う<br>し<br>う<br>し<br>う<br>し<br>う<br>し<br>う<br>う<br>う<br>う<br>う<br>し<br>ち<br>う<br>し<br>ち<br>う<br>し<br>う<br>う<br>う<br>う<br>う<br>う<br>う<br>う<br>う<br>う<br>う<br>う<br>う                                                                                                    | 再。<br>ガン<br>ず<br>ず<br>な<br>ま<br>す<br>た<br>た<br>お<br>ま<br>す<br>た<br>お<br>記<br>求<br>し<br>一<br>つ<br>で<br>認<br>求<br>し<br>一<br>つ<br>で<br>認<br>求<br>し                                                                                                    | 校である<br>をである<br>を<br>し<br>た<br>である<br>を<br>に<br>下<br>の<br>に<br>た<br>で<br>ある<br>を<br>に<br>ある<br>を<br>に<br>ある<br>を<br>に<br>ある<br>を<br>に<br>ろ<br>の<br>し<br>、<br>の<br>に<br>う<br>い<br>う<br>い<br>う<br>い<br>う<br>い<br>う<br>い<br>う<br>い<br>う<br>い<br>う<br>い<br>う<br>い<br>う                                                                                                    | aの注意<br>「行 <mark>除の実</mark><br>括<br>記<br>求<br>の<br>明<br>さ<br>れ                                                                                                    |
|                                                                                                    |                                                                                                    | ■一柄加速<br>③ 単位/ 東京し3<br>B011です。<br>B011です。<br>B011での<br>B011での<br>B011<br>B011                                                                                                    | 推動中込<br>売了<br>                                                                                                    | 234) P\$.                                                                                                    | ВОКОЛ 2012/12/12/12/12/16<br>ВОКОМАН 1201<br>(ПЦА)<br>(ПЦА) | 400件中 1-10件刊                                                                                           | 画を<br>【留意請差ののボタ                                                                                                    | i面表<br>事項<br>す<br>す<br>す<br>す<br>す<br>す<br>す<br>す<br>す<br>す<br>す<br>す<br>す                                                                                                    | 再。                                                                                                    | <ul> <li>         である旨         <ul> <li>                   をを</li></ul></li></ul>                                                                                                    | 部の注意<br>「<br>行えないた<br>で<br>、<br>、<br>の<br>実<br>イ<br>括<br>記<br>泉<br>の<br>明<br>が<br>表<br>示<br>さ<br>イ                                                                                                    |
|                                                                                                    | <ul> <li>● ● 第二次 法保護法法</li> <li>● ● 第二次 法保護法法法</li> <li>● ● 第二次 法保護法法</li> <li>● ● 第二次 法保護法法</li> <li>● ● ● ● ● ● ● ● ● ● ● ● ● ● ● ● ● ● ●</li></ul>                                                                                                    | ■一部語訳<br>■一部語訳<br>■<br>■<br>■<br>単<br>二<br>単<br>二<br>単<br>二<br>二<br>単<br>二<br>二<br>二<br>二<br>二<br>二<br>二<br>二<br>二<br>二<br>二<br>二<br>二                                                                                                    | RE20中込 元了 二123456718901 二123456718901 二日の日本の日本の日本の日本の日本の日本の日本の日本の日本の日本の日本の日本の日本                                                                                                    | 234) 25%.                                                                                                    | Кал 201 2012/12/12/12/12<br>С ТТТКК<br>С ТТТКК<br>С ТТТТКК<br>С ТТТКК<br>С ТТКК<br>С ТТТКК<br>С ТТТКК<br>С ТТТКК<br>С ТТТКК<br>С ТТТКК<br>С ТТТКК<br>С ТТТКК<br>С ТТТКК<br>С ТТТКК<br>С ТТКК<br>С ТТТКК<br>С ТТКК<br>С                                                                                                    |                                                                                                    | 画を<br>【留<br>篇<br>調<br>読<br>考<br>の<br>ボ<br>ら                                                                                  | <ul> <li>面上部に<br/></li> <li>事項】</li> <li>求長します</li> <li>事項】</li> <li>ホレンをクリック</li> <li>再請求覧で<br/></li> <li>再二、</li> <li>市</li> <li>市</li> <li></li></ul>                                                                                                    | <b>再。</b><br>ず<br>に<br>えます<br>た<br>記<br>求<br>し<br>し<br>一<br>丁<br>准<br>請<br>一                                                                                                    |                                                                                                    | 部の注意<br>「<br>行えないた<br>「<br>ないた<br>「<br>ないた<br>「<br>ないた<br>「<br>ないた<br>「<br>ないた<br>「<br>ないた<br>、<br>の<br>実<br>イ<br>「<br>えないた<br>、<br>の<br>実<br>イ<br>、<br>、<br>、<br>、<br>、<br>、<br>、<br>、<br>、<br>、<br>、<br>、<br>、                                                                                                    |
| 上力         後後後期開始           第二日         ① 注意の単語件を通訳           ① 注意の単語件を通訳         ① 注意の単語件を通訳           ③ 注意の「美国の学習」作の書から、<br>行き強さ、「美国の学習」作の書から、<br>行き強さ、「美国の学習」作の書からの<br>同学を確認して考認して考認します         10           即常を確認して考認して考認して、<br>利用を通信して考認して考認して考認します         11           即常を確認して考認して考認します         12           即常を確認して考認した。         12           即常を確認して考認して、<br>第回の目は、正常明細分のみの目<br>昭介目は赤書 キョンにないます         12           即常を確認して考認した。         12           即常を確認して考認して、<br>のみの目の、<br>にないます         12           即常を確認して考認して、<br>のみの目の、<br>にないます         12           即常を確認して考認して、<br>のみののの。         12           即常を確認して考認して、<br>のみの目の、<br>のみのののののの。         12           即常を確認して考認して、<br>のの目の、<br>のの目の、<br>のの目の、<br>ののの目の、<br>ののののののののののの                                                                                                    |                                                                                                    | ■一部語訳<br>■一部語訳<br>■ 第二<br>■ 第二<br>■ | <ul> <li>() () () () () () () () () () () () () (</li></ul>                                                                                                    | 204) F-\$.                                                                                                    |                                                                                                    | 400件中 1-10件<br>3 4 5 6<br>D座指程                                                                         | 画 を<br>【留意<br>再あ、<br>一<br>のボタ<br>(<br>(<br>(<br>(<br>(<br>(<br>(<br>(<br>(<br>(<br>(<br>(<br>(<br>(<br>(<br>(<br>(<br>(<br>( |                                                                                                    | 再。<br>「にえし」<br>う液請<br>「なし」<br>う液請<br>「酸素」                                                                                                    |                                                                                                    | 部の注意呼<br>行えないた<br>除の実<br>括記録の明<br>が表示され                                                                                                    |
| トック         後後後後期開始会           ① 27巻の季試券もを選び         ① 27巻の季試券もを選び           ③ 27巻の季試券もを選び         ○ 27巻の季試券もを選び           ○ 37巻の季試券もを選び         ○ 37巻の季試券もを選び           ○ 37巻の季試券もを選び         ● 37巻の第三派からの           ○ 37巻の第三派からの         ○ 37巻の第三派からの           ○ 37巻の第三派からの         ● 37巻の第三派がらの           ○ 37巻の第三派がらの         ● 37巻の第三派がらの           ○ 37巻の第三派がらの         ● 37巻の第三派がらの           ○ 37巻の第三派がらの         ● 37巻の第三派がらの           ○ 37巻の第三派がらの         ● 37巻の第三派がらの           ○ 37巻の第三派がらの         ● 37巻の第三派がらの           ○ 37巻の第三派がらの         ● 37巻の第三派がらの           ○ 37巻の第三派がらの         ● 37巻の第三派がらの           ○ 37巻の第三派がらの         ● 37巻の第三派がらの           ○ 37巻の第三派がらの         ● 37巻の第三派がらの           ○ 37巻の第三派がらの第三派がらの         ● 37巻の第三           ○ 37巻の第三派がらの第三派がらの         ● 37巻の第三           ○ 37巻の第三派がらの第三派がらの         ● 37年の           ○ 37巻の第三         ● 37年の           ○ 37年の第三         ● 37年の           ○ 37年の         ● 37年の           ○ 37年の         ● 37年の           ○ 37年の         ● 37年の           ○ 37年の         ● 37年の           ○ 37日の         ● 37年の           ○ 37日の         ● 37日の                                                                                                    | <ul> <li>● ● 承認ン差別しを選択 単相に素加速来 個相</li> <li>● ● 承認ン差別しを選択 → ●</li> <li>(相) て (次に)、</li> <li>(相) て (次に)、</li> <li>(相) て (次に)、</li> <li>(福) 次です。</li> <li>(日) て (次に)、</li> <li>(福) 次です。</li> <li>(日) て (次に)、</li> <li>(福) 次です。</li> <li>(日) て (次に)、</li> <li>(福) 次です。</li> <li>(日) で (次に)、</li> <li>(日) で (次に)、</li> <li>(日) で (次に)、</li> <li>(日) (日) (日) (日) (日) (日) (日) (日) (日)</li> <li>(日) (日) (日) (日) (日) (日)</li> <li>(日) (日) (日) (日) (日)</li> <li>(日) (日) (日) (日)</li> <li>(日) (日) (日) (日) (日)</li> <li>(日) (日) (日) (日) (日)</li> <li>(日) (日) (日) (日)</li> <li>(日) (日) (日) (日)</li> <li>(日) (日) (日) (日) (日)</li> <li>(日) (日) (日) (日) (日) (日)</li> <li>(日) (日) (日) (日) (日) (日)</li> <li>(日) (日) (日) (日) (日) (日)</li> <li>(日) (日) (日) (日) (日) (日)</li> <li>(日) (日) (日) (日) (日) (日)</li> <li>(日) (日) (日) (日) (日) (日)</li> <li>(日) (日) (日) (日) (日) (日)</li> <li>(日) (日) (日) (日) (日) (日) (日) (日)</li> <li>(日) (日) (日) (日) (日) (日) (日) (日)</li> <li>(日) (日) (日) (日) (日) (日) (日)</li> <li>(日) (日) (日) (日) (日) (日) (日) (日)</li> <li>(日) (日) (日) (日) (日) (日) (日) (日) (日) (日)</li></ul>                                                                                                    | ■一柄加速<br>● 単位/毛沢し<br>● 単位/毛沢し<br>■ 0 単位/毛沢し<br>■ 0 単位/<br>■ 0 単位/<br>■ 0 単位/<br>■                                                                                                    | 株式中込 天了 二二(234567/8901) 二二(234567/8901) 二二(234567/8901) 二二(234567/8901) 二二(234567/8901) 二二(234567/8901) 二二(234567/8901) 二二(234567/8901) 二二(234567/8901) 二二(234567/8901) 二二(234567/8901) 二二(234567/8901) 二(234567/8901) 二(234567/8901) 二(234567/8901) 二(234567/8901) 三(234567/8901) 三(23 | 200105.                                                                                                    | IAN EUX 2012/12/12/12/12/12/12/12/12/12/12/12/12/1                                                                                                    | 40件中1-10件           3         4         5         6           口座情報           001北海道支店         当庫124577 | 画を<br>【留意<br>再読<br>意<br>のボタ                                                                                                  | i面表<br>事項<br>ま<br>ま<br>す<br>す<br>ま<br>す<br>し<br>ま<br>す<br>す<br>し<br>ま<br>す<br>し<br>ま<br>す<br>し<br>ま<br>す<br>し<br>ま<br>す<br>し<br>ま<br>す<br>し<br>ま<br>す<br>し<br>ま<br>す<br>し<br>ま<br>す<br>う<br>し<br>ま<br>す<br>う<br>し<br>ま<br>う<br>し<br>ま<br>う<br>し<br>ま<br>う<br>う<br>し<br>ま<br>う<br>し<br>ま<br>う<br>し<br>ち<br>し<br>し<br>ち<br>つ<br>し<br>り<br>ッ<br>ク<br>し<br>い<br>ち<br>つ<br>し<br>い<br>ち<br>つ<br>し<br>つ<br>し<br>い<br>ち<br>つ<br>し<br>い<br>ち<br>つ<br>し<br>つ<br>し<br>つ<br>つ<br>し<br>つ<br>つ<br>し<br>つ<br>つ<br>し<br>つ<br>し<br>つ<br>し<br>つ<br>し<br>つ<br>し<br>つ<br>つ<br>し<br>つ<br>し<br>つ<br>し<br>つ<br>つ<br>つ<br>つ<br>つ<br>つ<br>つ<br>し<br>つ<br>つ<br>つ<br>つ<br>つ<br>し<br>つ<br>し<br>つ<br>し<br>つ<br>し<br>つ<br>つ<br>つ<br>つ<br>し<br>つ<br>し<br>つ<br>し<br>つ<br>つ<br>つ<br>し<br>つ<br>つ<br>つ<br>し<br>つ<br>つ<br>つ<br>し<br>つ<br>つ<br>し<br>つ<br>し<br>つ<br>つ<br>つ<br>し<br>つ<br>つ<br>つ<br>し<br>つ<br>つ<br>し<br>つ<br>つ<br>つ<br>つ<br>つ<br>つ<br>つ<br>つ<br>つ<br>つ<br>つ<br>つ<br>し<br>つ<br>つ<br>つ<br>つ<br>つ<br>つ<br>つ<br>つ<br>つ<br>つ<br>つ<br>つ<br>つ | 再。<br>「になし」<br>うっ液請<br>「なし」<br>うっ液請<br>「ないます」<br>たたい。<br>たたい。<br>「たいでので、<br>「たいでので、<br>「たいで、<br>「たいでので、<br>「たいでので、<br>「たいでので、<br>「たいでので、<br>「たいでので、<br>「たいでので、<br>「たいでので、<br>「たいでので、<br>「たいでので、<br>「たいでので、<br>「たいでので、<br>「たいでので、<br>「たいでので、<br>「たいでので、<br>「たいでので、<br>「たいでので、<br>「たいでので、<br>「たいでので、<br>「たいでので、<br>「たいでので、<br>「たいでので、<br>「たいでで、<br>「たいでので、<br>「で、<br>「たいでので、<br>「たいでので、<br>「たいでので、<br>「たいでので、<br>「たいでので、<br>「たいでので、<br>「たいでので、<br>「たいでので、<br>「たいでので、<br>「たいでので、<br>「たいでので、<br>「たいでので、<br>「たいでので、<br>「たいでので、<br>「たいでので、<br>「たいでので、<br>「たいでので、<br>「たいでので、<br>「たいでので、<br>「たいでので、<br>「たいでので、<br>「たいでので、<br>「たいでので、<br>「たいでので、<br>「たいでので、<br>「たいでので、<br>「で、<br>「で、<br>「で、<br>「で、<br>「で、<br>「で、<br>「で、<br>「                                                                                                    |                                                                                                    | aの注意<br>「<br>行えないた<br>除の実<br>括記<br>家の明                                                                                                    |
| トック         単体植物開始会           金江鉄高水水火炭(約4)         ① ノアホッボボド・シーボンド・シーボンド・シーボンド・シーボンド・シーボンド・シーボンド・シーボンド・シーボンド・シード・シーボンド・シード・シーボンド・シード・シーボンド・シード・シード・シード・シード・シード・シード・シード・シード・シード・シー                                                                                                    | <ul> <li>● ● 承認ノ生産化と基限</li> <li>● ● 承認ノ生産化と基限</li> <li>● ● ● 承認ノ生産化と基限</li> <li>● ● ● 承認ノ生産化と基限</li> <li>● ● ● ● ● ● ● ● ● ● ● ● ● ● ● ● ● ● ●</li></ul>                                                                                                    | ■一柄加速<br>● 一柄加速<br>● 単位/ 東原し<br>■ の 単位/ 東原し<br>■ の 単位/ ■ の 単位/ ■ の 単位/<br>■ の 単位/ ■ の 単位/ ■ の 単位/ ■ の 単位/<br>■ の 単位/ ■ の 単位/ ■ の 単位/<br>■ の 単位/ ■ の 単位/ ■ の 単位/ ■ の 単位/ ■ の 単位/<br>■ の 単位/ ■ の 単位/ ■ の 単位/ ■ の 単位/ ■ の 単位/ ■ の 単位/ ■ の 単位/ ■ の 単位/ ■ の 単位/ ■ の 単位/ ■ の 単位/ ■ の 単位/ ■ の 単位/ ■ の 単位/ ■ の 単位/ ■ の 単位/ ■ の 単位/ ■ の 単位/ ■ の 単位/ ■ の 単位/ ■ の 単位/ ■ の 単位/ ■ の ■ の ■ の ■ の ■ の ■ の ■ の ■ の ■ の ■                                                                                                    | 総由中込<br>元7<br>1123456789012<br>1123456789012<br>1123456789012<br>1123456789012<br>1123456789012                                                                                                    | 2204) F<br>1980 (M)<br>100<br>100<br>100<br>100<br>100<br>100<br>100<br>10                                                                                                    | Катера 2002/122/123/60     Татажа<br>Бокомия 1201     Татажа<br>Татажа<br>Тататажа<br>Татажа<br>Татажа<br>Татажа<br>Татажа<br>Татажа<br>Татажа<br>Татажа<br>Татажа<br>Татажа<br>Татажа<br>Татажа<br>Татажа<br>Татажа<br>Татажа<br>Татажа<br>Татажа<br>Татажа<br>Татажа<br>Татажа<br>Татажа<br>Татажа<br>Татажа<br>Татажа<br>Татажа<br>Татажа<br>Татажа<br>Татажа<br>Татажа<br>Тата<br>Тата<br>Тата                                                                                                    | 400件中 1-10件       3     4       5     6       □空情報       001北海道支店       当室1248677       001北海道支店       | 画を<br>【留意<br>再読<br>意のボタ<br>(<br>123.456.789                                                                                  | <ul> <li>面上部にす</li> <li>東頂】</li> <li>東頂】</li> <li>東頂】</li> <li>北にします</li> <li>再請一覧でそれ</li> <li>北には「再ます。</li> <li>10</li> <li>10</li></ul>                                                                                                    | 再。                                                                                                    |                                                                                                    | aの注意吻<br>行えないた<br>(でえないた<br>(の)<br>(の)<br>(の)<br>(の)<br>(の)<br>(の)<br>(の)<br>(の)                                                                                                    |

| 一括記録請求の導入テスト手順                                                   |                                                |                       |
|------------------------------------------------------------------|------------------------------------------------|-----------------------|
| ▶□グイン後 トップ画面の信梅                                                  | マインシング マイジャン                                   |                       |
|                                                                  |                                                |                       |
|                                                                  | ቀንጽ‹አ1ቶወንተጋዋ                                   |                       |
| てんさいサービス                                                         | ビジネスWebサービスへ戻る<br>最終後(注日時: 2015/11/02:12:37:06 |                       |
| トップ 後後情報照会 後後発生請求 後後派法論求 保持一法語                                   | 2 融資中込 その地議家 管理業務                              |                       |
| 10-19-3210.77                                                    |                                                |                       |
| 一括記録メニュ~                                                         | SCCMNU12401                                    | n.                    |
| ■ 一括記録メニュー<br>登録 一括して記録請求を行うためのファイルを登録します。                       |                                                | <u></u>               |
| 結果一覧・予約取済                                                        | 肖を行います。                                        | テストボタンをクリックしてください。    |
| ■ 導入テスト                                                          |                                                | 1                     |
| テスト ・ 、 らして記録着求を行うためのファイルをテストします。                                |                                                |                       |
|                                                                  |                                                |                       |
|                                                                  |                                                |                       |
|                                                                  |                                                |                       |
| 2-1. 一括記録請求(導入テスト)画面                                             |                                                |                       |
| OBER DE                                                          | ゆうきくん1号ログイン中<br>ビジネスWebサービスへ戻る ログアウト           |                       |
| てんさいサービス                                                         | 最終博信日時 2015/11/02 12:37.06                     | 一 拮記録請求の 導人テストを 行っ 共通 |
|                                                                  | ·× 前前中边 七0把曲米 王星系的                             | フォーマット形式**1 固定長ファイルをア |
| 一括記録請求(導入テスト)                                                    | SCKOMNI 1191                                   | ップロードします。             |
| ① ファイルを選択 → ② テスト売了                                              |                                                | ×                     |
| アッカードファイルを選択し、「テストの東行」がなった神してください。<br>(必須)電話必ず人力してください。          |                                                |                       |
| <ul> <li>一括請求ファイル情報</li> <li>ファイル名(必須)</li> </ul>                | 11R)                                           |                       |
| 取引先名の表示 ① ビ取引先の法人名 / 個人事業者名を表示する。<br>(取引先の法人名 / 個人事業者名を表示する場合は、計 | B的は取引先整録が必要です。)                                |                       |
| ■ 中新情報                                                           | <u>1-528.00.00</u>                             |                       |
| 担当者         担当者         担当者         印刷         時期                |                                                | ①取引先名の表示(任意)          |
| 4.XL                                                             |                                                | 一括記録請求の明細に取引先の名前      |
| (20文字以内)                                                         | 一志の洗師に戻る                                       | を衣示する場合は、「ナエックホックス」、  |
|                                                                  |                                                |                       |
| します (Phatoria)<br>通道語をおすべた。<br>マイ 3+10-0                         |                                                |                       |
| 730997                                                           |                                                | <br>                  |
| 74 Masock                                                        |                                                | アップロードするファイルを選択するた    |
| 画面がポップ                                                           |                                                | めに、参照ボタンをクリックしてくだる    |
| アップします。 / 74 3410-2 77 16 4 840                                  |                                                |                       |
| ファイルの建築(江) 「学べてのアイル」(**)                                         | • •••••••                                      | アッフロードするファイルの選択をホッフ   |
|                                                                  |                                                | ノジノ衣小しみり。             |
|                                                                  | $\sim$                                         | _ lb.                 |
|                                                                  |                                                | <u> </u>              |
| •                                                                |                                                | アップロードするファイルを選択し、開く   |
|                                                                  |                                                | ボタンをクリックしてください。       |

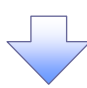

2-2. 一括記録請求(導入テスト)画面

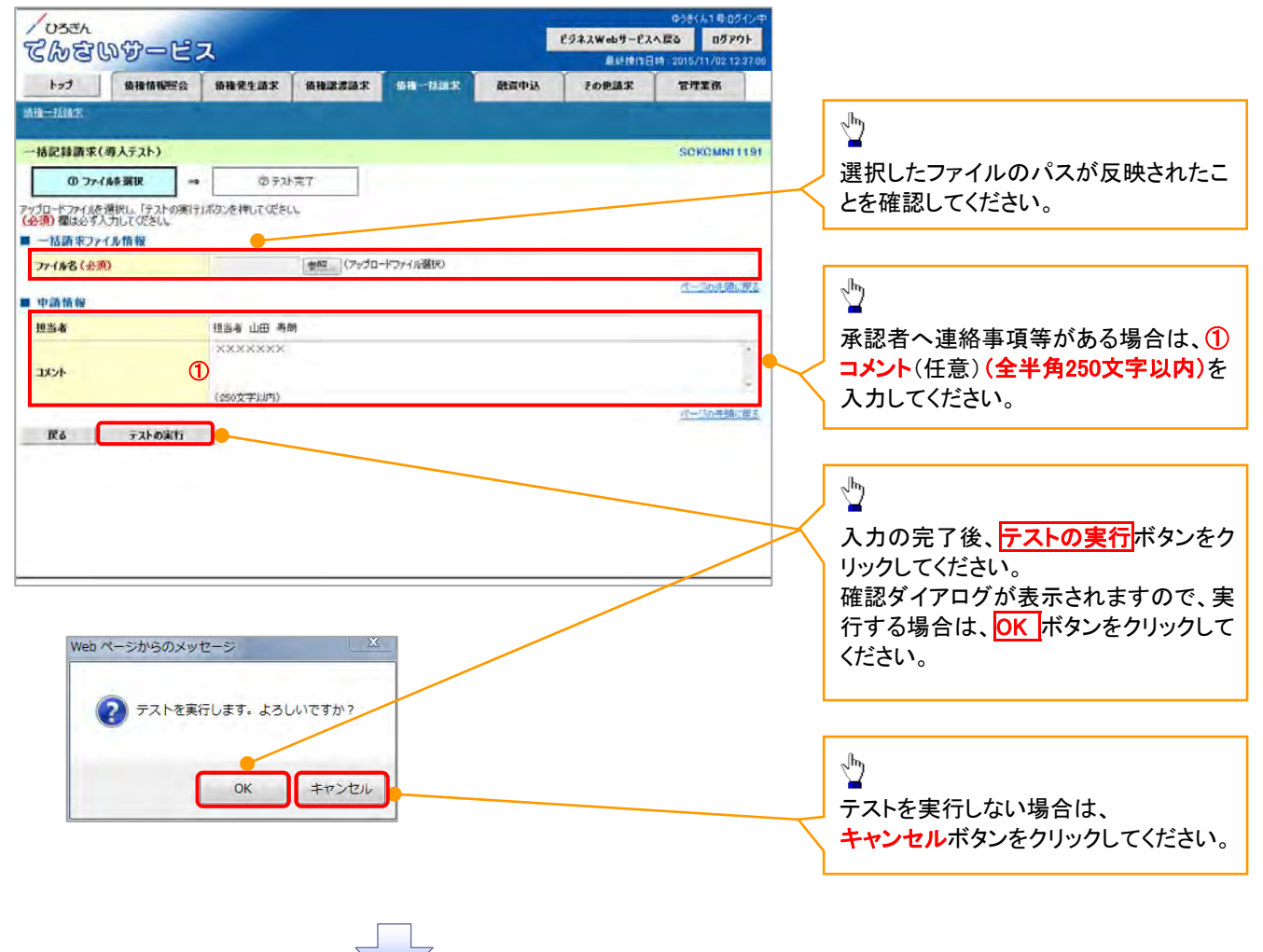

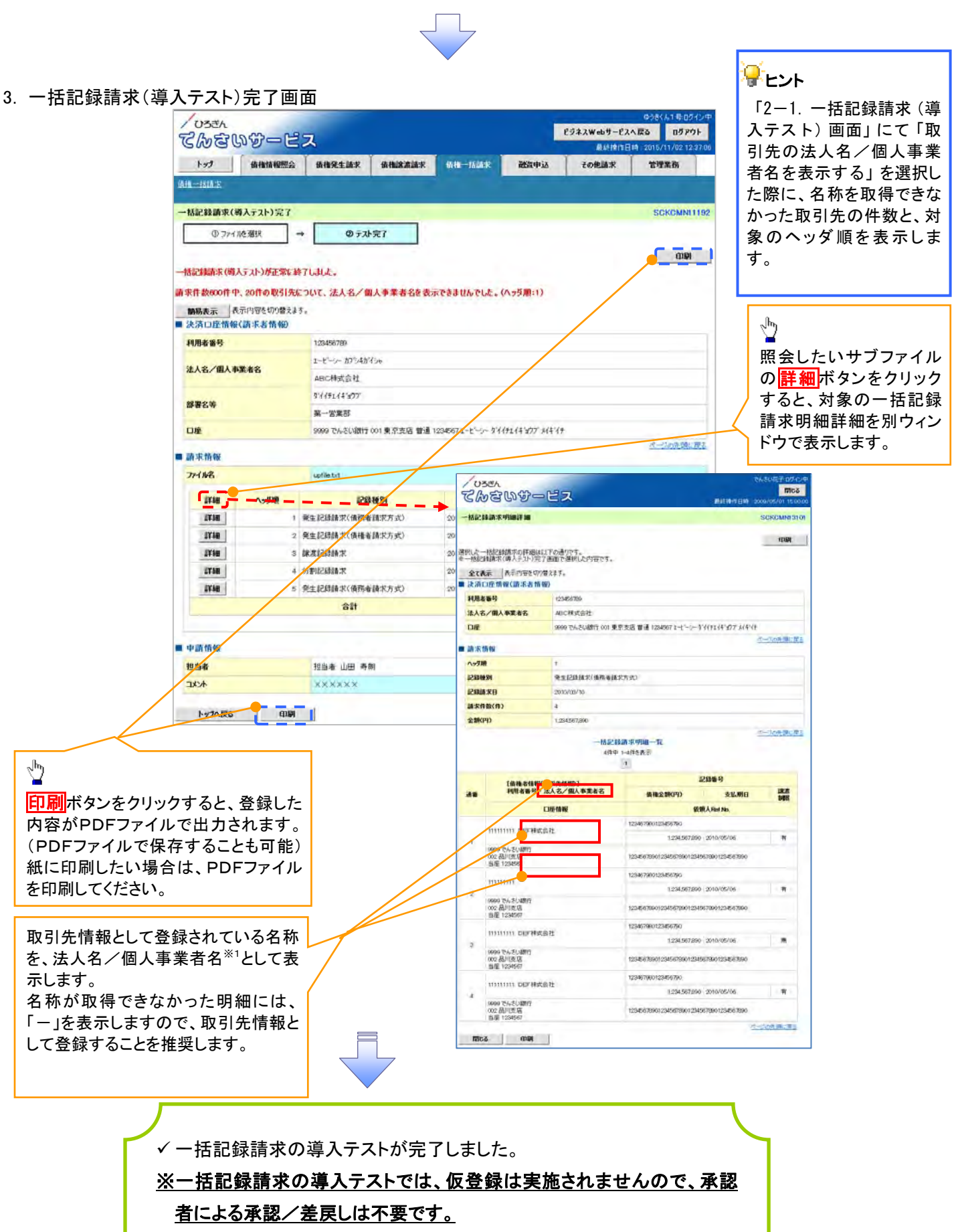

必要に応じて一括記録請求を実施してください。

<u>☞第4章1-4『一括記録ファイルのアップロード手順』をご参照ください。</u>

| 項番 | 状態                                           | 一括記録請求とのチェックの差異                                                                                             |
|----|----------------------------------------------|----------------------------------------------------------------------------------------------------|
| 1  | ー括記録請求のファイルについて、明細の件数が<br>上限件数を超過している場合。     | 同期による一括記録請求では、上限値として1,<br>00件未満の値を設定している場合、当該上限値<br>超える明細は登録できませんが、導入テストでし<br>当該上限値にかかわらず、1,000件を上限とし<br>す。 |
| 2  | でんさいネットの時間外エラーで不成立となる時間<br>帯に、当日請求を実施している場合。 | ー括記録請求では、でんさいネットにてエラーと<br>らないよう事前に取引時限チェックを実施していま<br>すが、導入テストではでんさいネットへ請求を行れ<br>ないため、当該チェックを実施しません。         |
| 3  | 一回の記録請求で、承認者が取り扱い可能な上限<br>金額を制限している場合。       | ー括記録請求では、承認者の取引限度額を超過<br>た請求は取引できませんが、導入テストでは取<br>が可能です。                                                    |
| 4  | ー括記録請求の承認操作において、承認者の指<br>定を必要とする設定をしている場合。   | 承認者の指定は不要です。                                                                                                |

# 🗣 実際の一括記録請求と導入テストのチェックにおける差異

### 1-5 保証記録請求

- ✤ 概要
  - ✓ 保有している電子記録債権に、保証人を追加することができます。ただし、記録請求日(同日を 含む)から5銀行営業日(通知日を含む)以内に、相手方からの承諾回答が必要です。 否認された場合、または5銀行営業日(通知日を含む)以内に回答がない場合は無効となりま す。
  - ✓ 担当者は、必要な項目を入力し、仮登録を行います。承認者が仮登録を承認することにより、相 手方に対象の電子記録債権の保証の承諾を依頼します。
- ✤ 事前準備
  - ✓ 保証を依頼する相手方の情報について、事前に準備してください。
  - ✓ 保証人を追加する債権の債権情報について、事前に準備してください。
- ログイン後、トップ画面のその他請求タブをクリックしてください。
- 1. その他請求メニュー画面

| Chang-       | ービス                |            |        | Ĺ    | ビジネスWebサービ<br>最終体化 | ゆうきくん1年ログイン中<br>れた変 の<br>の<br>また<br>の<br>の<br>の<br>の<br>の<br>の<br>の<br>の<br>の<br>の<br>の<br>の<br>の | 2    |          |        |
|--------------|--------------------|------------|--------|------|--------------------|---------------------------------------------------------------------------------------------------|------|----------|--------|
| 1-77 (K@%    | <b>昭四会 法教苑生活</b> 求 | 植物酸浓油水     | 儀職一抵請求 | 建设中区 | 70015#             | 管理業務                                                                                              | 「 保証 | 記録ボタンをクリ | ーックしてく |
| REEM WHEN TH | R1210              |            |        | -    |                    |                                                                                                   |      |          |        |
| その他請求メニュー    | _                  |            | _      |      |                    | SCCMNU12600                                                                                       |      |          |        |
| ■ その確決です     |                    | -          |        |      |                    |                                                                                                   |      |          |        |
| 大東記録         | 使物の取法 天王を行い        | ます。        |        |      |                    |                                                                                                   |      |          |        |
| 保護記録         | 東橋に対する(発行記録()      | 単独)を依頼します。 |        |      |                    |                                                                                                   |      |          |        |
|              |                    |            |        |      |                    |                                                                                                   |      |          |        |

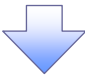

#### 2. 保証記録メニュー画面

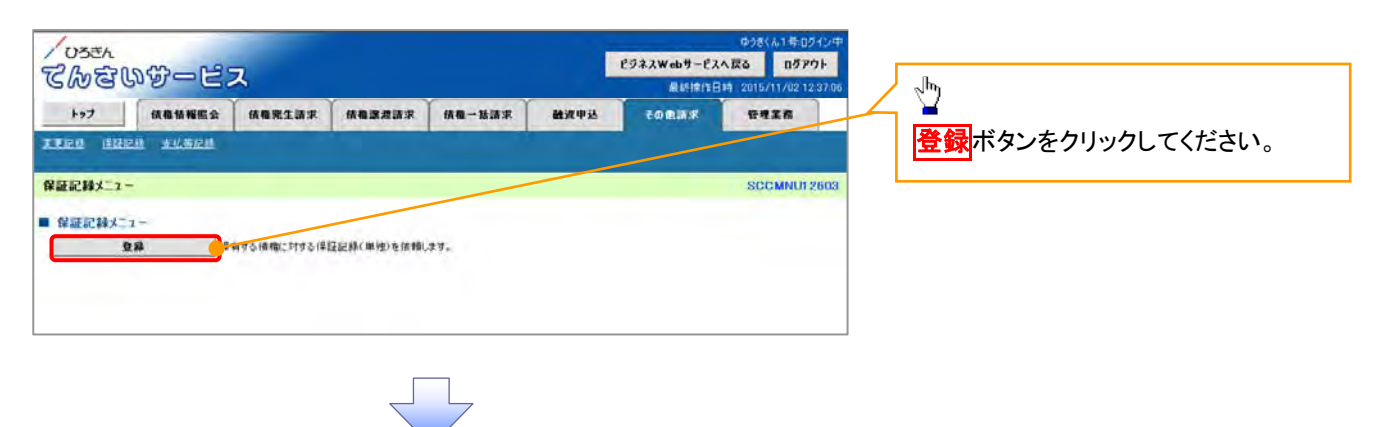

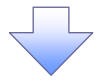

#### 3. 保証記録請求対象債権検索画面

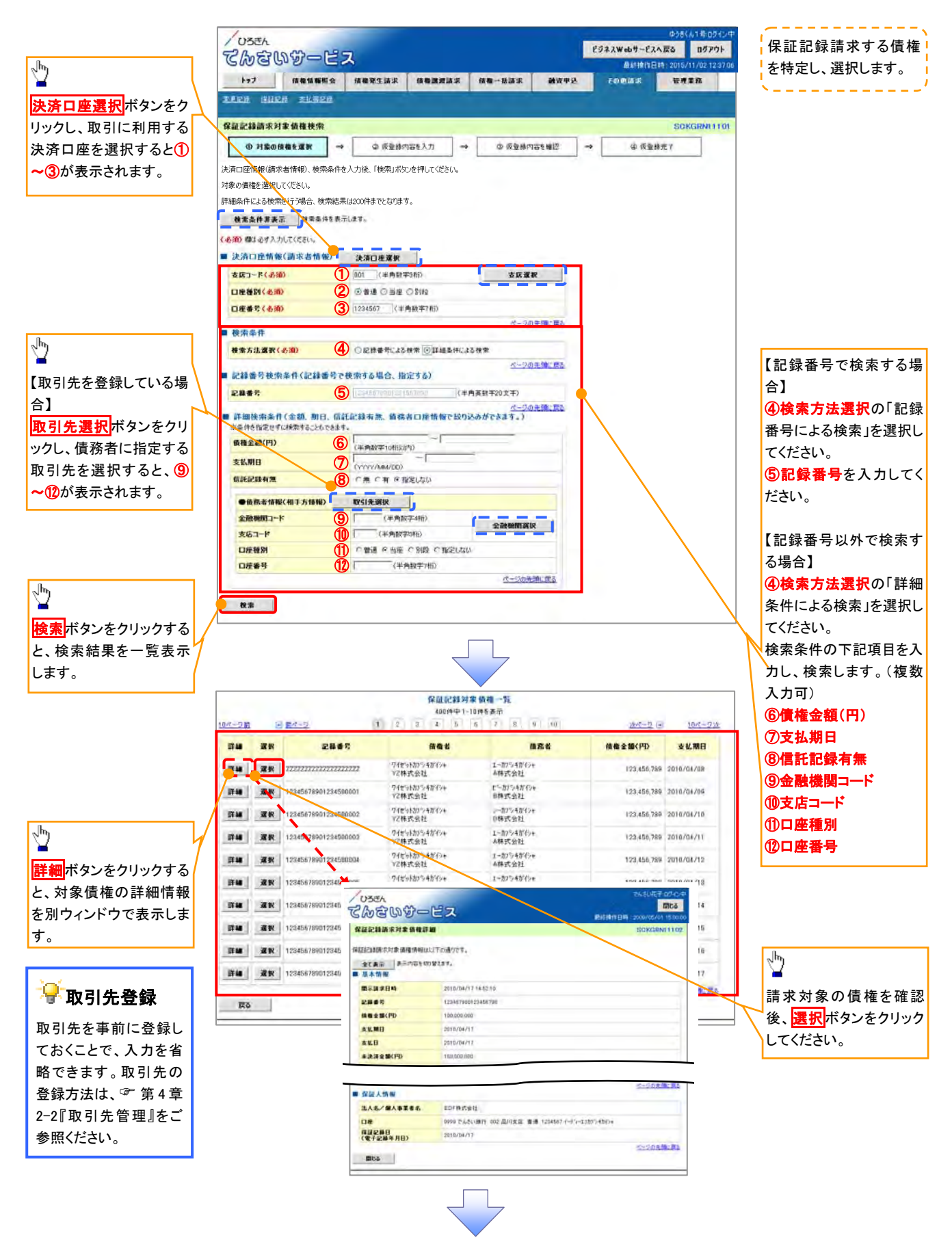

# ●入力項目一覧表

## →決済口座情報(請求者情報)

| No | 項目名   | 属性(桁数)  | 必須<br>任意 | 内容·入力例         |
|----|-------|---------|----------|----------------|
| 1  | 支店コード | 半角数字(3) | 必須       | 入力例=「012」      |
| 2  | 口座種別  | _       | 必須       | ラジオボタンで選択できます。 |
| 3  | 口座番号  | 半角数字(7) | 必須       | 入力例=「0123456」  |

## ➡ 検索条件

| No | 項目名    | 属性(桁数) | 必須<br>任意 | 内容・入力例                                                     |
|----|--------|--------|----------|------------------------------------------------------------|
| 4  | 検索方法選択 | _      | 必須       | ラジオボタンで選択できます。<br>「記録番号による検索」または「詳細条件による検索」<br>について、選択します。 |

### ◆記録番号検索条件(記録番号で検索する場合に指定します。)

| No | 項目名  | 属性(桁数)    | 必須<br>任意 | 内容・入力例                                                                                     |
|----|------|-----------|----------|--------------------------------------------------------------------------------------------|
| 5  | 記録番号 | 半角英数字(20) | 任意       | 検索方法選択が「記録番号による検索」の場合、必須<br>入力となります。<br>入力例=「ABC45678901234567890」<br>英字については、大文字のみ入力可能です。 |

# ➡詳細検索条件(金額、期日、信託記録有無、債務者口座情報で絞り込みができます。)

| No         | 項目名     | 属性(桁数)       | 必須<br>任意 | 内容・入力例                                                 |
|------------|---------|--------------|----------|--------------------------------------------------------|
| 6          | 債権金額(円) | 半角数字(10)     | 任意       | 1円以上、99億9999万9999円以下で、指定が可能で<br>す。<br>入力例=「1234567890」 |
| $\bigcirc$ | 支払期日    | (YYYY/MM/DD) | 任意       | 入力例=「2011/05/11」                                       |
| 8          | 信託記録有無  | -            | 任意       | ラジオボタンで選択できます。                                         |

#### →債務者情報(相手方情報)

| 項目名     | 属性(桁数)                                  | 必須<br>任意                                                                                                 | 内容・入力例                                                                                                    |
|---------|-----------------------------------------|----------------------------------------------------------------------------------------------------|----------------------------------------------------------------------------------------------------|
| 金融機関コード | 半角数字(4)                                 | 任意                                                                                                    | 入力例=「9876」                                                                                                    |
| 支店コード   | 半角数字(3)                                 | 任意                                                                                                    | 入力例=「987」                                                                                                    |
| 口座種別    | _                                       | 任意                                                                                                    | ラジオボタンで選択できます。                                                                                                    |
| 口座番号    | 半角数字(7)                                 | 任意                                                                                                    | 入力例=「9876543」                                                                                                    |
|         | 項目名<br>金融機関コード<br>支店コード<br>口座種別<br>口座番号 | 項目名     属性(桁数)       金融機関コード     半角数字(4)       支店コード     半角数字(3)       口座種別     -       口座番号     半角数字(7) | 項目名     属性(桁数)     必須<br>任意       金融機関コード     半角数字(4)     任意       支店コード     半角数字(3)     任意       口座種別     -     任意       口座番号     半角数字(7)     任意 |

てんさいサービス

-

USEL

REAL REAL

保証記録請求仮登録

利用素素学

就要名法

請求者Ref No

口座

■ 債務情報 • 基本情報

記錄書号

支払期日 具派中立

信箱全额(円)

• 债勤者情报

●保证人情報

保護記錄日 (電子記錄年月日)

保証記録情報

利用者の長くみる

支店コード(必須)

口座種別(必須)

口座番号(必須)

取引先登録名

■ 承認表情報

承認者(必須)

承認者(必須)

- 次重四番(水面)

最終承認者(必須)

■ 中時情報

把当者

コメント

全融保護ロード(必須)

口座

口座

法人名/個人事業者名

法人名/個人市業者名

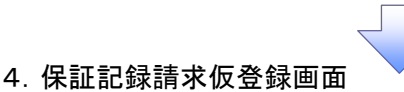

トップ 使粗情摧厥会 使粗充生清末 使和激怒清末 使和一法清末

①**請求者 Ref.No.**(任意) SCKGRN11103 (半角英数字 40 桁以内)を入力してく -② 医登録内容を入力 ◎ 仮登録内容を確認 → ① 対象の価格を選択 -@ 质量排完了 ださい。※1 ※1:英字については、大文字のみ入力 個音録する内容を人力し、「便音録の確認へ」ボタンを押して、ださい、
(AS:1) 欄は必ず入力して、ださい、 可能です。記号については、()-全て表示 表示内容を切り替えます。 のみ入力可能です。 決済口座情報(請求者情報) 123456789 エーセーシーカンシキカイシャ ABC科式会社 🗣請求者 Ref.No. 511152-141-07 第一宮葉副 お客様とお取引先とで請求を管理する 9999 でんざい 単行 001 変充支店 普通 1234567 エービーシー タモイチエイキュウア メイキドチ ためのフリー入力欄です。注文書番号 (1) (半角茎数学40文字以内) や請求書番号の入力が可能です。 「清栄者Ret No」はお客様とお取引先とで清栄を笹垣するためのフリー入力欄です。注文書や請求書の番号を入力できます。 人一刀肉先 98: 原志  $\mathcal{D}$ 12345678901234500000 12 222 228 2010/10/19 【取引先を登録している場合】 -取引先選択ボタンをクリックし、保証人 ページの光報に開く に指定する取引先を選択すると2~7 が表示されます。 ARCHERGAN 9999 でんさい銀行 001 東京支店 巻通 1234567 エービーソー タイイドエイキックフ・ノイキョイチ オージの先師に戻る  $\mathcal{D}$ 法人名/個人事業者名 ABC株式会社 9999 でんざい様行 001 東京支店 香油 1234567 モビート タイイチエイキックフ・メイキ・イチ 【取引先を登録していない場合】 2010/04/17 直接入力チェックボックスにチェックを入 ページの先間に貫る れ、保証人情報(請求先情報)の ②利用者番号(半角英数字9文字) ●保護人共報(書求告情報) 取引先選択 ③金融機関コード(半角数字4桁) 直接入力 「取引洗違い」ポタンから、事前に存在確 設を消ませたお取引先情報を入力できま ④支店コード(半角数字3桁) ⑤口座種別 123456789 (出角素読書)です) 3 [0001 (半角数平415) ⑥口座番号(半角数字7桁) 全體保護運行 001 (米角粉芋365) ⑦取引先登録名(全角 60 文字以内) (5) へ 普通 の 当座 の 別線 を入力してください。 1234567 (半角数字7桁) (7) (金角60文字以内) 直接入力」を選択している場合は、「取引先登録名」を入力する必要がありま メージの先頭に戻る 承認者へ連絡事項等がある場合は、 承認者 愛得太郎 承認者選択 (8)コメント(任意)(全半角 250 文字以 永認者 電信太陽 承認者選訳 内)を入力してください。 通信書 愛信花子 法理关课题 法控制 重德大照 承回去设备 承認者 電信花子 承担者 强灾 <u>ф</u> 2の先動に戻る 担当者 山田 再刻 入力の完了後、 保証記録を請求しました。 **(8)** 仮登録の確認へボタンをクリックしてく ださい。 1-ジの先期に戻る 戻る 仮登録の曜辺へ ♀取引先登録 取引先を事前に登録しておくことで、入

ビジネスWebサービスへ戻る ログアウト

管理業務

tomas.

融资甲込

保証記録の仮登録情報を入力します。

力を省略できます。取引先の登録方法 は ☞ 第4章 2-2『取引先管理』をご参照

ください。

必要に応じて、

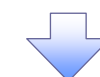

5. 保証記録請求仮登録確認画面

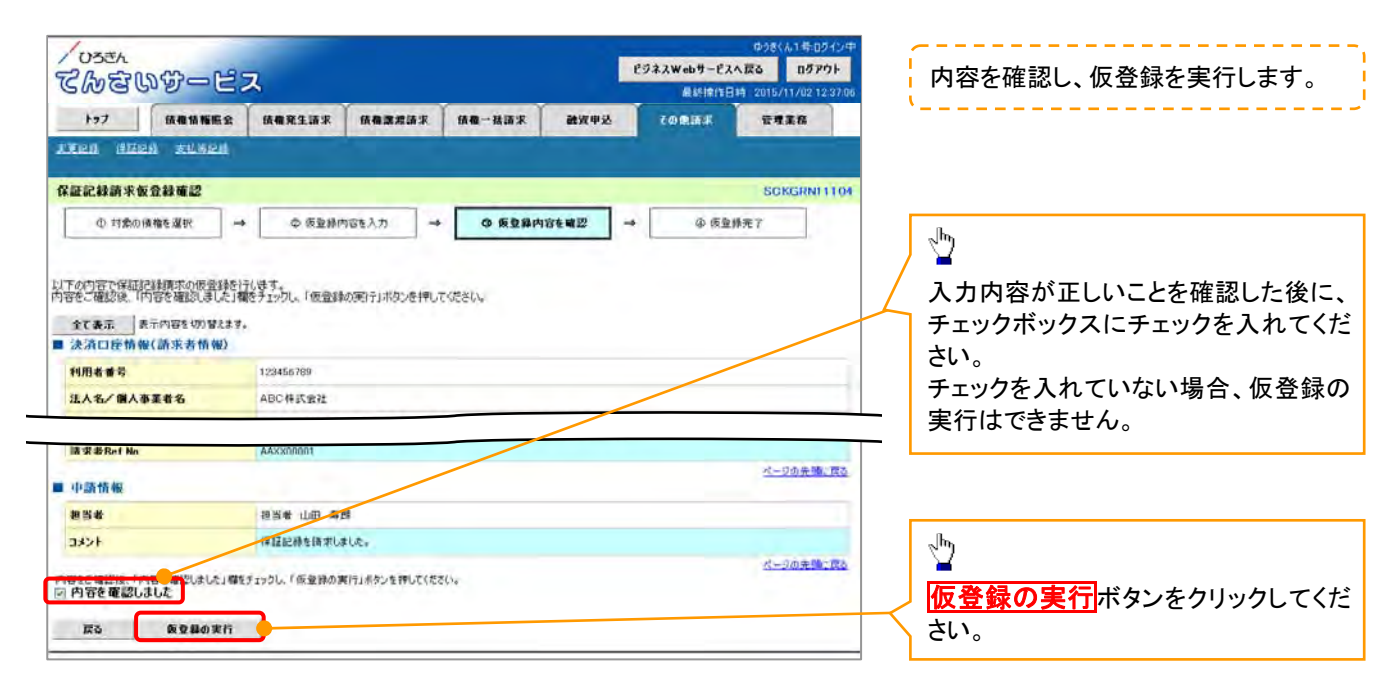

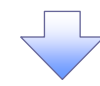

#### 6. 保証記録請求仮登録完了画面

| USEL                                         |                                              |                    | P922W    | ゆうきくん1号ログイン・                         | P                                           |  |  |
|----------------------------------------------|----------------------------------------------|--------------------|----------|--------------------------------------|---------------------------------------------|--|--|
| てんさいサービス<br>トッフ (R#11年E 2                    | ス<br>(A根発生請求 (A相謀                            | <b>双颈来 该租一括蔬</b> 来 | ·<br>    | 総排除作日時 2015/11/02 12:37:0<br>語訳 管理業務 | ♀請求番号                                       |  |  |
| ITER SHEN ILLAEN                             |                                              |                    |          |                                      | 請求番号は、請求を特定するための番                           |  |  |
| 保証記録請求仮登録完了                                  |                                              |                    |          | SCKGRN11105                          | 一号であり、水認者へ水認依頼する場合<br>に必要にたいます              |  |  |
| ① 対象の積稽を選択 →                                 | © 反复斜内容を入力                                   | → © 仮室線内3          | ©6₩12 →  | @ 仮登錄完7                              | に必要になります。                                   |  |  |
| 保証記録請求の仮登録が完了しました。3<br><u>全て表示</u><br>■ 受付債優 | 地語による承認を受けていたい                               |                    | _        |                                      |                                             |  |  |
| 請求番号                                         | 123456789                                    |                    |          | ページの先頭に戻る                            |                                             |  |  |
| ■ 決済口産情報(請求者情報)                              |                                              |                    |          |                                      |                                             |  |  |
| ■ 中請情報                                       |                                              |                    | _        | サージの先間に戻る                            | 「「」」利小ダンをクリックすると、金塚した<br>内容がPDFファイルで出力されます。 |  |  |
| 234                                          | 担当者 山田 条氏                                    |                    |          |                                      | (PDFファイルで保存することも可能)                         |  |  |
| 132F<br>トップへ戻る 印刷                            | INDER TO TO TO TO TO TO TO TO TO TO TO TO TO |                    |          | <u>ページの先頭に置き</u>                     | 紙に印刷したい場合は、PDFファイル<br>を印刷してください。            |  |  |
|                                              |                                              |                    |          |                                      |                                             |  |  |
|                                              |                                              |                    |          |                                      |                                             |  |  |
| ∕ 仮登録のヲ                                      | 記了となります                                      | t.                 |          |                                      | <u>ک</u>                                    |  |  |
| <u>※</u> 請求に                                 | ※ 請求は仮登録後、承認者が承認し、相手方が承諾することにより成立します。        |                    |          |                                      |                                             |  |  |
| ✓ 仮登録の字                                      | 宅了後、承認                                       | 者へ承認依頼             | 領通知が送信   | されます。                                |                                             |  |  |
| ✓ 承認者の                                       | 手順について                                       | は、🖗 第4             | 章 3−1『承言 | 忍/差戻しの手                              | ₣順』をご参照ください。                                |  |  |
|                                              |                                              |                    |          |                                      |                                             |  |  |

## 1-6 変更記録請求

- ✤ 概要
  - ✓ 「支払期日」、「債権金額」、「譲渡制限有無」を変更、または債権を削除する場合は、変更記録 請求を行います。
  - ✓ 変更記録請求が可能なのは、(譲渡記録や保証記録等がない)発生記録のみの電子記録債権 です。
  - ✓ 担当者は必要な項目を入力し、仮登録を行います。承認者が仮登録を承認することで、相手方に自身が保有している電子記録債権の変更の承諾を依頼します。
  - ✓ 変更記録請求は、対象債権の債権者、もしくは、債務者から請求が可能です。ただし、記録請求 日(同日を含む)から5銀行営業日(通知日を含む)以内に、相手方からの承諾回答が必要です。 否認された場合、または5銀行営業日(通知日を含む)以内に回答がない場合は無効となります。
- ✤ 事前準備
  - ✓ 変更または削除する債権の債権情報について、事前に準備してください。
- ログイン後、トップ画面のその他請求タブをクリックしてください。
- 1. その他請求メニュー画面

| /053A<br>てんさいサービス                                                                                                    | ゆうきくん1年05イン中<br>ビジネスWebサービスへ展る ロジアウト<br>最終情作日時、2015/11/02123700 、加 |
|----------------------------------------------------------------------------------------------------|--------------------------------------------------------------------|
| 1-27 積極後接至会 積極聚生活水 積極激素活水 積極一級請求 融資中已<br>天王記述 法以已法 主法完定的                                                                                                    | での用語は 単常まる 愛更記録ボタンをクリックしてください。                                     |
| <ul> <li>その他請求メニュー</li> <li>主の他請求メニュー</li> <li>生夏空論</li> <li>経営記録</li> <li>情報に対する保証記録(単位)を依頼します。</li> <li>支払等記録</li> <li>全論保護での自動査金でな(、利用者間での支払等記録を登録します。</li> </ul> | SGGMNUT2600                                                        |
|                                                                                                    |                                                                    |

2. 変更記録メニュー画面

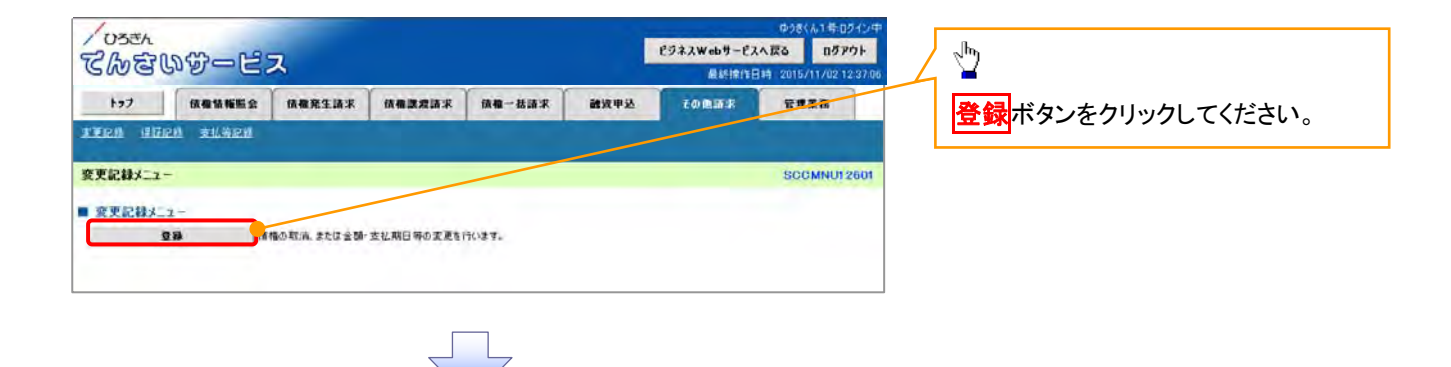

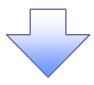

#### 3. 変更記録請求対象債権検索画面

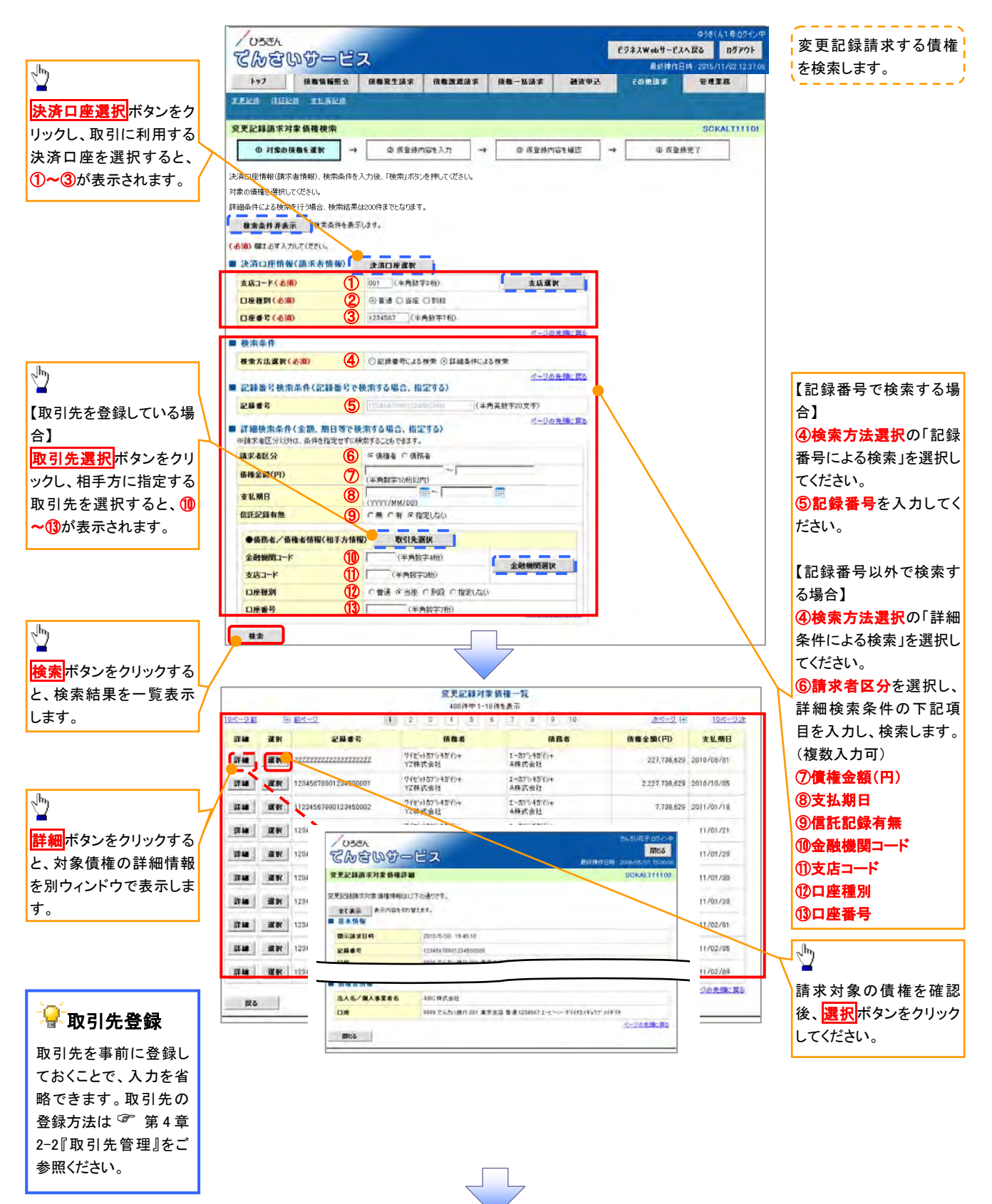

# ●入力項目一覧表

## ◆決済口座情報(請求者情報)

| No | 項目名   | 属性(桁数)  | 必須<br>任意 | 内容・入力例         |
|----|-------|---------|----------|----------------|
| 1  | 支店コード | 半角数字(3) | 必須       | 入力例=「012」      |
| 2  | 口座種別  | _       | 必須       | ラジオボタンで選択できます。 |
| 3  | 口座番号  | 半角数字(7) | 必須       | 入力例=「0123456」  |

### ◆検索条件

| No | 項目名    | 属性(桁数) | 必須<br>任意 | 内容・入力例                                                     |
|----|--------|--------|----------|------------------------------------------------------------|
| 4  | 検索方法選択 | _      | 必須       | ラジオボタンで選択できます。<br>「記録番号による検索」または「詳細条件による検索」<br>について、選択します。 |

### ◆記録番号検索条件(記録番号で検索する場合に指定します。)

| No | 項目名  | 属性(桁数)    | 必須<br>任意 | 内容・入力例                                                                                     |
|----|------|-----------|----------|--------------------------------------------------------------------------------------------|
| 5  | 記録番号 | 半角英数字(20) | 任意       | 検索方法選択が「記録番号による検索」の場合、必須<br>入力となります。<br>入力例=「ABC45678901234567890」<br>英字については、大文字のみ入力可能です。 |

# ➡詳細検索条件(金額、期日等で検索する場合に指定します。)

| No | 項目名     | 属性(桁数)       | 必須<br>任意 | 内容・入力例                                                                         |
|----|---------|--------------|----------|--------------------------------------------------------------------------------|
| 6  | 請求者区分   | _            | 任意       | ラジオボタンで選択できます。<br>検索方法選択が「詳細条件による検索」の場合、必須<br>入力となります。<br>「債務者」または「債権者」を選択します。 |
| 7  | 債権金額(円) | 半角数字(10)     | 任意       | 1 円以上、99 億 9999 万 9999 円以下で、指定が可能で<br>す。<br>入力例=「1234567890」                   |
| 8  | 支払期日    | (YYYY/MM/DD) | 任意       | 入力例=「2011/05/11」                                                               |
| 9  | 信託記録有無  | —            | 任意       | ラジオボタンで選択できます。                                                                 |

### ◆債務者/債権者情報(相手方情報)

| No   | 項目名     | 属性(桁数)  | 必須<br>任意 | 内容・入力例         |
|------|---------|---------|----------|----------------|
| 10   | 金融機関コード | 半角数字(4) | 任意       | 入力例=「9876」     |
| (1)  | 支店コード   | 半角数字(3) | 任意       | 入力例=「987」      |
| (12) | 口座種別    | -       | 任意       | ラジオボタンで選択できます。 |
| (13) | 口座番号    | 半角数字(7) | 任意       | 入力例=「9876543」  |
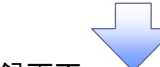

4. 変更記録請求仮登録画面

| しろきん                             | 37                                                         | ゆうきくん1号ロライン中<br>ビジネスWebサービスへ戻る ロダアウト | 変更記録の仮登録情報を入力します                      |
|----------------------------------|------------------------------------------------------------|--------------------------------------|---------------------------------------|
|                                  |                                                            | 最終標作日時 2015/11/02 12:37.06           | · · · · · · · · · · · · · · · · · · · |
|                                  |                                                            | CONSIDER ST. TEXEMO                  |                                       |
| ATCH HUCH SLACH                  |                                                            |                                      | ▲ 必要に応じて、①請求者 Ref.No.(                |
| 変更記録請求仮登録                        | and the second second second                               | SGKALT11103                          | 意)(半角英数字 40 桁以内)を入力                   |
| ① 対象の個種を選択                       | → ◎ 医复器内容を入力 → ◎ 反复结内容を確認                                  | → @ 医登移完了                            | てください。*1                              |
|                                  |                                                            |                                      | ※1. 苗字についてけ 十文字のみ入                    |
| 原告述する内容を入力し、「仮告詳の基               | 最初人 (ボル・)を注意してで存在し、                                        |                                      |                                       |
| (感謝)欄は必ず入力してください。                |                                                            |                                      |                                       |
| 全て表示 表示内容を切り替えま                  |                                                            |                                      | み人刀可能です。                              |
|                                  | 1293561300                                                 |                                      |                                       |
| 19/10 W 14                       | T=+************************************                    |                                      |                                       |
| 法人名/個人事業者名                       | 480件式会社                                                    |                                      | ♀請求者 Ref.No.                          |
|                                  | \$'{{/FI_{4's}}7'                                          |                                      |                                       |
| 部署名等                             | 第一百葉節                                                      |                                      | お客様とお取引先とで請求を管理す                      |
| DÆ                               | 9999 でんざい操行 001 東京支店 普通 1234567 エービーシー 5/(イチエイキトウフ・バイ      | *11                                  | ためのフリー入力欄です。注文書番                      |
| 請求者Ref No.                       | ) (半内)                                                     | 美数字40文字以内)                           | や請求書番号の入力が可能です。                       |
| 「請求者Ret No.」はお客様とお取引先と           | とで請求を管理するためのフリー入力欄です。注文書や請求者の番号を入力できます。                    | 1 - 1 A. M. 100 - 101 4              |                                       |
| 值律情報                             |                                                            | 2-201 KINC EQ                        |                                       |
|                                  |                                                            |                                      | 【佳佐の判断ナナス坦へ】                          |
|                                  | 12345638001234500000                                       |                                      |                                       |
| 信義令類(円)                          | 12 323 234                                                 |                                      | ム ② <b>変更内容</b> の「債権の削除」を選択           |
| 24 FI                            | 2010/05/19                                                 |                                      | てください。                                |
| 支払期日                             | 2010/10/19                                                 |                                      | 3~6の入力は不要です。                          |
| 送波制限有量                           | -                                                          |                                      |                                       |
| Party and Here's                 |                                                            | パージの先鋒に戻る                            |                                       |
|                                  |                                                            |                                      | 【債権の変更をする場合】                          |
| ● 1076-516 10<br>注1.4 / @ 1 本学来々 | ADO NOT SHE                                                |                                      |                                       |
|                                  | 0000 アレゴ()接行 001 東京主体 香油 1200567 エーナーシークダイチエイキンクアリ         | 10514                                |                                       |
| i i i i                          |                                                            | ビージの先鋒に戻る                            |                                       |
| and the                          |                                                            |                                      |                                       |
| 鉴更記録阶報                           |                                                            | /                                    | Rし、選択した項目に変更後の値を                      |
| 素更内容(追溯)                         | ○ 項目値の変更(実更する項目を以下からひと) 灌んで入力)                             |                                      | カしてください。                              |
| <b>麦更対象項目</b>                    | 3 支払期日 債権金額 歐演制限有無                                         |                                      | │④支払期日(YYYY/MM/DD)                    |
| 支払期日                             | 4 m (YYYY/MM/DD)                                           |                                      | ⑤ 信 権 金 額 (円) (半 角 数 字 10 桁           |
| 後租金額(円)                          | 5 (半角数字10初以内)                                              |                                      |                                       |
| 建建制限有限                           | 6                                                          |                                      | <b>⑥</b> 讀液制限 <b>右</b> 冊              |
|                                  |                                                            | ページの先期に戻る                            |                                       |
|                                  | <ul> <li>(債権内容の変更(利用者属性情報以外)</li> <li>(原回契約の解除)</li> </ul> |                                      |                                       |
| -                                | ○その後(テキスト入力)                                               |                                      | ⑦変更原因(全角 255 文字以内)な                   |
| READ COM                         | D                                                          |                                      |                                       |
|                                  | (全角255支半)(内)                                               |                                      |                                       |
| 「聽渡制限有無」が「有1の場合、優傷               | の課題元が全融機関に限定されます。                                          | X-2010                               | て「その他(テキスト人力)」を選択した                   |
| 申請情報                             |                                                            | A-SOLORLES.                          | 合、変更原因を入力してください。                      |
| 把当者                              | 担当者あああああああああ                                               |                                      |                                       |
| a                                | 0                                                          |                                      |                                       |
| HCKE                             | 2                                                          |                                      |                                       |
|                                  | (250支半以内)                                                  |                                      | 承認者へ連絡事項等がある場合は、                      |
| 戻る 仮登録の確認                        | A                                                          | CONTRACTOR AND A STATE               | 🗸 ⑧コメント(任意)(全半角 250 文字                |
|                                  |                                                            |                                      | 内)を入力してください。                          |
|                                  |                                                            |                                      |                                       |
|                                  |                                                            |                                      |                                       |
|                                  |                                                            |                                      | _lhդ                                  |
|                                  |                                                            |                                      | <b>∀</b>                              |
|                                  |                                                            |                                      | 人力の完了後、仮登録の確認へけ                       |
|                                  |                                                            |                                      |                                       |
|                                  | •                                                          |                                      | ノをソリソフレ しください。                        |

5. 変更記録請求仮登録確認画面

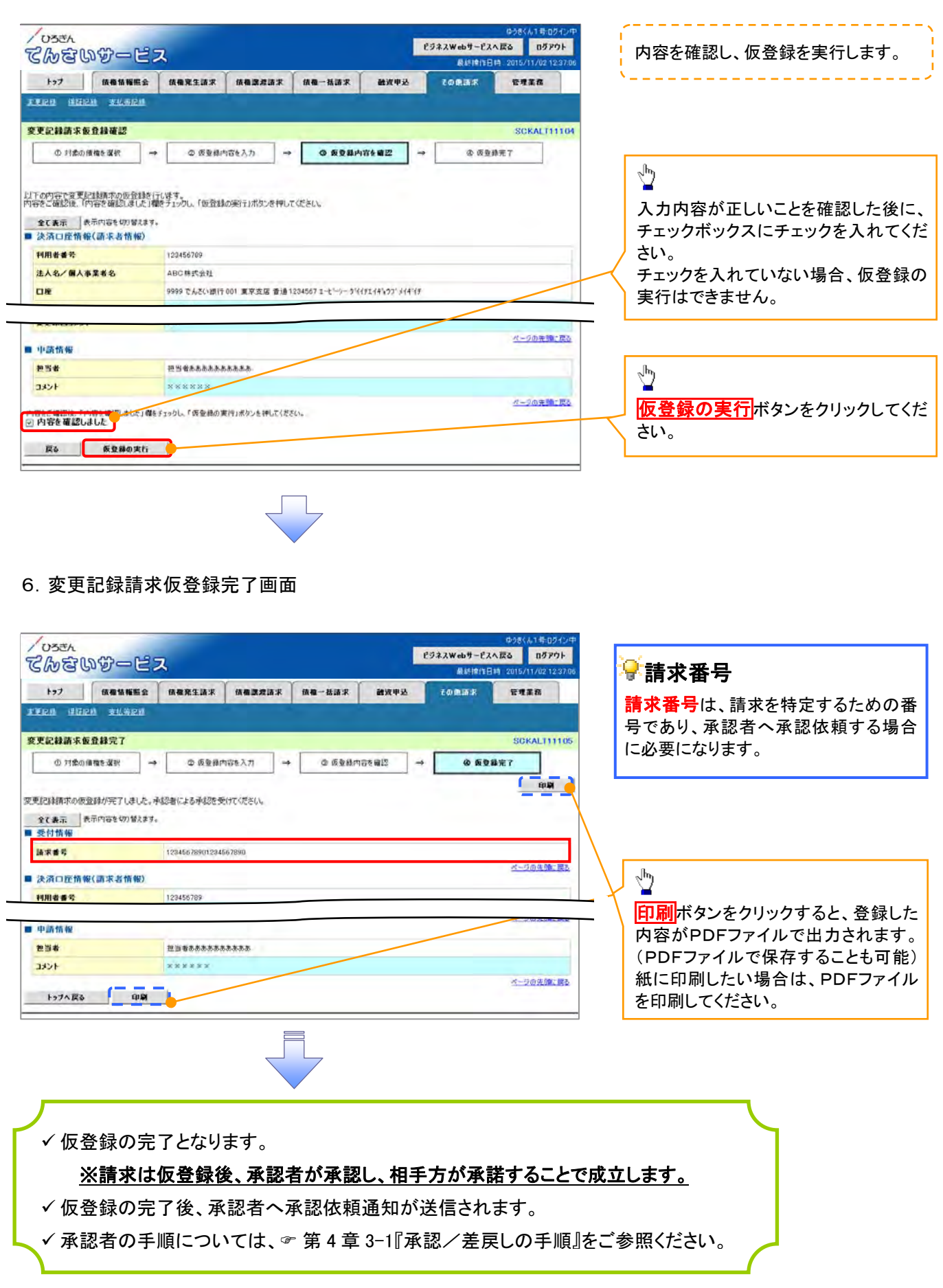

## 1-7 支払等記録請求

- ✤ 概要
  - ✓ 口座間送金決済以外の方法で弁済された場合、支払等記録請求を行うことができます。
  - ✓ 支払等記録請求には、「支払を行ったことによる記録請求」と「支払を受けたことによる記録 請求」があります。
  - ✓ 担当者は必要な項目を入力し、仮登録を行います。「支払を行ったことによる記録請求」の 場合、仮登録後、承認者が承認し、相手方が承諾することで成立します。「支払を受けたことによる記録請求」の場合、相手方の承諾回答は不要です。
- ▶ ログイン後、トップ画面のその他請求タブをクリックしてください。
- 1. その他請求メニュー画面

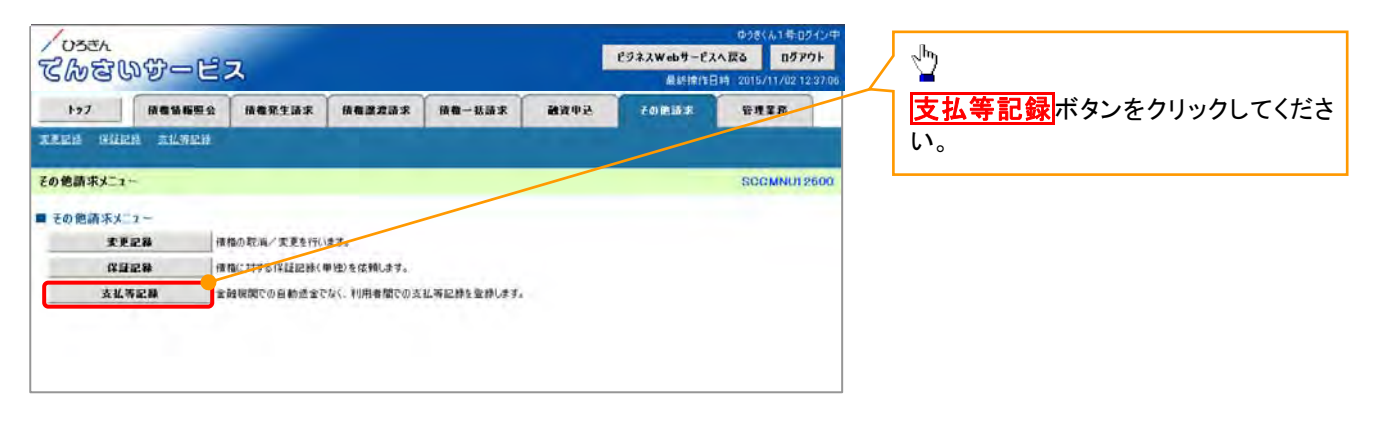

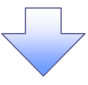

2. 支払等記録メニュー画面

| - 058A<br>てんさいサービス               |             |             |          |      | ロクきくん1号ログイン中<br>ビジネスWebサービスへ戻る<br>最終技作日時:2015/11/0212:37.00 |             |                                                                             | <u>_</u>          |
|----------------------------------|-------------|-------------|----------|------|-------------------------------------------------------------|-------------|-----------------------------------------------------------------------------|-------------------|
| トップ 核準領解除会                       | 依徽聚生活求      | 植物建筑技术      | 後載一種請求   | 经申诉输 | 70MBR                                                       | THER        | $+\!\!\!\!\!\!\!\!\!\!\!\!\!\!\!\!\!\!\!\!\!\!\!\!\!\!\!\!\!\!\!\!\!\!\!\!$ | 登録ボタンをクリックしてください。 |
| TICH GIRM TUNCH                  |             |             |          |      |                                                             |             | · ·                                                                         |                   |
| 支払等記録メニュー                        |             |             |          |      |                                                             | SCCMNU12602 | 2                                                                           |                   |
| ■ 支払等記録メニュー<br><u> 東</u> 田<br>東田 | ]屋間送金決済(自動達 | *金)以外の支払等記書 | 他を登録します。 |      |                                                             |             |                                                                             |                   |

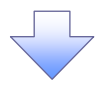

### 3. 支払等記録請求対象債権検索画面

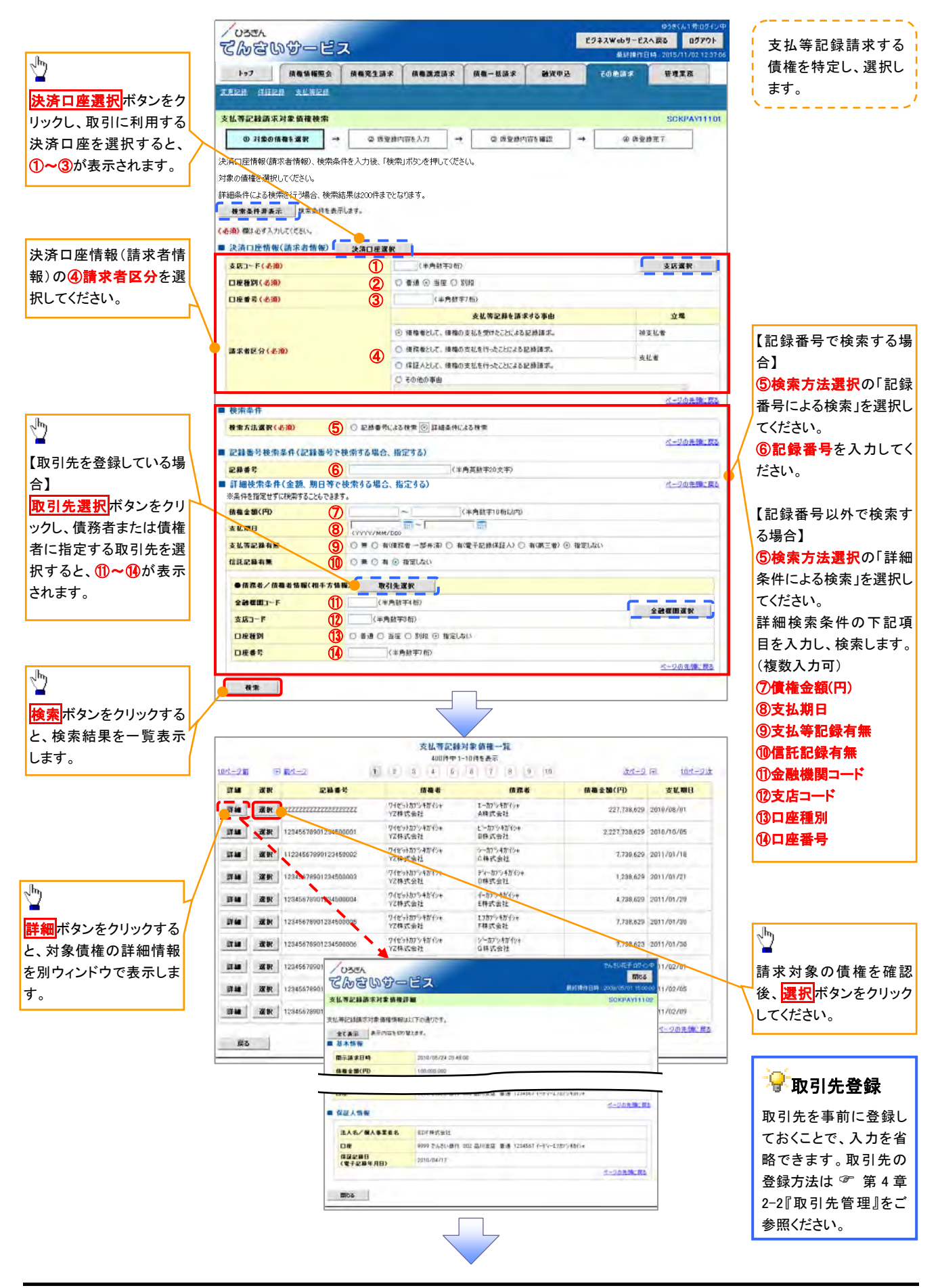

# ●入力項目一覧表

# →決済口座情報(請求者情報)

| No | 項目名   | 属性(桁数)  | 必須<br>任意 | 内容·入力例         |  |
|----|-------|---------|----------|----------------|--|
| 1  | 支店コード | 半角数字(3) | 必須       | 入力例=「012」      |  |
| 2  | 口座種別  | _       | 必須       | ラジオボタンで選択できます。 |  |
| 3  | 口座番号  | 半角数字(7) | 必須       | 入力例=「0123456」  |  |
| 4  | 請求者区分 | -       | 必須       | ラジオボタンで選択できます。 |  |

### ➡ 検索条件

| No | 項目名    | 属性(桁数) | 必須<br>任意 | 内容・入力例                                                 |
|----|--------|--------|----------|--------------------------------------------------------|
| 5  | 検索方法選択 | _      | 必須       | ラジオボタンで選択できます。<br>「記録番号による検索」または「詳細条件による検索」<br>を選択します。 |

### →記録番号検索条件(記録番号で検索する場合に指定します。)

| No | 項目名  | 属性(桁数)    | 必須<br>任意 | 内容・入力例                                                                                     |
|----|------|-----------|----------|--------------------------------------------------------------------------------------------|
| 6  | 記録番号 | 半角英数字(20) | 任意       | 検索方法選択が「記録番号による検索」の場合、必須<br>入力となります。<br>入力例=「ABC45678901234567890」<br>英字については、大文字のみ入力可能です。 |

# ♥詳細検索条件(金額、期日等で検索する場合に指定します。)

| No | 項目名     | 属性(桁数)       | 必須<br>任意 | 内容・入力例                                                       |
|----|---------|--------------|----------|--------------------------------------------------------------|
| Ø  | 債権金額(円) | 半角数字(10)     | 任意       | 1 円以上、99 億 9999 万 9999 円以下で、指定が可能で<br>す。<br>入力例=「1234567890」 |
| 8  | 支払期日    | (YYYY/MM/DD) | 任意       | 入力例=「2011/05/11」                                             |
| 9  | 支払等記録有無 | _            | 任意       | ラジオボタンで選択できます。                                               |
| 10 | 信託記録有無  | —            | 任意       | ラジオボタンで選択できます。                                               |

### ◆債務者/債権者情報(相手方情報)

| 内容・入力例 |  |  |
|--------|--|--|
|        |  |  |
|        |  |  |
| ます。    |  |  |
|        |  |  |
|        |  |  |

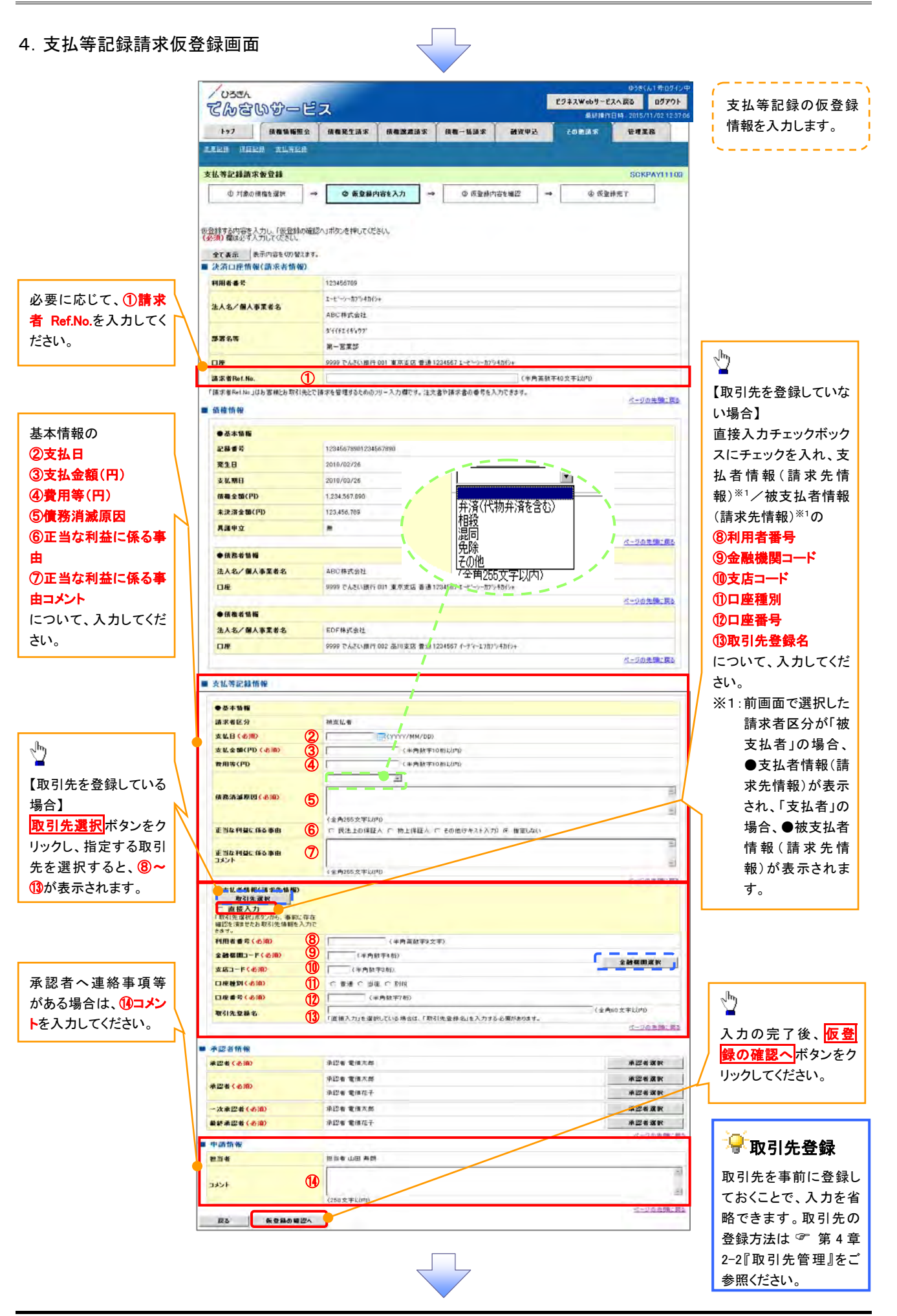

# ●入力項目一覧表

# ◆決済口座情報(請求者情報)

| No | 項目名         | 属性(桁数)    | 必須<br>任意 | 内容・入力例                                                                                                    |
|----|-------------|-----------|----------|----------------------------------------------------------------------------------------------------|
| 1  | 請求者 Ref.No. | 半角英数字(40) | 任意       | お客様とお取引先とで請求を管理するためのフリー入<br>力欄です。注文書番号や請求書番号の入力が可能で<br>す。<br>英字については、大文字のみ入力可能です。<br>記号については、.()-のみ入力可能です。 |

# **→**支払等記録情報

| No         | 項目名                | 属性(桁数)       | 必須<br>任意 | 内容•入力例                                                                                                    |  |  |  |  |
|------------|--------------------|--------------|----------|----------------------------------------------------------------------------------------------------|--|--|--|--|
| 2          | 支払日                | (YYYY/MM/DD) | 必須       | 入力例=「2011/05/11」                                                                                                    |  |  |  |  |
| 3          | 支払金額(円)            | 半角数字(10)     | 必須       | 1円以上、99億9999万9999円以下で、指定が可能で<br>す。<br>期日前弁済の場合は債務全額のみ可能です。<br>入力例=「1234567890」                                                                                                    |  |  |  |  |
| 4          | 費用等(円)             | 半角数字(10)     | 任意       | <ul> <li>0円以上、99億9999万9999円以下で、指定が可能です。</li> <li>入力例=「1234567890」</li> <li>【支払を行ったことによる記録請求の場合】</li> <li>「請求者区分」が、「保証人として債権の支払を行ったことによる記録請求。」を選択した場合、任意入力となります。</li> <li>【支払を受けたことによる記録請求の場合】</li> <li>「支払者情報」に債務者以外の情報を入力する場合、</li> <li>任意入力となります。</li> </ul> |  |  |  |  |
| 5          | 債務消滅原因             | 全角文字(255)    | 必須       | プルダウンで選択できますが、「その他(テキスト入<br>力)」の場合必須入力となります。                                                                                                    |  |  |  |  |
| 6          | 正当な利益に係る<br>事由     | _            | 任意       | ラジオボタンで選択できます。<br>【支払を受けたことによる記録請求の場合】<br>「支払者情報」に第三者の情報を入力する場合のみ、<br>必須入力となります。                                                                                                    |  |  |  |  |
| $\bigcirc$ | 正当な利益に係る<br>事由コメント | 全角文字(255)    | 任意       | 正当な利益に係る事由が、「その他(テキスト入力)」<br>の場合必須入力となります。                                                                                                    |  |  |  |  |
| 8          | 利用者番号              | 半角英数字(9)     | 必須       | 入力例=「ABC012345」<br>英字については、大文字のみ入力可能です。                                                                                                    |  |  |  |  |
| 9          | 金融機関コード            | 半角数字(4)      | 必須       | 入力例=「9876」                                                                                                    |  |  |  |  |
| 10         | 支店コード              | 半角数字(3)      | 必須       | 入力例=「987」                                                                                                    |  |  |  |  |
| 1          | 口座種別               |              | 必須       | ラジオボタンで選択できます。                                                                                                    |  |  |  |  |
| (12)       | 口座番号               | 半角数字(7)      | 必須       | 入力例=「9876543」                                                                                                    |  |  |  |  |
| 13         | 取引先登録名             | 全角文字(60)     | 任意       | 入力例=「株式会社 電子記録債権」<br>「直接入力」にチェックを入れた場合は、必須入力とな<br>ります。                                                                                                    |  |  |  |  |

### ✦申請情報

| 全半角文字(全半角) 承認者への連絡事項等を入力するためのフリ                                       |        | 内容・入力例                                                                           | 必須<br>任意 | 属性(桁数)                  | 項目名  | No |
|-----------------------------------------------------------------------|--------|----------------------------------------------------------------------------------|----------|-------------------------|------|----|
| (14)     コメント     任意     欄です。       合わせて 250 文字)     人力例=「承認をお願いします。」 | のフリー入力 | <ul> <li>承認者への連絡事項等を入力するためのフリ</li> <li>欄です。</li> <li>入力例=「承認をお願いします。」</li> </ul> | 任意       | 全半角文字(全半角<br>合わせて250文字) | コメント | 14 |

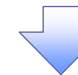

5. 支払等記録請求仮登録確認画面

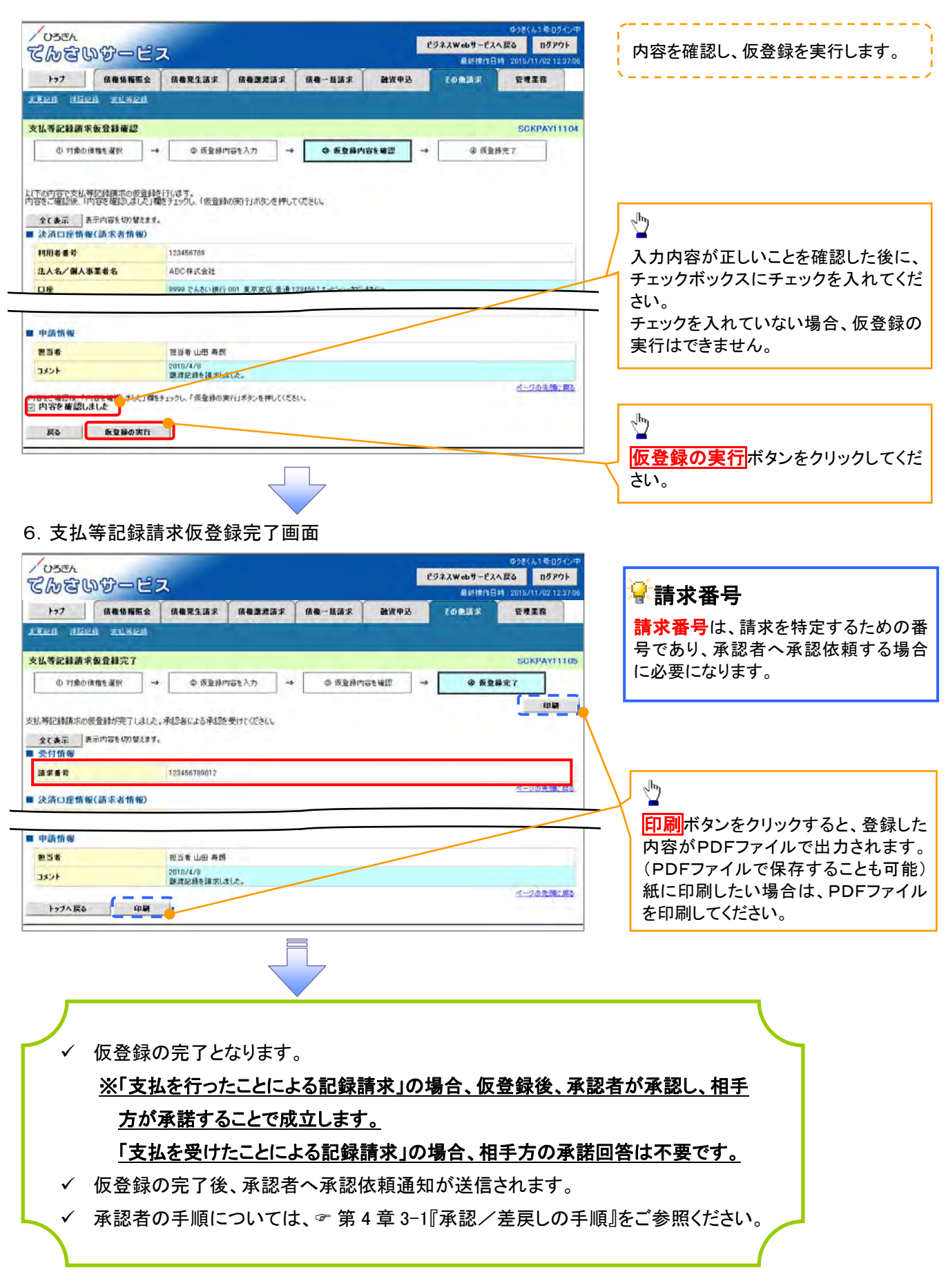

# 2. 管理機能

## 2-1 指定許可管理

- ✤ 概要
- ✓ 指定許可先を登録すると、「許可先」として指定した取引先以外からの請求について、エラーとすることができます。
- ✓ 担当者は、必要な項目を入力し、仮登録を行います。承認者が仮登録を承認することで指定許可登録が完了します。
- ✤ 事前準備
  - ✓ 取引先の情報(先方の振込先口座等)を事前に準備してください。

### 指定許可登録

- ログイン後、トップ画面の管理業務タブをクリックしてください。
- 1. 管理業務メニュー画面

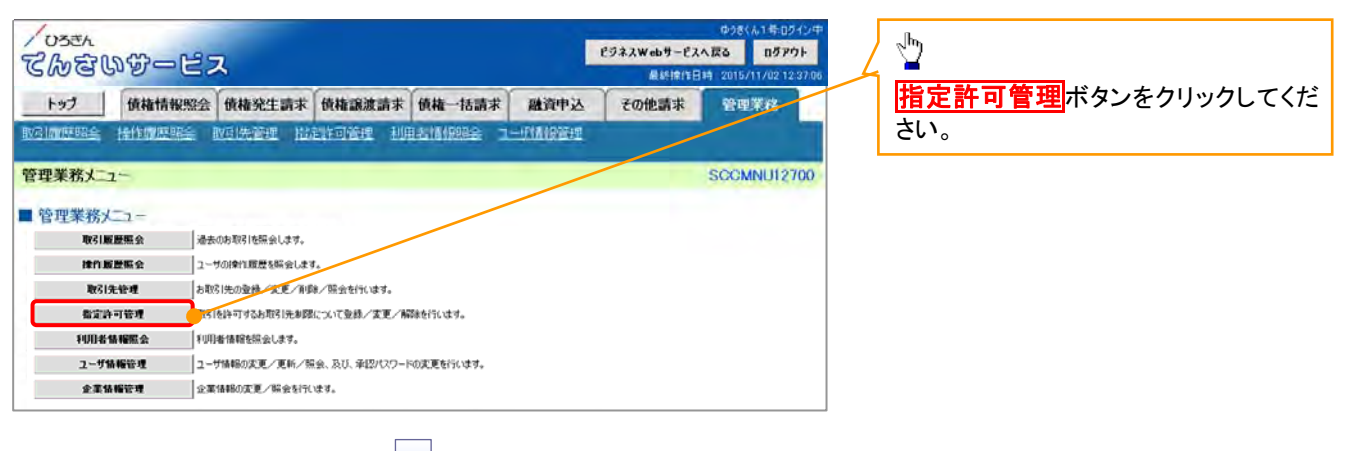

#### 2. 指定許可管理メニュー画面

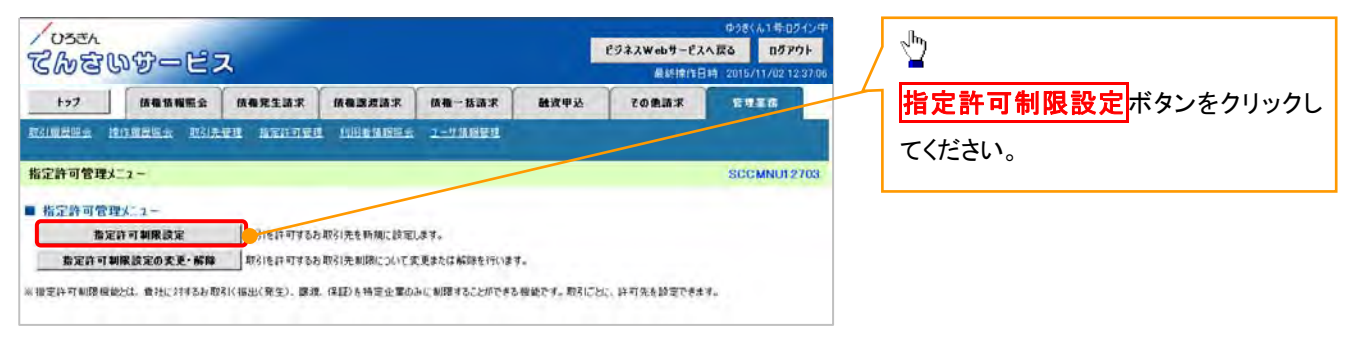

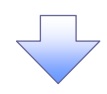

3. 指定許可制限設定仮登録画面

| /OSEL<br>アムティー                               | 7                             |                                  |                                             | ビジネスWebサービス/    | ゆうき(ん1年ロジイン中<br>、涙る ログアウト     | Í            |                           |
|----------------------------------------------|-------------------------------|----------------------------------|---------------------------------------------|-----------------|-------------------------------|--------------|---------------------------|
|                                              | 依備穿生詰束                        |                                  | BR MWWW                                     | 最終時作日<br>その単語来  | 寺 2015/11/02 12:37:06<br>管理工作 |              |                           |
| <u> </u>                                     | tell nation                   | 2 利用新修照明会 <u>ユーザ</u> 修修          | <u>1914</u>                                 |                 |                               | I I          | շիդ                       |
| 指定許可制限設定仮登録                                  |                               |                                  |                                             |                 | SORUSRC1101                   |              | <u>2</u>                  |
| <ul> <li>① 仮登録内容を入力 →</li> </ul>             | ◎ 仮登録                         | NG6₩IZ → 0                       | 2 夜登録売了                                     |                 |                               | 4            | 決済口座選択ボタンをクリックし、取引        |
|                                              |                               |                                  |                                             |                 |                               |              | に利用する決済口座を選択すると、①         |
| 仮登録する内容を入力し、「仮登録の確認<br>(必須) 欄は必ず入力してください。    | 図へ」ボタンを押してくた                  | さん                               |                                             |                 |                               |              | ~③か衣示されます。                |
| ■ 決済口座情報(請求者情報)                              | 決済口座選択                        |                                  |                                             | (-              |                               |              |                           |
| 支店コード(必須)<br>口度種別(必須)                        |                               | 用数字3份)<br>当度 (2)到段               |                                             |                 | 支店運搬                          |              | ζhŋ                       |
| 口座番号《必须》                                     | 7654921                       | 《半角数平7桁》                         |                                             |                 |                               |              |                           |
| 指定許可先情報<br>指定許可先情報                           | 波加 ×1指定:                      | キ可先情報」は最低1件分は設定し                 | てください。最大で20月                                | 1032032834      | <u>ページの先時に戻る</u>              |              | 【指定計可先を追加する場合】            |
| 指定許可先を新規に追加する場合は、「和<br>誤って通加した場合は、「取当」ポタンを押り | a 定料モリテム原加リホタ、<br>まことで、追加情報が開 | ッを押して、いった活動を入力してくださ<br>明確されます。   | 5610                                        | 0.24 W.B        | _                             |              | <b>指定許可先追加</b> ボタンをクリックし、 |
| 詳細 取済 利用者番末<br>法人名/1                         | 6<br>N人事業者名                   | 許可している対象取引                       |                                             | 支店<br>口座種別 口座番号 | ×                             | $\vdash$     | 火回回にて、  指定計可先情報」  指定      |
| 102456780                                    |                               | 現生記録(債務者請求方式)<br>発生記録(債権者請求方式)   | 9999 でんさい 銀行<br>001 東京支店                    | 堂林名             |                               |              | 計り未防心を設定していたでい。           |
| TIAA BIR                                     |                               | 理律記錄<br>(非証記錄(単独)                | 当座 1234567<br>サンカクサンカク3クキヨウ                 |                 |                               |              |                           |
| 新加 取込 234567901<br>〇〇丁葉                      |                               | 医液记器                             | 110 東原支店<br>香通 2345670                      |                 |                               | $+ \cdot$    | 2 <sup>10</sup>           |
| W 4 345679012                                |                               | 発生記録(面容着請求方式)                    | マルマルコウモヨウ<br>9999 でんさい銀行<br>300 三田支店        |                 |                               | $  \rangle$  | 詳細ボタンをクリックすると、対象債権        |
| AND AND DOLL                                 |                               | (常证记录(加)生)                       | 音通3456789<br>かかつウキ/ヨウ                       |                 | -                             |              | の詳細情報を別ウィンドウで表示しま         |
| ■ 承認者情報                                      |                               |                                  |                                             |                 | パージの充留に成本                     |              | す。                        |
| 永辺者(必須)                                      | 単記者 電機太郎                      |                                  |                                             |                 | 承認者選択                         | <sup>L</sup> |                           |
| 承認者(必須)                                      | 水記者 電信入時<br>永記者 電信 正子         |                                  |                                             |                 | 水巴者選択<br>水巴者選択                | l r          | a                         |
| 一次承認者 (必須)                                   | 承認者 電儀太郎                      |                                  |                                             |                 | 承巴者選択                         | $\searrow$   |                           |
| 最終承認者(必須)                                    | 承認者 電債花子                      | in the second second             |                                             |                 | 永辺者選択                         | $  \rangle$  | 【指定許可先の取消をする場合】           |
| ■ 申請情報                                       | -                             | <u>``</u>                        |                                             |                 |                               |              | 取消ボタンをクリックし、次画面にて解        |
| 担当者                                          | 担当者 山田 寿<br>2010/4/8          | EI                               |                                             |                 | ×                             |              | 除する『指定許可業務』を設定してくださ       |
| אלאב 4                                       | 一 指定許可制限助;                    | 定を請求しました。                        |                                             |                 |                               | L            | رب <sub>°</sub>           |
|                                              | (250 - 11/1/1)                | •                                | <u> </u>                                    |                 | ページの先頭に戻る                     | N,           |                           |
| 戻る 仮登録の確認へ                                   |                               |                                  |                                             |                 |                               | ץ            | 承認者へ連絡事項等がある場合は、④         |
|                                              |                               | USCA STANCE STA                  |                                             |                 | THE SUIL FOR THE SUIL FOR     | - )          | コメント(任意)(全半角 250 文字以内)    |
|                                              |                               | 協定計画利用な言体構計画                     |                                             | ALTINE .        | SO ING CAME 07 DE             |              | を入力してください。                |
|                                              |                               |                                  |                                             |                 |                               |              |                           |
|                                              |                               | 格定許可兼開設定情報詳細は以下の通りで<br>■ 固定許可先情報 | 5                                           |                 |                               | J            | շեղ                       |
|                                              |                               | PURIS # 10 122456 10007          | 789                                         |                 |                               | $\prec$      |                           |
|                                              |                               | 2000 0000 0000 0000              | 重<br>んさい様円<br>冬本G                           |                 |                               |              |                           |
|                                              |                               | 0883 0865 500<br>285 9000<br>812 | 134567<br>サンカウコウギョウ<br>時(確認者)ます方式)          |                 |                               |              | フをクリックしてくたさい。             |
|                                              |                               | 重義総分 単立に<br>設備設<br>(注記)          | BCBED<br>BCCBEBBBBBBBBBBBBBBBBBBBBBBBBBBBBB |                 | が一切の事務に置め                     |              |                           |
|                                              |                               | illt-s                           |                                             |                 |                               |              |                           |
| <i>(</i>                                     |                               | > <                              |                                             | $\sim c$        |                               |              | ~                         |
| 指定許可分                                        | も追加ボタ                         | ン】 1 取                           | 消ボタン                                        | ) 仮             | 登録の確認~                        | ヘボタン         | , <b>)</b>                |
| クリ                                           | ック時                           | 5                                | クリック時                                       |                 | クリック時                         | ŧ            |                           |
| 3 4 指定                                       | と許可制限<br>                     | 設 📗 📽 5 打                        | 旨定許可制限                                      | 設 🛛 🧬           | 6 指定許可                        | 可制限語         | r.<br>Z                   |
| 定情報                                          | <b>凝編集</b> 画面                 | 人 定情                             | 報編集画面                                       | JL :            | 定仮登録確認                        | 國面           | J                         |
|                                              |                               | ノヘ                               |                                             | ノヘ              |                               |              |                           |
| $\overline{}$                                | 7                             |                                  | $\overline{}$                               |                 |                               |              |                           |
|                                              |                               |                                  | •                                           |                 |                               |              |                           |

【指定許可先を追加する場合】

4. 指定許可制限設定情報編集画面

| 1                                        |                                        |                       |                    | ゆうきくん1番目のイン中          |               |                           |
|------------------------------------------|----------------------------------------|-----------------------|--------------------|-----------------------|---------------|---------------------------|
| / ひろきん                                   | 0                                      |                       | ビジネスWebサービスへ       | 夜る ログアウト              | í             | ;<br>;                    |
| CWEWE-                                   | ヨス                                     |                       | AstinitEs          | 1 2015/11/02 12:37:06 | 1             | 指定許可先を追加します。              |
| トップ 鉄電話編集                                | 会 统相発生請求 使相激激請求                        | 续有一法請求 建资甲5           | 2 <b>2018</b> 15.8 | THER                  |               |                           |
|                                          | DIATU ATRADU URBANNA                   | <u>1-566694</u>       | _                  |                       |               |                           |
| 北中政策制度使中核保護性                             |                                        |                       |                    | SCRCOM DOM            |               |                           |
|                                          |                                        |                       |                    | 30100010001           | /             |                           |
| © 指定計可到接設正滑稽<br>を編集                      |                                        |                       |                    |                       |               | 【取引先を登録している場合】            |
|                                          |                                        |                       |                    |                       |               | 取引先選択ボタンをクリックし、指定す        |
| 指定許可先に設定するお取引先の指                         | 定許可先情報を入力してください。                       |                       |                    |                       |               | ろ取引先を選択すると(1~⑥が表示         |
| 許可する対象お取らりにチェックを入れ、<br>(必須)欄は必ず入力してください。 | 「人力の反映」ボタンを押してください。                    |                       |                    |                       |               |                           |
| ■ 指定許可先情報 <b>取</b> 引                     | 先選訳                                    |                       |                    |                       |               | されます。                     |
| 利用者番号(必須) (1)                            | 123456769 (半角英数字9文字)                   |                       |                    |                       | 1             |                           |
| 法人名/個人事業者名                               | TODIE                                  |                       |                    |                       |               |                           |
| 全計提問コード(必須) (2)                          | 0001 (半角数字4桁)                          |                       | -                  |                       |               |                           |
| 支成コード(必須) 3                              | 002 (半角数字3初)                           |                       |                    | 全融權關選択                |               | 【取引生た発母」ていたい埋合】           |
|                                          | OBI ONFORM                             |                       |                    |                       |               |                           |
|                                          | 1254567 (里南新華756)                      |                       |                    |                       |               | 指定許可先情報の                  |
| ant 6                                    | 0.550.50.50.50.00 ( .2.0000.0000.0000) |                       |                    |                       | IX -          | ①利用者番号(半角英数字9文字)          |
| X # -0                                   | 20220211137 THOUSE HALF                |                       |                    | ページの失識に厚る             |               | ⑦金融機関コード(半角数字4桁)          |
| ■ 指定的可需要                                 |                                        |                       |                    |                       |               |                           |
| □発生記録(優務者請求方式) [                         | 三発生記録(債務者請求方式) □ 課凍記録 □                | (半征記録(単性)             |                    |                       |               |                           |
| <b>戻る</b> 入力の反応                          |                                        |                       |                    |                       |               | ④口座種別                     |
|                                          |                                        |                       |                    |                       |               | ⑤口座番号(半角数字7桁)             |
| -                                        |                                        |                       |                    |                       | 1             | ()為婦々(仁音)(今年60文字に)内)      |
|                                          |                                        |                       |                    |                       |               |                           |
|                                          |                                        |                       |                    |                       |               | を人力してくたさい。                |
|                                          |                                        |                       |                    |                       |               |                           |
|                                          |                                        |                       |                    |                       |               |                           |
|                                          |                                        |                       |                    |                       |               | շեղ                       |
|                                          |                                        |                       |                    |                       |               | ¥                         |
|                                          |                                        |                       |                    |                       |               | 許可する対象業務のチェックボックスに        |
|                                          |                                        |                       |                    |                       | $\checkmark$  |                           |
| 「七中計司生の                                  | 「取消たすて担合】                              |                       |                    |                       | $\rightarrow$ | ナエックを入れてくたさい。             |
| 【拍走計可元0.                                 | 収旧でりる场口】                               |                       |                    |                       | L             |                           |
| 5. 指定許可制                                 | 限設定情報編集画                               | 面                     |                    |                       |               |                           |
|                                          |                                        |                       |                    |                       |               | n.                        |
| 17356                                    |                                        |                       |                    | ゆうきくん1キロライン中          |               | 5 m                       |
| 72 Ba 5719 67-0                          | 97                                     |                       | ビジネスWebサービスへ       | 戻る ログアウト              |               |                           |
| Gwaas - C                                | -~                                     |                       | 最終線作日期             | 2015/11/02 12:37:06   |               | 人力の反映ボタンをクリックすると、前        |
| トップ 債権情報感                                | 金 植微荣生活水 植物激发活水                        | 積積一核請求 融資中            | 込 その他請求            | 管理業務                  |               | 画面に戻り、指定許可先情報の一覧に         |
|                                          | ALTER WEDTER UNSAMES                   | 1-世論和管理               |                    |                       |               |                           |
|                                          |                                        |                       |                    |                       |               | 及味しより。                    |
| 指定許可制限設定情報編集                             |                                        |                       |                    | SCRCOM 0601           |               |                           |
| ① 指定許可制限設定情報<br>を編集                      |                                        |                       |                    |                       |               |                           |
|                                          |                                        |                       |                    |                       |               |                           |
| mathematical sectors and the sectors     | and a loss of desired                  |                       |                    |                       |               | ○ 取 21 生 券 经              |
| 10月90円谷で確認し、「取自の反映<br>あった時日本の加加          | UNSON THE CONSTRUCTION                 |                       |                    |                       |               | ◎ ' 4ス フ   フし 豆 9米        |
| - START STATE                            | and the second                         |                       |                    |                       |               | 取引先を事前に登録しておくことで λ        |
| 利用教養等                                    | 123456789                              |                       |                    |                       |               |                           |
| 法人名/佩人事業者名                               | ALLO ALLO                              |                       |                    |                       |               | りと自哈じさよ9。取り九の金球力法         |
| 全計提出口一片                                  | 0001                                   |                       |                    |                       |               | は ☞ 第 4 章 2−2 『取引先管理』をご参照 |
| 支応コード                                    | 002                                    |                       |                    |                       |               | ください。                     |
| 口症推到                                     | <b>B</b> (B)                           |                       |                    |                       |               |                           |
| 口座曲号                                     | 1234567                                |                       |                    |                       |               |                           |
| 登録名                                      | シカクシカクコウギョウ                            |                       |                    |                       |               | շիտ                       |
| -                                        | 発生記録(備務者請求方式)<br>現実記録(債務者請求方式)         |                       |                    |                       | /             |                           |
| <b>業務区分</b>                              | 深度に移<br>保存に時く単純し                       |                       |                    |                       | /             |                           |
|                                          | (WARDCON) WILL                         |                       |                    | -CONTRACTO            |               | 以消の反映 ホタンをクリックすると、 削      |
| 指定許可業務                                   |                                        | and the second second |                    | a construction of the |               | 画面に戻り、指定許可先情報の一覧に         |
| 「発生記録(債務者請求方式) [                         | - 発生記録(債権者請求方式) 「 譲渡記録 「               | (#111記符(単列)           |                    |                       |               | 反映します。                    |
| 戻る 取済の反映                                 |                                        |                       |                    |                       |               |                           |
|                                          |                                        |                       |                    |                       |               |                           |

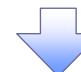

6. 指定許可制限設定仮登録確認画面

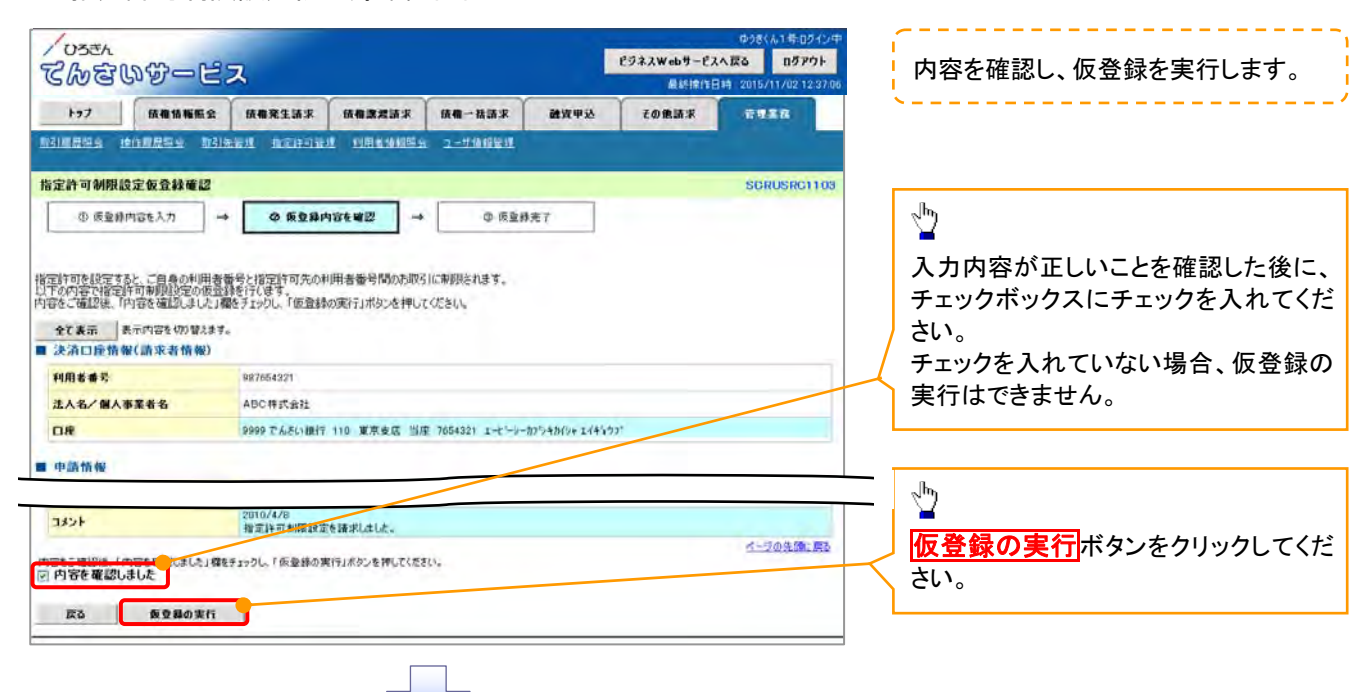

7. 指定許可制限設定仮登録完了画面

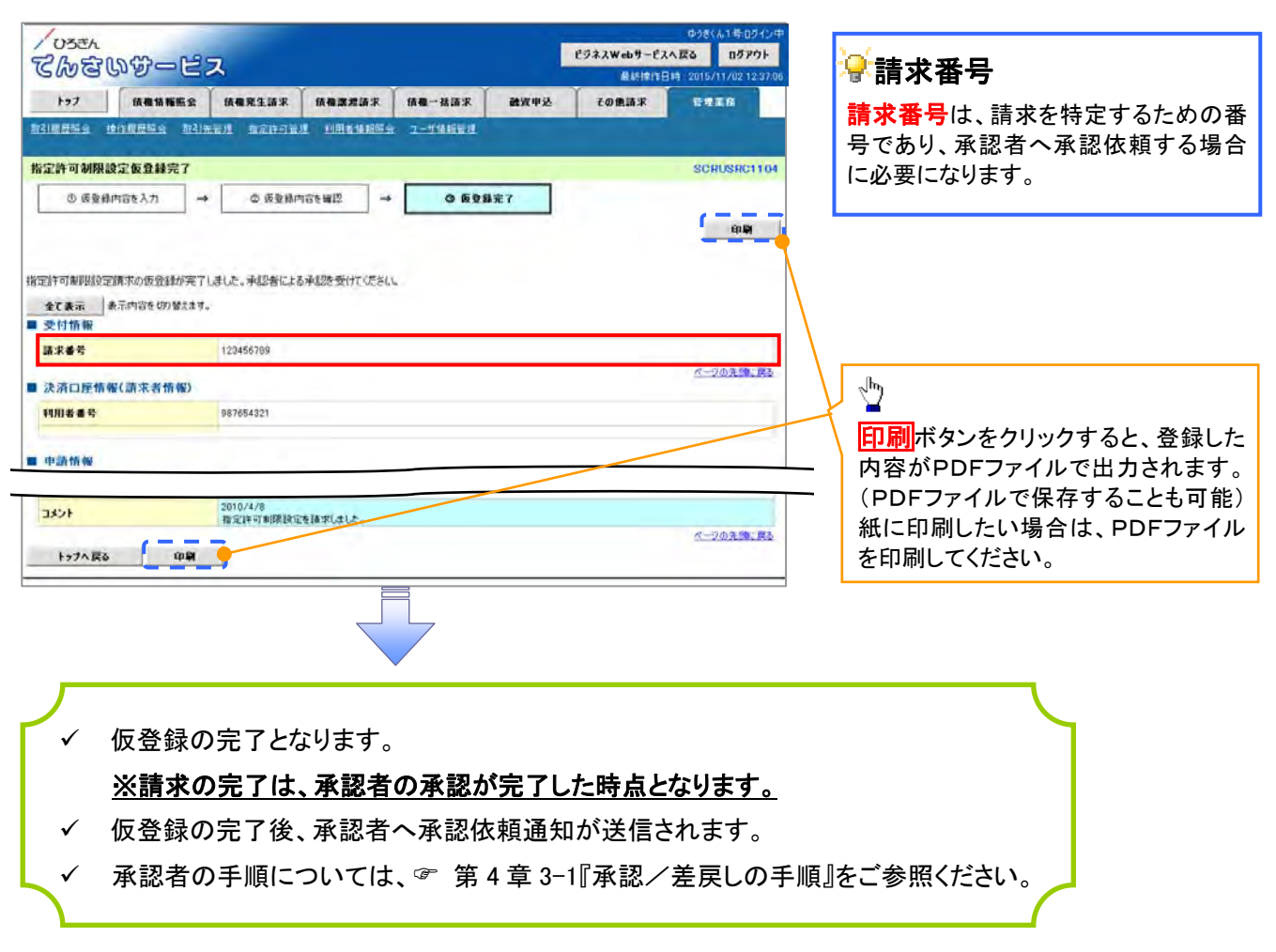

指定許可変更·解除

- ログイン後、トップ画面の管理業務タブをクリックしてください。
- 1. 管理業務メニュー画面

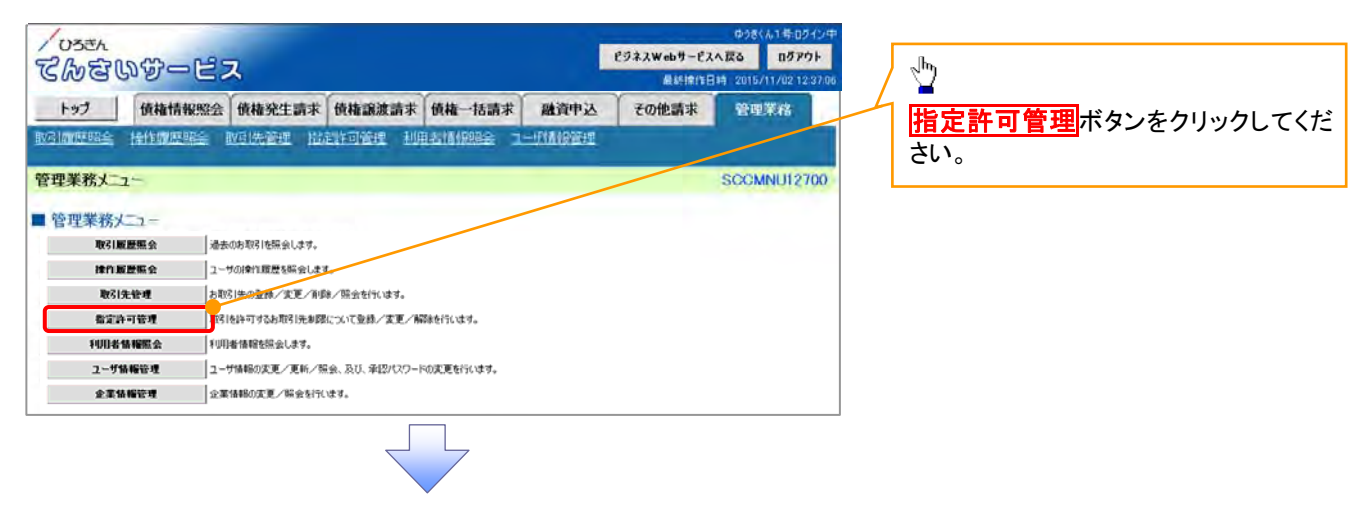

2. 指定許可管理メニュー画面

| トップ     (株理株福祉業)     (株理株福祉業)     (#################################### | てんさいサービス                                        |                               |
|----------------------------------------------------------------------------------------------------|-------------------------------------------------|-------------------------------|
| 取り回転日本         取り回転日本         取り回転日本         取り回転日本         こー         ンをクリックしてください。                ンをクリックしてください。                  ンをクリックしてください。                                                                                                    | 1->7 依備情報服金 依極完全請求 依備原定請求 依備一括請求 疏近甲亚           | 108.8.8 197.7.0 指定許可制限設定の変更・解 |
| 指定許可管理メニュー<br>■ 指定許可管理メニュー<br>事定許可對展設定  取引性許可するも取引生そ何期に設定します。                                                                                                    | Ringes binges Cited stropy instants 1-79899     | ンをクリックしてください。                 |
|                                                                                                    | 都定許可管理メニュー<br>指定許可解除設定<br>取引性許可するあ取引為先有無に設定します。 |                               |

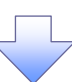

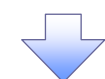

#### 3. 指定許可先検索画面

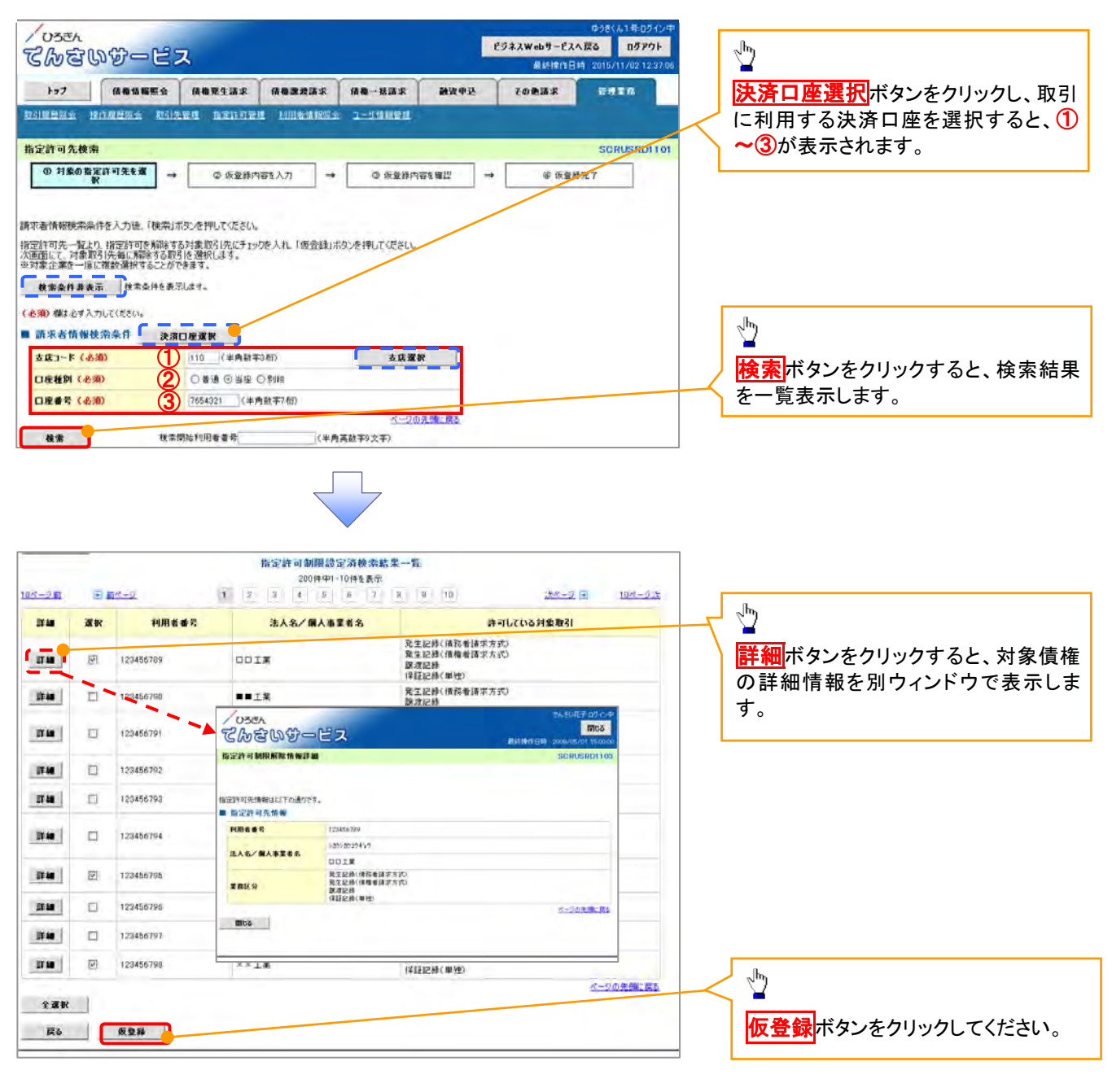

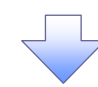

4. 指定許可制限解除仮登録画面

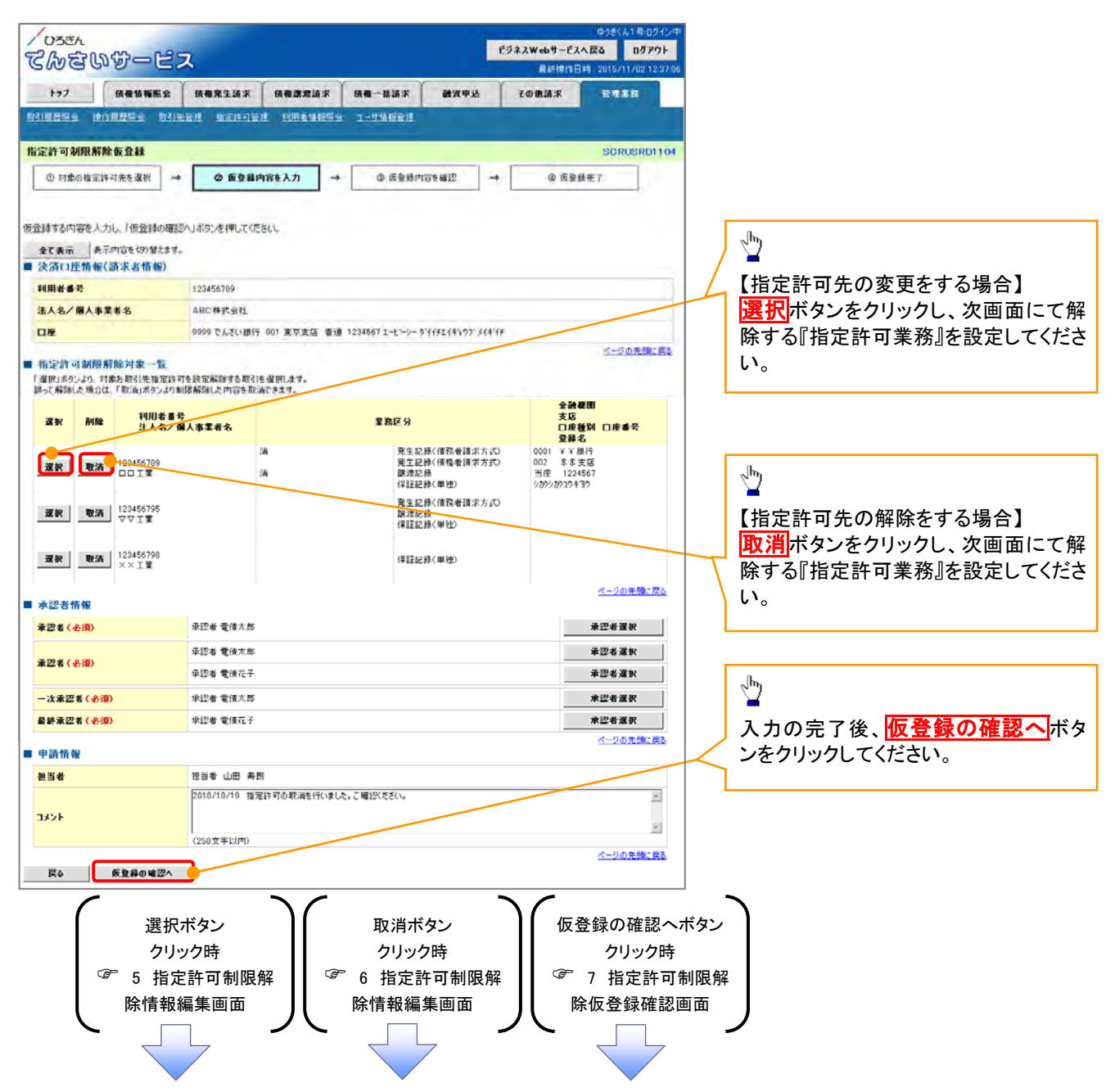

### 【指定許可先の変更をする場合】

### 5. 指定許可制限解除情報編集画面

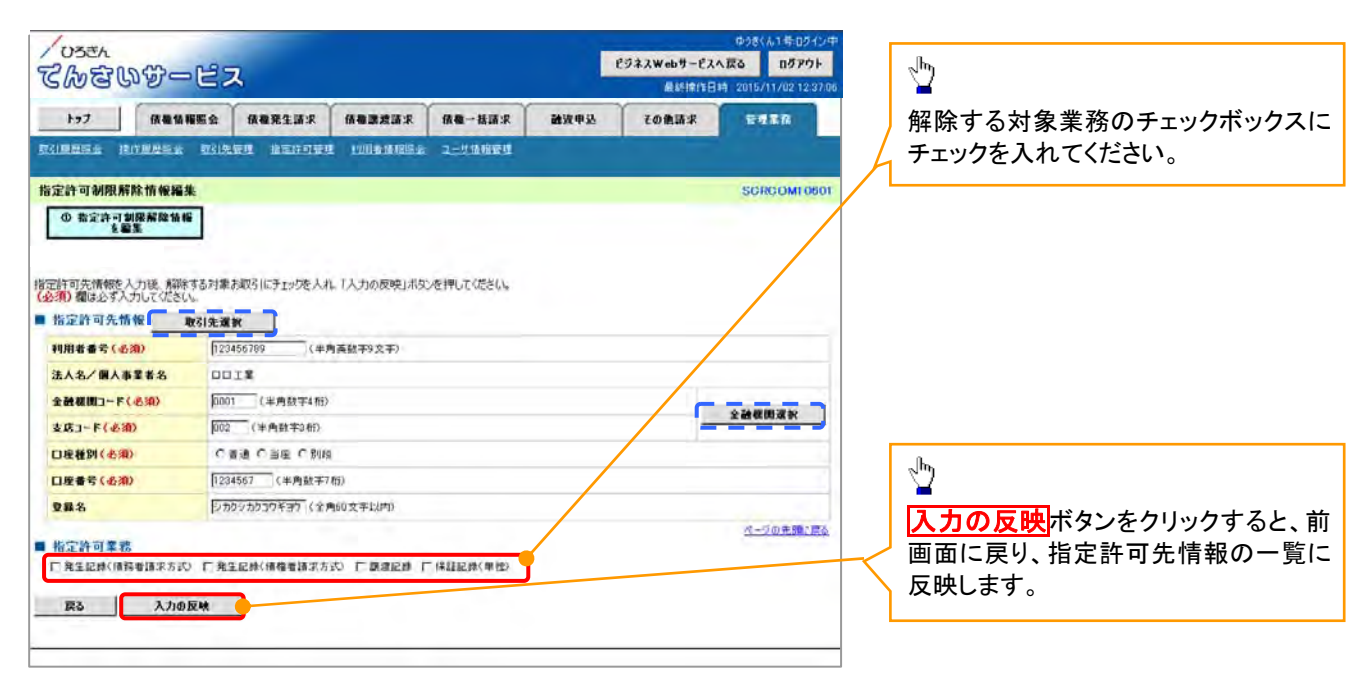

# 【指定許可先の解除をする場合】

6. 指定許可制限解除情報編集画面

| 177       16       16       16       16       16       16       16       16       16       16       16       16       16       16       16       16       16       16       16       16       16       16       16       16       16       16       16       16       16       16       16       16       16       16       16       16       16       16       16       16       16       16       16       16       16       16       16       16       16       16       16       16       16       16       16       16       16       16       16       16       16       16       16       16       16       16       16       16       16       16       16       16       16       16       16       16       16       16       16       16       16       16       16       16       16       16       16       16       16       16       16       16       16       16       16       16       16       16       16       16       16       16       16       16       16       16       16       16 <th16< th="">       16       16</th16<>                                                                                                    | / 055A<br>てんをいずービス           |                                             |                | 中38(A1時074<br><b>ビジネスWebサービスへ戻る ログアウ</b><br>最終律作日時、2015/11/02123 |      |       | ゆうきくん1号-ログインキ<br>へ反さ ログアウト<br>時 2015/11/02 12:37:0 |                           |
|----------------------------------------------------------------------------------------------------|------------------------------|---------------------------------------------|----------------|------------------------------------------------------------------|------|-------|----------------------------------------------------|---------------------------|
| 第21日日生生     第21日日生生     第21日日生生     第21日日生生     第21日日生生     第21日日生生     第21日日生生     第21日日生生     第21日日生生     第21日日生     第21日日     第21日日     第21日日                                                                                                    | トップ 鉄電話幅振会                   | 续和充生請求                                      | 依有意思清洁求        | 積極一括請求                                                           | 融资申达 | その魚請求 | 管理重度                                               |                           |
| b<br>立<br>か<br>2<br>か<br>2<br>2<br>2<br>4<br>2<br>4<br>2<br>4<br>2<br>4<br>2<br>4<br>2<br>4<br>4<br>4<br>4<br>4<br>4<br>4<br>4<br>4<br>4<br>4<br>4<br>4                                                                                                    | 1318855 1018855 113          | lange anteria                               |                | <u>2-116680</u>                                                  |      |       | _                                                  |                           |
| ● 第定許可提供解除物格         第36內雪を電話2、「認治60反映」北方とを押して定され、         第32時可久情報         1月前を音楽       12345079         247個コーF       0001         支払コーF       002         口接音号       1234507         登録名       シカランカラフド等7         東京区分       東京 正時(明音楽福祉不安つ)<br>原原記論(明音編は不安つ)<br>原原記論(明音編は不安つ)         第36区分       ペークの思想を認知         「株式計算事者]       ペークの思想を認知         「成業工程時(明音楽福祉不安つ)       原源記録(明音編は不安つ)         「東京正時(明音楽福祉不安つ)       原源記録(明音)                                                                                                    | 自定許可制限解除情報編集                 | _                                           |                |                                                                  |      |       | SCRCOM10601                                        |                           |
| 1783/19音を確認。「取消の反映」おひを押して(たさい、<br>指定許可先情報<br>20月4年年天 12455789<br>20月4年年天 0001<br>20月4年天 0001<br>20月4年天 0001<br>20月4年日 124557<br>20月4日 単連<br>20月4日 124557<br>20月4日 124557<br>20月5日 124557<br>20月5日 124557<br>20月517<br>20月517                                                                                                    | の 指定許可制限解除情報<br>を編集          |                                             |                |                                                                  |      |       |                                                    |                           |
| its/inje@ 確認20, its/ino20世紀20年4月してになり、<br>指定許可先指令<br>を大名/個人事業#名 1245670<br>会議理題コーF 0001<br>立定者容 124567<br>002<br>口度者容 124567<br>0日<br>正義書容 124567<br>0日<br>定者容 124567<br>日度者名 2070万分等70<br>完主定時(情報者指求方50<br>完主定時(情報者指求方50<br>完正定時(情報者指求方50<br>完正定時(情報者指求方50<br>完正正)                                                                                                    |                              |                                             |                |                                                                  |      |       |                                                    |                           |
| RH###<br>12455799<br>248回コーF<br>0001<br>248回コーF<br>002<br>128章ぞ<br>124557<br>2845<br>2845<br>2845<br>28557<br>2845<br>28557<br>2845<br>28557<br>2845<br>28557<br>285577<br>28557<br>28557<br>28557 | はる内容を確認し、「取消の反映」:<br>指定許可先情報 | はシを押してください。                                 |                |                                                                  |      |       |                                                    |                           |
| は人名/個人本文名 □□ 工業<br>会社開口-F 0001<br>立住名 002<br>口住名 1234567<br>定義名 2507<br>変成2 1234567<br>変成2 2507<br>変成2 2507                                                                                                    | 利用者書名                        | 123456789                                   |                |                                                                  |      |       |                                                    |                           |
| 全般な第二・ド     0001       支皮コード     002       口後着好     第通       口度着节     1234567       支泉名     シカシンカフロY377       変成公分     たごとがい(特徴を目前すたの)<br>第二応防・<br>「注記を除い(単常)       たごとがい(特徴を目前すたの)<br>第二応応・<br>第二応応・<br>第二応応・<br>などの注意を認知。     たごの注意を認知。       施ご許可算為     たごの注意を認知。       協定許可算為     たごの注意を認知。       加工会会     たごの注意を認知。       加工会会     たごの注意を認知。                                                                                                    | 法人名/個人事業者名                   | COIX                                        |                |                                                                  |      |       |                                                    |                           |
| 支点コード         002           口座着野         6년           口座着节         1234567           支品名         シカジンカフつや370           支配名         シカジンカフつや370           支配名         ジカジンカフつや370           支配名         ジカジンカフつや370           支配名         ジカジンカフのや370           支配名         ジロシンカフのや370           支配名         ジロシンカフのや370           支配名         ジロシンカフのや370           支配名         ジロシンカフのや370           支配名         ジロシンカフのや370           支配名         ジロシンカフのや370           支配名         ビジロシンシンシンシンシンシンシンシンシンシンシンシンシンシンシンシンシンシンシン                                                                                                    | 全設規則一下                       | 0001                                        |                |                                                                  |      |       |                                                    |                           |
| 山皮着料     参通       山皮着料     124557       塩晶名     シカシンカフロド部の<br>株主設修(構築者論本方式の)<br>原素定時<br>(福岡市舗本方式の)<br>原素定時(福田)       酸塩名(加)     株主設修(構築者論本方式の)<br>原素定時(福田)       酸塩(加)     株主設修(機等着論本方式の)<br>原素定時(福田)       酸塩(細菜)     水ーフ加え後三郎       (加)     株主定修(体験者論本方式の)<br>原素定時(福田)       (加)     日本に戻り、指定許可先情報の<br>反映します。                                                                                                    | 支店コード                        | 002                                         |                |                                                                  |      |       |                                                    |                           |
| ロ皮着年     1234507       284.6     シカシンカフロドヨウ<br>株立と時(情報音報本方式)<br>要素定時<br>(確認時(単単)       施設会     株立と時(情報音報本方式)<br>要素定時<br>(確認時(単単)       施設会     株立と時(情報音報本方式)<br>要素定時<br>(情報音報本方式)       「泉玉と時(情報音報本方式)」     「「福祉日月」(福祉日月)(単和日月)」                                                                                                    | 口座推到                         | 普通                                          |                |                                                                  |      |       |                                                    |                           |
|                                                                                                    | 口座番号                         | 1234567                                     |                |                                                                  |      |       |                                                    |                           |
| 発生記録(特許書籍す方応)<br>原生記録(博書籍書方応)<br>調定記録<br>(保証記録(単位)         第一日<br>(保証記録(単位)         第一日<br>(保証記録(単位)         第<br>日<br>(保証)         第<br>日<br>(保証)        第<br>日<br>(保証)         第<br>日<br>(保証)                                                                                                    | 登録名                          | シカクシカクロウギョウ                                 | 7              |                                                                  |      |       |                                                    |                           |
| 18定許可業務<br>回発主に時(後税を請求方式) □発主に時(後報を請求方式) □課点に時 □(#証記時(単位) 18定許可先情報の 反映します。                                                                                                    | 重赛区分                         | 発生記録(情務者)<br>発生記録(情格者)<br>課意記録<br>(保証記録(単独) | 请求方式)<br>请求方式) |                                                                  |      |       |                                                    | ■<br>取消の反映<br>ボタンをクリックすると |
|                                                                                                    | 指定許可業務<br>□発生記録(優務考録求方式) □:  | 能生記錄(債職者請求方                                 | 10 日間周辺(10)    | ](4胜纪禄(单传)                                                       |      |       | ベージの先輩、夏さ                                          | 画面に戻り、指定許可先情報の一<br>反映します。 |
| 度6 取油的反映                                                                                                    | 戻る。取済の反映                     |                                             |                |                                                                  |      |       |                                                    |                           |

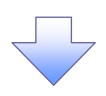

7. 指定許可制限解除仮登録確認画面

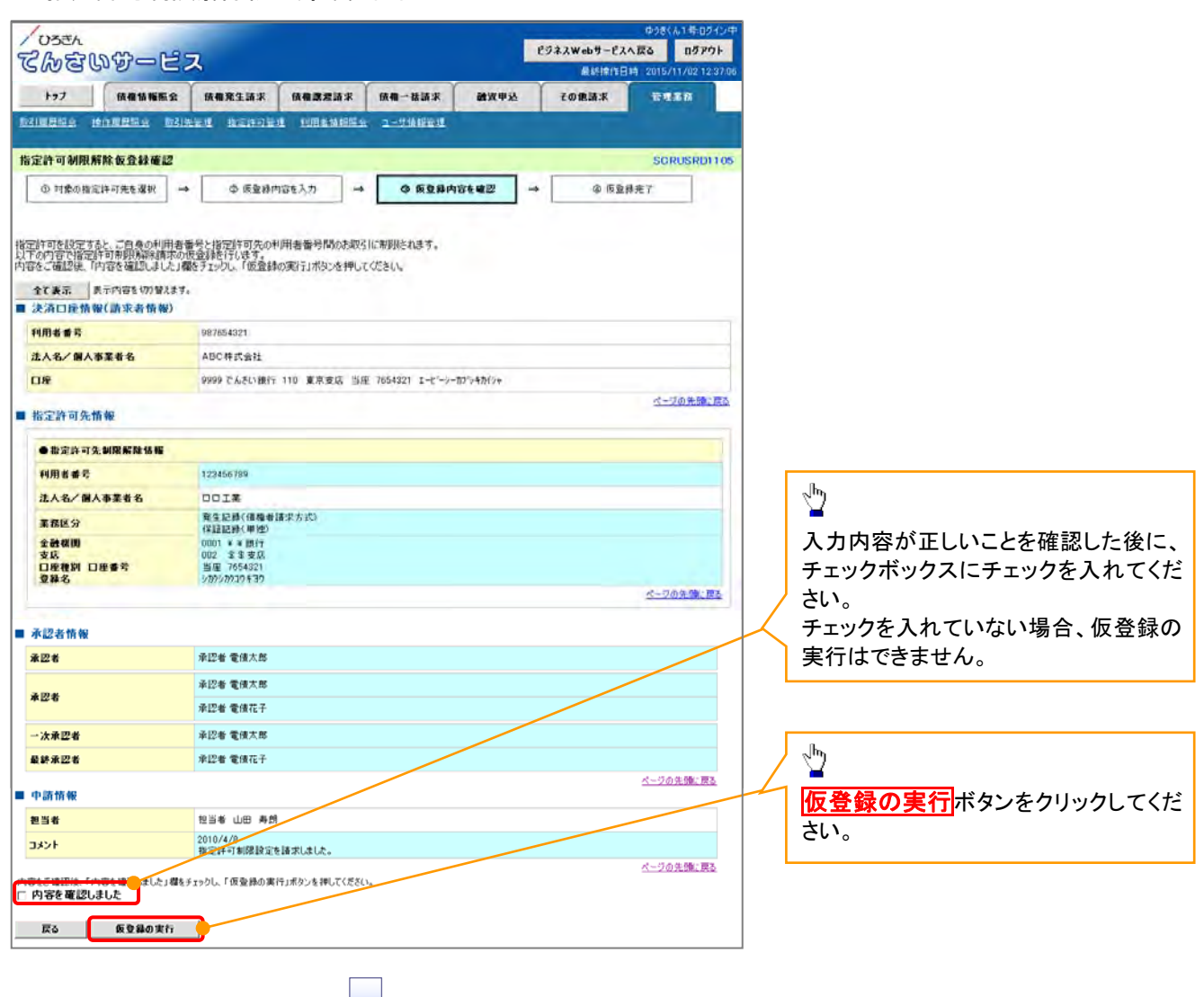

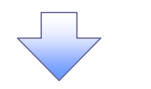

8. 指定許可制限解除仮登録完了画面

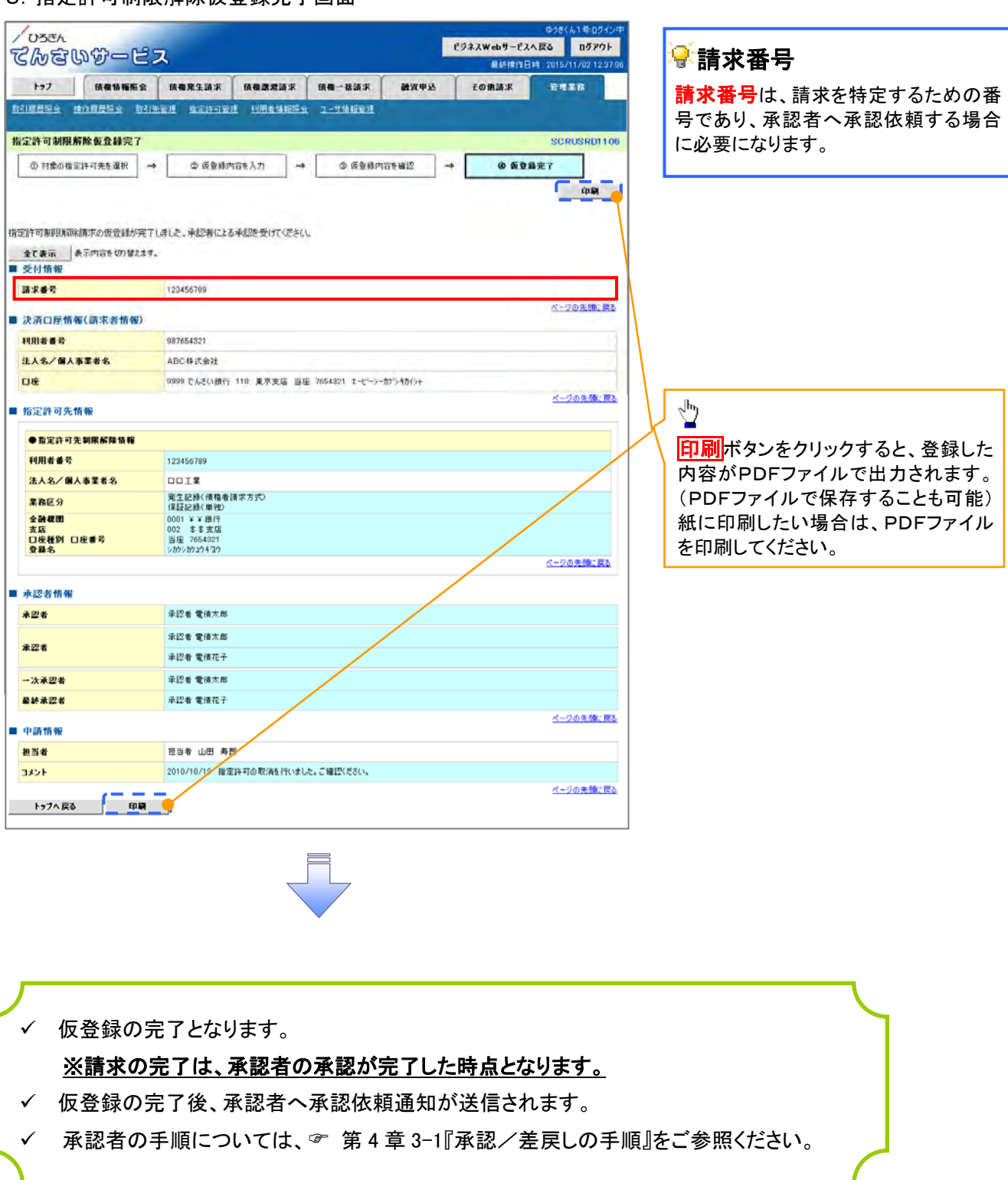

### 2-2 取引先管理

- ◆ 概要
  - ✓ 電子記録債権取引を行う取引先を事前に登録することで、記録請求の都度に行う取引先の入力を 省略することができます。
  - ✓ 取引先情報のファイル登録を利用することにより、一括して取引先情報を登録することができます。

なお、登録済みの取引先情報をファイルにて取得することが可能なため、取得したファイルを 修正することで、取引先情報の修正や管理を一度にまとめて行うことができます。

- ✓ 取引先情報のファイル登録にて他行分の取引先(新規登録)情報を登録した場合は、 登録結果から口座確認を実行する必要があります。
- ✓ 取引先情報をグループごとに管理することができます。
   グループで管理することにより、取引先情報を効率的に管理することができます。
   また、合わせて、取引先情報に登録債権金額を設定することができます。
   登録債権金額を設定することで、記録請求の仮登録時に、設定した登録債権金額を
   呼び出して使用することができます。
- ✤ 事前準備
  - ✓ 登録する取引先の「利用者番号」「口座情報」が必要となりますので、事前に取引先にご確認ください
  - ✓ 取引先情報のファイル登録を行う場合は、以下のいずれかのファイルを事前に作成してください。
     ・記録請求ファイル(共通フォーマット形式)

『一括記録請求ファイル(共通フォーマット形式)』

・取引先情報登録ファイル(総合振込形式)

『取引先情報登録ファイル(総合振込形式)』

・取引先情報登録ファイル(CSV 形式)

『取引先情報登録ファイル(CSV 形式)』

### 取引先登録

- レログイン後、トップ画面の管理業務タブをクリックしてください。
- 1. 管理業務メニュー画面

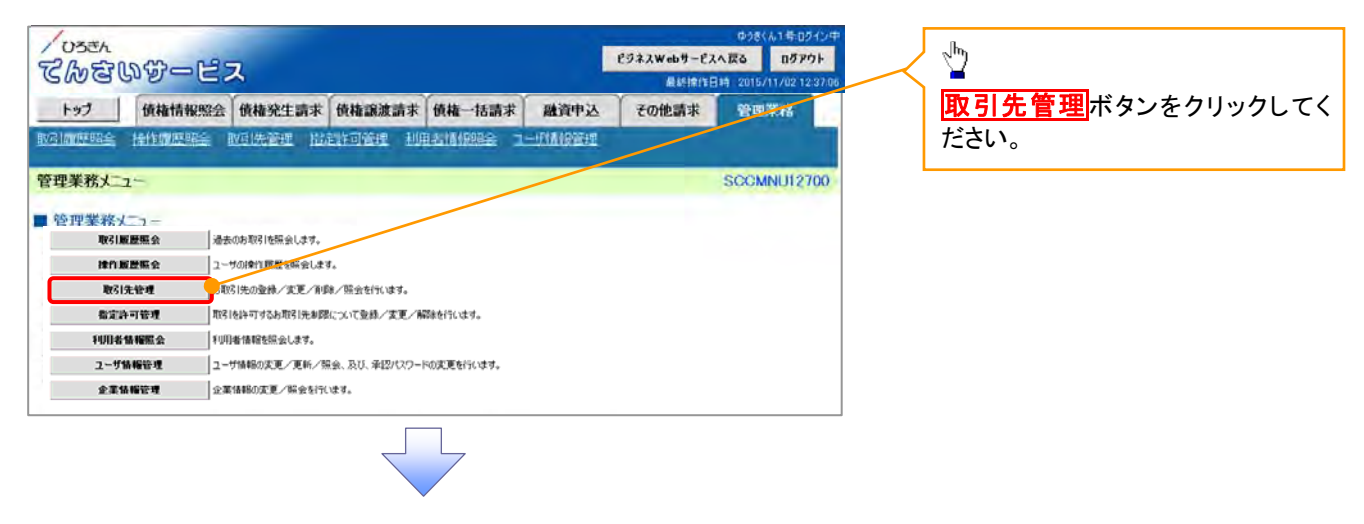

### 2. 取引先管理メニュー画面

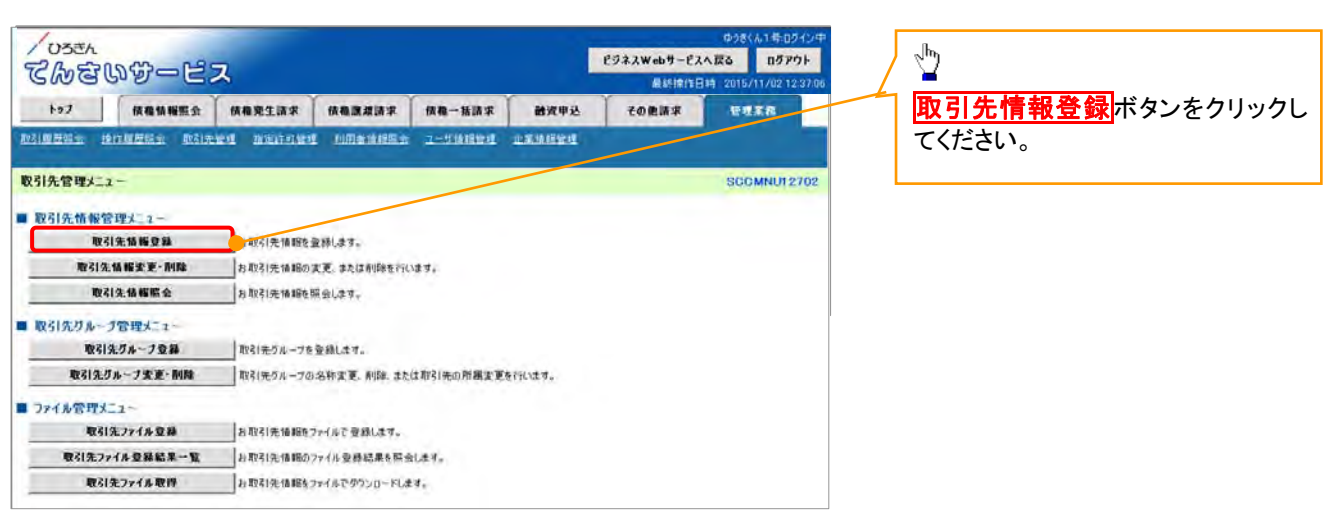

# ①ご注意事項

登録した取引先情報が変更になる場合は、本メニューの「取引先情報変更・削除」により、個別に取引先情報の変更を行ってください。

| 2. 取引先情報登<br>ひろざん<br>でんをいびつご<br>トッ2 後後後期間会<br>取引期間時 後後期間に 取                                                                                                    | 全録画面<br>会録画面                                                                                                    | 登録する取引先の<br>①利用者番号<br>(半角英数字9文字) <sup>※3</sup><br>②金融機関コード<br>(半角数字4桁)<br>③支店コード(半角数字3桁)                                                                                                    |
|----------------------------------------------------------------------------------------------------|----------------------------------------------------------------------------------------------------|----------------------------------------------------------------------------------------------------|
| 取引先備報望該         ① 登録的音を入力         -           四日二日前有一日         -         -           昭二日二日前有一日         -         -           ● 利用者情報         利用者情報         -           夏月二日         -         -         -           ● 利用者情報         -         -         -           夏日         -         -         -         -           ● 初日         -         -         -         -           夏日         -         -         -         -           夏日         -         -         -         -         -         -         -         -         -         -         -         -         -         -         -         -         -         -         -         -         -         -         -         -         -         -         -         -         -         -         -         -         -         -         -         -         -         -         -         -         -         -         -         -         -         -         -         -         -         -         -         -         -         -         -         -         -         -         - |                                                                                                    | <ul> <li>④口座種別</li> <li>⑤口座番号(半角数字 7 桁)</li> <li>⑥登録名(任意)</li> <li>(全角 60 文字以内)</li> <li>※取引先を任意の名前で登録することができます。</li> <li>を入力してください。</li> <li>金融機関選択ボタンにて入力した場合、②金融機関コード、③支店コードが入力され、名称が表示されます。</li> <li>※3 :英字については大文字のみ入力可能です。</li> </ul> |
| 口庭地別(必知) 4 日本部(公知) 5 日本部(公知) 7 日本部(公和) 7 日数料(金1)(公用) 7 日数料(金1)(公用) 8 所用グループ 9 (注1)7日数料(は、完生には(注所を) 反る 全部(注意の)                                                                                                    | ・ 世道 ● 当年 ● 別段 102457 (1年時数字10世以り) ・ 世方泉祖 ・ 学方泉祖(学生次生物) ・ 学方泉祖(学生次生物) ・ 学方泉祖(学生次生物) ・ 学方泉祖(学生次生物) ・ 学方泉祖(学生次生物) ・ 学方泉祖(学生次生物) ・ 学方泉祖(学生次生物) ・ 学方泉祖(学生次生物) ・ (1年前秋子・10世以上) ・ (1年前秋子・10世以上) ・ (1年前秋子・10世) ・ (1年前秋子・10世) <th><ul> <li>登録する取引先の</li> <li>②登録債権金額任意)を入力してください。</li> <li>取引先に設定する</li> <li>⑧手数料を選択してください。</li> <li>「先方負担(指定金額)」を選択した場合は、手数料の金額を入力してください。</li> <li>所属グループを設定する場合、</li> <li>⑨所属グループ(任意)のデェックボック</li> <li>スにチェックを入れてください。</li> </ul></th> | <ul> <li>登録する取引先の</li> <li>②登録債権金額任意)を入力してください。</li> <li>取引先に設定する</li> <li>⑧手数料を選択してください。</li> <li>「先方負担(指定金額)」を選択した場合は、手数料の金額を入力してください。</li> <li>所属グループを設定する場合、</li> <li>⑨所属グループ(任意)のデェックボック</li> <li>スにチェックを入れてください。</li> </ul>           |

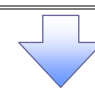

### 4. 取引先情報登録確認画面

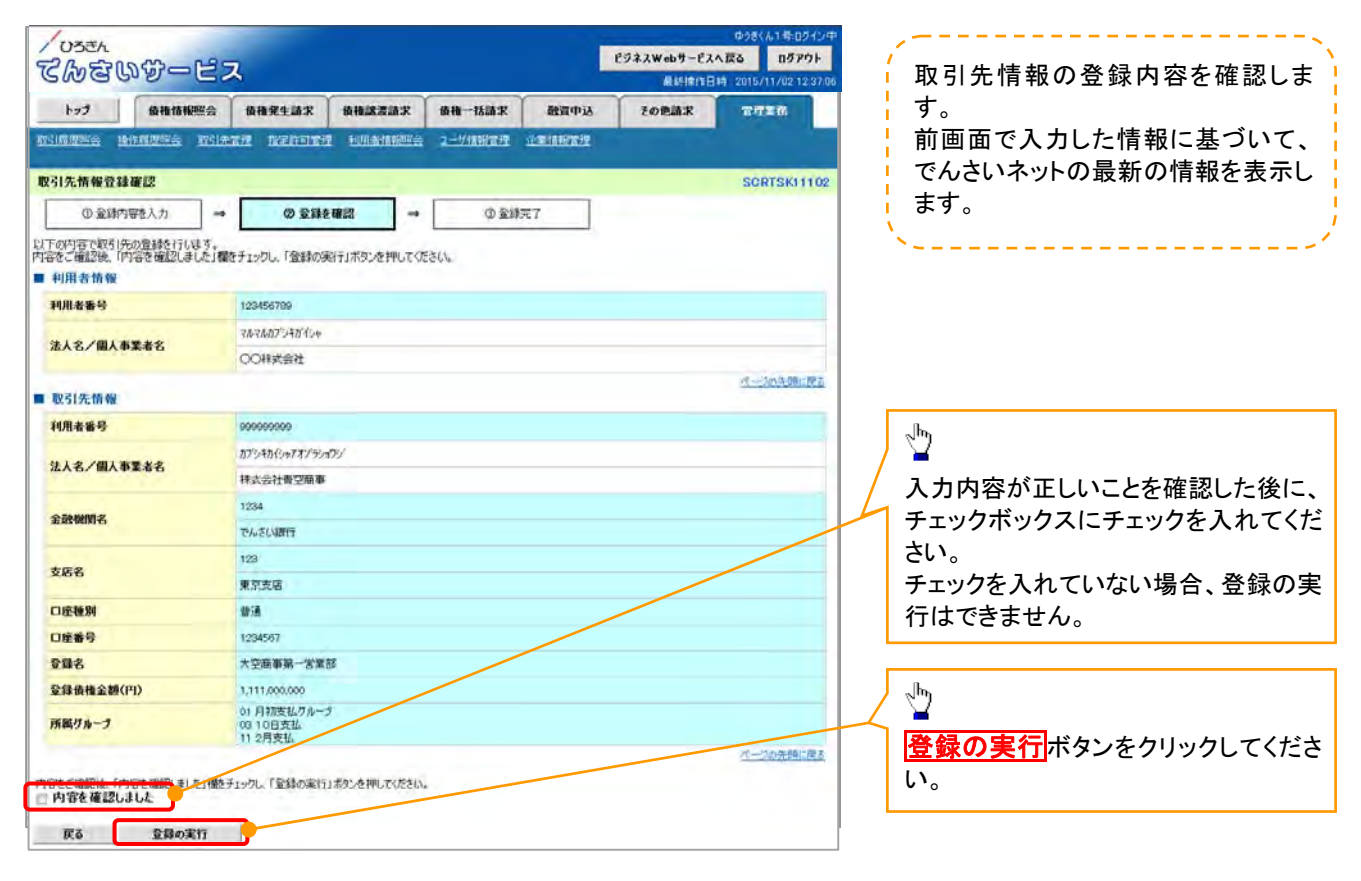

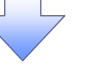

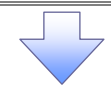

## 5. 取引先情報登録完了画面

| <ul><li>/ ひろきん</li><li>でんを</li></ul> | በቆጣ    | ピフ   | ۲,                               |                    |                |        | <mark>ビジネスWebサービス</mark> 最終操作E | ゆうきくん1号:ログイン。<br><b>へ戻る ログアウト</b><br>日時 : 2015/11/02 12:37:0 |
|--------------------------------------|--------|------|----------------------------------|--------------------|----------------|--------|--------------------------------|--------------------------------------------------------------|
| トップ                                  | 債権情報   | 照会   | 債権発生請求                           | 債権譲渡請求             | 債権一括請求         | 融資申込   | その他請求                          | 管理業務                                                         |
| 取引履歴照会                               | 除作履歷照会 | 取引先的 | <u>管理 指定許可</u> 能                 | 2里 <u>利用者情報照</u> 会 | <u>ューザ情報管理</u> | 企業情報管理 |                                |                                                              |
| 取引先情報登録                              | 完了     |      |                                  |                    |                |        |                                | SCRTSK11103                                                  |
| ① 登録                                 | 回容を入力  | →    | 2 T                              | केटक्संश →         | 3 登録           | 皖7     |                                |                                                              |
|                                      |        |      |                                  |                    |                |        |                                | (f) (f)                                                      |
| 取引先の登録が完                             | 了しました。 |      |                                  |                    |                |        |                                |                                                              |
| ■ 利用者情報                              |        |      |                                  |                    |                |        |                                |                                                              |
| 利用者番号                                |        |      | 123456789                        |                    |                |        |                                |                                                              |
| 法人名/個人                               | 事業者名   |      | マルマルカプシキガイシ                      | þ                  |                |        |                                |                                                              |
|                                      |        |      | 00株式会社                           |                    |                |        |                                |                                                              |
| ■ 取引先情報                              |        |      |                                  |                    |                |        |                                | ページの先頭に戻る                                                    |
| 利用者番号                                |        |      | 999999999                        |                    |                |        |                                |                                                              |
| St. 1.49 (1991)                      |        |      | カブシキカイシャアオンミ                     | ショウシ               |                |        |                                |                                                              |
| 法人名/ 個人:                             | 甲未石石   |      | 株式会社青空商                          | 事                  |                |        |                                |                                                              |
| 全融機関タ                                |        |      | 1234                             |                    |                |        |                                |                                                              |
| 32 MA DEIXITO                        |        |      | でんさい銀行                           |                    |                |        |                                |                                                              |
| 支店名                                  |        |      | 123                              |                    |                |        |                                |                                                              |
|                                      |        |      | 東京支店                             |                    |                |        |                                |                                                              |
| 口座種別                                 |        |      | 普通                               |                    |                |        |                                |                                                              |
| 口座番号                                 |        |      | 1234567                          |                    |                |        |                                |                                                              |
| 登録名                                  |        |      | 大空商事第一営                          | 業部                 |                |        |                                |                                                              |
| 登錄債権金額(                              | 円)     |      | 1,111,000,000                    |                    |                |        |                                |                                                              |
| 所属グループ                               |        |      | 01 月初支払ヴル<br>03 10日支払<br>11 2月支払 | -7                 |                |        |                                |                                                              |
|                                      |        |      |                                  |                    |                |        |                                | ページの先頭に戻る                                                    |
| トップへ戻る                               |        | 一覧へ戻 | डि <b>ए</b>                      | 引先情報登録へ            | 印刷             |        |                                |                                                              |

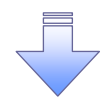

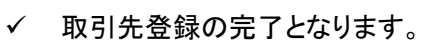

# 取引先変更·削除

- ログイン後、トップ画面の管理業務タブをクリックしてください。
- 1. 管理業務メニュー画面

| /035A<br>てんをいずービス |                |                     |             |            |                | ゆうきくん1キロライン中<br>ビジネスWebサービスへ戻る<br>最終操作日時 2015/11/02 12:37:06 |             |  | <u>لم</u>      |
|-------------------|----------------|---------------------|-------------|------------|----------------|--------------------------------------------------------------|-------------|--|----------------|
| tro t             | 儀権情報照会         | 值推発生請求              | 依书课表請求      | 值换一话請求     | 融资中认           | その使請求                                                        | THER        |  | 取引先管理ボタンをクリックし |
| Reimorea          | IO FEATURE TAX |                     | I LORNARISE | 2-544限管理   | <u>OTIMITE</u> |                                                              |             |  | い。             |
| 管理業務メニュ           | -              |                     |             |            |                |                                                              | SCCMNU12700 |  |                |
| 1 管理業務大           | 1-             |                     |             |            |                |                                                              |             |  |                |
| 1051              | 服爆照会           | <b>巻去のお取り活照会します</b> |             |            |                |                                                              |             |  |                |
| 操作                | 履度照会           | ローザの操作意思を照合し        |             |            |                |                                                              |             |  |                |
| 103               | 制先管理           | 8取引先の登録/空更/         | 削除/照会を行います  | r          |                |                                                              |             |  |                |
| 指定                | 許可管理           | 取引き許可するお取引元期        | 1酸について登録/変  | 更ノ解終を行います。 |                |                                                              |             |  |                |
| 利用者               | 術報照会           | 利用者情報を照会します。        |             |            |                |                                                              |             |  |                |
| ユーサ               | 情報管理           | 2ーザ情報の変更/更新。        | / 輕会、及び、承認作 | スワードの変更を行い | ł\$.           |                                                              |             |  |                |
|                   | 情報管理           | 主業情報の変更、「協会を        | 行います。       |            |                |                                                              |             |  |                |

2. 取引先管理メニュー画面

| てんさいサービス                              | R,                                                                | ゆうきくん1年ロブイン中<br>ビジネスWebサービスへ戻る<br>最終操作日時 2015/11/02 12:37.06 | <u>_</u>           |
|---------------------------------------|-------------------------------------------------------------------|--------------------------------------------------------------|--------------------|
| トップ (積電情報販会<br>取る)開発協会 (約17周 展話会 取る)学 | 供相先生活求 供有意意活家 供有一括清求 動流甲込<br>10 市场在1997 10日本注册家 7-19月1日日 11年1月1日日 |                                                              | 取引先情報変更・削除<br>オタンを |
| 取引先管理メニュー                             |                                                                   | SCOMNUT 2702                                                 | 90 CN22610         |
| ■ 取引先情報管理メニュー                         |                                                                   |                                                              |                    |
| 取引先情報登録                               | お取引先情報を登録します。                                                     |                                                              |                    |
| 取引先情報変更-利除                            | 「行取引先情報の実更、または削除を行います。                                            |                                                              |                    |
| 取引先情報服金                               | 为取引先情報在照会Lます。                                                     |                                                              |                    |
| ■ 取引先ガループ管理メニュー                       |                                                                   |                                                              |                    |
| 取引先グループ登録                             | 取引先ヴルーフを登録します。                                                    |                                                              |                    |
| 取引先グループ変更・削除                          | 取引先グループの名称変更、削除、または取引先の所属変更を行います。                                 |                                                              |                    |
| ■ ファイル管理メニュー                          |                                                                   |                                                              |                    |
| 取引先77イル登録                             | お取引先情報をファイルで登録します。                                                |                                                              |                    |
| 取引先ファイル登録結果一覧                         | お取引先情報のファイル受尋結果を研会します。                                            |                                                              |                    |
| 取引先ファイル取得                             | お取る1年4月間をファイルでクランロードします。                                          |                                                              |                    |

3. 取引先一覧画面

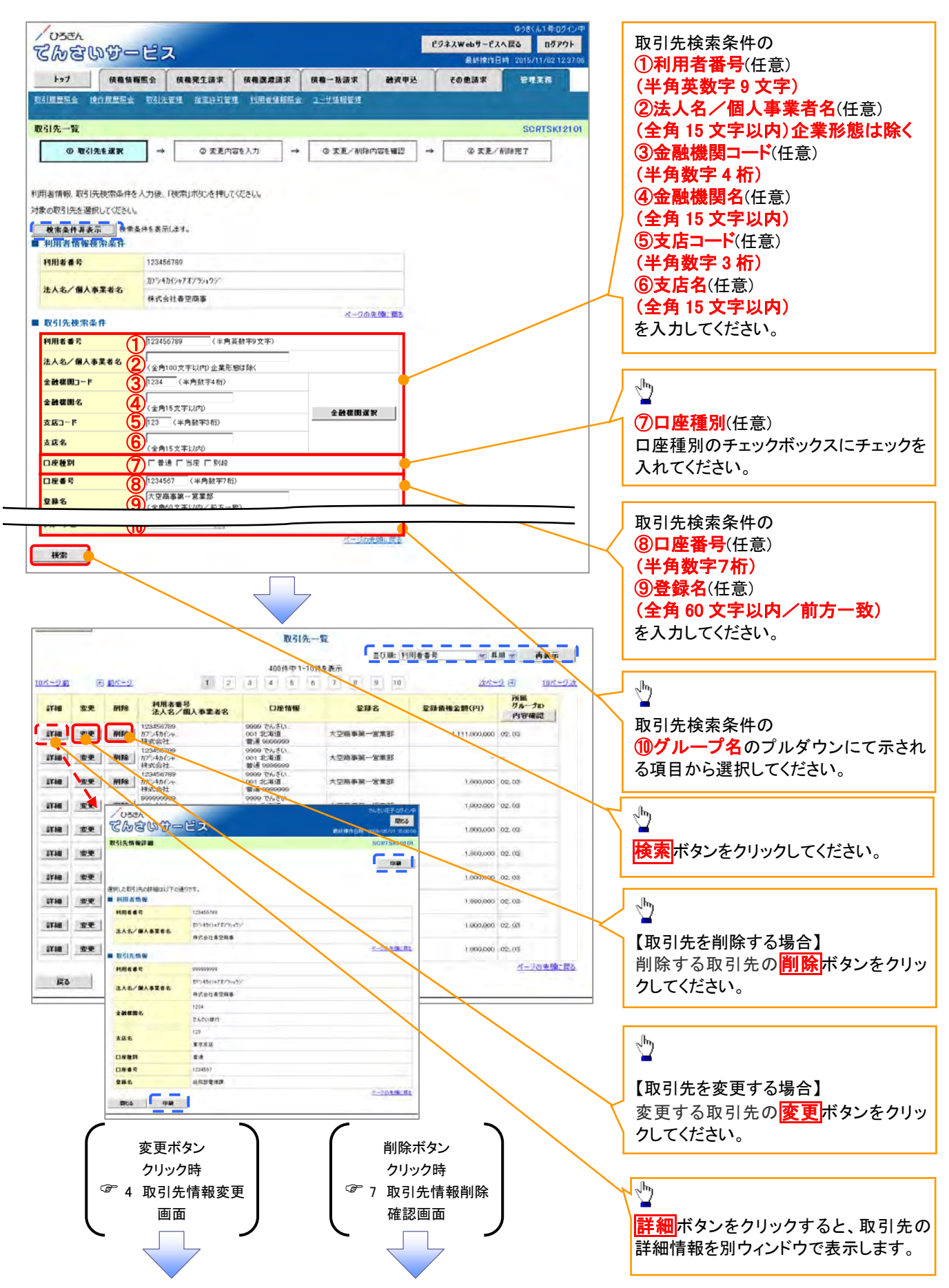

### 【取引先を変更する場合】

### 4. 取引先情報変更画面

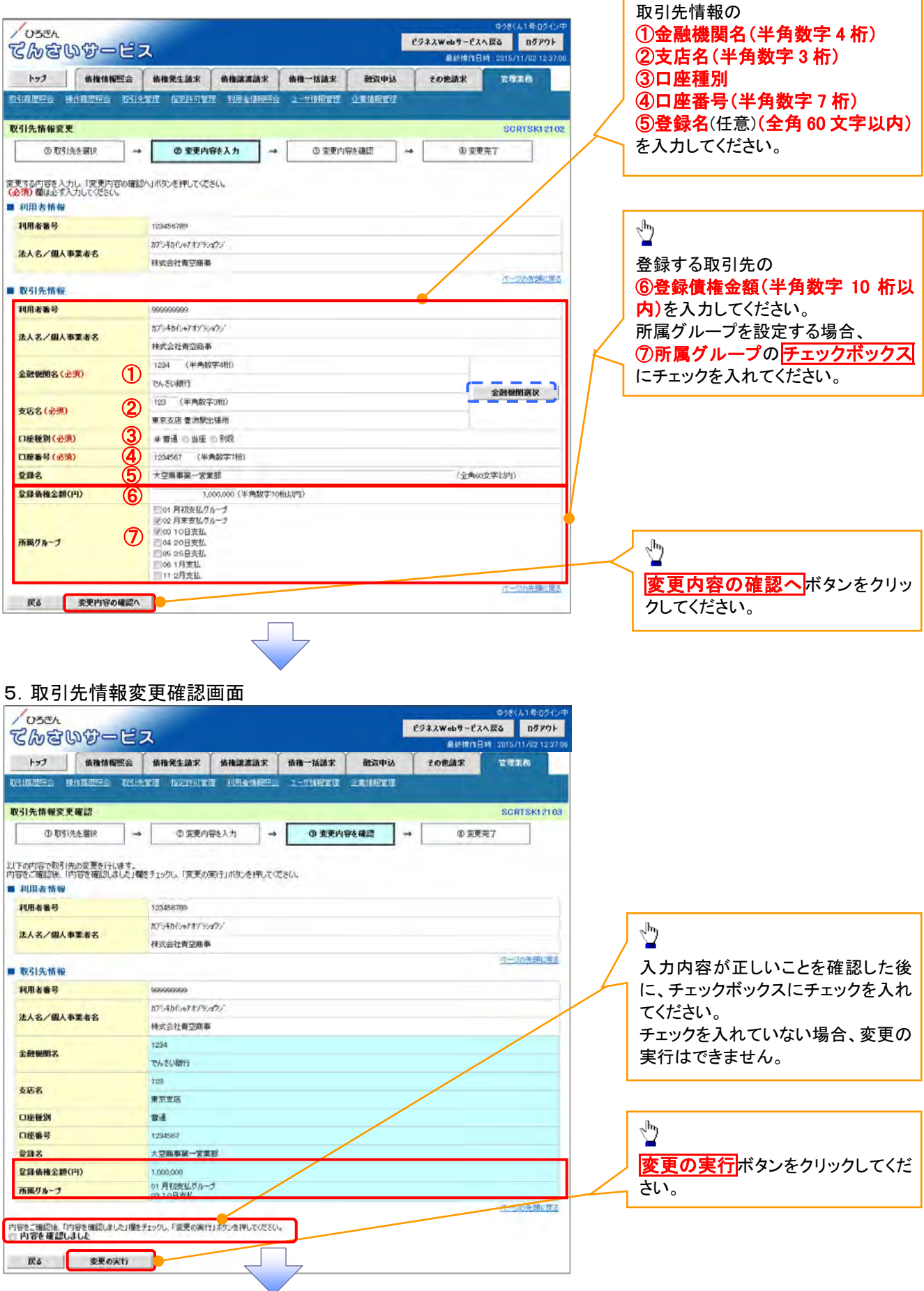

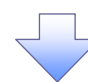

6. 取引先情報変更完了画面

| ~ 033A            | いかービ         | ス                                                                                                    |           |            |            | e  | ジネスWebサービス | ^ <u>₹</u> 0 | וליקפֿם  |
|-------------------|--------------|----------------------------------------------------------------------------------------------------|-----------|------------|------------|----|------------|--------------|----------|
| te1               | 依赖情報照会       | 依徽発生請求                                                                                                    | 值机建造清末    | 值推一扬請求     | 融资申认       | Ť  | その他請求      | 管理期          | 702 12.3 |
| 160003            |              | ent nexan                                                                                                    | T HANNERS | 1 - VIMENT | ORIGINAL T |    |            |              |          |
| 引先情報変更            | <b>使完了</b>   |                                                                                                    |           |            |            |    |            | SCRI         | SK1 21   |
| @ 1031            | 先を選択 -       | <ul> <li>の変更内</li> </ul>                                                                                                    | 寄き入力 →    | ① 変更内      | 容を確認       | -> | @ 变更       | 完了           | 1        |
| 11先の変更が完<br>利用者情報 | 7しました。       |                                                                                                    |           |            |            |    |            | -            | etribi   |
| 利用者番号             |              | 123456789                                                                                                    |           |            |            |    |            |              |          |
| 法人名/個人            | #業者名         | カプシキカインキアオゾラン                                                                                                    | aD7       |            |            |    |            |              |          |
|                   |              | 棣式会社青空商事                                                                                                    |           |            |            |    |            | it with      | (牛-町間/一下 |
| 取引先情報             |              |                                                                                                    |           |            |            |    |            |              |          |
| 利用者番号             |              | 9999999999                                                                                                    |           |            |            |    |            |              |          |
| 法人名 / 個人          | <b>5業</b> 者名 | 107-1414-1-17-1-1-1-1-1-1-1-1-1-1-1-1-1-1-                                                                                                    | 17/       |            |            |    |            |              |          |
| ANY COP MAY S     |              | 林式会社青空商事                                                                                                    | P         |            |            |    |            |              |          |
| 金融機関名             |              | 1234                                                                                                    |           |            |            |    |            |              |          |
|                   |              | でんざい銀行                                                                                                    |           |            |            |    |            |              |          |
| 支店名               |              | 123                                                                                                    |           |            |            |    |            |              |          |
| _                 |              | 東京支店                                                                                                    |           |            |            |    |            |              |          |
| 口座種別              |              | 普通                                                                                                    |           |            |            |    |            |              |          |
| 口座番号              |              | 1234567                                                                                                    |           |            |            |    |            |              |          |
| 登録名               |              | 大空港事業一営業                                                                                                    | 苦節        |            |            |    |            |              |          |
| 登録債権金額(           | 円)           | 1,000,000                                                                                                    |           |            |            |    |            |              |          |
|                   |              | CONTRACTOR AND A DESCRIPTION OF A DESCRIPTION OF A DESCRI |           |            |            |    |            |              |          |

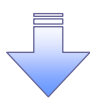

✓ 取引先変更の完了となります。

# 【取引先を削除する場合】

# 7. 取引先情報削除確認画面

| /05=1<br>てんさいサービ                                   | ス                          | ゆうぎ(人1 年 0 クイン中<br>ビジネスWebサービスへ戻る<br>最終特作日時 2015/11/02 12:37:06 |                                |
|----------------------------------------------------|----------------------------|-----------------------------------------------------------------|--------------------------------|
| トップ 依備装施販会                                         | 机微充生活水 机橡胶发活水 热和一枝清水 触发中达  | tomar TTAR                                                      | 人力内谷か正しいことを確認した後に、             |
| <u> </u>                                           | 曲號連 職定許可管理 利用製油細胞膏 ユーザ後期管理 |                                                                 | テェックホックスにテェックを入れてくた            |
| 取引先情報利除確認<br>◎ 取引先を選択 -                            | ○ 前降内容を確認 → ② 利除走?         | SCRTSK12105                                                     | チェックを入れていない場合、削除の実<br>行はできません。 |
| 以下の取引先の削除を行います。<br>内容をご確認後、「内容を確認しました」移<br>■ 利用者情報 | 離チェックし、「自動の強行」ボタンを押してください。 |                                                                 |                                |
| 利用者書名                                              | 123456789                  |                                                                 | ിന                             |
| 口座種別                                               | 普通                         |                                                                 | <u> </u>                       |
| 口座書号                                               | 1234567                    |                                                                 | 制除の実行ボタンをクリックしてくださ             |
| 登録名                                                | 大空商事業一営業部                  |                                                                 | $\overline{\iota}_{\circ}$     |
| 登録儀権金額(円)                                          | 1,000,000                  |                                                                 |                                |
| 所職グループ                                             | 01月370010/1-7<br>0310日支払   |                                                                 |                                |
| 10日、10日1日日の日本1日、1月1日<br>内容を確認しました<br>戻る            | キェックニー「有原始の東行」ポリンス達しゃくてきい。 | T-SOA (BL FR)                                                   |                                |

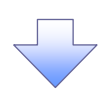

# 8. 取引先情報削除完了画面

| 1-97     供職協範囲会     供職業工業     供職業業     供職業工業     供職業業     供職業工業       四月四日日     10月四日日     11日日日     11日日日     11日日日     11日日       四月四日日     11日日     11日日     11日日     11日日     11日日       四月四日     11日日     11日日     11日日     11日日     11日日       四月四日     11日日     11日日     11日日     11日日     11日日       11日日     11日日     11日日     11日日     11日日     11日日       11日日     11日日     11日日     11日日     11日日     11日日       11日日     11日日     11日日     11日日     11日日     11日日       11日日     11日日     11日日     11日日     11日日     11日日       11日     11日日     11日日     11日日     11日日     11日日       11日日     11日日     11日日     11日日     11日日     11日       11日日     11日日     11日日     11日日     11日     11日       11日日     11日日     11日日     11日     11日     11日       11日     11日     11日     11日     11日     11日       11日     11日     11日     11日     11日     11日       11日     11日     11日     11日     11日     11日       11日     11日     11日     11                                                                                                    | 15/11/02 12:37  |
|----------------------------------------------------------------------------------------------------|-----------------|
| R24回答:     P242年31     #2125年31     #2125年31     #2125年31     #2125年31     #2125年31     #2125年31     #     ● 前除内容を確認     ●     ● 前除穴容を確認     ●     ● 前除穴容を確認     ●     ● 前除穴容を確認     ●     ●     ● 前除穴容を確認     ●     ●     ●     ●     ●     ●     ●     ●     ●     ●     ●     ●     ●     ●     ●     ●     ●     ●     ●     ●     ●     ●     ●     ●     ●     ●     ●     ●     ●     ●     ●     ●     ●     ●     ●     ●     ●     ●     ●     ●     ●     ●     ●     ●     ●     ●     ●     ●     ●     ●     ●     ●     ●     ●     ●     ●     ●     ●     ●     ●     ●     ●     ●     ●     ●     ●     ●     ●     ●     ●     ●     ●     ●     ●     ●     ●     ●     ●     ●     ●     ●     ●     ●     ●     ●     ●     ●     ●     ●     ●     ●     ●     ●     ●     ●     ●     ●     ●     ●     ●     ●     ●     ●     ●     ●     ●     ●     ●     ●     ● <t< th=""><th>PURS</th></t<>                                                                                                    | PURS            |
| Q31先情報酬除完了     ● Allip内容を編記     ● Allip内容を編記     ● Allip内容を編     ● Allip内容を編     ● Allip内容     ● Allip内容     ● Allip内容を編     ● Allip内容を編     ● Allip内容     ● Allip内容     ● Allip内容     ● Allip内容     ● Allip内容     ● Allip内容     ● Allip内容     ● Allip内容     ● Allip内容     ● Allip内容     ● Allip内容     ● Allip内容     ● Allip内容     ● Allip内容     ● Allip内容     ● Allip内容     ● Allip内容     ● Al | -               |
|                                                                                                    | SORTSKI 210     |
| B)決情報注意した。<br>■利用者情報<br>利用者情報<br>■<br>可康發期 曹涵<br>□康發期 曹涵<br>□康發期 曹涵<br>□康發期 曹涵<br>□度發明 曹涵<br>□度發明 曹涵<br>□ 2345677<br>章 2<br>章 2<br>章 2<br>章 2<br>章 2<br>章 2<br>章 2<br>章 2                                                                                                    |                 |
| 口販後期         書通           口販券号         1224567           登録名         大型随事第一営業部           登録優福金額(円)         1000.000           所銀万ループ         01 月初支払ブループ           101 日支払         101                                                                                                    | en <b>a</b>     |
| □原後期 新通<br>□度番号 1224507<br>登録名 大型防事員─営業部<br>登録後推金額(円) 10000<br>所服ガループ 01月和改払/フループ<br>0010日支払 2                                                                                                    |                 |
| □医番号 1226507<br>登録名 大型陽車県一営業部<br>登録後権金額(円) 100000<br>所服グループ 01月和さ払/7ループ<br>0010日支払 101<br>トップへ取る 1101                                                                                                    |                 |
| 支援者を第(円)         1000年前、「支末が           済銀グループ         01月対応払グループ<br>(010日支払)           トップへ取る         自10日                                                                                                    |                 |
|                                                                                                    | -               |
| #187/1-7 00 10日天江.<br>トックへ取る   10月                                                                                                    |                 |
| hy3ADE6 ADD                                                                                                    |                 |
|                                                                                                    | Contraction and |
|                                                                                                    |                 |

# 取引先照会

- ログイン後、トップ画面の管理業務タブをクリックしてください。
- 1. 管理業務メニュー画面

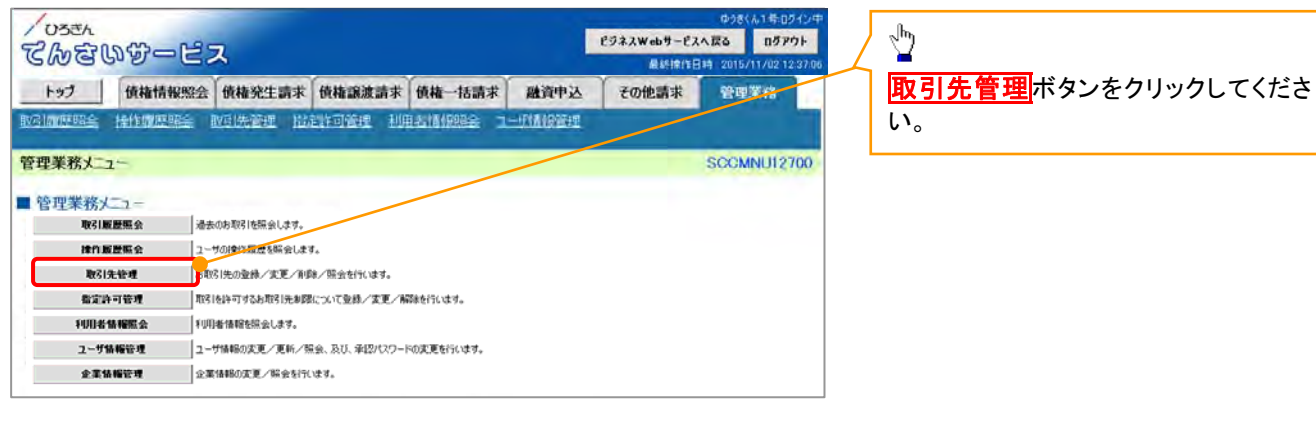

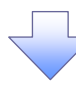

2. 取引先管理メニュー画面

| /05th<br>てんさいサービス              | 2                                                             | ゆう<br>ビジネスWebサービスへ読る<br>最終操作日時 20 | きくん1号ログイン中<br>ログアウト<br>15/11/02 12:37:06 |
|--------------------------------|---------------------------------------------------------------|-----------------------------------|------------------------------------------|
| 1-27 Galleng                   | 保健党生活求 保健激发活来 保健一括济求 建波中达<br>2월 指定计可变过 机用电体检验室 工一方体相管理 建苯林相管理 | tomar 1                           | 1120                                     |
| 取引先管理メニュー                      |                                                               | 5                                 | COMNU12702                               |
| ■ 取引先情報管理メニュー                  |                                                               |                                   |                                          |
| 取引先情報登録<br>取引先情報変更- 削除         | お取引先情報を登録します。<br>お取引先後期の変更、または削除を行います。                        |                                   |                                          |
| 取引先情報服会                        | お取る(先情報を協会します。                                                |                                   |                                          |
| 取引先グループ管理メニュー<br>取引先グループ管理メニュー | 10710074115-0441 #+                                           |                                   |                                          |
| 取引先グルーフ支更・削除                   | この、モンルーフを並加します。 取引先クルーフの名称変更、創除、または取引先の所属変更を(刊います。            |                                   |                                          |
| ■ ファイル管理メニュー                   |                                                               |                                   |                                          |
| 取引先7ァイル登録                      | 方取引先情報をファイルで登録します。                                            |                                   |                                          |
| 取引先ファイル登録結果一覧                  | お取引先情報のファイル重排結果を提金します。                                        |                                   |                                          |
| 取引先ファイル取得                      | 方取引先情報をファイルでダウンロードします。                                        |                                   |                                          |

 $\overline{\phantom{a}}$ 

3. 取引先一覧画面

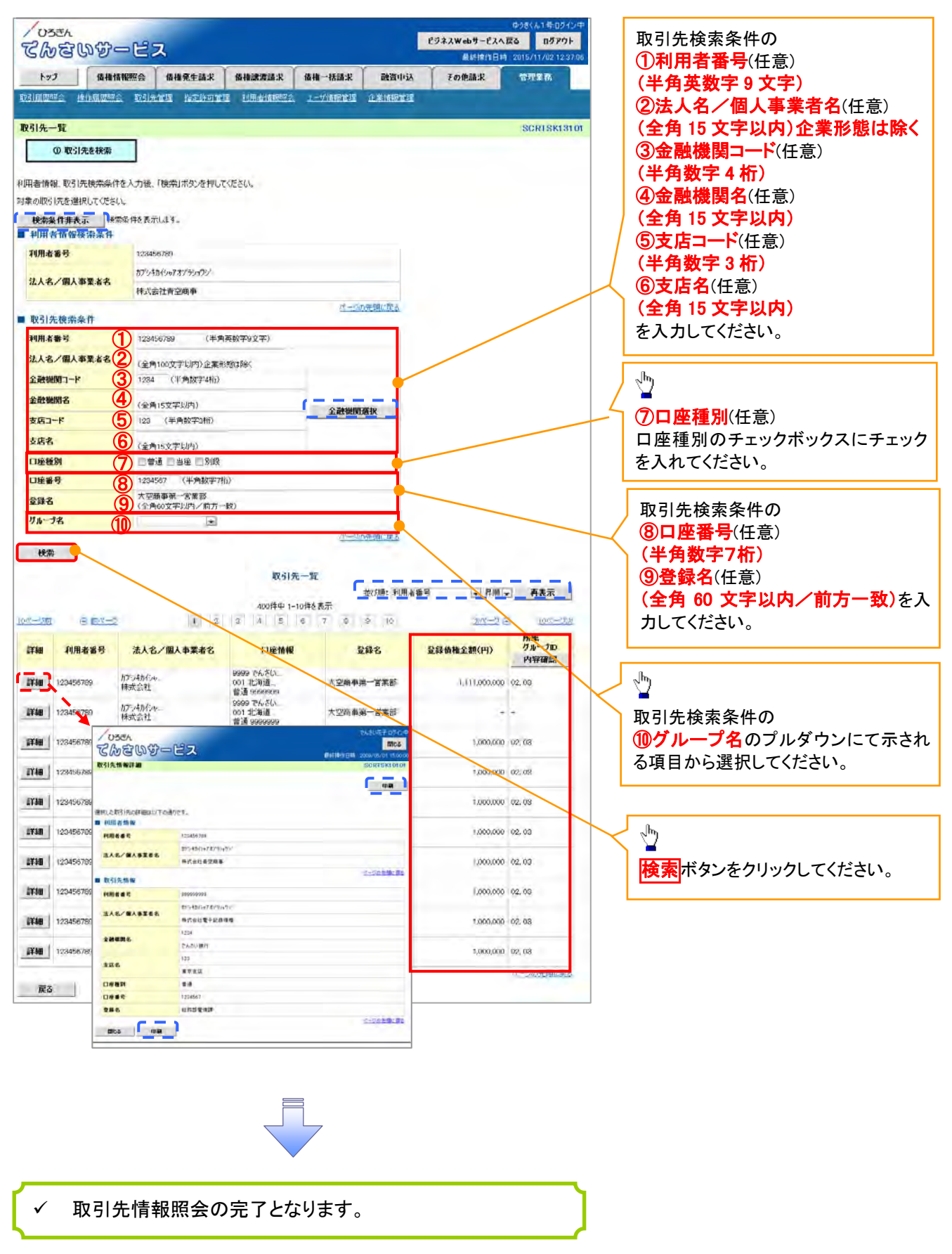

取引先ファイル登録

▶ログイン後、トップ画面の<mark>管理業務</mark>タブをクリックしてください。

1. 管理業務メニュー画面

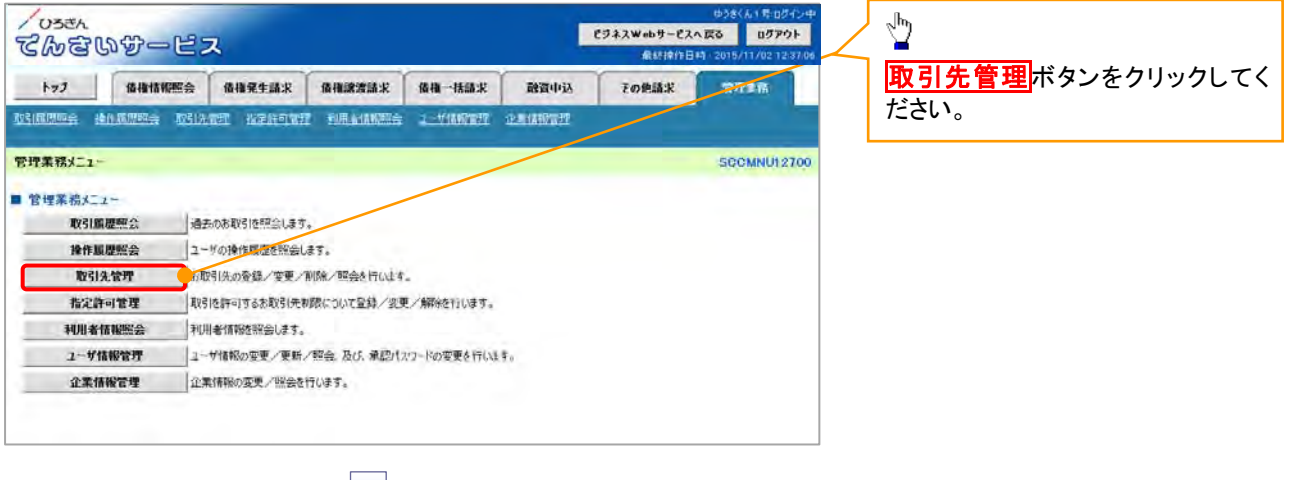

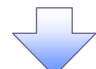

2. 取引先管理メニュー画面

| てんさいサービス                                                                                               | z                                                                         | ピジネスWebサービスへI<br>最終操作日時 | ゆうきくん1号ログイン中<br>変る ログアウト<br>2015/11/02 12:87.06 | 取引先管理メニューを表示します。                |
|----------------------------------------------------------------------------------------------------|---------------------------------------------------------------------------|-------------------------|-------------------------------------------------|---------------------------------|
|                                                                                                    | 使推発生活求 使推进激活求 使指一括法求 融资中达<br>2世 治疗的可定理 把用者消除治疗 2一切消除管理 企具间的管理             | その他請求                   | 管理系统                                            | <u></u>                         |
| 取引先管理メニュー                                                                                              |                                                                           |                         | SCCMNU12702                                     | 1                               |
| <ul> <li>取引先情報管理メニュー</li> <li>取引先情報登録</li> <li>取引先情報登録</li> <li>取引先情報迎来,創除</li> <li>取引先情報巡会</li> </ul> | お取引先情報を登録します。<br>お取引先情報を改選します。<br>お取引人情報を必要、よくは削損をと行います。<br>お取引人情報を完全します。 |                         |                                                 | 取引先ファイル登録<br>がタンをクリ<br>クしてください。 |
| <ul> <li>取引先びループ管理メニュー</li> <li>取引先グループ登録</li> <li>取引たガループ登録</li> </ul>                                | 取り先グループを登録します。<br>取りたグループを登録します。                                          |                         |                                                 |                                 |
| 435527 N-73255* MPA                                                                                    | 本ならいたシループルしなからとて、おかみ、またなみならいたいかはあたちとていします。                                |                         |                                                 |                                 |
| 収引先ファイル登録結果一覧<br>取引先ファイル取得                                                                             | お取引先情報のファイル金球結果を照会します。<br>お取引先情報をフィイルでラウンロードします。                          |                         |                                                 |                                 |
|                                                                                                    |                                                                           |                         |                                                 |                                 |

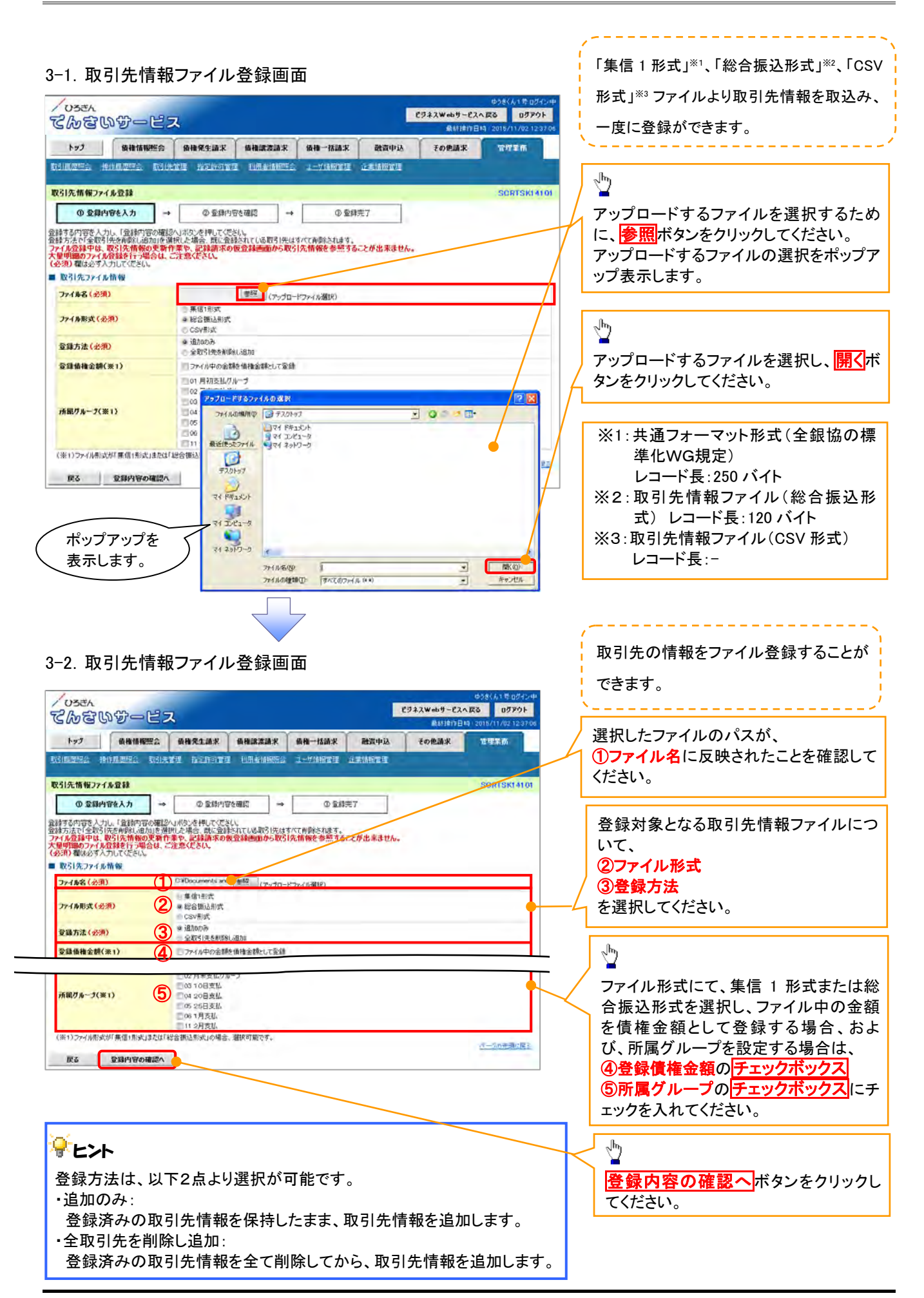

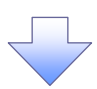

4. 取引先情報ファイル登録確認画面

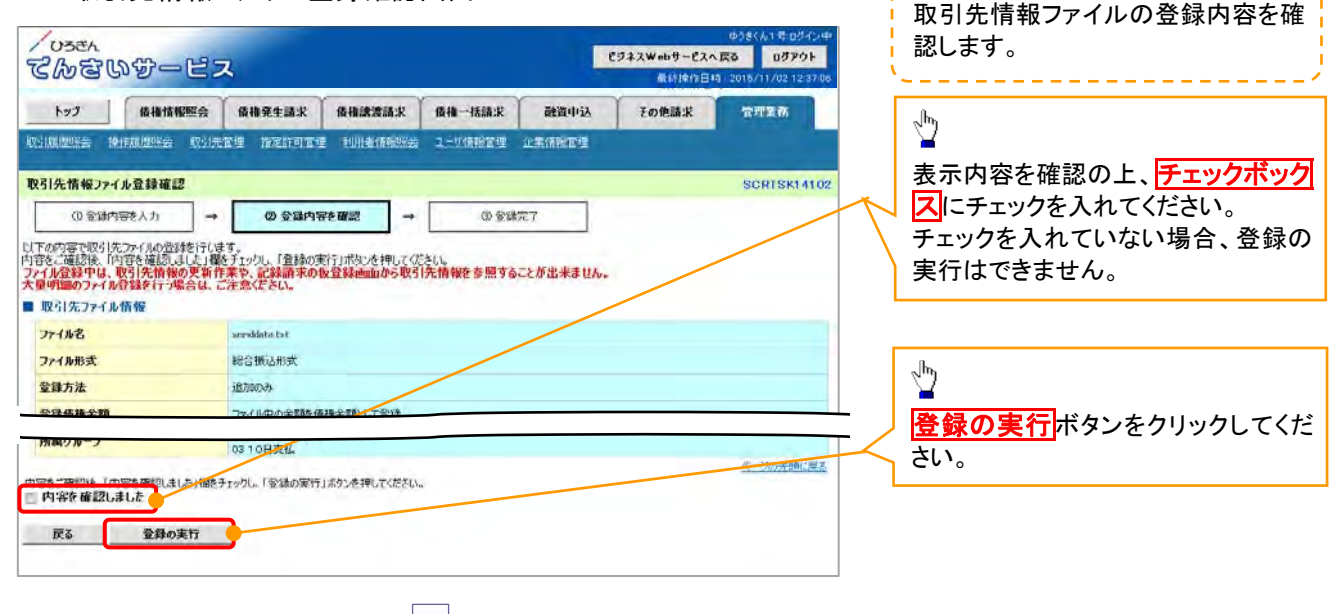

5. 取引先情報ファイル登録完了画面

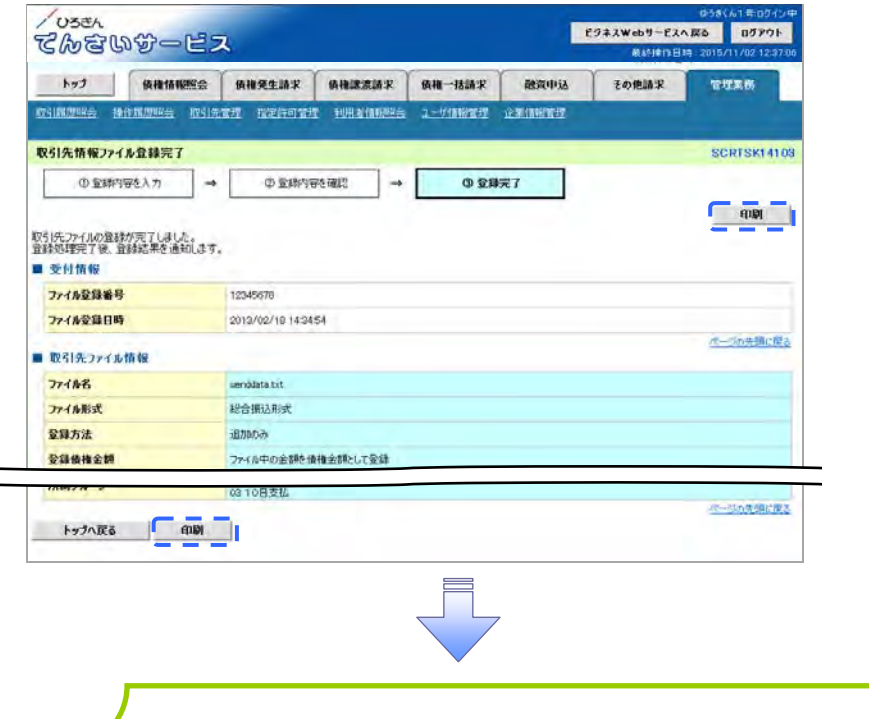

✓取引先情報ファイル登録の完了となります。
 ※取引先情報ファイル登録後、ファイル登録結果の確認を行う必要があります。
 また、他行分の取引先(新規登録)情報を登録した場合は、登録結果の確認と
 合わせ、口座確認を実行する必要があります。
 ✓ファイル登録の結果確認および、口座確認の実行の手順については、
 ③『取引先ファイル登録結果一覧』をご参照ください。

取引先ファイル登録結果一覧 ▶ ログイン後、トップ画面の管理業務タブをクリックしてください。 1. 管理業務メニュー画面 USEL ሮጛネスWebサービスへ戻る ログアウト てんさいサービス 最終操作日料 トップ 債権情報照会 債権発生請求 債権課源請求 債権一括請求 融資中込 その色請求 THEM nsimere praere nsizze refore inavities 1-linere frankru 1 管理業務メニュー SCCMNU12700 取引先管理 ボタンをクリックし ■ 管理業務メニュー 取引属理解会通去のお取引と照会します。 てください。 操作展歴際会」ユーザの操作履歴を堅会します。 取引先管理 は取り代の登録/変更/削除/肥金を行います。 指定許可管理
取引法許可するお取引先制限について登録/変更ノ解除を行います。 利用者情報經会利用者情報を控会します。 ユーザ情報管理 ユーザ情報の変更ノ更新ノ契会。及び、東認パスワードの変更を行います。 企業情報管理
企業情報の変更/照会を行います。 2. 取引先管理メニュー画面 しろきん ビジネスWebサービスへ戻る ログアウト てんさいサービス トップ 植植物相照会 植物先生肺末 使物缺法肺末 使物一括肺末 融流中运 その他請求 古理家的 REIRANS BURRER DELART WERTT HEALINESS I VIRTIT PRIMATI 取引先管理メニュー SCCMNUI 2702 1 ■ 取引先情報管理メ 2-取引先情報登録 お取引先情報を登録しよう。 取引先ファイル登録結果一 取引先情報変更・削除お取引先情報の変更、または削減を行います。 ボタンをクリックしてください。 お取引先情報を解会します。 取引先情報照会 ■ 取引先りループ管理メニュー 取引先方ループ登録 取引先方ルージを回録します。 取引先グループ変更・削除 取引先グループの名称変更、削除、または取引先の所建度更を行います。 ■ ファイル管理メニュー お取引先情報をフィイルで登録します。 取引先ファイル登録 取引先ファイル登録結果一覧 取引先情報のファイル登録結果を照会します。 お取引先情報をファイルでダウンロードします。 取引先ファイル取得 取引先情報ファイル登録結果一覧画面 З. USEA 取引先情報ファイル登録結果を表 ビジネスWebサービスへ戻る ログアウト てんさいサービス 示します。 トップ 債権情報照会 債権発生請求 債権議憲請求 債権一括請求 融資申込 その色請求 TITER 教引用思照会 操作器思照会 教引决定理 指定性可管理 利用者指的照会 2一步指规管理 企業性相管理 取引先情報ファイル登録結果一覧  $\mathcal{D}$ SCRTSK15101 ① 対象の取引先
 ファイル登録結果を選択 詳細ボタンをクリックしてください。 対象の取引先情報ファイル登録結果を選択してください。 取引先情報ファイル登録結果一覧 3件中 1-3件を表示 104-25 B 84-2 1 2 2 4 5 6 7 8 9 10 法パープロ 10-1-252 ファイル登録日時 ファイル登録番号 口座未確認 件数(件) 全体エラー内容 合計 行政(件) 正常 件数(件) UY SH 1ラー 件数(件) 正常 件数(件) 
件数(件) 2018/02/18 14:34:54 123456769012345678 2013/02/17 14:34:09 123456789012345678 ITH 30,000 30,000 10,000 20,000 10,000 10,000 500 500 500 0 0 -2013/02/16 14:34:24 123456789012345678 ファイルレイアウト異常 ページの先頭に厚き 戻る

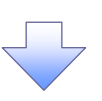

4. 取引先情報ファイル登録結果詳細画面

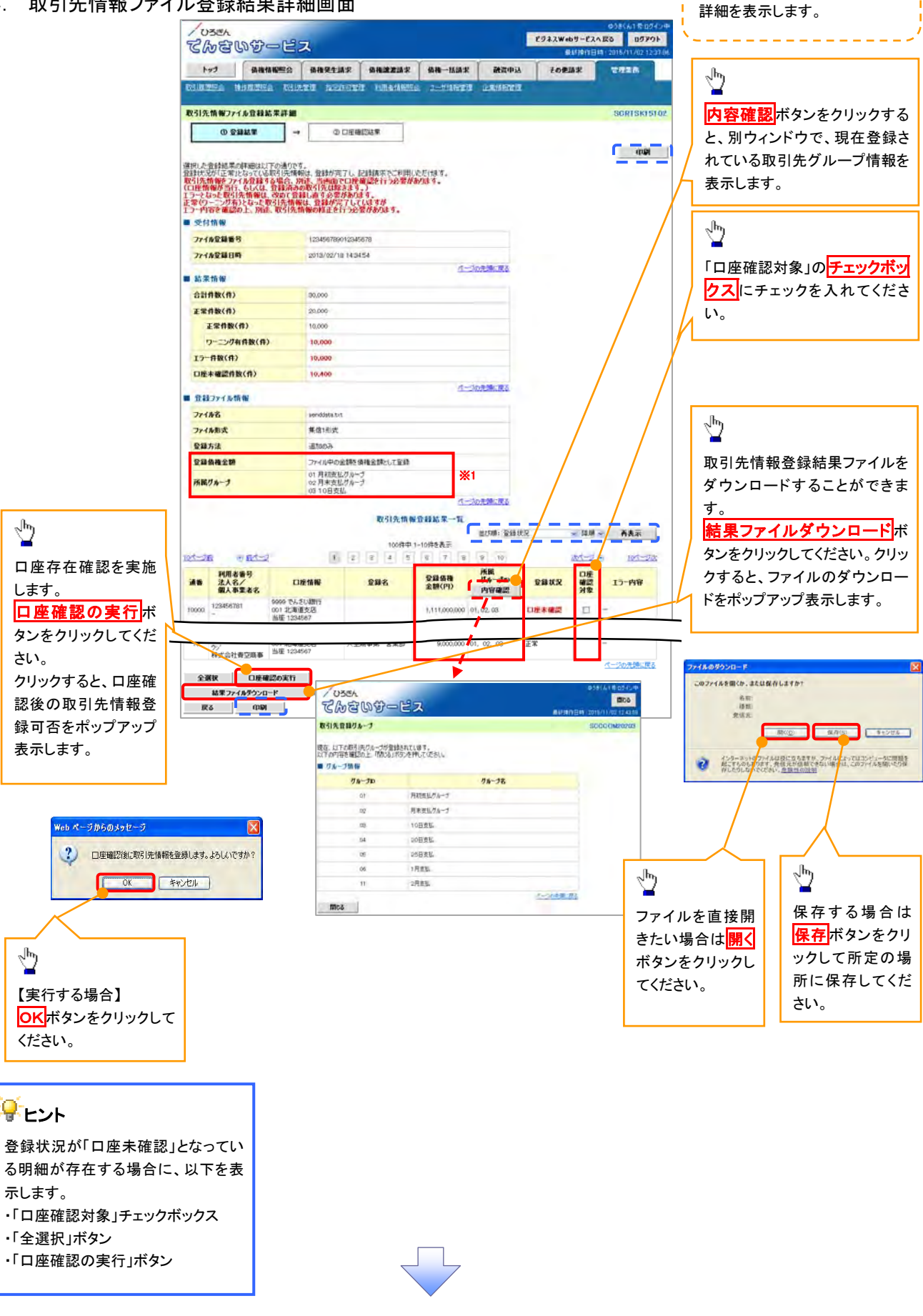

取引先情報ファイル登録結果の

| 登録状況     | 説明                                                        |
|----------|-----------------------------------------------------------|
| 正堂       | ・正常に取引先情報の登録が完了した状態です。                                    |
| ш.<br>Т. | ・「正常」の取引先情報については、記録請求で利用できます。                             |
|          | ・条件付 <sup>※1</sup> で取引先情報の登録が完了した状態です。                    |
|          | ・「正常(ワーニング有)」の場合は、付随項目を除く、取引先情報のみを登録します。登録した取引先情報につい      |
| 正常       | は、記録請求で利用できます。(登録債権金額および所属グループは利用できません。)                  |
| (ワーニング有) | ・なお、付随項目については、別途画面から修正作業が必要となります。                         |
|          |                                                           |
|          | │ ※1:取引先の利用者番号、口座情報等の情報自体は正しく、付随項目である登録債権金額や所属グループに       |
|          | がある場合。                                                    |
|          | ・取引先情報の登録処理にてエラーが発生し、登録が完了していない状態です。                      |
| エラー      | │<br>・「エラー」の取引先情報は、DENTRANSに登録されないため、エラー内容を確認後、再登録を行う必要があ |
|          | す。                                                        |
|          | ・取引失情報の口座存在確認が未完了の状能です ※2                                 |
|          | ・ファイル登録処理のチェックけて党に完了しており、太面面から口座確認を実施する必要があります            |
| 口座未確認    | ・「「「「「「」」」」」、「「」」、「」」、「」」、「」」、「」」、「」、「」、「                 |
| 日江水唯吣    | 「「日注唯品でコリノビビのク、「エ市」、「エ市(ノニーノクカリ」、「エノー」に次加が危物しより。          |
|          | <br>  ※2・他行分の取引失(新祖登録)情報を登録  た場合 「口座夫確認」の状能となります          |

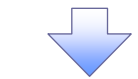

# 5. 取引先情報口座確認結果一覧画面

| te1                   | 植物情报照复                           | ★ 債権発生請求                                      | 伯格訓液請求                                     | 值推一括請求                              | 撤资申込                            | その他請求                                          | TREA                                       |
|-----------------------|----------------------------------|-----------------------------------------------|--------------------------------------------|-------------------------------------|---------------------------------|------------------------------------------------|--------------------------------------------|
| REIMONIES             | HALFARDERIG DE                   | HATE Miltors                                  | DECHRES                                    | 2-5000000 12                        | × ART                           |                                                |                                            |
| 取引先情報口                | 庄確認結果一覧                          | _                                             |                                            |                                     |                                 |                                                | SORTSKI                                    |
| 01                    | 登録結果                             | → ② □座報                                       | 問結果                                        |                                     |                                 |                                                |                                            |
| コ座確認結果の               | 詳細は以下の通りです                       |                                               | 口座確認統                                      | 5果一覧                                |                                 |                                                |                                            |
| 利用者番号                 | 法人名/<br>個人事業者名                   | 口產情報                                          | 受難名                                        | 登録儀権<br>金額(円)                       | 所属<br>グループロ<br>内容確認             | 登録状況                                           | エラー内容                                      |
| -                     | -                                | 1969 でんざい銀行<br>001 北海道支店<br>当座 1234567        |                                            | 1.000,000,000                       | 0 01, 02, 03                    | 15-                                            | でんさいネットへの<br>登録がありません。                     |
| 123456782             | カプシキカイシャアオンディー<br>ウジ<br>株式会社青空商事 | 9999 でんざい銀行<br>001 北海道支店<br>当座 1234567        | 大空商事業一営業部                                  |                                     |                                 | 正常(ワーニン<br>万有)                                 | 全額に誤りがあっ<br>たため、登録債権<br>全額は協定できま<br>せんでした。 |
| 123456783             | からわりゃ7オメディョ<br>ウジ<br>株式会社青空順事    | 9999 でんざい銀行<br>001 北海道支店<br>当座 1294567        | 大空商事就一営業部                                  | 3,000,000                           | 0 01, 02, 03                    | 正常                                             | -                                          |
| 123456784             | カプシキカイシャアオプランコ<br>ウシ<br>株式会社香空商事 | 0999 でんさい銀行<br>001 北海道支店<br>当座 1234567        | 大空商事第一営業部                                  | 4,000,000                           | 0 91, 02, 03                    | 正常                                             | 5                                          |
|                       |                                  |                                               |                                            |                                     |                                 |                                                |                                            |
| ✓ 耳                   | x引先フ                             | ァイル登録                                         | 結果確認                                       | 図が完了。                               | となりま                            | す。                                             |                                            |
| ✓ 耳<br>● 続け           | <b>又引先フ</b><br>けて、口座             | ァイル登録                                         | .結果確認<br>2引先情幸                             | 図が完了。<br>Bがなくない                     | となりま                            | す。<br>取引先情                                     | 青報の口座                                      |
| ✓ 耳<br>● 続け<br>ある     | Q引先フ<br>けて、口座<br>かため、登           | ァイル登録<br>示未確認の耳<br>録結果詳細                      | 結果確認<br>RSI先情報                             | 図が完了。                               | となりま<br>るまで、1<br>してくださ          | す。<br>取引先情                                     | 青報の口服                                      |
| ✓ 耳<br>続け<br>ある<br>取引 | x引先フ<br>ため、<br>ため、<br>日<br>た情報の  | ァイル登録<br>未確認の耳<br><mark>録結果詳編</mark><br>Dロ座確認 | 結果確認<br>取引先情報<br>へボタン<br>手順は、 <sup>Q</sup> | 図が完了。<br>図がなくな・<br>をクリックに<br>〒『3.取引 | となりま<br>るまで、1<br>してくださ<br> 先情報: | す。<br>取引先情<br><u>き</u> い。<br>ファイル <sup>3</sup> | 青報の口層                                      |

# 取引先情報ファイル取得

▶ログイン後、トップ画面の<mark>管理業務</mark>タブをクリックしてください。

1. 管理業務メニュー画面

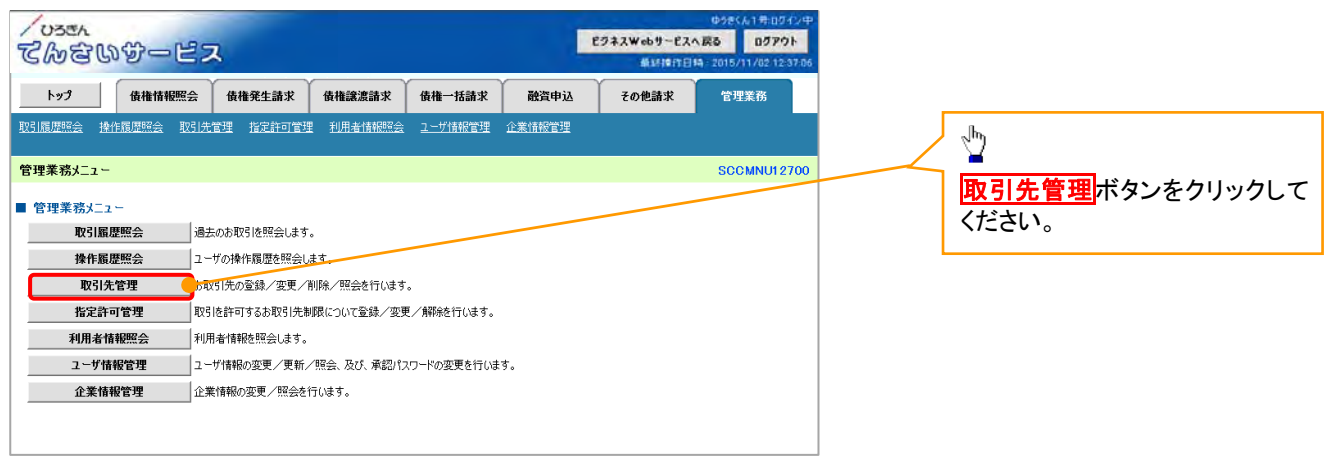

### 2. 取引先管理メニュー画面

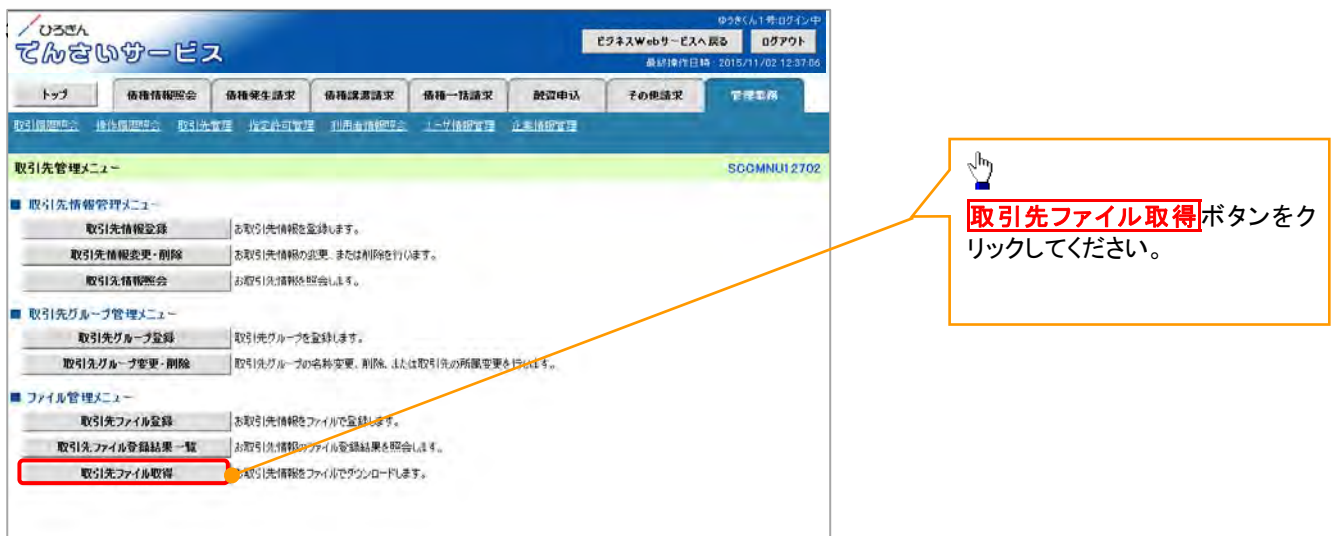

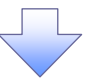
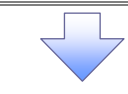

3. 取引先情報ファイル取得画面

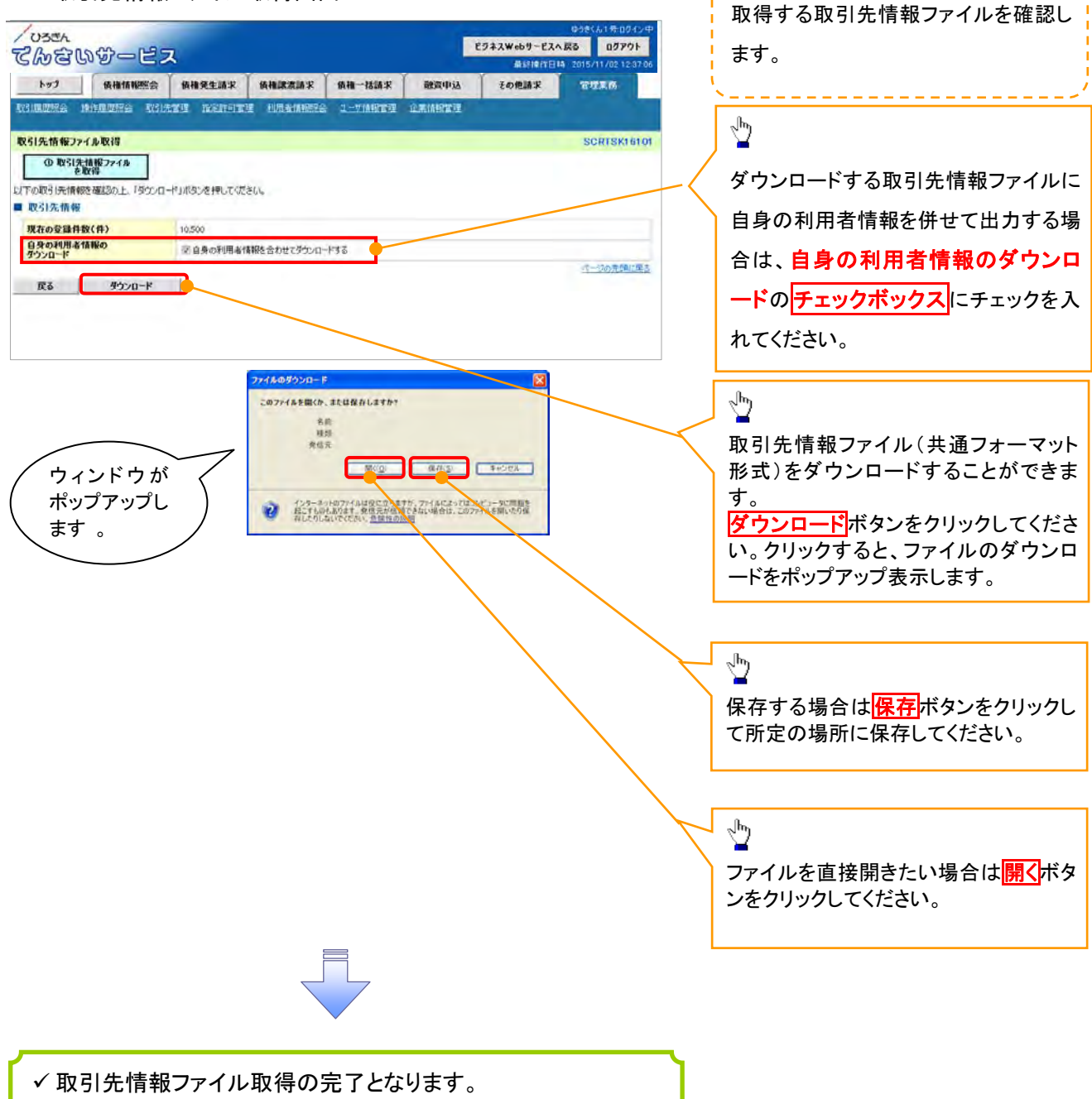

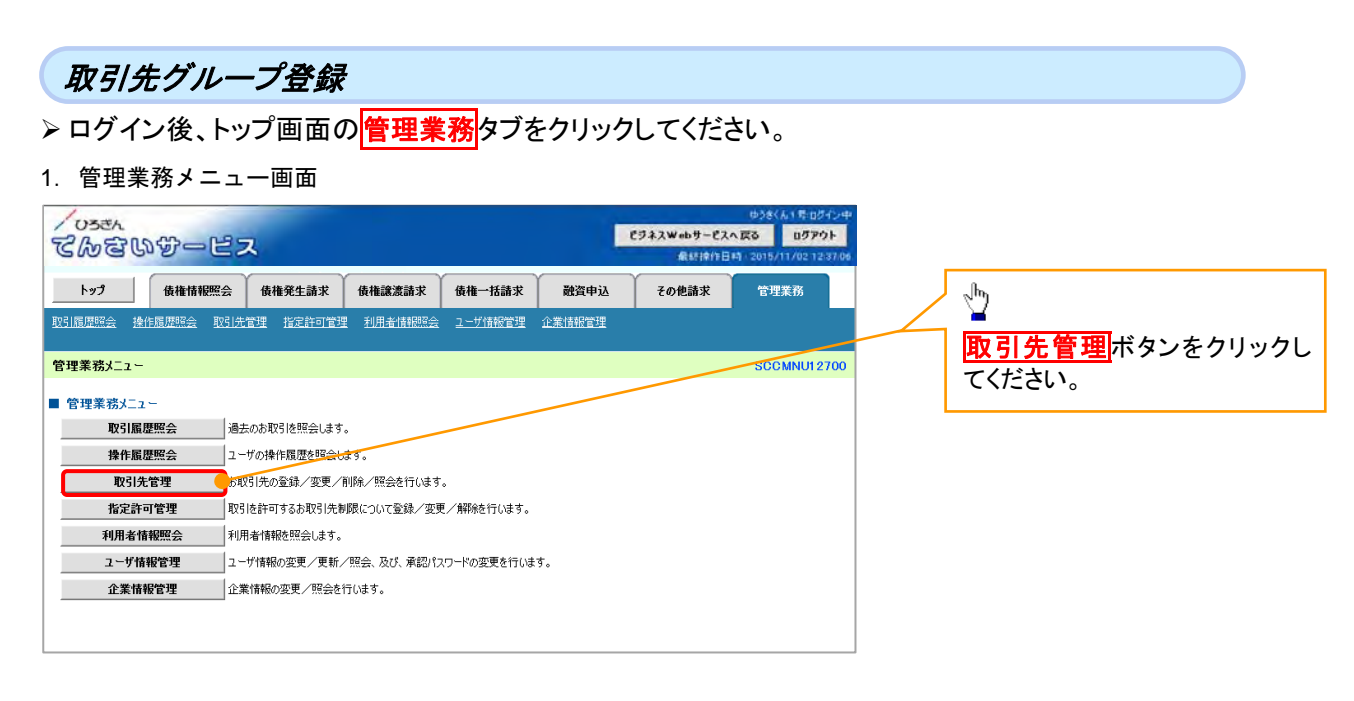

#### 2. 取引先管理メニュー画面

| /0300<br>てんさいサービス                              | 2942Wab                           | ゆうきくよ1 赤山ダイシーや<br><b>~ビスへ 広る</b> ログアウト<br>峰行日時 - 2015/71 / /02 12:37.06 |
|------------------------------------------------|-----------------------------------|-------------------------------------------------------------------------|
| トップ 債権情報照合                                     | 植稚発生請求 換権認識請求 検権一括請求 融震申込 その他語    | 末 世理業務                                                                  |
| REALERS RAMERS RUTT                            | 2理 指定許可定望 利用者情報》 ユージ属的管理 企業情報管理   |                                                                         |
| 取引先管理メニュー                                      |                                   | SOCMNUI 2702                                                            |
| ■ 取引先情報管理x=1=                                  |                                   | Jh                                                                      |
| 取引先情報登録                                        | お取引先捕殺を室跡します。                     |                                                                         |
| 取引先情報変更·削除                                     | お取引先情報の変更、または削弱を行います。             | 取引先グループ登録                                                               |
| 取引先情報照会                                        | お取引先情報を照会します。                     |                                                                         |
| ■ 取引先グループ管理メニュー                                |                                   | クリックしてください。                                                             |
| 取引先リループ登録                                      | ロギリテノブルーフを登録します。                  |                                                                         |
| 取引先グループ変更・削除                                   | 取引先グループの名称変更、削除、または取引先の所属変更を行います。 |                                                                         |
| ■ ファイル管理メニュー                                   |                                   |                                                                         |
| 取引先ファイル登録                                      | お取引法情報をファイルで登録します。                |                                                                         |
| 取引先ファイル登録結果一覧                                  | お取引先情報のファイル登録結果を照会します。            |                                                                         |
| 15010 12-11-11-11-11-11-11-11-11-11-11-11-11-1 | お取引注情報をファイルでダウンロードします。            |                                                                         |

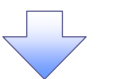

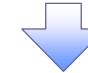

3. 取引先グループ新規登録画面

| Cher Der                        | ーピス                      |                |            | C          | ジネスWebサービスへ<br>厳好1911日時 | 038(A14004)4<br>Ro0070F<br>2015/11/0212370 | 現在登録されている取引先グルー    |  |  |  |
|---------------------------------|--------------------------|----------------|------------|------------|-------------------------|--------------------------------------------|--------------------|--|--|--|
| トップ 優相                          | 情報照会 債損発生請求              | 信相識波請求         | 債権一括請求     | 融资中认       | その色請求                   | 管理重要                                       | の確認と、新規登録する取引先ク    |  |  |  |
|                                 | 会 收出先管理 指定許可管理           | i Ruhantakara  | 2 = //祝祝世祖 | 2.RRHTH    |                         |                                            |                    |  |  |  |
| 1714 Ha . 486 M 243             |                          |                |            |            |                         | 000000000000000000000000000000000000000    | ーフ情報を表示します。        |  |  |  |
| ない元クルーフ研究室鉄                     |                          |                |            |            |                         | SURISKITIU                                 | \                  |  |  |  |
| (0 7%~788人力                     | → © 334                  | 元7             |            |            |                         |                                            |                    |  |  |  |
| 5(先りループ名を入力の上、<br>を須)欄は必ず入力してくた | 「登録の実行」ボタンを押してくださ<br>さい。 | 610            |            |            |                         |                                            | 新規登録する取引先グループの     |  |  |  |
| 登録されているグループ                     | 一覧                       |                |            |            |                         |                                            | グループ名(必須)(全角 20 文= |  |  |  |
| グループロ                           |                          | 71             | -78        |            | 5                       |                                            |                    |  |  |  |
| 01                              | 月初支払りループ                 |                |            |            |                         | 20                                         | K1/ G/ 10 C//-Cr.º |  |  |  |
| 02                              | 月末支払びループ                 |                |            |            |                         | 100                                        |                    |  |  |  |
| 03                              | 10日支払                    |                |            |            |                         | 50                                         |                    |  |  |  |
| 04                              | 20日支払<br>25日支払<br>1月支払   |                |            |            |                         | 2,000                                      | lh.                |  |  |  |
| 05                              |                          |                |            |            |                         | 15                                         |                    |  |  |  |
| 06                              |                          |                |            |            |                         | 90                                         |                    |  |  |  |
| -11                             | 2月支払                     |                |            |            |                         | 50                                         | 豆球の美打ホタンをクリックし     |  |  |  |
| リループ情報                          |                          |                | /          |            |                         | ページの光明に戻る                                  | たさい。               |  |  |  |
| グループ名(必須)                       | 不定期支払                    |                |            |            | (全角20英                  | 字划内 <b>〉</b>                               |                    |  |  |  |
|                                 |                          |                |            |            |                         | 代一步改进确定反应                                  | l lbs              |  |  |  |
| RG 91                           | 的<br>東<br>行              |                |            |            |                         |                                            |                    |  |  |  |
|                                 |                          |                |            |            |                         |                                            |                    |  |  |  |
|                                 |                          | Web K-St       | あのませた      | -37        | 5                       | 1                                          | 確認ダイアログの OK ボタンをク  |  |  |  |
|                                 |                          | 11-12-13 - 24- | - sumre    | -          |                         | 4                                          |                    |  |  |  |
|                                 |                          | 2 .            | ப் பிறு இழ | ちまたします     | トるしいですかく                |                                            | クレてくたさい。           |  |  |  |
|                                 |                          |                |            |            | ようしいにタかい                |                                            |                    |  |  |  |
|                                 |                          | Y              | W YON DR   | C2C1100.70 |                         |                                            |                    |  |  |  |
|                                 |                          | ~              | 7V 705±6k  | 2501100.50 |                         | T                                          |                    |  |  |  |
| ウィンド                            | ウが                       |                | OK         | **>        | 11                      |                                            |                    |  |  |  |
| ウィンド<br>ポップア                    | ・<br>ウが<br>ップし           | Č              | OK         | ++>t       | 1                       |                                            | L                  |  |  |  |
| ウィンド<br>ポップア<br>ます。             | ウが<br>ップし                |                | OK         | **>        | 11-1                    |                                            | L                  |  |  |  |
| ウィンド<br>ポップア<br>ます。             | ウが<br>ップし                |                | OK OK      | 4775       | IL                      |                                            | L                  |  |  |  |

# 4. 取引先グループ新規登録完了画面

| ゆうきくん1号ログイン中                              |               |           |         |          |        |       |          |  |  |  |  |
|-------------------------------------------|---------------|-----------|---------|----------|--------|-------|----------|--|--|--|--|
| でかないサービス                                  |               |           |         |          |        |       |          |  |  |  |  |
| 最終操作目時:2015/11/02123706                   |               |           |         |          |        |       |          |  |  |  |  |
| トップ 債                                     | 権情報照会         | 債権発生請求    | 債権譲渡請求  | 債権一括請求   | 融資申込   | その他請求 | 管理業務     |  |  |  |  |
| 取引履歴照会 操作履歴                               | 照会 取引先        | 管理 指定許可管理 | 利用者情報照会 | ユーザ情報管理  | 企業情報管理 |       |          |  |  |  |  |
|                                           |               |           |         |          |        |       |          |  |  |  |  |
| 取引先 <b>ジループ新</b> 規登録完了 <u>SCRTSK17102</u> |               |           |         |          |        |       |          |  |  |  |  |
| ① グループ名を入                                 | ற் ⇒          | ② 登録:     | 完了      |          |        |       |          |  |  |  |  |
| 取引先グループの登録が完立                             | 」<br>了しました。   |           |         |          |        |       |          |  |  |  |  |
| ■ グループ情報                                  |               |           |         |          |        |       |          |  |  |  |  |
| グループロ                                     |               | 07        |         |          |        |       |          |  |  |  |  |
| グループ名                                     |               | 不定期支払     |         |          |        |       |          |  |  |  |  |
|                                           | パージの先頭に戻る     |           |         |          |        |       |          |  |  |  |  |
| トップへ戻る 取引先管理メニューへ グループに取引先を追加             |               |           |         |          |        |       |          |  |  |  |  |
|                                           |               |           |         |          |        |       |          |  |  |  |  |
|                                           |               |           |         |          |        |       |          |  |  |  |  |
|                                           |               |           |         |          |        |       |          |  |  |  |  |
|                                           |               |           |         |          |        |       |          |  |  |  |  |
|                                           |               |           |         |          |        |       |          |  |  |  |  |
|                                           |               |           |         | Ī,       |        |       |          |  |  |  |  |
|                                           |               |           | Ň       |          |        |       |          |  |  |  |  |
|                                           |               |           |         |          |        |       |          |  |  |  |  |
|                                           | <u>и их .</u> |           |         | <u> </u> |        |       | <u> </u> |  |  |  |  |
| ✔ 取引:                                     | 先クル           | 一フ新規      | 登録の     | 元 了とな    | ります。   |       |          |  |  |  |  |
| <u> </u>                                  |               |           |         |          |        |       |          |  |  |  |  |

/

取引先ファイル登録結果一覧 お取引先情報のファイル登録結果を照合します。 取引先ファイル取得 お取引先情報をファイルでがシュードします。

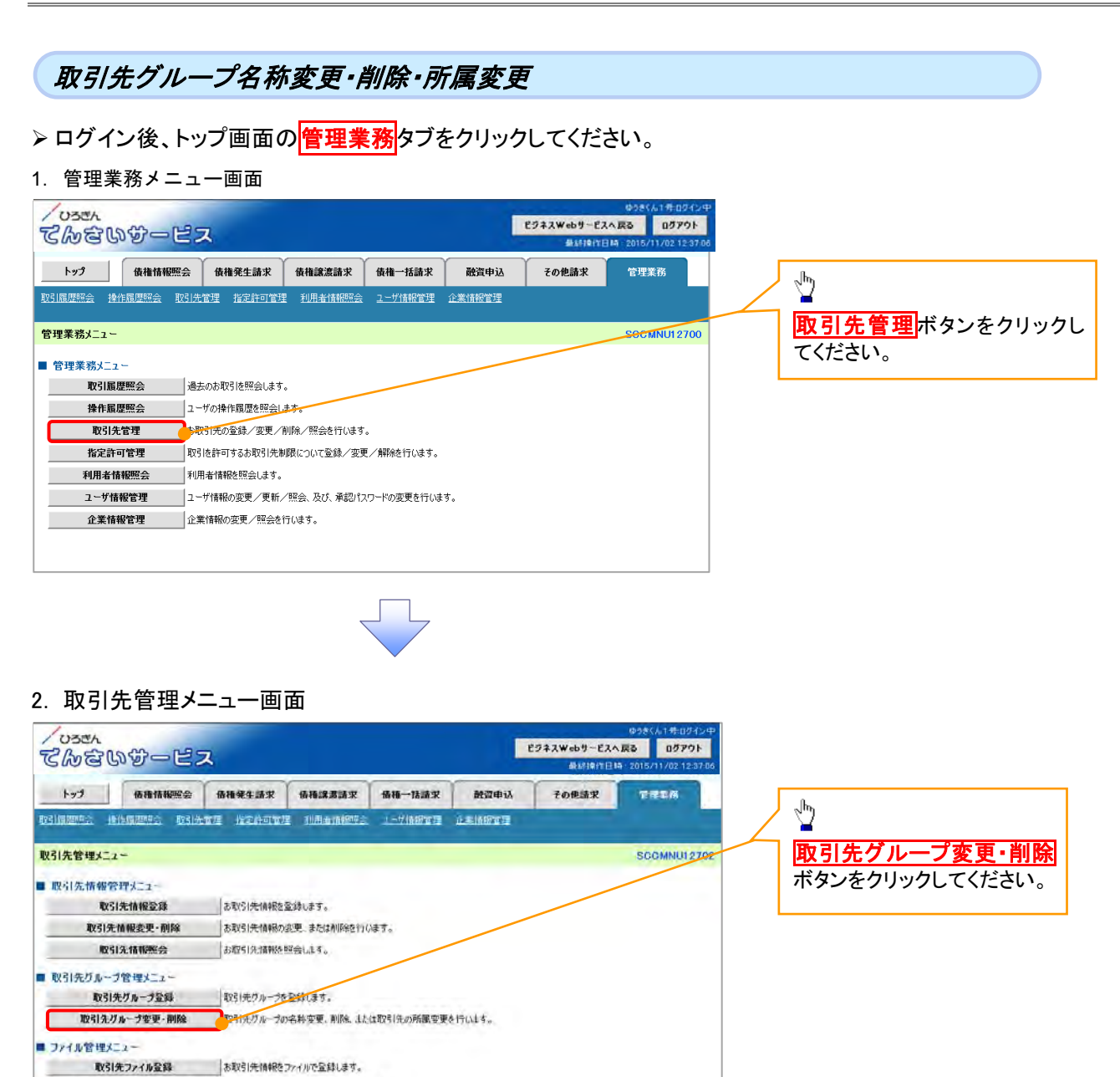

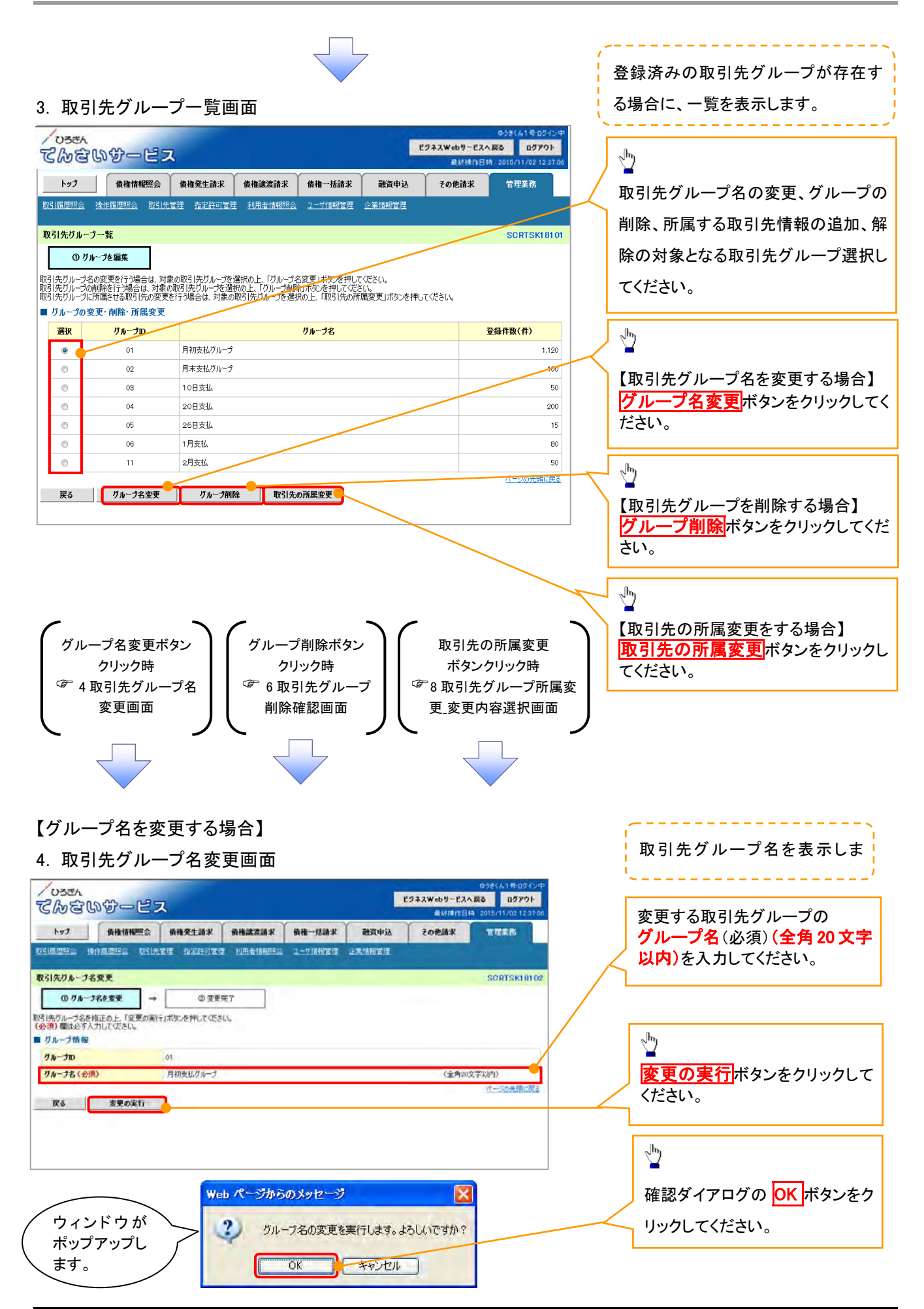

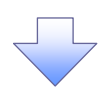

5. 取引先グループ名変更完了画面

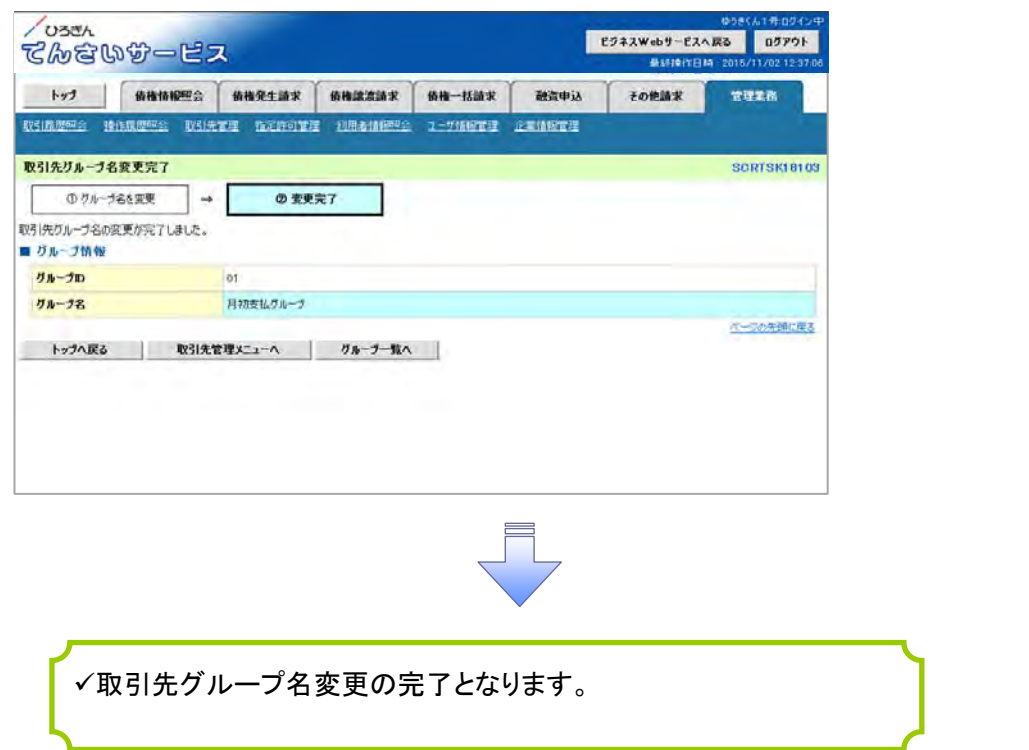

# 【グループを削除する場合】

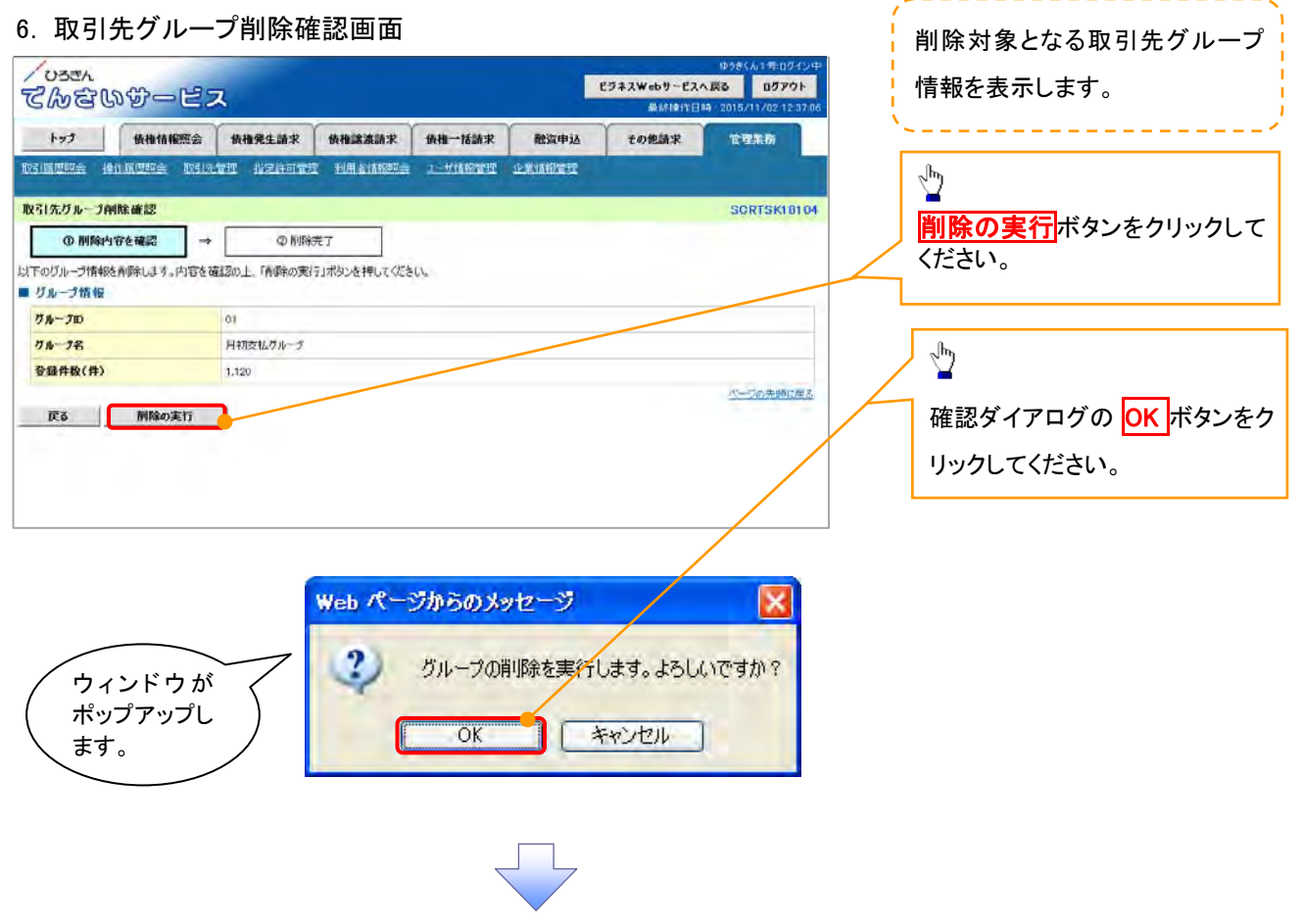

7. 取引先グループ削除完了画面

| / <sup>ひまきん</sup><br>でんさいサービス                                               | λ,                   |         |        | <b>ビジネスWebサービス</b> ・<br>最続操作日 | ゆうきくん1号-ログイン中<br><b>、戻る ログアウト</b><br>時:2015/11/02 12:37:06 |  |  |  |  |
|-----------------------------------------------------------------------------|----------------------|---------|--------|-------------------------------|------------------------------------------------------------|--|--|--|--|
| トップ 債権情報照会                                                                  | <b>債権発生請求</b> 債権譲渡請求 | 債権一括請求  | 融資申込   | その他請求                         | 管理業務                                                       |  |  |  |  |
| 取引履歷照会 操作履歷照会 取引先行                                                          | 管理 指定許可管理 利用者情報照会    | ユーザ情報管理 | 企業情報管理 |                               |                                                            |  |  |  |  |
| 取引先グループ削除完了 SCRTSK18105                                                     |                      |         |        |                               |                                                            |  |  |  |  |
| <ul> <li>① 削除内容を確認 ⇒</li> <li>取引先グループの削除が完了しました。</li> <li>ブループ情報</li> </ul> | ② 削除完了               |         |        |                               |                                                            |  |  |  |  |
| <mark>グル−プ</mark> ₪                                                         | 01                   |         |        |                               |                                                            |  |  |  |  |
| グループ名                                                                       | 月初支払グループ             |         |        |                               |                                                            |  |  |  |  |
| 登錄件数(件)                                                                     | 20                   |         |        |                               |                                                            |  |  |  |  |
| トップへ戻る 取引先管                                                                 | ∀理メニューへ グループー覧へ      |         |        |                               | ページの先頭に戻る                                                  |  |  |  |  |
|                                                                             |                      |         | _      |                               |                                                            |  |  |  |  |

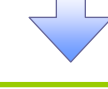

✓取引先グループ削除の完了となります。

【取引先の所属変更をする場合】

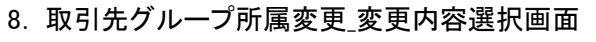

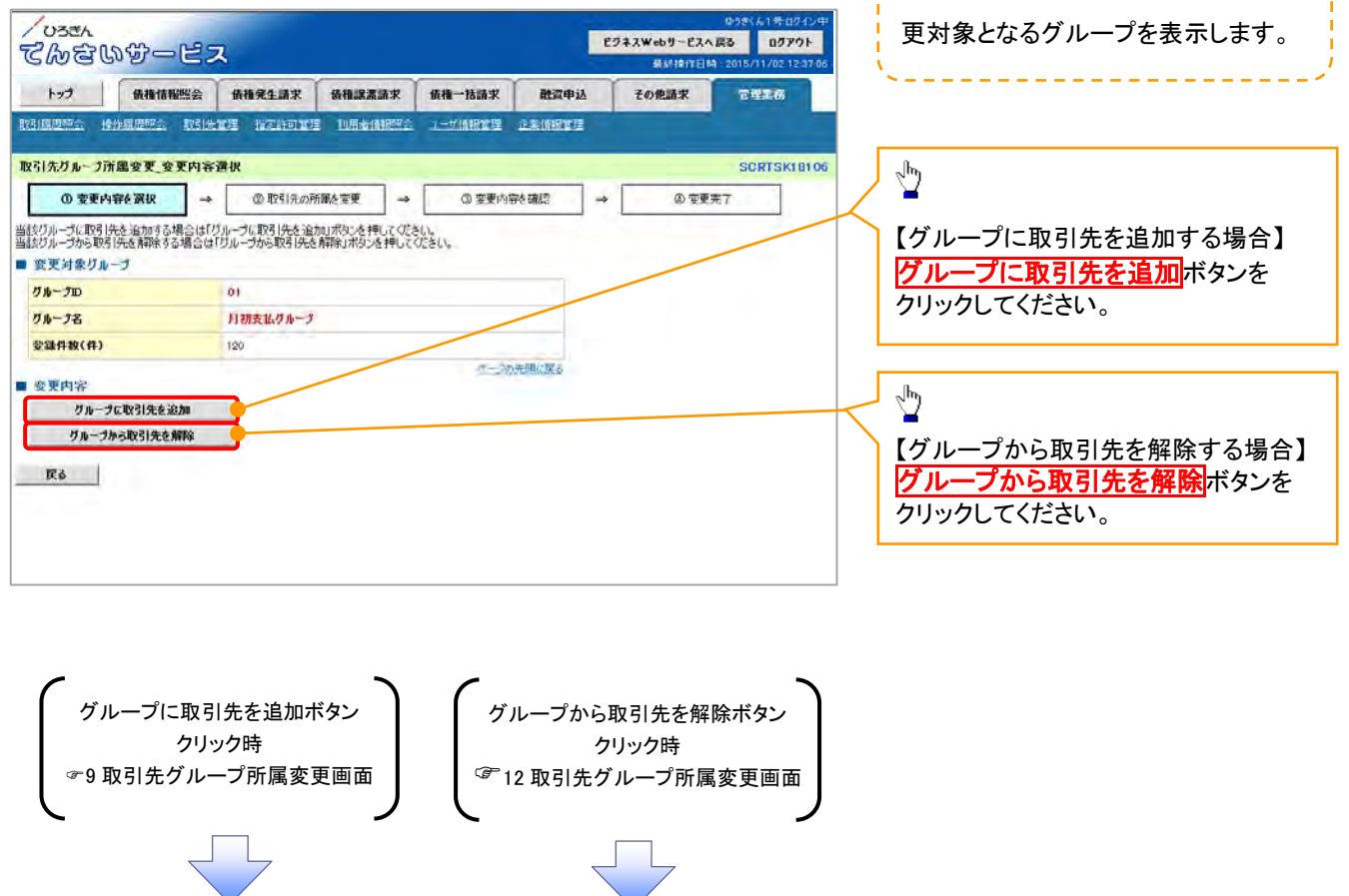

取引先グループへの追加/解除の変

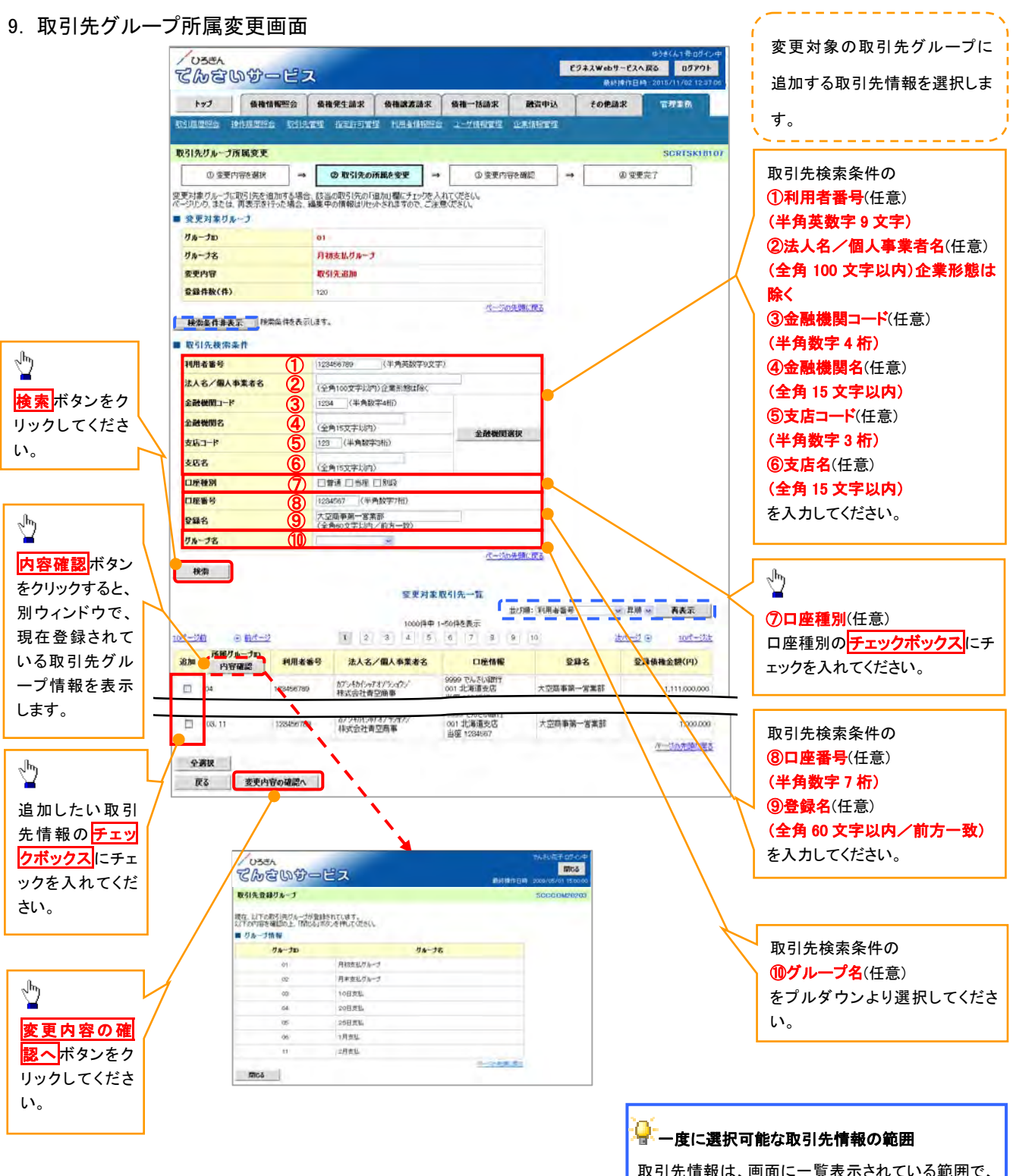

取引先情報は、画面に一覧表示されている範囲で、 チェックボックスを選択することが可能です。 「ページリンク」および「再表示」ボタンをクリックした 場合、チェックボックスの入力情報をリセットします。

10. 取引先グループ所属変更確認画面

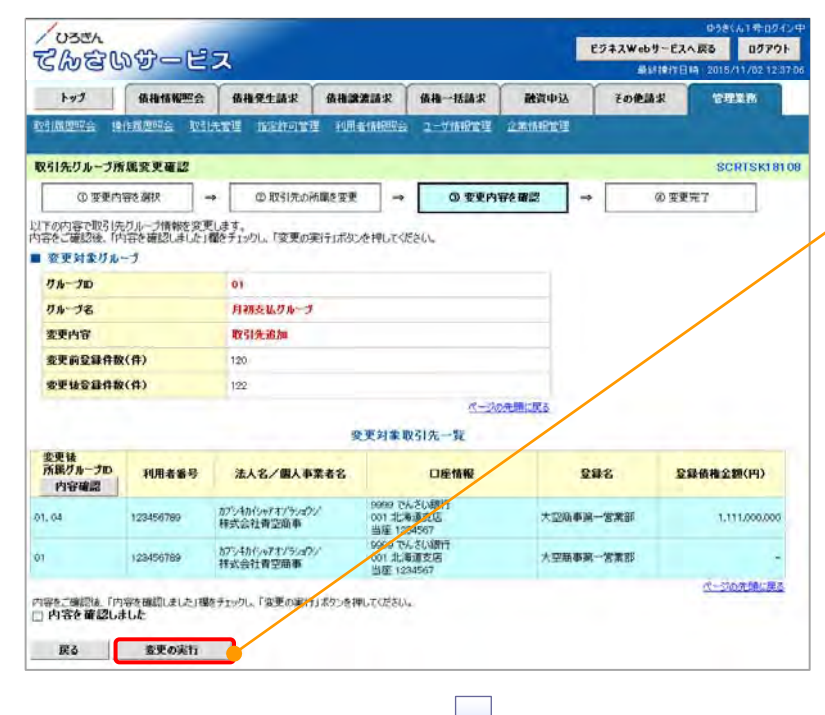

変更対象の取引先グループに追加する 取引先情報の内容を確認します。

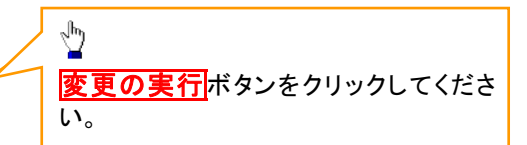

11. 取引先グループ所属変更完了画面

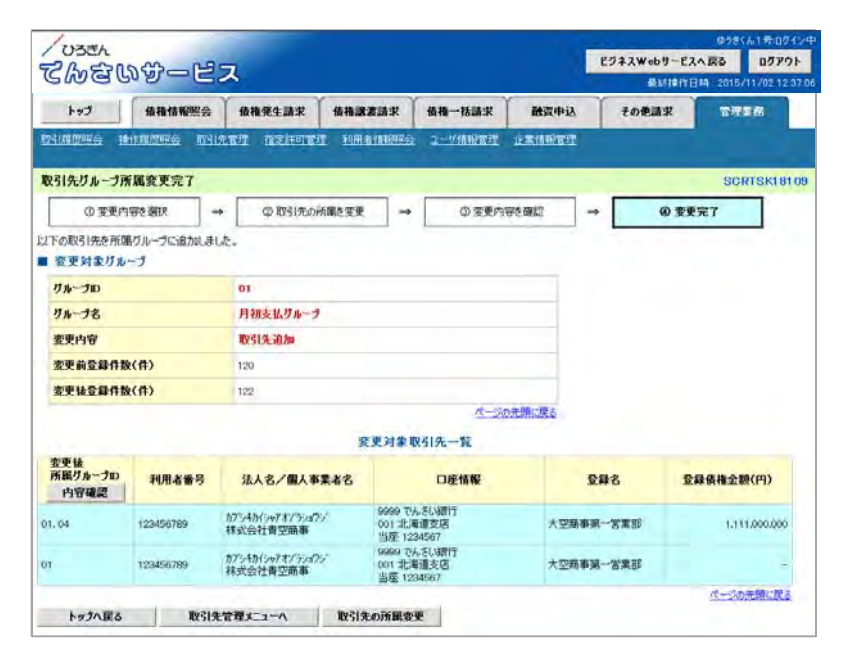

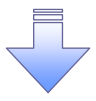

√取引先グループ所属変更(取引先追加)の完了となります。

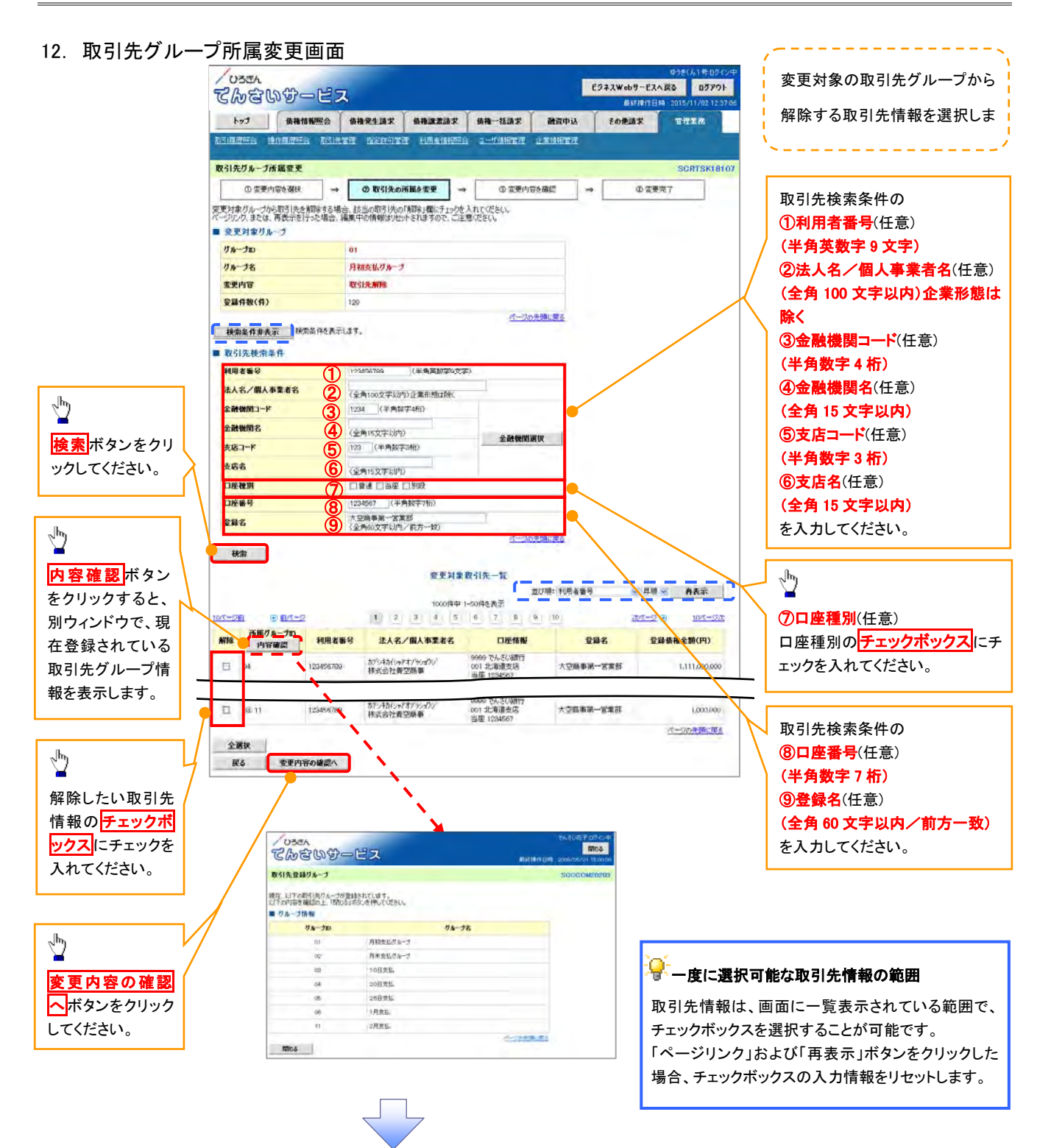

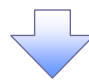

13. 取引先グループ所属変更確認画面

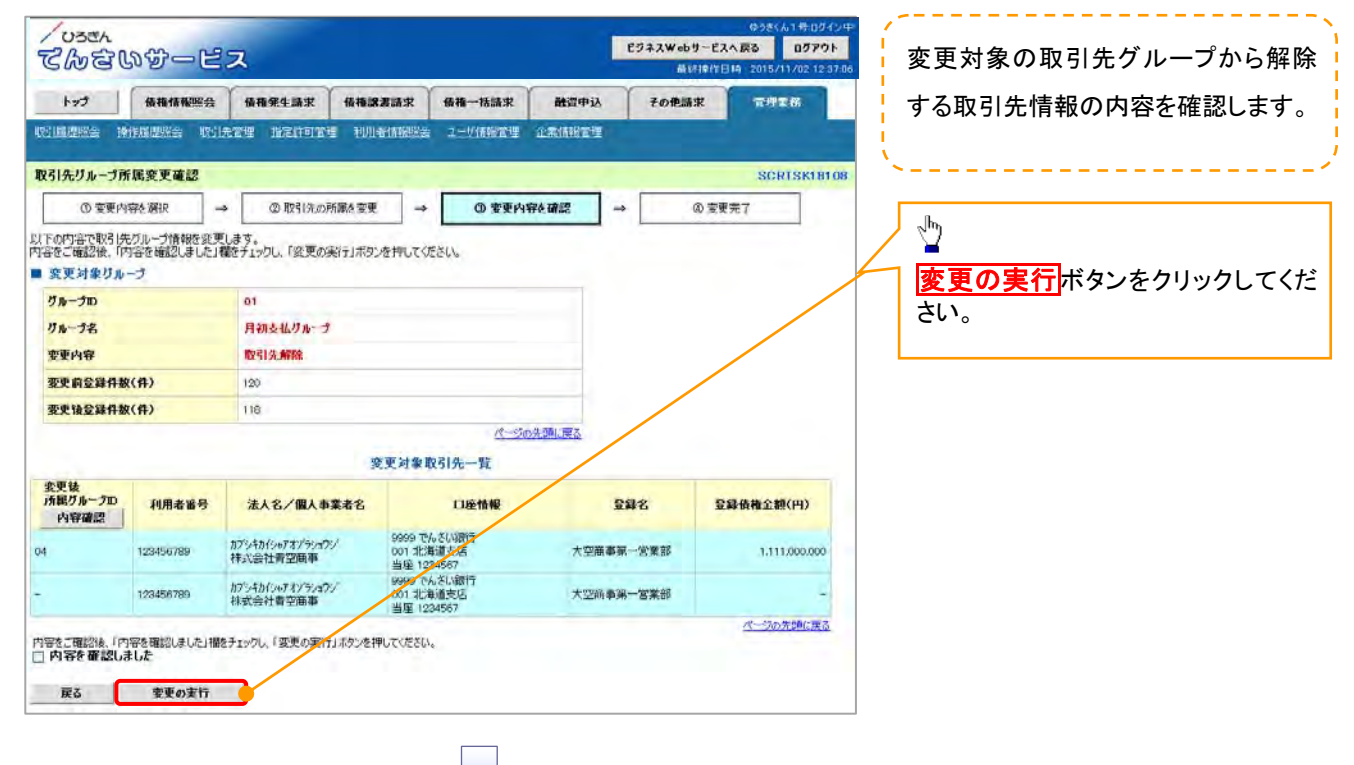

#### 14. 取引先グループ所属変更完了画面

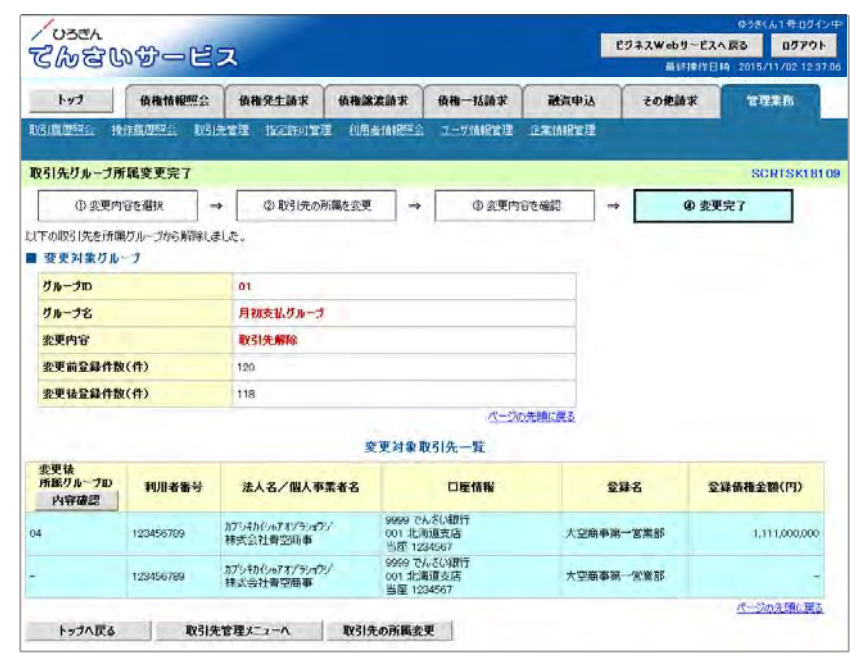

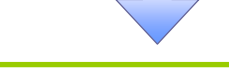

√取引先グループ所属変更(取引先解除)の完了となります。

2-3 企業情報管理

#### ✤ 概要

- ✓マスターユーザは同ーユーザによる仮登録/承認の抑止機能、および承認管理機能、複数発生 記録請求(画面入力)機能の利用有無、複数譲渡記録請求(画面入力)機能の利用有無、承認機 能区分の設定ができます。
- ログイン後、トップ画面の管理業務タブをクリックしてください。

#### 1. 管理業務メニュー画面

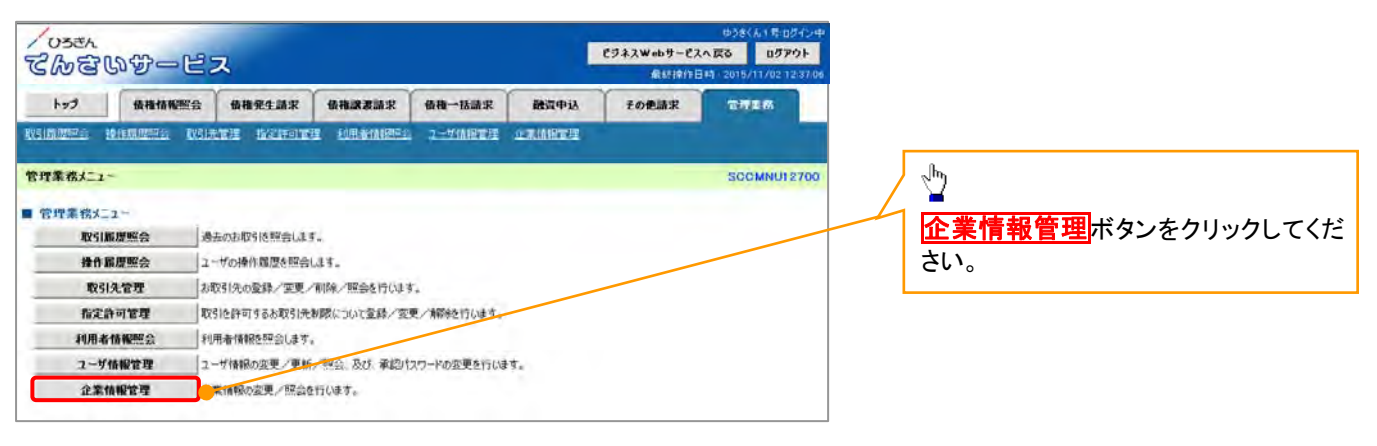

#### 2. 企業情報管理メニュー画面

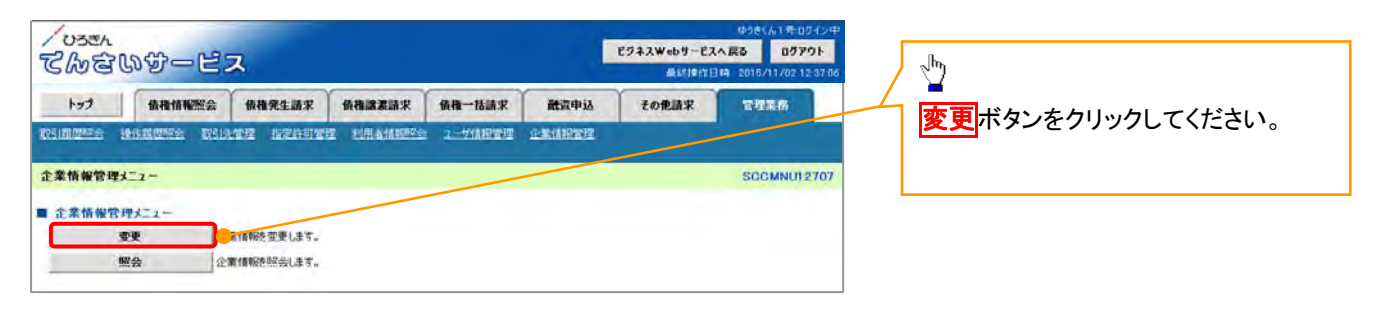

#### 3. 企業情報変更画面

| 103Eh                  | 1000                                        |                      |                         |                            | ゆうきくん1 号 ログイン中               |                          |                  |
|------------------------|---------------------------------------------|----------------------|-------------------------|----------------------------|------------------------------|--------------------------|------------------|
| Chau                   | いサービス                                       |                      |                         | ビジネスWebサービスへ3<br>最終操作日時    | 2015/11/02 12:37.05          |                          |                  |
| 1-97                   | 请我情報照会 债料                                   | 1完生請求 · 依相認識請求       | 值積一括請求 融资申込             | その発請求                      | 管理系统                         |                          |                  |
| RV5151021240 14        | HINDER DELATE                               | NEATON THATMEN       |                         |                            |                              |                          |                  |
| 企業情報変更                 |                                             |                      |                         |                            | SORKJKI1101                  |                          |                  |
| ① 素更内                  | I容を入力 →                                     | @ 变更内容を確認 -          | ③ 変更完了                  |                            |                              |                          |                  |
| 変更内容を入力して<br>(公司)費は必ず入 | できい。                                        |                      |                         |                            |                              |                          |                  |
| ■ 企業情報                 | 010000000                                   |                      |                         |                            |                              |                          |                  |
| 利用者番号                  | 123                                         | 456789               |                         |                            | 1                            |                          |                  |
| 法人名/個人書                | 「業者名 〇〇                                     | <b>X样式会社</b>         |                         |                            | パージの失時に戻る                    | 同-                       | ーユーザによる仮登録/承認の抑止 |
| ■ 同-ユーザによ              | る仮登録/承認の抑止                                  | 礎能                   |                         |                            |                              | 楼                        | まの利用有無を選択してください。 |
| 同一ユーザによる<br>承認の抑止機能    | の利用(必須) 〇                                   | 利用しない ④ 利用する         |                         |                            | オージの失時に至る                    |                          |                  |
| ■ 承認管理機能               | Ĕ                                           |                      |                         |                            | Source and the second second |                          |                  |
| 承認管理機能の                | 利用                                          | 利用しない ③利用する          |                         |                            | の一切の失時に定る                    | 🔨 承                      | 認管理機能の利用有無を選択してく |
| ■ 永認機能区分               | £                                           |                      |                         |                            | C. DRUCKHOLD                 | ださ                       | さい。              |
| 1077 W                 | H-P31680                                    |                      | 永認機範区:                  | ทั                         |                              |                          |                  |
| 400.4C.346.471         | 7 CARM                                      | 承認者指定なし              |                         | 開着指定あり                     | I                            |                          |                  |
| 発生                     | 死生記録請求、<br>発生記録予約102萬<br>発生記録取酒。<br>発生記録取酒、 | 1)วระชาสต            | ○ シンクル承認 ○ タナル承認(順の     | Rなし) ⑥タナル承認(順序)            | 80)                          | 下<br>だ<br>だ              | 記項目の承認機能区分を選択してく |
| 原用・分割                  | 線度記錄請求。<br>線度記錄子約取消。<br>約5年126月75年          | 20シンクル承認             | ○シングル承認 ○クジル承認(期)       | 下なし、 ③ダブル承認(順下さ            | 60)                          |                          | <br>登生           |
| -tá                    | 一括記錄錄文                                      | (3)<br>0500切場間       | ○シングル東認 ○ダブル東認(順)       | NGL) ④ダブル承認(順序)            | 80)                          | 2                        |                  |
| 8051                   | 制引用这                                        | (4)0500M#48          | ロシングル東線 回ウブル東部(単)       | ちなし) ログラル東部(東京)            | 6/00                         | 3                        | 一括               |
| 線波担保                   | 線波担得中込                                      | 50007N##             | 10シングル来聞) つうブル来聞(順)     | NGL) ① ダブル条約(順内)           | M90                          | (Ă)                      | 割引               |
| 20                     | 变更12444平.                                   | (G) a sold within    | ロシンケル東京 ロタナル東京(加)       | ちなしう 〇クラル希望(順序3            | 600)                         | 5                        | 譲渡担保             |
| 1917                   | RIECONDE/ EIZ                               | (T) a south a #40    | OSSERVED OFFICER        | N2L3 07514700000           | 600                          | 6                        | 変更               |
| #r1/30                 | ALWEIGHTER STE                              | Baland               |                         | 1171 / ////H-1.06.07/10001 | em.                          | $\overline{\mathcal{O}}$ | 保証               |
| BUCCHEW CT             | 支払等記録承加。否認                                  |                      | CONTRACTOR CONTRACTOR   | Part Contractory Man       |                              | 8                        | 支払等              |
| 「「「「「「「「」」」            | 18-22 87-918780                             |                      | Opportante Organisation | PAG 09210944300000         | 0,U_                         | 9                        | 指定許可             |
| 複数発生記録』                | 家の利用                                        | 前期また。一般期まま           |                         |                            |                              |                          |                  |
| (必須)<br>複数論意記錄曲        | *                                           | undered and the same |                         |                            | î                            | 🧹 複                      | 数発生記録請求(画面入力)機能の |
| (画面入力)機能<br>(必須)       | あの利用 ロコ                                     | 利用しない 一利用する          |                         |                            |                              | 利                        | 用有無、および複数譲渡記録請求  |
| 展る                     | 変更内容の確認へ                                    |                      |                         |                            | R-SOMMERICS                  | (画                       | 面入力)機能の利用有無を選択して |
|                        |                                             |                      |                         |                            |                              | くた                       | さい。              |
|                        |                                             |                      |                         |                            |                              |                          |                  |
|                        |                                             |                      |                         |                            |                              |                          |                  |
|                        |                                             |                      |                         |                            |                              |                          |                  |
|                        |                                             |                      |                         |                            |                              | <u> </u>                 |                  |
|                        |                                             |                      |                         |                            |                              | 変                        | 更内容の確認へボタンをクリックし |
|                        |                                             |                      |                         |                            |                              | てく                       | ください。            |

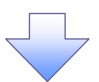

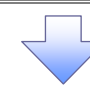

## 4. 企業情報変更確認画面

| Costa<br>Costa          |                                                                                                    | ゆうきくん1 ち ログイン中<br>ビグキスWebサービスへ戻る ログアウト<br>最終時作日時、2015/11/02 12:37.00 | ,<br>内容を確認し、企業情報の変更を実行   |
|-------------------------|----------------------------------------------------------------------------------------------------|----------------------------------------------------------------------|--------------------------|
| トップ 債権付                 | 精彩照会 偷撞完生請求 偷袖跟家請求 情袖一括請求 融资中                                                                                    | は、 その他請求 工作工作                                                        | します。                     |
|                         | e valuer heleler destates i-vanter reast                                                                         | 21.                                                                  | N                        |
| 主業情報変更確認                | and the second second second second second second second second second second second second second second second | SORKJKI1102                                                          |                          |
| の変更内容を入力                | → ② 変更内容を確認 → ③ 変更完了                                                                                             |                                                                      |                          |
| 下の内容で企業情報を変更            | L.4.577                                                                                                    |                                                                      |                          |
| を用い 欄は必ず へ力していた<br>企業情報 | 204                                                                                                    |                                                                      |                          |
| 利用者派号                   | 123456789                                                                                                    |                                                                      |                          |
| 法人名/假人事業者名              | 00株式会社                                                                                                    |                                                                      |                          |
|                         |                                                                                                    | ページの洗顔に戻る                                                            |                          |
| 同一ユーザによる販売量             | 緑ノ承認の御止機能                                                                                                    |                                                                      |                          |
| 同一ユーザによる仮登録/            | 利用する                                                                                                    |                                                                      |                          |
| 承認管理機能                  |                                                                                                    | パージの光明に図る                                                            |                          |
| 承認管理機能の利用               | 利用する                                                                                                    |                                                                      |                          |
|                         |                                                                                                    | パージの光明に見る                                                            |                          |
| 承認機能区分                  |                                                                                                    |                                                                      |                          |
| 設定業務                    | サービス種別                                                                                                    | 承認機能区分                                                               |                          |
| 発生                      | 発生記録請求、発生記錄予約取為、発生記錄取為、発生記錄來施/否認                                                                                 | グナル承認(順序表力)                                                          |                          |
| 識選·分割                   | 原理记录插来,原理记录于中国日本,原理记录和                                                                                           | タブル連盟(制序ない)                                                          |                          |
|                         |                                                                                                    | - オーラ 11.4面 10.7(1001年7211.)                                         |                          |
| 8151                    |                                                                                                    | シングル東記(東記者指定なし)                                                      |                          |
| DKC度1世译:                |                                                                                                    | シンクリル東部20月前2日1日                                                      |                          |
| 後史<br>/247              | 发史记录读述、发史记录中语/ 答応                                                                                                | 9750482(1009-426)                                                    |                          |
| 1641                    |                                                                                                    | タフル中国2(周史)(40)<br>ドボルの第四人間(815) (3)                                  | վեդ                      |
| 249                     | 又如今記時時本、又如今記録年時一合約                                                                                               | 2 2 / M # 62 (R0) * (4 G /                                           | $\langle \vee$           |
| 18/681-01               | 16/2.61 <sup>-0</sup> (990)                                                                                      | マージの失望に置る                                                            | ① ①承認パスワード《8 桁~12 桁》な    |
| 記録請求の拡張機能               |                                                                                                    |                                                                      |                          |
| 複数発生記録請求<br>(画面入力)機能の利用 | 利用する                                                                                                    |                                                                      | JUC (1.20.               |
| 承認パスワード                 |                                                                                                    | パージの先望に戻る                                                            |                          |
| 永認パスワード(必須)             | ソフトウェアキーボー                                                                                                    | Fellic                                                               | -lbs                     |
|                         |                                                                                                    | パージの先期に埋き                                                            |                          |
| 戻る 変更                   | Cの実行                                                                                                    |                                                                      |                          |
|                         |                                                                                                    |                                                                      | 】 ① <b>承認パスワード</b> を確認し、 |
|                         |                                                                                                    |                                                                      | 変更の実行ボタンをクリックしてく†        |
|                         |                                                                                                    |                                                                      |                          |
|                         |                                                                                                    |                                                                      | <b>v</b> 'o              |

# 5. 企業情報変更完了画面

| ket 1                                   | -                     | anaana.     | 10 10 10 10 10 10 | (              | Marrie 12            | Tablet          | -                |  |
|-----------------------------------------|-----------------------|-------------|-------------------|----------------|----------------------|-----------------|------------------|--|
| F93                                     | BO HILTO MERICAN      | 换相关生动术      | 10月1日末期11年        | <b>教相一招助</b> 来 | ACTURES              | その絶話来           | THE              |  |
| 100000000000000000000000000000000000000 | STERIORS INCOM        | at manup    | E TURNING         | E T-MANNE      | THE REAL PROPERTY OF |                 |                  |  |
| 業情報変更多                                  | R7                    |             |                   |                | _                    |                 | SCRKJKI 1        |  |
| ① 変更的                                   | 内容を入力 →               | @ 変更内       | 96082 -           | · ② 変更         | 完了                   |                 |                  |  |
|                                         |                       | L           |                   | -              |                      |                 | (B)              |  |
| 情報の変更が                                  | 完了しました。               |             |                   |                |                      |                 |                  |  |
| 企業情報                                    |                       |             |                   |                |                      |                 |                  |  |
| 利用者番号                                   |                       | 123456789   |                   |                |                      |                 |                  |  |
| 去人名/個人                                  | 事業者名                  | 〇〇耕式会社      |                   |                |                      |                 |                  |  |
| 同一ユーリに.                                 | はる仮登録/承認の             | 抑止機能        |                   |                |                      |                 | 代一场的先期以          |  |
| ローユーザによ                                 | 36884/                | 利用する        |                   |                |                      |                 |                  |  |
| 化能的物性物                                  | RONN                  | 1.5415      |                   |                |                      |                 | パージの光明に          |  |
| 承認管理權目                                  | 能                     |             |                   |                |                      |                 |                  |  |
| <b>永</b> 諮管理機能。                         | の利用                   | 利用する        |                   |                |                      |                 |                  |  |
| 水認機能区分                                  | *                     |             |                   |                |                      |                 | パージの先期は          |  |
| 10:2:                                   | 業務                    |             | サービ               | ス種別            |                      | jit             | 即機能区分            |  |
| 発生                                      | 死生的                   | 2時請求、発生記錄予  | 的取消、免生記錄取         | 涌、発生記録承認/否     | 50                   | ダブル承認(MP        | F(8/0)           |  |
| ま酒・分割                                   | <b>i</b> 来 <b>双</b> 标 | 动脉束 就表记就子   | 的现在 建度记录取         | 5A             |                      | ダブル承認(喇叭        | PT2L)            |  |
| -18                                     | -188                  | 于和后路十一,宋朝朝圣 | 約取納條求             |                |                      | タブル承認(場所        | Frail.)          |  |
| 8151                                    | 割引ゅ                   | 込           |                   |                |                      | シングル承認(承認者指定なし) |                  |  |
| 課復担保                                    | 課渡打                   | 11保申込       |                   |                |                      | シングル承認(承認者指定あり) |                  |  |
| 変更                                      | 変更終                   | 2時請求、変更記録承  | 「椛/否認             |                |                      | ダブル承認(順序なし)     |                  |  |
| \$1¥                                    | (211)                 | 已制精术、保留记録承  | 『龍/否認             |                |                      | タブル承認(順)        | 家なし)             |  |
| 支払等                                     | 支払制                   | 第2録請求、支払等記  | 緑承諾/否認            |                |                      | ダブル承認(地)        | 事なし)             |  |
| 皆定許可                                    | 指定的                   | 可制限         |                   |                |                      | タブル承認(1順)       | 事なし)             |  |
| 記録請求の調                                  | 広張機能                  |             |                   |                |                      |                 | <u>ページの先頭(</u> ) |  |
| 出設発生記録                                  | 請求                    | 利用する        |                   |                |                      |                 |                  |  |
| 副園人力の構                                  | 10CV/49/11            |             |                   |                |                      |                 | パージの先知           |  |
| トップへ戻る                                  | - माम                 |             |                   |                |                      |                 |                  |  |
|                                         |                       | -           |                   |                |                      |                 |                  |  |
|                                         |                       |             |                   |                |                      |                 |                  |  |

企業情報変更の完了となります。

√

# 2-4 承認パスワード

 ・ 概要
 ✓ 承認パスワードを誤って入力した回数が、規定回数を連続して超過した場合、該当ユーザの承認 実行の利用を禁止(ロックアウト)します。
 一般ユーザがロックアウトになった場合、マスターユーザが該当ユーザの承認パスワードを初 期化する必要があります。
 (過去5世代と同じパスワードはご使用できません。)
 マスターユーザ自身がロックアウトになった場合は、金融機関へ承認パスワードの初期化を依頼します。
 ✓ マスターユーザおよび一般ユーザは、自分自身の承認パスワードを変更できます。
 ✓ 承認パスワードは、承認権限を持つ全てのユーザが保有します。

承認パスワードのロックアウトの解除について

1. 管理業務メニュー画面

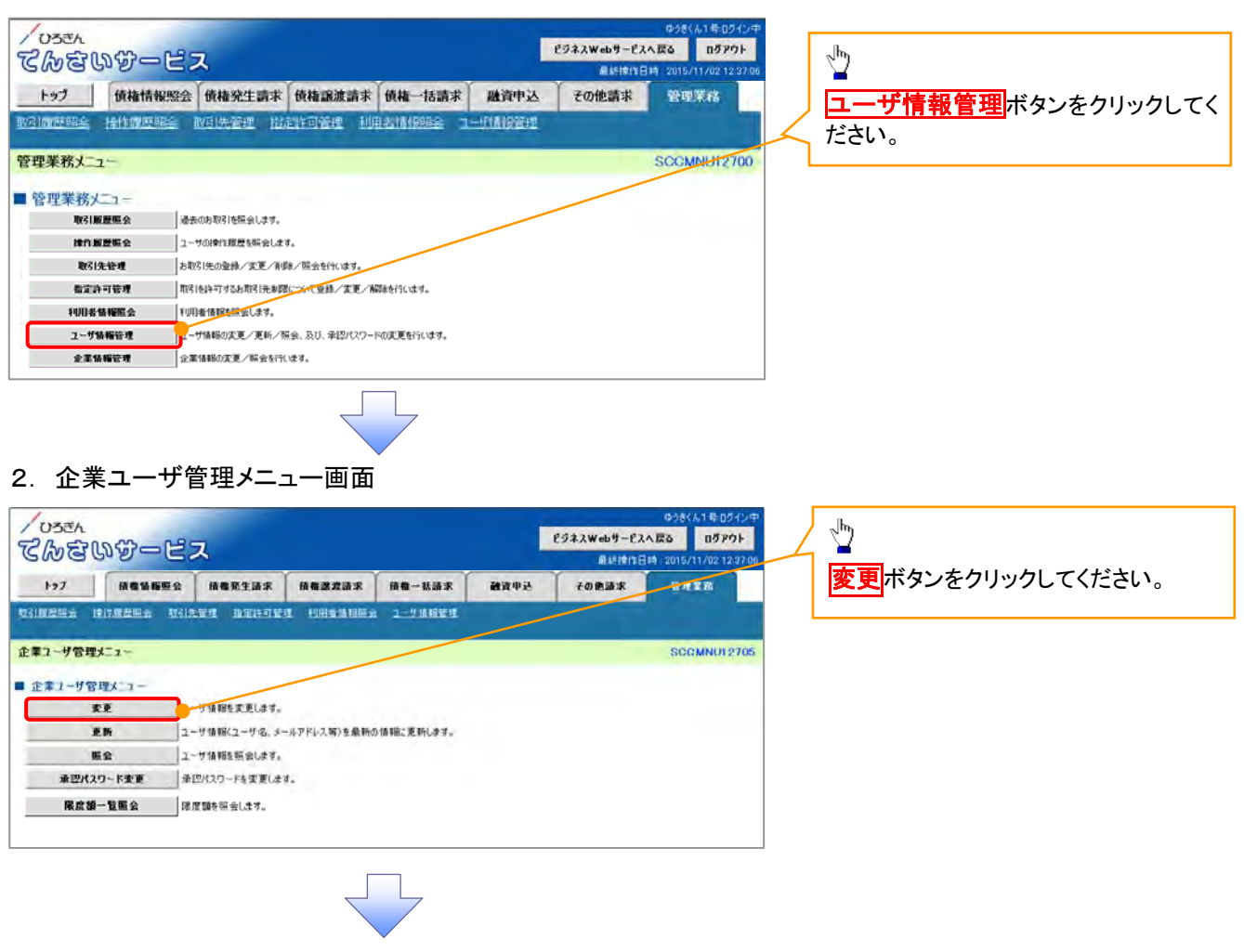

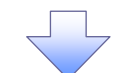

3. ユーザ情報検索画面

|            | たのの                                                                                                    | 00012                                                                                                    |                                                                                                    | ゆうさくん<br>ビジネスWebサービスへ戻る                                                                                                    | 50//07<br>12791 承認パスワードの初期化を行うユー                                                                                                    |
|------------|----------------------------------------------------------------------------------------------------|----------------------------------------------------------------------------------------------------|----------------------------------------------------------------------------------------------------|----------------------------------------------------------------------------------------------------|----------------------------------------------------------------------------------------------------|
|            | 60                                                                                                    |                                                                                                    |                                                                                                    | 最終操作日時 / 2015/11.                                                                                                    | を 選択します。                                                                                                    |
| 197        |                                                                                                    | 積積積輕照会 積積荒生請求                                                                                                    | 低權課證請求 積極一括請求                                                                                                    | 融資申込 その他請求 ここう                                                                                                    |                                                                                                    |
| 11.25 S    | 1911 <u>1911</u>                                                                                                    | TRANS MOREL ACTOR                                                                                                    | I DEFENSE 1-JANES                                                                                                    |                                                                                                    |                                                                                                    |
| ザ情報        | 最快索                                                                                                    |                                                                                                    |                                                                                                    | SCRK                                                                                                    | JKT 1 1 01                                                                                                    |
| •          | 対象のユー                                                                                                    | -ザを選択 → © 支更P                                                                                                    | 1865入力 👄 🗘 🌩 英夏内容                                                                                                    | (を確認 → @ 実更充了                                                                                                    |                                                                                                    |
|            |                                                                                                    |                                                                                                    |                                                                                                    |                                                                                                    |                                                                                                    |
| 6件を        | 人力获,「                                                                                                    | 「検索」ポリンを押してください。                                                                                                    |                                                                                                    |                                                                                                    |                                                                                                    |
| 「赤の」       | ユーザを溜                                                                                                    | 離択してください。                                                                                                    |                                                                                                    |                                                                                                    | 【コーザを絞り込みたい場合】                                                                                                    |
| 素桑         | 件非表示                                                                                                    | 使素条件を表示します。                                                                                                    |                                                                                                    |                                                                                                    |                                                                                                    |
| 98         | 更完举任                                                                                                    |                                                                                                    |                                                                                                    | _                                                                                                    |                                                                                                    |
| 121        | D                                                                                                    | (半角30文字以内                                                                                                    | 1/前方一致)                                                                                                    |                                                                                                    |                                                                                                    |
| 可名         | •                                                                                                    |                                                                                                    | (96文字以内/前方一致)                                                                                                    |                                                                                                    |                                                                                                    |
| <b>2</b> * |                                                                                                    |                                                                                                    | 5-70                                                                                                    | 70 Miles 40 Miles                                                                                                    | (96 文字以内/前方一致)*'                                                                                                    |
|            |                                                                                                    |                                                                                                    |                                                                                                    |                                                                                                    | ─── のどちらかまたは両方を入力してく                                                                                                    |
|            |                                                                                                    |                                                                                                    |                                                                                                    |                                                                                                    |                                                                                                    |
| -          |                                                                                                    |                                                                                                    | ユーザ情報リスト                                                                                                    |                                                                                                    |                                                                                                    |
|            |                                                                                                    | N                                                                                                    | 400持中1-10持を表示                                                                                                    |                                                                                                    |                                                                                                    |
| 2.81       |                                                                                                    | 1 2                                                                                                    | 3 4 5 6 7 8                                                                                                    | 9 10 2 <u>2v2-5</u> (•) 10                                                                                                    | いたの形で、 全角   久子は牛角の                                                                                                    |
| •          | **                                                                                                    | 0000000000000000000000000000000000000                                                                                                    | 1-98                                                                                                    | ユーザ種別                                                                                                    | マデ分となります。                                                                                                    |
|            | 37                                                                                                    | Institute                                                                                                    | でんざい大郎                                                                                                    |                                                                                                    |                                                                                                    |
| ١          | XE                                                                                                    | 222222722222                                                                                                    | でんさい百大郎                                                                                                    | - 統立-サ                                                                                                    |                                                                                                    |
|            |                                                                                                    |                                                                                                    |                                                                                                    |                                                                                                    |                                                                                                    |
|            | 安克                                                                                                    | 333333333bbb                                                                                                    | でんざい千次県                                                                                                    | -12-7                                                                                                    |                                                                                                    |
|            | **<br>**                                                                                                    | 9333333338666<br>4444444444ccc                                                                                                    | でんさい千次弊<br>でんさい万次節                                                                                                    |                                                                                                    | ▲ 検索ボタンをクリックすると、検索約                                                                                                    |
|            | 77.11<br>77.12<br>77.12<br>77.12                                                                                                    | 33333333866<br>444444444ccc<br>55555556644                                                                                                    | でんざい千次四<br>でんざい <b>万次回</b><br>****                                                                                                    | - 12-7<br>- 12-7<br>- 12-7                                                                                                    | 横索ボタンをクリックすると、検索約<br>を一覧表示します。                                                                                                    |
|            | **<br>**<br>**<br>**<br>**                                                                                                    | 333333338bb<br>444444444cc<br>55555555ddd<br>566666666ee                                                                                                    | でんざい子次郎<br>でんざい <b>外太郎</b><br>****<br>****                                                                                                    | R2-79<br>R2-79<br>R2-79<br>R2-79                                                                                                    | 検索ボタンをクリックすると、検索新<br>を一覧表示します。                                                                                                    |
|            | 22<br>23<br>25<br>25<br>25<br>25<br>25<br>25<br>25<br>25<br>25<br>25<br>25<br>25<br>25                                                                                                    | 3333333338666<br>4444444444ccc<br>55555555556dd<br>5666666666ee<br>777277777111                                                                               | でんざい千次期<br>てんざい <b>外に差</b><br>メニン×<br>メニン×<br>メニン×<br>メニン×<br>メニン×                                                                                                    |                                                                                                    | 「 <mark>検索</mark> ボタンをクリックすると、検索約<br>を一覧表示します。                                                                                                    |
|            | 22<br>22<br>22<br>22<br>22<br>22<br>22<br>22<br>22<br>22<br>22<br>22<br>22                                                                                                    | 33333333266<br>4444444600<br>555555555666<br>5666666666ee<br>777777777111<br>8888888888ee                                                                     | でんざい千次期<br>てんざい <b>ホズ</b> 島<br>ハベズズ<br>メズズズ<br>メズズズ<br>メズズズ<br>メズズズ<br>メズズズ<br>メズズズ<br>メズズズ<br>メズズズ<br>メズズズ<br>メズズズ<br>メズズズ<br>メズズズ<br>メズズズ<br>メズズズ<br>メズズズ<br>メズズズ<br>メズズズ<br>メズズズ<br>メズズズ<br>メズズズ<br>メズズズ<br>メズズ<br>メズズ<br>メズズ<br>メズズ<br>メズズ<br>メズズ<br>メズズ<br>メズズ<br>メズズ<br>メズズ<br>メズズ<br>メズズ<br>メズズ<br>メズズ<br>メズズ<br>メズズ<br>メズズ<br>メズズ<br>メズズ<br>メズズ<br>メズズ<br>メズズ<br>メズズ<br>メズズ<br>メズズ<br>メズズ<br>メズズ<br>メズズ<br>メズズ<br>メズズ<br>メズズ<br>メズズ<br>メズズ<br>メズズ<br>メズズ<br>メズズ<br>メズズ<br>メズズ<br>メズズ<br>メズズ<br>メズズ<br>メズズ<br>スズズ<br>メズズ<br>メ                                                                                                    | - 82 - 9<br>- 82 - 9<br>- 82 - 9<br>- 82 - 9<br>- 82 - 9<br>- 82 - 9<br>- 82 - 9                                                                                                    | ■ <mark>検索</mark> ボタンをクリックすると、検索縦<br>を一覧表示します。                                                                                                    |
|            | <b>東東</b><br><b>東東</b><br><b>東</b><br><b></b> | 233333333666<br>4444444600<br>555555556dd<br>666666666ee<br>772777771tt<br>3883958888ee<br>000000290hhh                                                       | でんどい千次郎<br>でんどい <b>不太郎</b><br>メーズン×<br>メーズン×<br>スーズン×<br>スーズン×<br>スーズ<br>スーズン×<br>ス<br>スーズン×<br>スーズン×<br>スーズン×<br>スーズン×<br>スーズン×<br>スーズン×<br>スーズン×                                                                                              | -R2-7<br>-R2-7<br>-R | <mark>検索</mark> ボタンをクリックすると、検索約<br>を一覧表示します。                                                                                                    |
|            | 22<br>22<br>22<br>22<br>22<br>22<br>22<br>22<br>22<br>22<br>22<br>22<br>22                                                                                                    | 93333333866<br>4444444600<br>555555556dd<br>666666666ee<br>777777771ff<br>888958888ee<br>000002200hh                                                          | でんどい千次期<br>でんどい <b>不文</b> 類<br>マムどの <b>不成型</b><br>マムズ×<br>××××<br>×××××<br>××××<br>××××<br>××××<br>××××<br>××××<br>××××<br>××××<br>××××<br>××××<br>××××<br>××××<br>××××<br>××××<br>××××<br>××××<br>××××<br>××××<br>××××<br>××××<br>××××<br>××××<br>××××<br>××××<br>××××<br>××××<br>××××                                                                                                    | - 82-7<br>- 82-7<br>- 82-7                                                                           | <b>検索</b> ボタンをクリックすると、検索系<br>を一覧表示します。                                                                                                    |
|            | RR<br>SR<br>SR<br>SR<br>SR<br>SR<br>SR<br>SR<br>SR<br>SR<br>SR<br>SR<br>SR<br>S                                                                                                    | 93333333866<br>4444444600<br>55555555644<br>6666666666ee<br>77777777100<br>888958888ee<br>0000002000hhh                                                       | САЗОРАДВ<br>САЗОРАДВ<br>РАХХ<br>ХХХХ<br>ХХХХХ<br>ХХХХ<br>ХХХХ<br>ХХХХ<br>ХХХХ<br>ХХХХ<br>ХХХХ<br>ХХХХ<br>ХХ | - 82-7<br>- 82-7<br>- 82-7                                                                           | <ul> <li>検索ボタンをクリックすると、検索系を一覧表示します。</li> <li></li></ul>                                                                                                    |
|            | 東東<br>東東<br>東東<br>東東<br>東東<br>東東<br>東東<br>東東<br>東東<br>東東<br>東東<br>東東<br>東東                                                                                                    | 93333333866<br>44444446cc<br>5555555644<br>666666666ee<br>777777771H<br>888958888ee<br>0000002000hhh                                                          | でんどい千次期<br>でんどの <b>水之差</b><br>ハイズ××<br>××××<br>×××××<br>××××<br>×××××<br>×××××<br>×××××<br>×××××<br>×××××<br>×××××<br>×××××<br>×××××<br>×××××<br>×××××<br>×××××<br>×××××<br>×××××<br>×××××<br>×××××<br>×××××<br>××××××                                                                                                    |                                                                                                    | <ul> <li>検索ボタンをクリックすると、検索結を一覧表示します。</li> <li>▶</li> <li>▶</li> <li>▶</li> <li>■</li> <li>■</li></ul> |
|            | 27 27 27 27 27 27 27 27 27 27 27 27 27 2                                                                                                    | 93333333666<br>44444446cc<br>5555555644<br>666666666ee<br>777777771H<br>888958888ee<br>000000200hhh                                                           | でんどい千次期<br>でんどい千次期<br>・ スンス<br>・ スンス<br>・ ス<br>・ スンス<br>・ 、<br>・ スンス<br>・ 、<br>・ ス<br>・ 、<br>・ 、<br>・ 、<br>・ 、<br>・ 、<br>・ 、<br>・ ・ ・ ・ ・ ・ ・ ・ ・ ・ ・ ・ ・ ・ ・ ・ ・ ・ ・                                                                                                     |                                                                                                    | <ul> <li>検索ボタンをクリックすると、検索結を一覧表示します。</li> <li>▶</li> <li>▶</li> <li>▶</li> <li>■</li> <li>■</li></ul> |
|            | 22 22 22 22 22 22 22 22 22 22 22 22 22                                                                                                    | 93333333866<br>44444446cc<br>5555555444<br>666666666ee<br>7727777700<br>888958888ee<br>000000200hh                                                            | でんどい千次期<br>でんどい千次期<br>やえ××<br>××××<br>×××××<br>××××<br>××××<br>××××<br>××××<br>××××<br>××××<br>××××<br>××××<br>××××<br>××××<br>××××<br>××××<br>××××<br>××××<br>××××<br>××××<br>××××<br>××××<br>××××<br>××××<br>××××<br>××××<br>××××<br>×××××<br>×××××<br>×××××<br>×××××<br>×××××<br>×××××<br>×××××<br>×××××<br>×××××<br>×××××<br>×××××<br>×××××<br>×××××<br>×××××<br>××××××                                                                                                    |                                                                                                    | <ul> <li>検索ボタンをクリックすると、検索系を一覧表示します。</li> <li></li></ul>                                                                                                    |
|            | 22 22 22 22 22 22 22 22 22 22 22 22 22                                                                                                    | 33333333666           444444460cc           5555555643           666666666ee           7727777700           888988886ee           0000002000hh                | でんどい千次期<br>でんどい千次期<br>やえ××<br>××××<br>×××××<br>××××<br>××××<br>××××<br>××××<br>××××<br>××××<br>××××<br>××××<br>××××<br>××××<br>××××<br>××××<br>××××<br>××××<br>××××<br>××××<br>××××<br>×××××<br>××××<br>×××××<br>×××××<br>×××××<br>×××××<br>×××××<br>×××××<br>×××××<br>×××××<br>×××××<br>×××××<br>×××××<br>×××××<br>××××××                                                                                                    |                                                                                                    | 検索ボタンをクリックすると、検索結<br>を一覧表示します。                                                                                                    |
|            | 安東<br>安東<br>東東<br>東東<br>東東<br>東東<br>東東<br>東東<br>東東<br>東東<br>東東<br>東東<br>東東<br>東                                                                                                    | 93333333866<br>44444446cc<br>5555555444<br>666666666ee<br>7727777700<br>888958888ee<br>0000002000hh<br>のののことののわか<br>200002000hh<br>200002000hh<br>200002000hh | でんだい千次期<br>でんだい千次期<br>やえ××<br>××××<br>×××××<br>××××<br>××××<br>××××<br>××××<br>××××<br>××××<br>××××<br>××××<br>××××<br>××××<br>××××<br>××××<br>××××<br>××××<br>××××<br>×××××<br>×××××<br>×××××<br>×××××<br>×××××<br>×××××<br>×××××<br>×××××<br>×××××<br>×××××<br>×××××<br>×××××<br>××××××                                                                                                    |                                                                                                    | 検索ボタンをクリックすると、検索結<br>を一覧表示します。                                                                                                    |
|            | 安里<br>安里<br>東里<br>東里<br>東里<br>東里<br>東里<br>東里<br>東里<br>東里<br>東里<br>東里<br>東里<br>東里<br>東里                                                                                                    | 93333333866<br>44444446cc<br>5555555444<br>666666666ee<br>7727777700<br>888958886ee<br>0000002000hh                                                           | でんだい千次期<br>でんだい千次期<br>やえ××<br>××××<br>××××<br>××××<br>××××<br>××××<br>××××<br>××××<br>××××<br>××××<br>××××<br>××××<br>××××<br>××××<br>××××<br>××××<br>××××<br>××××<br>×××<br>×××<br>××××<br>××××<br>××××<br>××××<br>××××<br>××××<br>××××<br>××××<br>××××<br>××××<br>××××<br>××××<br>××××<br>××××<br>××××<br>××××<br>××××<br>×××××<br>×××××<br>×××××<br>×××××<br>×××××<br>×××××<br>×××××<br>×××××<br>×××××<br>×××××<br>×××××<br>×××××<br>××××××                                                                                                    |                                                                                                    | 検索ボタンをクリックすると、検索紙を一覧表示します。                                                                                                    |
|            | 文王<br>文王<br>文王<br>文王<br>文王<br>文王<br>文王<br>文王<br>文王<br>文王<br>文王<br>文王<br>文王<br>文                                                                                                    | 203333333866<br>44444446cc<br>55555556dd<br>66666666ee<br>7727777700<br>888958888ee<br>0000002000hh<br>20000200hh<br>200002200hh<br>2000022000hh              | でんどい千次郎<br>でんどい千次郎<br>・ スンス<br>・ スンス<br>・ ス<br>・ スンス<br>・ ス<br>・ スンス<br>・ 、<br>・ スンス<br>・ 、<br>・ スンス<br>・ 、<br>・ 、<br>・ 、<br>・ 、<br>・ 、<br>・ 、<br>・ 、<br>・ 、                                                                                                    |                                                                                                    | <ul> <li>検索ボタンをクリックすると、検索系を一覧表示します。</li> <li></li></ul>                                                                                                    |

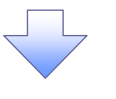

4. ユーザ情報変更画面

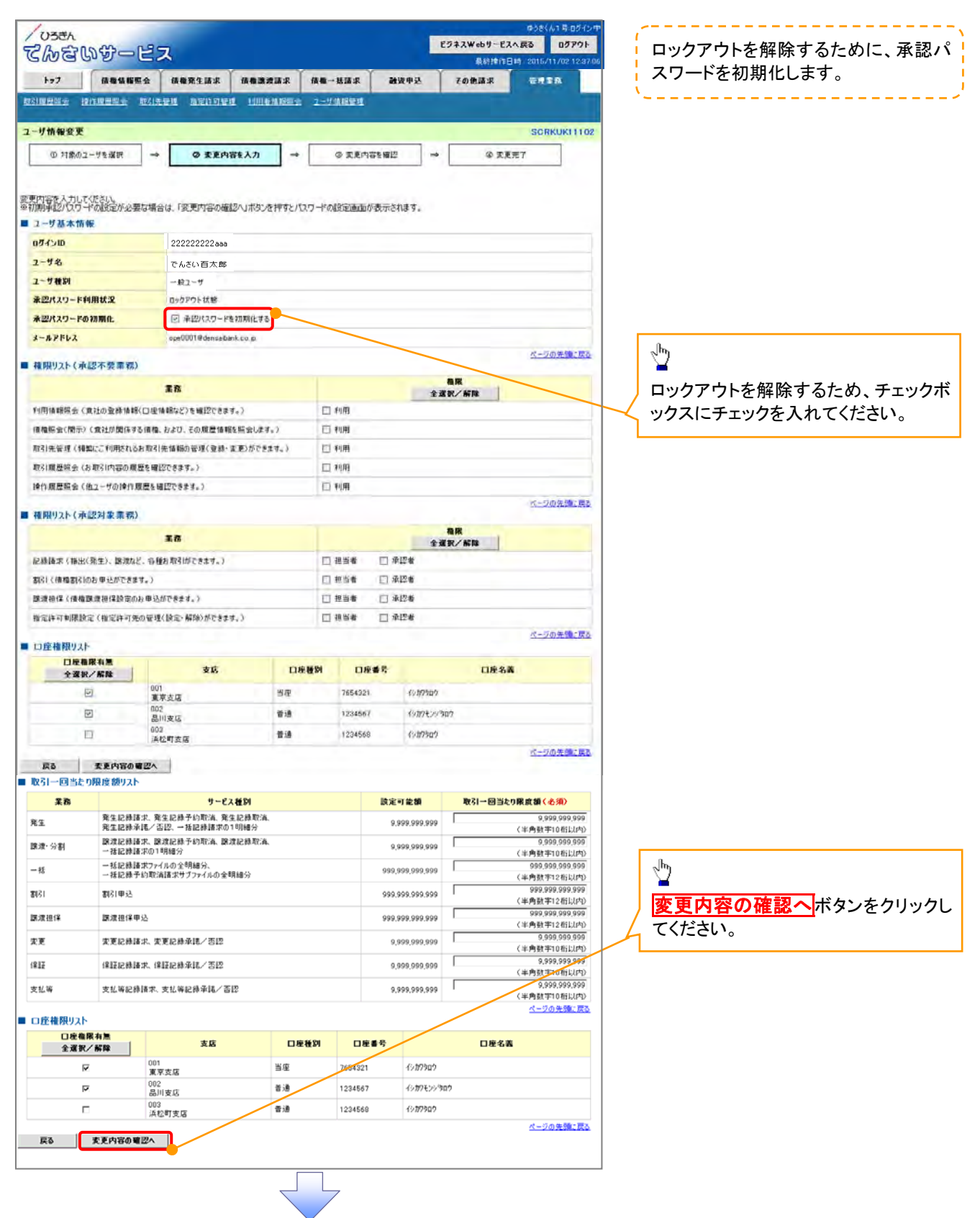

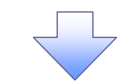

5. 初期承認パスワード設定画面

| /0384<br>てんさいサービ                         | ス            |                     |                         | Ì          | ビジネスWebサービスへ<br>長約2月1日1 | ゆうおくん1 号・ログイン中<br>戻る ログアウト<br>・ 2015/11/02 12:37:06 | 初期承認パスワードを設定します。        |
|------------------------------------------|--------------|---------------------|-------------------------|------------|-------------------------|-----------------------------------------------------|-------------------------|
| 177 信機信報販会                               | 積機発生請求       | 信奉建建法求              | 植物一肠蔬求                  | 融资申込       | その他語家                   |                                                     | - X                     |
|                                          | 先后进 指定许可量    | E ENDINE IN THEIR S | 2-54MEER                |            | 1                       |                                                     |                         |
| 初期承認パフロード語定                              |              |                     |                         |            |                         | SCRKURT1105                                         | 4. 初期承認パスワート設定画面は       |
|                                          |              |                     |                         |            |                         | a a market i fua                                    | の3つの場合に表示します。           |
| @ KX9~F&A7J                              |              |                     |                         |            |                         |                                                     | (1)業務権限に、初めて承認者         |
|                                          |              |                     |                         |            |                         |                                                     | 設定した場合                  |
| 初期承認パスワードを入力してください。<br>(必須)欄は必ず入力してください。 |              |                     |                         |            |                         |                                                     | (2)承認パスワードを初期化する        |
| ■ ユーザ基本情報                                |              |                     |                         |            |                         |                                                     | その他の場合け コーザ情報           |
| ロダインロ                                    | 222222222aaa |                     |                         |            |                         |                                                     |                         |
| ユーリ名                                     | でんさい百大祭      |                     |                         |            |                         |                                                     | 認画面を衣示しま9。              |
| ■ 承認パスワード                                |              |                     |                         |            |                         | パークの先続に戻る                                           | - X                     |
| 初期承担は2ワード(永須)                            | 1            |                     | ¥210                    | フェアキーボードを開 | к                       |                                                     |                         |
| 加助産型パフロード(直入力)(人名                        | 2            | 承認パスワードを入力し         | てください。)<br><b>ソフト</b> グ | コップキーボードも思 | ĸ                       |                                                     | ①初期承認パスワード②初期通          |
| Minimum Color Internation                | <u> </u>     |                     |                         |            |                         | ページの先頭に良る                                           | スワード(再入力)け 8桁~12        |
| 戻る 変更内容の確認へ                              |              |                     |                         |            |                         |                                                     |                         |
|                                          |              |                     |                         |            |                         |                                                     | 数子を混在させて入力してたさい         |
|                                          |              |                     |                         |            |                         |                                                     |                         |
|                                          |              |                     |                         |            |                         |                                                     | շիդ                     |
|                                          |              | $\neg$              | 7                       |            |                         |                                                     | $\overline{\mathbf{X}}$ |
|                                          |              |                     |                         |            |                         |                                                     | 変更内容の確認へボタンをク           |
|                                          |              |                     |                         |            |                         |                                                     |                         |
|                                          |              |                     |                         |            |                         |                                                     |                         |

# 6. ユーザ情報変更確認画面

| /038A<br>てんをいサービ                       | ス                  |                |             | ビジネスWebサービス<br>奥約津作日 | ゆうきくん1 号・ログイン1<br>へ戻る ログアウト<br>1号、2015/11/02 12:87/0 | 6                                                                                                    | ┍╺╴╸╸╸╸╷°┶╪╪┚┵┍╈╒╗╵╶┿╶┷ |
|----------------------------------------|--------------------|----------------|-------------|----------------------|------------------------------------------------------|----------------------------------------------------------------------------------------------------|-------------------------|
| トップ 信誉情報総会                             |                    | 家 依赖一括蔬菜       | Mitt Mitt   | ての他請求                | FERR                                                 | Ē                                                                                                    | 受定したユーザ情報を確認します。        |
|                                        | BRE BEFORE URA     | IIIII 2-2416年4 |             |                      |                                                      |                                                                                                    |                         |
| ユーザ情報変更確認                              | -                  |                |             |                      | SCRKUK11103                                          |                                                                                                    |                         |
| の 対象のユーザを選択 -                          | ● ② 変更内容を入力        | → Q 支更内        | ☆を建設 →      | @ <b>2</b> .93       | <b>在</b> 字                                           |                                                                                                    |                         |
| 以下の内容でユーザを変更しますか?<br>(必須) 着は必ず入力してださい。 |                    |                |             |                      |                                                      |                                                                                                    |                         |
| ■ ユーザ基本情報                              |                    |                |             |                      |                                                      | 0                                                                                                    | 確認用承認パスワード              |
| 077210                                 | 222222222aaa       |                |             |                      |                                                      | 9                                                                                                    | 析~12桁の英数字を 混在させて入       |
| ユーザ名                                   | でんさい百大祭            |                |             |                      |                                                      |                                                                                                    |                         |
| ユーザ種別                                  | 一般ユーザ              |                |             |                      |                                                      |                                                                                                    | してくたろい。                 |
| 承認パスワード利用状況                            | ロックアウト状態           |                |             |                      | /                                                    | ſ <u>–</u>                                                                                                    |                         |
| 承認パスワードの初期化                            | 80                 |                |             |                      |                                                      |                                                                                                    |                         |
| 支店                                     | 口座和                | 3月 口座番号        |             | 口座名義                 |                                                      |                                                                                                    |                         |
| 001                                    | 当座                 | 7654321        | -{>\$7909   |                      |                                                      |                                                                                                    |                         |
| 002                                    | 普通                 | 1234567        | イシカワモンシウロウ  | /                    |                                                      |                                                                                                    |                         |
| 003<br>浜松町支店                           | 普通                 | 1234568        | -{>#7907    |                      |                                                      |                                                                                                    | μ.                      |
| 確認田承認パ2ロード                             |                    |                |             |                      | ページの先間に戻る                                            | 1                                                                                                    | 2                       |
| 電空用承空パスワード(必須)                         | (マスターエーブの単記パスノードを入 | 900000007      | フェアキーボードを聞く |                      |                                                      |                                                                                                    | 変更の実行<br>ボタンをクリックしてくださ  |
| 戻る 支更の実行                               | 3                  |                |             |                      | A. 所办法 A. A. A. A. A. A. A. A. A. A. A. A. A.        | <u>ا المجارعة المجارعة المجارعة المجارعة المجارعة المجارعة المجارعة المجارعة المجارعة المجارعة المجارعة المجارعة ا</u> | , <b>\</b>              |
|                                        |                    |                |             |                      |                                                      | 4                                                                                                    |                         |

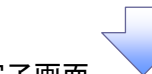

7. ユーザ情報変更完了画面

| (  | รพลตาม-                                 | EZ                                   | 6                        |                                         |        |               |         | 最新推作日時           | 2015/11/02 12:3 |  |
|----|-----------------------------------------|--------------------------------------|--------------------------|-----------------------------------------|--------|---------------|---------|------------------|-----------------|--|
|    | 1-77 · 依徽编辑                             | -                                    | 储藏笼生活求                   | 信格跳波請求                                  | 供称一括語  | R             | 建设中区    | その他請求            | SHIR.           |  |
| 8  | 四國發展会 操作重要要素                            | WS191                                | en mairmar               | 1 1011841155                            | 2-5488 | U.            | -       |                  |                 |  |
| 2  | 一步情報変更完了                                |                                      |                          |                                         |        |               |         |                  | SCRKUK111       |  |
| 1  | ① 対象のユーザを選択                             |                                      | ◎ 東東内3                   | 955入力 →                                 | 0 ×    | 見内容を確         | 12 -    | @ <u>T</u> .E.Z. | 7               |  |
| 2  |                                         | -                                    |                          |                                         |        |               |         |                  | 0.13            |  |
| 1. | ーサの変更が完了しました。<br>ユーザ基本情報                |                                      |                          |                                         |        |               |         |                  |                 |  |
|    | 074210                                  |                                      | 222222222aaa             |                                         |        |               |         |                  |                 |  |
|    | 2-ザ名 でんらい百大祭                            |                                      |                          |                                         |        |               |         |                  |                 |  |
|    | ユーザ種別                                   |                                      | 一般ユーザ                    |                                         |        |               |         |                  |                 |  |
|    | 承認パスワード利用状況                             |                                      | ロックアウト状態                 |                                         |        |               |         |                  |                 |  |
|    | 承認パスワードの初期化                             |                                      | あり                       |                                         |        |               |         |                  |                 |  |
|    | メールアドレス                                 |                                      | ope0001@densaba          | nk.co.jp                                |        |               |         |                  |                 |  |
| 2  | 補限リスト(承認不要素務)                           |                                      |                          |                                         |        |               |         |                  |                 |  |
| 1  | HERCONT. COLUMN 1. WORK IN              |                                      |                          |                                         |        |               |         |                  |                 |  |
|    | 利用体理協会(会社の委務体)                          | RUDE                                 | 1852)を確認でまま1             | t.)                                     | ×      | \$100         |         |                  |                 |  |
|    | 開示(食汁が開係する債権、お                          | 175. 7/10                            | FFはWをW会します               | .)                                      | ×      | 利用            |         |                  |                 |  |
|    | 取引先管理(頻繁にご利用され                          | を更)ができます。)                           | ×                        | 利用                                      |        |               |         |                  |                 |  |
|    | 取引展展録会(お取引内容の)                          | 夏慶を編記                                | できます。〉                   |                                         | ×      | 利用            |         |                  |                 |  |
|    | 操作履歴職会(後2〜ザの操作                          | 2できます。)                              |                          | ×                                       | 利用     |               |         |                  |                 |  |
|    | 1997年1997年1997年1997年1997年1997年1997年1997 |                                      |                          |                                         |        |               |         |                  |                 |  |
|    | 権限リスト(承認対象業者                            | )                                    |                          |                                         |        |               |         |                  |                 |  |
|    |                                         | <b>X</b>                             | 爲椎尿                      |                                         |        |               | 業務有     | <b>能限有</b> 無<br> |                 |  |
|    | 記録請求(預出(発生)、課題の                         | RE、各種和<br>                           | 3月261かできます。2             |                                         | 0      | <b>担当者</b>    | × 38122 | *<br>-           |                 |  |
|    | 割引く液体割引のお中心かでき                          | 3.9°)                                |                          |                                         | 0      | 担当者<br>40 W # | × 34422 | e<br>-           |                 |  |
|    | 課項担1+(1)(権課項担1+1)(定)                    | 08950<br>*****                       | UC3 907                  |                                         | 0      | 2376          | × 4412  | e<br>            |                 |  |
|    | TEALIT OF WIRE CALL TEALIT OF           | のが香港へ                                | DOF. HIM DUCCAS          | 967                                     | Ŭ      | 12 3 16       | ~ 4662  | •                | ページの先頭に戻        |  |
|    | 取引一回当たり限度額リス                            | th in                                |                          |                                         |        |               |         |                  |                 |  |
|    | 業務                                      |                                      |                          | サービ                                     | ス種別    |               |         | 取引一回             | 目当たり限度額         |  |
|    | 発生                                      | 発生 <i>記</i><br>発生記                   | 2録講求、発生記録う<br>2録承諾/否認、一社 | 予約取済、発生記録取注<br>舌記録譜求の1明細分               | й.     |               |         |                  | 1.000.000.00    |  |
|    | 課渡·分割                                   | 線波統<br>一括約                           | 2移請求、譲渡記録う<br>2録請求の1明細分  | 予約取済、課境記錄取:                             | й.     |               |         |                  |                 |  |
|    | 一括                                      | <ul> <li>一括記</li> <li>一括記</li> </ul> | 録請求ファイルの全日<br>線子約取消請求サ   | 月細分、<br>ブファイルの全明細分                      |        |               |         |                  | 999,999,990,00  |  |
|    | <b>第</b> [6]                            | 割引年                                  | 这                        |                                         |        |               |         |                  |                 |  |
|    | 腺液植保                                    | 腺液的                                  | 1保申込                     |                                         |        |               |         |                  | 1               |  |
|    | 変更                                      | 安更記                                  | 2.绿语求、安更記錄;              | 14話/否認                                  |        |               |         |                  |                 |  |
|    | (2)                                     | 保証疑                                  | 2錄講求、保護記録が               | 「「「「」」 「「」」 「「」 「」 「」 「」 「」 「」 「」 「」 「」 |        |               |         |                  |                 |  |
|    | abo 4.1 707                             | nan silan et i et si sina            | 2株承信/否認                  |                                         |        |               |         | 000 000 000 000  |                 |  |

|              | 支店           | 口座種別 | 口座番号    | 口座名義       |
|--------------|--------------|------|---------|------------|
| 001<br>東京支店  |              | 当座   | 7654321 | 43:07902   |
| 002<br>品川支店  |              | 普通   | 1234567 | イシガクモンシウロウ |
| 003<br>浜松町支店 |              | 普通   | 1234568 | 49,8790.9  |
|              |              |      |         | ページの先頭に戻る  |
| トップへ戻る       | ユーザ情報管理メニューへ | ユーザ  | 情報の変更へ  | ÉDBJ       |
|              |              |      |         |            |

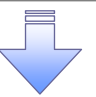

✓ 承認パスワードの初期化が完了しました。

| ~~~~~~~~~~~~~~~~~~~~~~~~~~~~~~~~~~~~~                                                                                                    |                                                                                                    |
|----------------------------------------------------------------------------------------------------|----------------------------------------------------------------------------------------------------|
|                                                                                                    |                                                                                                    |
| ▶ ロクイン後、トッフ画面の管理業務タフを、クリックしてください。                                                                                                    |                                                                                                    |
| 1. 管理業務メニュー画面                                                                                                    |                                                                                                    |
| ごろさん     ビクネスWeb9ービスへある     D770ト       でんさいひつービス     低林梁生調末     低林湯波請末     低梅一括請末     融資申込     その他請求     答理業格       ・ップ     低梅福保留会     低梅梁生調末     低梅湯波請末     低梅一括請末     融資申込     その他請求     答理業格       10505000000000000000000000000000000000                                                                                                    | ユーザ情報管理<br>ボタンを、クリックして<br>ください。                                                                                              |
| 管理業務メニュー         取(展展展金       (金dob 80116至会)しまり。         第71日夏景報会       ユーザの時日夏夏54年年しまり。         取3(先後遭       お83(先の登録/文夏/用録/協会15114日。         取3(先後遭       お83(先の登録/文夏/用録/協会15114日。         第35日节第       取3(始47132か第3)先後第二、ごで第二文夏/新設行にはり。         10日時後期開金       10日時後期開金         2-ザ場勝管理       2-第編時の次夏/東ム/溜会 8(1149)。         2. 企業ユーザ管理メニュー画面       10日                                                                                                    |                                                                                                    |
| ユーズー ノビュノーユ 白田                                                                                                    | 承認パスワード変更<br>ボタンを、クリッ<br>クしてください。                                                                                            |
| また     2-竹場線を正見します。       更新     2-竹場線を担くます。       要会     2-竹場線を担めます。       #認れ29-ド支更     20/120-ド支更にます。       展成第一覧展会     建定算時に受します。       3. 承認パスワード変更画面                                                                                                    | 変更前・変更後の承認パスワードを入<br>力します。                                                                                                   |
| <ul> <li></li></ul>                                                                                                    | 承認パスワード<br>①現在の承認パスワードを、入力して<br>ください。                                                                                        |
| ログシロ     1234567890ac       ユーザ名     山田太郎       水辺パンワード     山田太郎       水辺パンワード     ページの先時に向き       東右の水辺パンワード(名和)     1       リンドウェアキーボードを開く     リンドウェアキーボードを開く                                                                                                    | <ul> <li>②新しい承認パスワード(8桁~12<br/>桁)の英数字を、混在させて入力してく<br/>ださい。</li> <li>③新しい承認パスワード(再入力)に、</li> <li>②と同じパスワードを入力してくださ</li> </ul> |
| KL3 20/2/0~ K         ソフトウェアキーボーFを開く           (第3)         ソフトウェアキーボーFを開く           (第3)         メージの洗顔に変乱           (第3)         東京の実行                                                                                                    |                                                                                                    |
| 4. 承認パスワード変更完了画面          #週/txy-#変更完了       SORKUKI3102         ● パtxy-#変更完了       ● パtxy-F変更完了         ● パtxy-#変更完了       ● パtxy-F変更完了         ● パtxy-#変更完了       ● パtxy-F変更完了         ● パtxy-#変更完了       ● パtxy-F変更完了         ● パtxy-F変更完了       ● パtxy-F変更完了         ● パtxy-F変更完了       ● パtxy-F変更完了         ● パtxy-F変更完了       ● パtxy-F変更完了         ● パtxy-F変更完了       ● パtxy-F変更完了         ● パtxy-F変更完了       ● パtxy-Fgggggggggggggggggggggggggggggggggggg |                                                                                                    |
| ▲Z/X20-F45359R 2019/11/21<br>トックへRる ユーゲHWYER/X-2-へ 「 000 」   ペープの注意にな                                                                                                    | 、ワードの変更の完了となります。                                                                                                    |

承認パスワードの変更(有効期限切れ)

| 承認パスワード変更                                         |                                           |                        | SCKKLI1101       | ]                |     |
|---------------------------------------------------|-------------------------------------------|------------------------|------------------|------------------|-----|
| <u>承認パフロードの右効期間が切れま</u> 」<br>承認パフロード変更右毎項日で「変」    | した。<br>更しない」を選択し、ロガインした提会「                | 現在の承認パフロード」の方効期間を延長します |                  | 「変更しない」を選択した場    |     |
|                                                   |                                           | ALLO THE INT THE ROOTS |                  | 合、パスワードの期限を延     |     |
| <b>ユフーメッセーン</b><br>                               |                                           |                        |                  | 期する旨の文言が表示さ      |     |
| 体認ハスリートを設定していたさい。<br>(必須)欄は必ず入力してください。            |                                           |                        |                  | れる。              |     |
| ■ ユーザ情報                                           |                                           |                        |                  |                  |     |
| ログインID                                            | ope00001                                  |                        |                  |                  |     |
| ユーザ名                                              | 利用者A                                      |                        |                  |                  |     |
| 承認パスワード<br>承認パスワードは、お取引の承認等を行う。                   | 〒)際に必要となります。設定したパスワードを3                   | られないように、ご注意ください。       | <u>ページの先頭に戻る</u> | 旧ためる河ジュロードた      |     |
| 承認パスワード変更有無(必須)                                   | ● 変更する ○ 変更しない                            |                        |                  | 現在の承認ハスリート有      |     |
| 現在の承認パスワード有効期限                                    | 2016/6/16                                 |                        |                  | 効期限が表示されます。      |     |
| 現在の承認パスワード                                        |                                           | ソフトウェアキーボードを閉く         |                  |                  |     |
| 新しい承認パスワード                                        |                                           | ソフトウェアキーボードを開く         |                  |                  |     |
| 新しい承認パスワード<br>(再入力)                               |                                           | ソフトウェアキーボードを開く         |                  |                  |     |
|                                                   |                                           |                        | ページの先頭に戻る        | ,                | 1   |
| 実行                                                |                                           |                        |                  | ※「変更する」、「変更しない」を | 1.1 |
|                                                   |                                           |                        |                  | ×                | 2   |
| ①「変更しない」                                          | を選択した場合                                   |                        |                  |                  |     |
| 承認パスワード変更結果                                       |                                           |                        | SCKKLI           | J11102           |     |
| 承認パスワードの有効期限が延                                    | 5長されました。                                  |                        |                  |                  |     |
| ■ ユーザ情報                                           |                                           |                        |                  | 「変更しない」を選択した場    | 合、  |
| ログインID                                            | ope00001                                  |                        |                  | パスワードは変更せずに      | 、有  |
| ユーザ名                                              | 利用者A                                      |                        |                  | 効期限のみ延長します。      |     |
|                                                   |                                           |                        | ページの先頭           |                  |     |
| ■ 承認パスワード                                         |                                           |                        |                  |                  |     |
| 承認パスワード有効期限                                       | 2016/10/31                                |                        |                  |                  |     |
|                                                   |                                           |                        | <u>ページの先頭</u>    | <u>順に戻る</u>      |     |
| 初回ログインのマスターユーザ樹<br>お取引の開始にあたっては、<br>全ユーザ情報を更新(ユーザ | €へ<br>各種設定作業が必要となります。<br>"追加)の上、各ユーザに権限設気 | ,<br>陸行ってください。         |                  |                  |     |
| トップヘ                                              |                                           |                        |                  |                  |     |

| <ul> <li>承認パスワード変更結果</li> <li>SCKKLI11</li> <li>承認パスワード変更が正常に完了しました。</li> <li>ユーザ情報</li> <li>ロヴィンID ope00001</li> <li>ユーザ名</li> <li>利用者A</li> </ul> | 102<br>パスワードが変更され、変<br>更後の有効期限が表示さ |
|----------------------------------------------------------------------------------------------------|------------------------------------|
| 本認ハハワート変更が止席に売了しました。<br>■ ユーザ情報<br>ロヴインID ope00001<br>ユーザ名 利用者A                                                                                     | パスワードが変更され、変<br>更後の有効期限が表示さ        |
| ログインID         ope00001           ユーザ名         利用者A                                                                                                 | 更後の有効期限が衣小で                        |
| <b>ユーザ名</b> 利用者A                                                                                                    | - hZ                               |
|                                                                                                    | 1600                               |
| ページの先頭に                                                                                                    | <u>₹</u>                           |
| ■ 承認パスワード<br>承認パスワード有効期限 2016/10/31<br>パージの先頭(1)                                                                                                    | 22                                 |
| 初回ログインのマスターユーザ様へ<br>お取引の開始にあたっては、各種設定作業が必要となります。<br>全ユーザ情報を更新(ユーザ追加)の上、各ユーザに権限設定を行ってください。<br>トップへ                                                   | <u></u>                            |

# 3. 共通手順

# 3-1 承認/差戻しの手順

#### ✤ 概要

- ✓ 企業の承認対象業務(発生記録等)に対して承認機能区分(「シングル承認(承認者指定なし)」、「シングル承認(承認者指定あり)」、「ダブル承認(順序なし)」、「ダブル承認(順序あり)」)を指定することができます。
- ✓ 各業務ごとに承認機能区分を設定することができます。『企業情報変更の手順』
- ✓ 担当者の仮登録に対して、担当者から引き渡された帳票をもとに承認者が、承認または差戻しを 行います。
- ✓ 最終承認者が承認を行うことで、取引の請求が完了します。(一次承認者が承認を行っただけでは、取引の請求は行いません。)
- ✓ 承認者はでんさいネットで業務チェックエラーが発生した場合、差戻しを行う必要があります。
- ✤ 事前準備
  - ✓ 承認を行う際、承認パスワードが必要になります。
  - ✓ 各記録請求で承認管理機能を利用する場合、予め企業情報を変更する必要があります。
- ログイン後、トップ画面の承認待ち一覧ボタンをクリックしてください。

(例として債権発生請求(債務者請求方式)の仮登録をダブル承認(順序あり)で承認する流れをご説明します。) 1. トップ画面

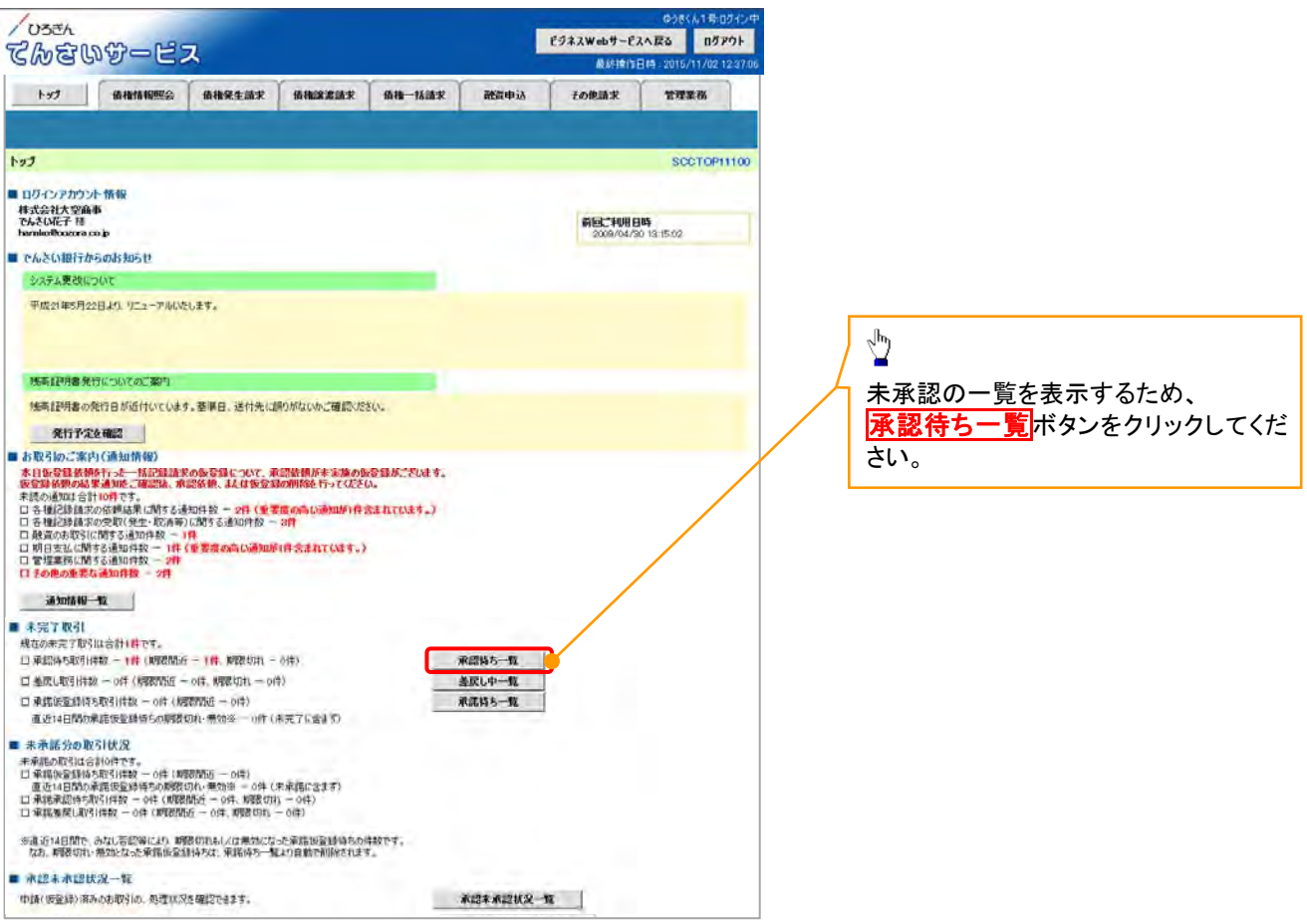

|                                                                                                    | ▲認または差戻しをする仮登録を選択                                 |
|----------------------------------------------------------------------------------------------------|---------------------------------------------------|
| 2. 承認待ち一覧画面                                                                                                    | します。                                              |
| 03čh 03čh 03čh 03čh 0370h                                                                                                    | <u></u>                                           |
| C/2015/11/02 123706                                                                                                    | ~ <sup>h</sup> y                                  |
| トップ 信権情報照会 信権保生請求 信権課題請求 信権一法請求 融資中込 その使請求 管理業務                                                                                                    | ▲                                                 |
|                                                                                                    | 快系余件を指定し、日的の承認対象を<br>検索する場合は 決落口座選択ボタ             |
| ▲2時5-1覧 SCCTOP1104                                                                                                    | は、小川口 <u>た</u> 医い小ノ<br>ンをクリックし、取引に利用する決済ロ         |
| ゆうながらた者がいてたさい。                                                                                                    | 座を選択すると①~③が表示されま                                  |
| 5時条件を指定する場合は1検5時条件表示1/8つを押してください。 検索条件事表示 P25時件を表示します。                                                                                                    | す。                                                |
| · 秋宗华作                                                                                                    |                                                   |
|                                                                                                    |                                                   |
| □屋留号 3 1234567 (¥奔数字7H)                                                                                                    | 検索条件を指定し、目的の承認対象を                                 |
| <b>建求番号 4</b> 12345 (半角英数学20文字)                                                                                                    | ↓ 検索することも出来ます。<br>、                               |
| 世当者 3 (96文字上四/前方一切) 2-5万枚<br>加求者例 6 · · · ·                                                                                                    |                                                   |
| 末応者種類 (他の承認者の承認性も調査だを表示する<br>(当該調査以上書房にあたび用他のみ可能」なります。)                                                                                                    |                                                   |
| 在一30元期に反金                                                                                                    | 検索条件を指定し、目的の承認対象を                                 |
| 赤認時5一覧                                                                                                    | 検索する場合は、                                          |
|                                                                                                    | ▼ 水認行5一覧検索条件の                                     |
|                                                                                                    | (些調水甘芍(壮息) (半角茁数字 20 文字) <sup>※1</sup>            |
| 水炭ノ亜灰し 水炭明酸 調光振号 副水種別 口座情報 依頼日 地当者 水炭状況                                                                                                    |                                                   |
|                                                                                                    | (96 文字以内/前方一致)**2                                 |
|                                                                                                    | ⑥請求種別(任意)                                         |
| 2010/04/10 2 名文化24567890123456789 正見2月 日本 (12455) 2010/04/14 州内 化丁 一の単語時5     2010/04/14 1234567890123456789 正見2月 日時に 中国 大学 (1234567890123456789) 正見2月 日時に 中国 大学 (1234567890123456789) 正見2月 日時に 中国 大学 (1234567890123456789) | を入力してください。                                        |
| 「新聞」 2010/04/11 3 話名が鮮 2019/04/25 2010/04/05 井田 16丁 副の用品(中)<br>3899 2016/04/14 2019/07/09/01/23456709 指定打可夫規模論 2019年1日 第3 2016/04/05 井田 12丁 一世名初日を                                                                          | ※1:英字については大文字のみ入力                                 |
| 383年 2010/04/12 4 定旧時期本 001年代日本 1224500 2010/04/05 州市 127-7 点回生た 1224500 2010/04/05 州市 127-7 点回生た 1224500 20123456739 課題記録 001年 125450 2010/04/07 川市 125450 2010/04/07                                                      |                                                   |
| マロン ロン ロン ロン ロン ロン ロン ロン ロン ロン ロン ロン ロン ロ                                                                                                    | ※2: 手用は 96 又子以内、 室用の人刀<br>ま可能で今年1 文字は半年の 9 文      |
| 6 6 (2010/04/15 1234567090123456109) 静田田山(1973) 001 東京支援 書通 1234567090123456109 静田田山(1973)                                                                                                    | つう能で主角 マチは牛角の 2 文字分となります。                         |
| 2010/04/16 123459/7900123450789 北海記録 記録 001 東京支店 普通 1234597 2010/04/10 共同 花子 一次承認持ち                                                                                                    | 1,7,2,0,7,0,7,8                                   |
|                                                                                                    |                                                   |
| 0 時代 日本の代                                                                                                    | 他の承認者の承認待ち請求を承認待ち                                 |
| R <sup>2</sup>                                                                                                    | 一覧に表示する場合は、 <mark>チェックボック</mark>                  |
|                                                                                                    |                                                   |
|                                                                                                    |                                                   |
|                                                                                                    |                                                   |
|                                                                                                    |                                                   |
|                                                                                                    | 検索ボタンをクリックすると、検索結果                                |
|                                                                                                    | を一覧表示します。                                         |
|                                                                                                    | L                                                 |
|                                                                                                    | <u></u> €+25                                      |
|                                                                                                    |                                                   |
|                                                                                                    | 検索機能やソート機能を利用することで                                |
|                                                                                                    |                                                   |
|                                                                                                    | ▲ 「「「」」<br>手順は <sup>「②</sup> 第1章2『共通機能』をご参照       |
|                                                                                                    | ください。                                             |
|                                                                                                    |                                                   |
|                                                                                                    | ∠ du                                              |
|                                                                                                    | ● 承認または美豆した行う取引の、愛知ギ                              |
|                                                                                                    | 本認または左戻しを打つ取りの <mark>送が</mark> 不<br>ないをクリックレインださい |
|                                                                                                    |                                                   |

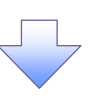

3. 発生記録(債務者)請求承認待ち画面

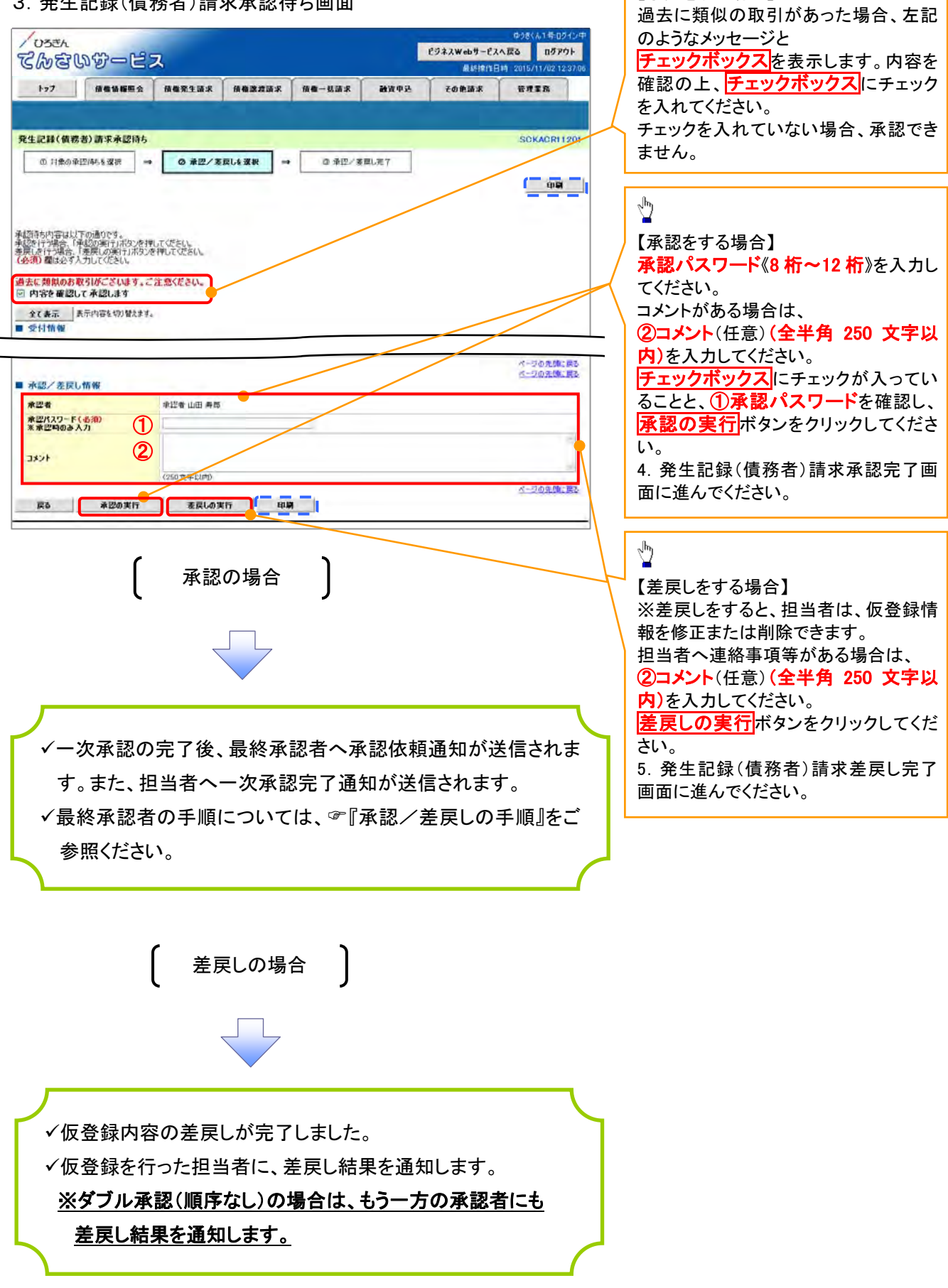

ψ

【承認をする場合】

#### 【承認状況を確認する場合】

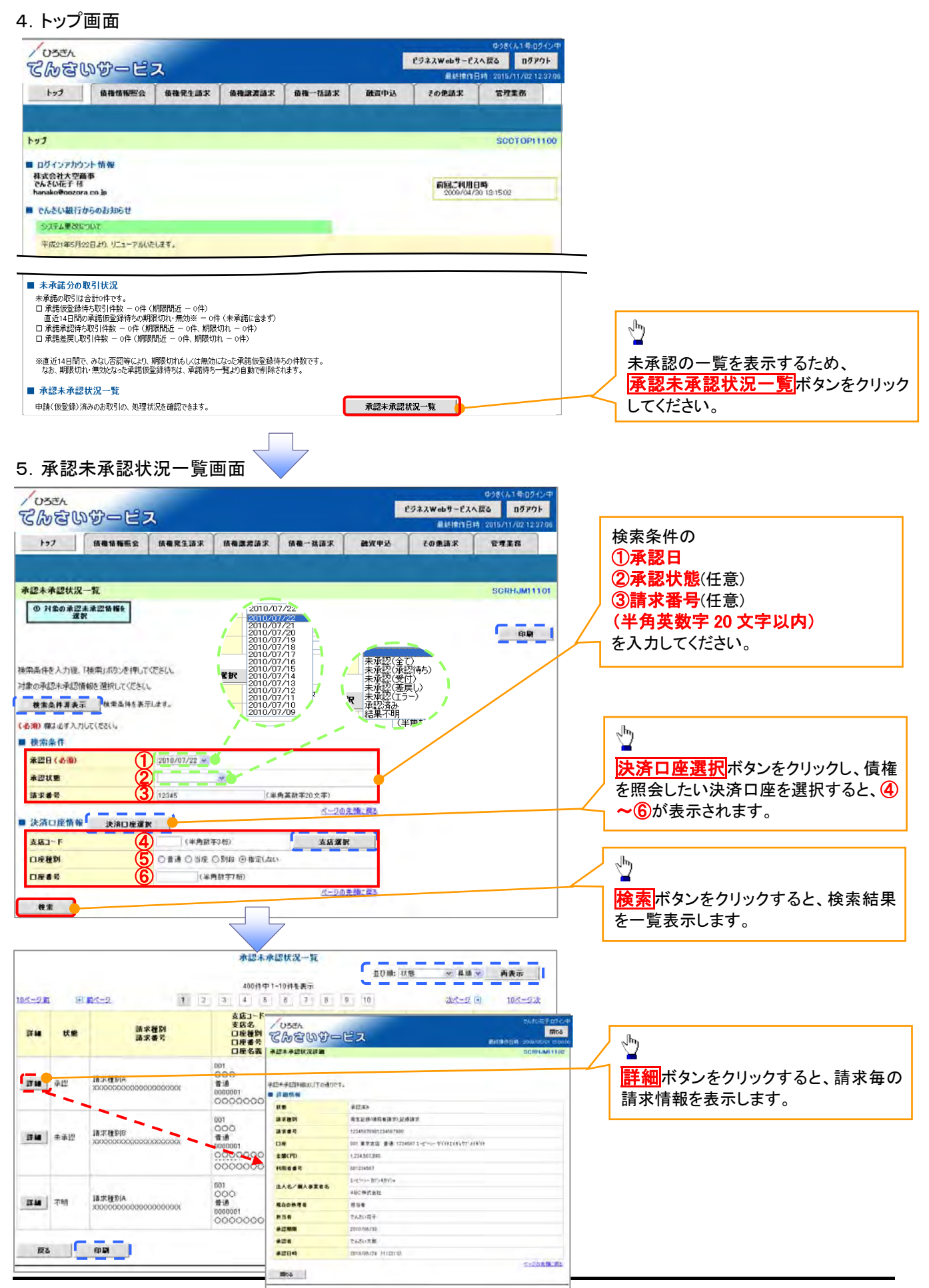

#### 🗣 承認状態のパターン

| 承認状態        | 現在の処理者 | 条件               |
|-------------|--------|------------------|
| 未承認(一次承認待ち) | 一次承認者  | 未承認(一次承認待ち)状態の取引 |
| 未承認(最終承認待ち) | 最終承認者  | 未承認(最終承認待ち)状態の取引 |
| 未承認(受付)     | 最終承認者  | 未承認(受付)状態の取引     |
| 未承認(差戻し)    | 担当者    | 未承認(差戻し)状態の取引    |
| 未承認(エラー)    | 最終承認者  | 未承認(エラー)状態の取引    |
| 承認済み        | _      | 承認済み状態の取引        |
| 結果不明        | _      | 結果不明状態の取引        |

# 3-2 差戻し後の仮登録の修正/削除の手順

#### ✤ 概要

- ✓ 承認者が差戻しを行った場合の、担当者の手順について示します。
- ✓ 担当者は、内容を修正して、再度仮登録または削除を行います。
- ✓ 当該操作が必要なのは、担当者の仮登録に対して、承認者が差戻しをした場合です。
- ✓ 仮登録の修正/削除は、最初の仮登録を行った担当者と異なる場合でも可能です。
- ▶ ログイン後、トップ画面の差戻し中一覧ボタンをクリックしてください。

(例として債権発生請求(債務者請求方式)の仮登録の修正と削除の流れを以下に示します。)

1. トップ画面

| <u>/0554</u><br>てんさいサービス                                                                                                    | ゆうきくよ1 年ロライン中<br>ビジネスWebサービスへ読む ロダアウト<br>最終操作日時 2015/11/02 12:3708 | - <u>_</u>                                         |
|----------------------------------------------------------------------------------------------------|--------------------------------------------------------------------|----------------------------------------------------|
| ▶>プ 休希協範型会 供希兄生活求 供希望波扬尔 法有一场法求                                                                                                    |                                                                    | 差戻しの一覧を表示するため、<br><mark> 差戻し中一覧</mark> ボタンをクリックしてく |
| לדא                                                                                                    | SCCTOP1110                                                         | さい。                                                |
| <ul> <li>ログインアカウント 情報<br/>株式会社大型商業<br/>でんだい花子 様<br/>homake@ocora.co.jp</li> </ul>                                                                                                    | 885 118 19<br>2009/06/20 13.15.02                                  |                                                    |
| ■ でんさい銀行からのお知らせ                                                                                                    |                                                                    |                                                    |
| ジステム更われたいて                                                                                                    |                                                                    | 1                                                  |
| <ul> <li>■ 未完了取引</li> <li>現在の未完了取引は合計1件です。</li> <li>□ 承認持ち取引件数 - 1件 (期限問近 - 1件, 期限切れ - 0件)</li> <li>□ 差戻し取引件数 - 0件 (期限問近 - 0件, 期限切れ - 0件)</li> <li>□ 承諾仮定議特ち取引件数 - 0件 (期限問近 - 0件)</li> <li>□ 直近14日間の承諾所を選続時ちの期限切れ 無力於 - 0件 (未完了に含まず)</li> </ul> | 承認時5一覧<br>差反し中一覧<br>承諾特5一覧                                         |                                                    |
| <ul> <li>■ 未承諾分の取引状況</li> <li>未承諾の取引は合計0件です。</li> <li>□ 承諾仮室錄符5取引件数 - 0件(網環閉近 - 0件)</li> </ul>                                                                                                    |                                                                    | -                                                  |
|                                                                                                    |                                                                    |                                                    |

2. 差戻し中一覧画面

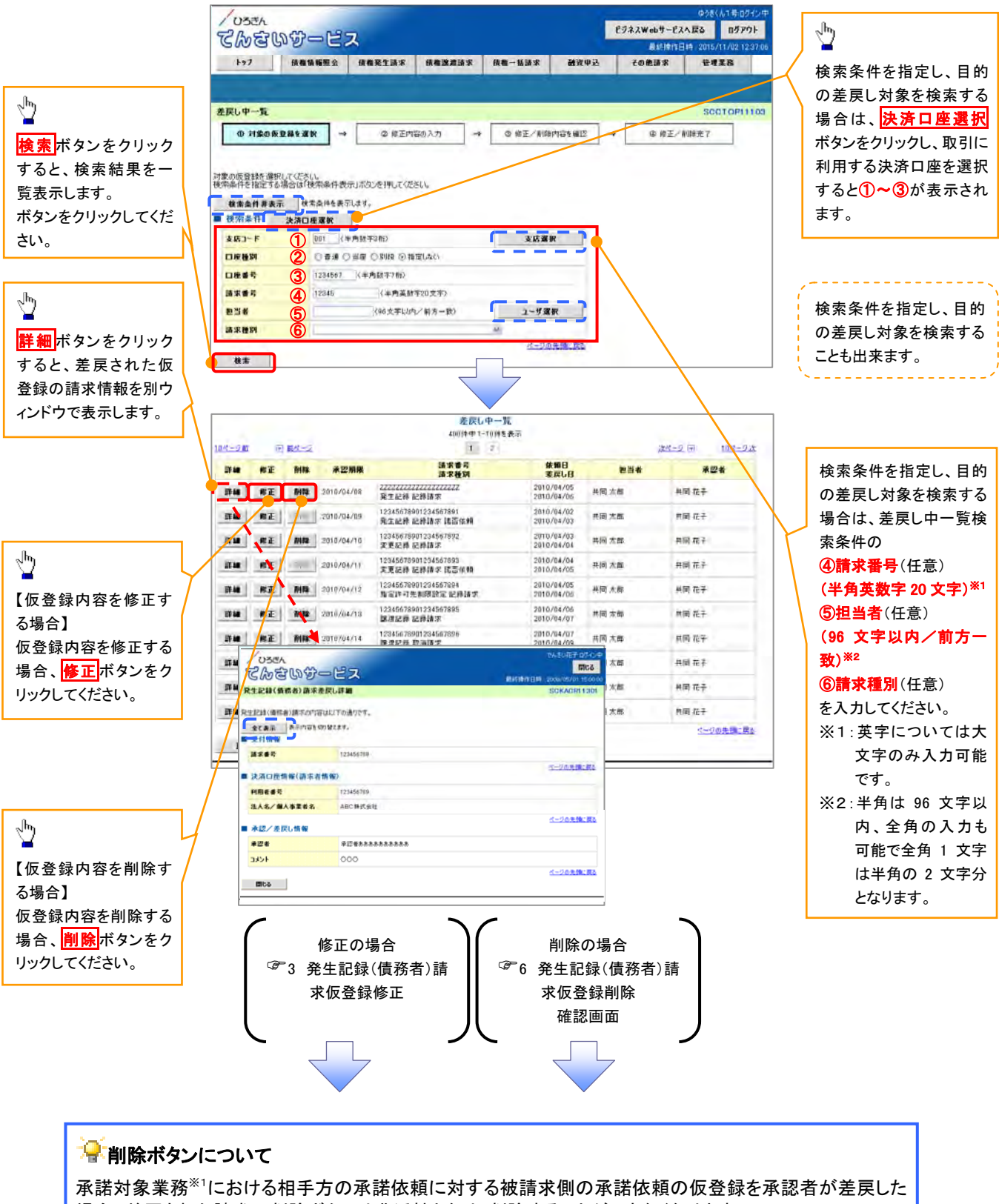

場合、差戻された請求の削除ボタンは非活性となり、削除することができなくなります。 ※1:債権発生請求(債権者請求)・変更記録・保証記録・支払等記録(支払を行ったことによる記録請求) が、承諾対象業務に該当します。 【仮登録内容を修正する場合】

3. 発生記録(債務者)請求仮登録修正画面

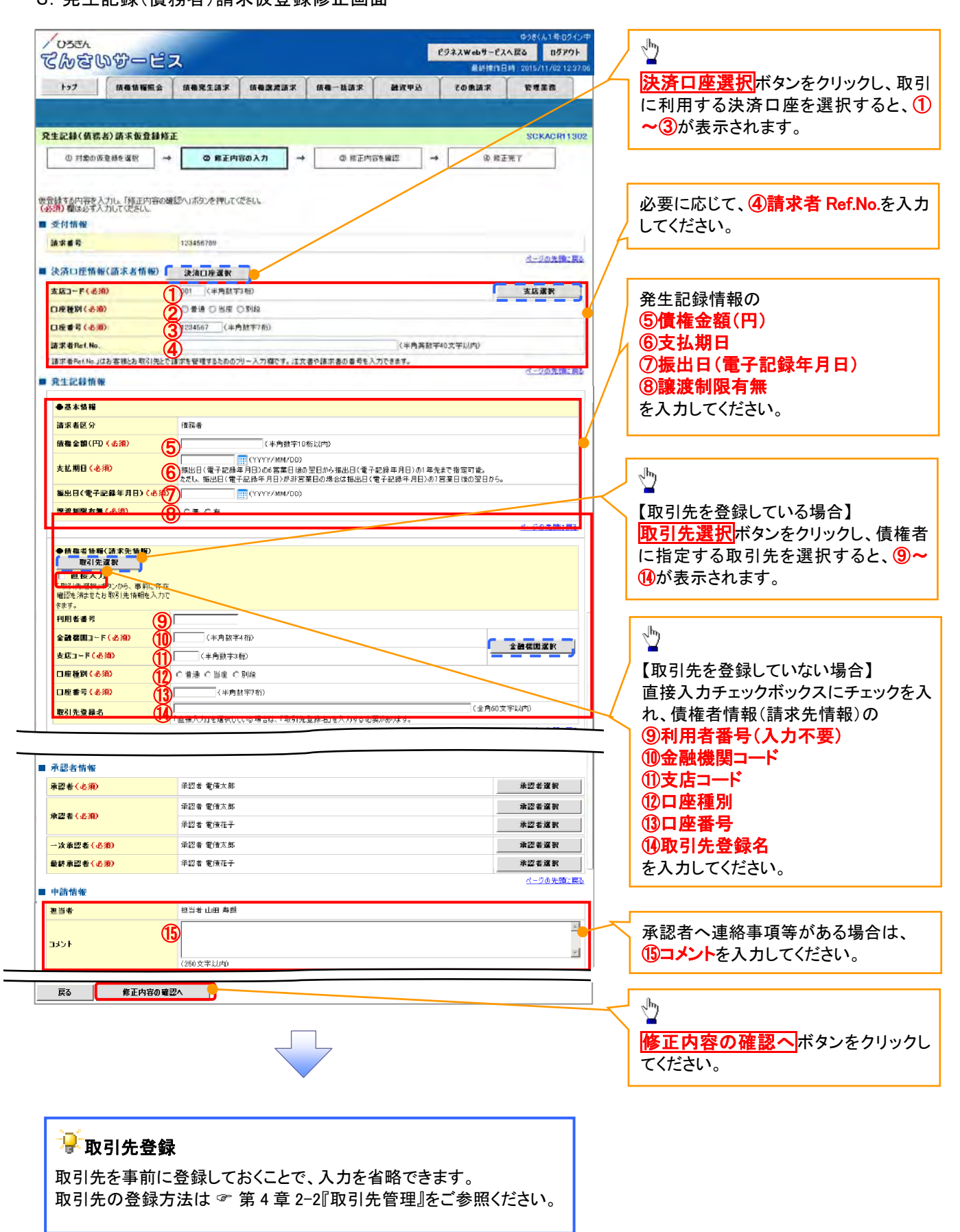

# ●入力項目一覧表

# →決済口座情報(請求者情報)

| No | 項目名         | 属性(桁数)    | 必須<br>任意 | 内容・入力例                                                                                                    |
|----|-------------|-----------|----------|----------------------------------------------------------------------------------------------------|
| 1  | 支店コード       | 半角数字(3)   | 必須       | 入力例=「012」                                                                                                   |
| 2  | 口座種別        | —         | 必須       | ラジオボタンにて選択できます。                                                                                             |
| 3  | 口座番号        | 半角数字(7)   | 必須       | 入力例=「0123456」                                                                                               |
| 4  | 請求者 Ref.No. | 半角英数字(40) | 任意       | お客様とお取引先とで請求を管理するためのフリー入<br>カ欄です。注文書番号や請求書番号の入力が可能で<br>す。<br>英字については、大文字のみ入力可能です。<br>記号については、、()- のみ入力可能です。 |

### ◆発生記録情報

| No                       | 項目名              | 属性(桁数)       | 必須<br>任意 | 内容・入力例                                                                                                    |
|--------------------------|------------------|--------------|----------|----------------------------------------------------------------------------------------------------|
| 5                        | 債権金額(円)          | 半角数字(10)     | 必須       | 1 円以上、99 億 9999 万 9999 円以下で、指定が可能<br>です。<br>入力例=「1234567890」                                                 |
| 6                        | 支払期日             | (YYYY/MM/DD) | 必須       | 振出日(電子記録年月日)を含む3銀行営業日目の翌<br>日から10年後の応答日まで、指定が可能です。支払<br>期日が銀行休業日の場合は、翌営業日が支払期日と<br>なります。<br>入力例=「2012/05/06」 |
| $\overline{\mathcal{O}}$ | 振出日(電子記録<br>年月日) | (YYYY/MM/DD) | 必須       | 当日から1ヶ月後の応答日まで指定が可能です。<br>入力例=「2011/05/06」                                                                   |
| 8                        | 譲渡制限有無           | _            | 必須       | ラジオボタンにて選択できます。<br>「譲渡制限有無」が「有」の場合、債権の譲渡先を金融<br>機関に限定します。                                                    |

# ◆債権者情報(請求先情報)

| No   | 項目名     | 属性(桁数)   | 必須<br>任意 | 内容・入力例                                              |
|------|---------|----------|----------|-----------------------------------------------------|
| 9    | 利用者番号   | —        | —        | —                                                   |
| 10   | 金融機関コード | 半角数字(4)  | 必須       | 入力例=「9876」                                          |
| 1    | 支店コード   | 半角数字(3)  | 必須       | 入力例=「987」                                           |
| (12) | 口座種別    | —        | 必須       | ラジオボタンにて選択できます。                                     |
| (13) | 口座番号    | 半角数字(7)  | 必須       | 入力例=「9876543」                                       |
| 14   | 取引先登録名  | 全角文字(60) | 必須       | 入力例=「株式会社 電子記録債権」<br>「直接入力」にチェックを入れた場合は、必須入力で<br>す。 |

#### ◆申請情報

| No | 項目名  | 属性(桁数)                    | 必須<br>任意 | 内容・入力例                                              |
|----|------|---------------------------|----------|-----------------------------------------------------|
| 15 | コメント | 全半角文字(全半角<br>合わせて 250 文字) | 任意       | 承認者への連絡事項等を入力するためのフリー入力<br>欄です。<br>入力例=「承認をお願いします。」 |

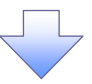

4. 発生記録(債務者)請求仮登録修正確認画面

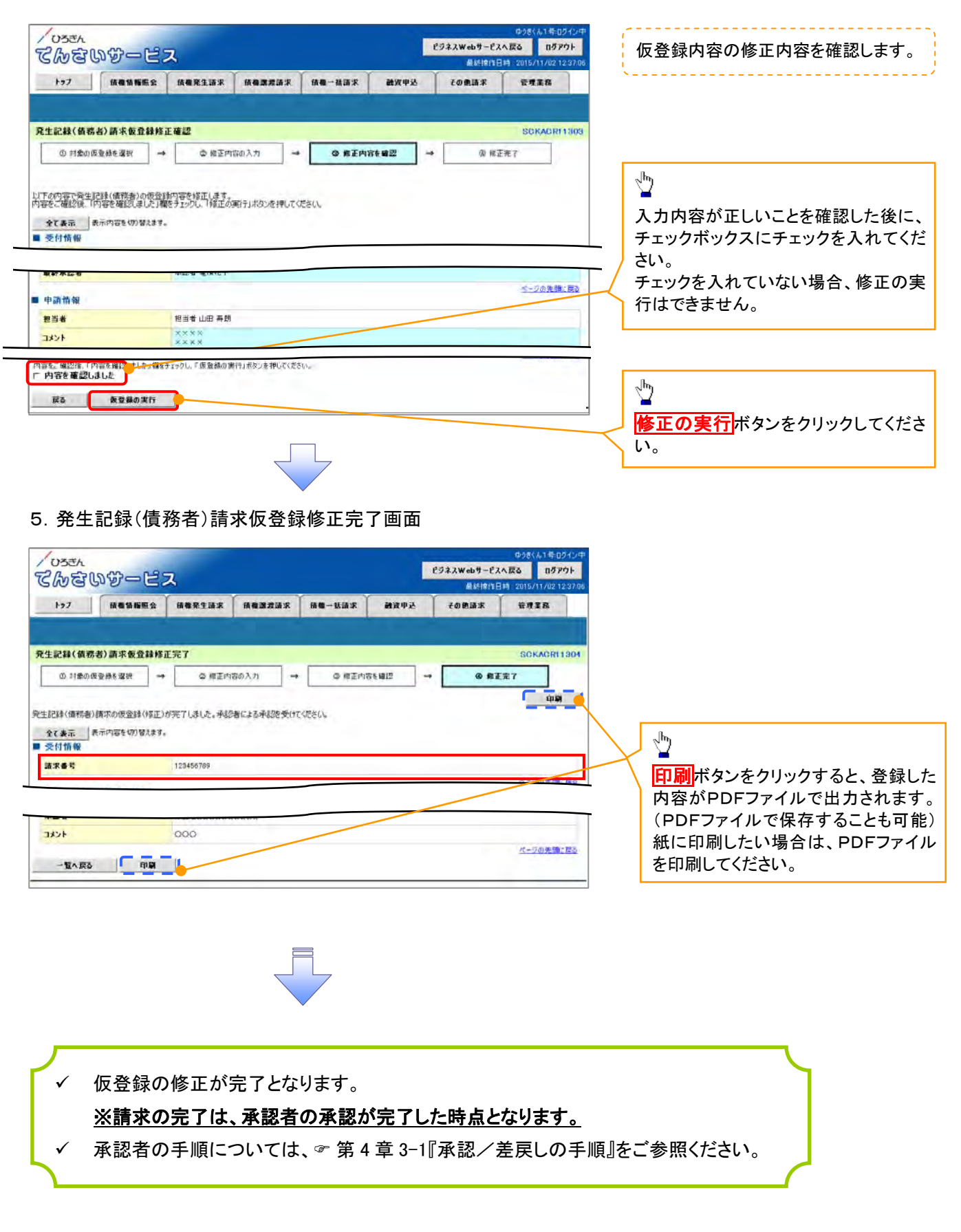

【仮登録内容を削除する場合】

6. 発生記録(債務者)請求仮登録削除確認画面

| トップ 保電値部<br>発生記録(値容者) 高末数位<br>の 対象の保室操制度沢<br>以下の発生記録(値容易)の応急器<br>対応をご確認法 (同時空値以)の                                                                                                    | ●会 積極茶生語求<br>計論利除 <i>確認</i> → ② 前降内容                                                                                                    | #####################################                                                                                                    | and the second second sec | 0 <b>(1)</b> (1)                           | THER.                                                                                                    |          | ▲<br>入力内容が<br>チェックボック | Eしいことを確認した     |
|----------------------------------------------------------------------------------------------------|----------------------------------------------------------------------------------------------------|----------------------------------------------------------------------------------------------------|----------------------------------------------------------------------------------------------------|--------------------------------------------|----------------------------------------------------------------------------------------------------|----------|-----------------------|----------------|
| <b>先生記録(値符者)請末数値</b><br>の 対象の仮聖線を選択<br>「下の発生』記載(備符為)の反音数<br>日本で確認しま<br>「日本で確認しま<br>「日本でないた」<br>「日本でなった」                                                                                                    | 2121ANK#12<br>→                                                                                                    | ■12 → 0 MUR                                                                                                    |                                                                                                    |                                            |                                                                                                    |          | 人力内容が」<br>チェックボック     | Eしいことを確認した     |
| 院生記録(備務者)請求委任<br>の 対象の仮塗器を変形<br>「下の発生記録(備務条)の仮設書<br>「音をご確認(よ)「円等を確認しま<br>ーーーーーーーーーーーーーーーーーーーーーーーーーーーーーーーーーーーー                                                                                                    | 2.建削除電源<br>→ ◎ <b>◎</b> 例除内容                                                                                                    | ■12 → OND                                                                                                    |                                                                                                    |                                            |                                                                                                    |          | チェックボック               | っつ に エーックセス シャ |
| R生記録(備務者) 高水板登<br>① 対象の仮堂録を選択<br>(下の発生記録(備務者)の修務録<br>下の発生記録(情務者)の修務録<br>下の存在部2後、[内容を確認)ま                                                                                                    | 1 計測除確認<br>→ 0 削除内容                                                                                                    |                                                                                                    |                                                                                                    |                                            |                                                                                                    |          |                       | ノベにテエックを八イ     |
| ○ 対象の板壁線を選択<br>下の原生記録(情報表)の仮容器<br>容をご確認後、内容を確認しま<br>をごのでものの                                                                                                    | → ② <b>前</b> 降内容                                                                                                    | · · · · · · · · · · · · · · · · · · ·                                                                                                    |                                                                                                    |                                            | SCKACR11303                                                                                                    |          | さい。                   |                |
| 「下の発生記録(債務者)の仮含語<br>「音をご確認後、「内容を確認しま                                                                                                    |                                                                                                    |                                                                                                    | 元7                                                                                                    |                                            |                                                                                                    | /        | チェックを入れ               | れていない場合、仮      |
| 「下の発生記録(債務者)の仮含語<br>「容をご確認後、「内容を確認しま                                                                                                    |                                                                                                    |                                                                                                    |                                                                                                    |                                            |                                                                                                    |          | 削除はできま                | ぜん。            |
|                                                                                                    | 録を向除します。<br>にた1欄をチェックし、「仮登録の                                                                                                    | (除)ボジを押して使きい。                                                                                                    |                                                                                                    |                                            |                                                                                                    |          |                       |                |
| TOWN REALESSIE                                                                                                    | <b>聞えます。</b>                                                                                                    |                                                                                                    |                                                                                                    |                                            |                                                                                                    |          |                       |                |
| ■ 受付情報                                                                                                    |                                                                                                    |                                                                                                    |                                                                                                    |                                            |                                                                                                    |          |                       |                |
| 請求書号                                                                                                    | 123456789                                                                                                    |                                                                                                    |                                                                                                    |                                            |                                                                                                    |          |                       |                |
| ■ 決済口座情報(請求者情)                                                                                                    | (19)                                                                                                    |                                                                                                    |                                                                                                    |                                            | <b>公元20元制</b> に民父                                                                                                    |          | շիդ                   |                |
|                                                                                                    |                                                                                                    |                                                                                                    |                                                                                                    |                                            |                                                                                                    | 1        | $\mathbf{Y}$          | _              |
| ■ 永認/差戻し情報                                                                                                    |                                                                                                    |                                                                                                    |                                                                                                    |                                            | ベージの先時に戻る                                                                                                    | 2        | 仮登録内容                 | を削除する場合、🖞      |
| 承認者                                                                                                    | 承認者あああああま                                                                                                    | 5.8.8.                                                                                                    |                                                                                                    |                                            |                                                                                                    | 1 /      | の<br>削除<br>ボタン        | ノをクリックしてくださ    |
|                                                                                                    | 000                                                                                                    |                                                                                                    |                                                                                                    |                                            | /                                                                                                    | +        |                       |                |
| 一次承認者                                                                                                    | 承認者 電儀太郎                                                                                                    |                                                                                                    |                                                                                                    | /                                          |                                                                                                    |          |                       |                |
| 4440                                                                                                    | 000                                                                                                    |                                                                                                    | /                                                                                                    |                                            |                                                                                                    |          |                       |                |
| 最終承認者                                                                                                    | 承認者電價花子                                                                                                    |                                                                                                    |                                                                                                    |                                            |                                                                                                    |          |                       |                |
| 1776                                                                                                    | 000                                                                                                    |                                                                                                    | •                                                                                                    |                                            | 4 - 13 m m Mar 200                                                                                                    |          |                       |                |
| 内容をご確認後、「内容を確認すまし                                                                                                    | -<br>した」欄をチェックし、「 仮登録の削除                                                                                                    | リボタンを持らてください。                                                                                                    |                                                                                                    |                                            | ハーンの光明に戻る                                                                                                    | <b>`</b> |                       |                |
| 1 NIB20020308                                                                                                    |                                                                                                    | -                                                                                                    |                                                                                                    |                                            |                                                                                                    |          |                       |                |
|                                                                                                    | 171 Fig                                                                                                    |                                                                                                    |                                                                                                    |                                            |                                                                                                    | 1        |                       |                |
| 戻る 仮登録の                                                                                                    |                                                                                                    |                                                                                                    |                                                                                                    |                                            |                                                                                                    |          |                       |                |
| ₩ <b>₩280</b><br>7. 発生記録(*                                                                                                    | <br>債務者)請求                                                                                                    | 仮登録削除完                                                                                                    | 了画面                                                                                                    | c<br>Webサービスへ夜な                            | ቃንጽረሐ1 ፋ-በታፈንም<br>፩ በታዎታት                                                                                                    |          |                       |                |
| R0 R280<br>7.発生記録(<br>つろこん<br>てんをいかー                                                                                                    | 債務者)請求<br>ビス                                                                                                    | ○ (0 - 404 )                                                                                                    | 了画面                                                                                                    | 0<br>Webサービスへ反応<br>最終線作日時 2<br>D 争請求       | \$255(人)1年05√20中<br>5 05アウト<br>2015/11/02123705<br>管理業務                                                                                                    |          |                       |                |
| R0<br>R280<br>7.発生記録(<br>つろでん<br>てんむいびー<br>トッ2 (4#158)                                                                                                    | 債務者)請求<br>ビス<br>Ex (##R1338)                                                                                                    | 仮登録削除完<br>(G登録削除完                                                                                                    | 了画面<br>(2983<br><b>能</b> 效中这 20                                                                                                    | の<br>Webサービスへ戻な<br>最終時(1日時 2<br>D後請求       | 9086人1年027(2年<br>5 0797)<br>101971/021223708<br>管理重務                                                                                                    |          |                       |                |
| R6 R280<br>7.発生記録(<br>つちまん<br>でんむいびー<br>トッ2 依偎版配                                                                                                    | 債務者)請求<br>ピス<br>Ex (##R13#*)                                                                                                    | 仮登録削除完<br>(G登録削除完<br>(G登録)                                                                                                    | 了画面<br>2982<br>融资中区 70                                                                                                    | 0<br>Webサービスへ戻る<br>最終線作日時 2<br>D東請求        | 928(A1年07代ン中<br>5 07アウト<br>015/11/021223705<br>管理業務                                                                                                    |          |                       |                |
| R4 R280<br>7.発生記録(<br>つろごん<br>てめさいかー<br>トッフ R#888<br>R1記録(領系者)新来板型                                                                                                    | 債務者)請求<br>ビス<br><sup>E2</sup> (##R11##                                                                                                    | 仮登録削除完<br>編編課### 編4-838#                                                                                                    | 了画面<br>2542<br>融流中丛 74                                                                                                    | c<br>Webサービスへ戻な<br>最終時(1日時 2<br>D後請求       | 505(A) 年07-(少中<br>3 0777)<br>1015/11/02 12:37:06<br>音程王森<br>50(KACR1 1304                                                                                                    |          |                       |                |
| 度も     反复時の       7.発生記録(       / 0555ん       でんさいがっし       トック       後年後期       発生記録(領希者)請求板量       ① 対象の反動時を選択                                                                                                    | 債務者)請求<br>ビス<br>K& (A&R1:37<br>2000年77<br>→ ● ANB内容1                                                                                                    | (仮登録削除完<br>(仮登録削除完<br>(編書業編末) (編=-編編末)<br>(編2] → ● MA                                                                                                    | 了画面<br>(2542<br>融資申2 74                                                                                                    | 0<br>Webサービスへ戻る<br>最終時(1日時 2<br>D集請求       | 505(A) 45074少中<br>5 0770ト<br>7015/11/02122706<br>音理重音<br>56KACR11304                                                                                                    |          |                       |                |
| 度も     反直接の       7.発生記録(       ひろざん       であさいづつ       トック       成価値期       発生記録(値感者)請求板量       ① 月余の反量時を選択                                                                                                    | 債務者)請求<br>ビス<br>E& (A@R1:ER<br>E& (A@R1:ER<br>E<br>E#MMR::77<br>→ ● MIR:not                                                                                                    | (仮登録削除完<br>(G登録削除完<br>(G@-&@x<br>(G@-&@x)<br>(G@-&@x                                                                                                    | 了画面<br>2544<br>融资甲基 74                                                                                                    | d<br>Webサービスへ変な<br>最終地位日時 2<br>の単語求        | 505(人)14505420年<br>5 回5791-<br>1015/11/02123706<br>管理重音<br>50KAOR11304                                                                                                    |          |                       |                |
|                                                                                                    | 債務者)請求<br>ビス<br>SA (44 R 1 法求)<br>SAMMS::<br>C 4 MB:::::::::::::::::::::::::::::::::::                                                                                                    | (仮登録削除完<br>(G登録削除完<br>(G) (G) (G) (G) (G) (G) (G) (G) (G) (G)                                                                                                    | 了画面<br>25743<br>融演中2 74                                                                                                    | d<br>Webサービスへ戻さ<br>最終地(1日時 2<br>の像語求       | 505(A)1年0542年<br>5 回579上<br>015/1/02123706<br>管理業務<br>50KAOR11304                                                                                                    |          |                       |                |
| 度も         反直接の           7.発生記録(         (インスさん)           ひろさん         (クンスさん)           でんごいかつ         トック           ・トック         (編集編集)           発生記録((備務者))請求板量         ① 対象の反重時を満断           ① 対象の反重時を満断         東市内高を切り留           全て表示         東市内高を切り留                                                                                                    | 債務者)請求<br>ビス<br>SAMA<br>SAMA<br>SAM | (仮登録削除完<br>(仮登録削除完<br>(編編業編末) (編 - 編編末<br>編22 → ● MA                                                                                                    | 了画面<br>2544<br>融演中2 74                                                                                                    | d<br>Webサービスへ設立<br>最終地位日時 2<br>の象語求        | 505(人)1年0542年<br>5 回579上<br>015/11/02123706<br>管理系数<br>50KADR11304                                                                                                    |          |                       |                |
| 度も         反直接の           7.発生記録(         ()           ()         ()           ()         ()           ()         ()           ()         ()           ()         ()           ()         ()           ()         ()           ()         ()           ()         ()           ()         ()           ()         ()           ()         ()           ()         ()           ()         ()           ()         ()           ()         ()           ()         ()           ()         ()           ()         ()           ()         ()           ()         ()           ()         ()           ()         ()           ()         ()           ()         ()           ()         ()           ()         ()           ()         ()           ()         ()           ()         ()           ()         ()           ()         ()           ()                                                | 債務者)請求<br>ビス<br>監会 (4番菜生語求)<br>は<br>詳細胞穴で7<br>→ ● ● 削除穴で7<br>端しました。<br>まえます。<br>123456799                                                                                                    | (仮登録削除完<br>(6)((1)(1)(1)(1)(1)(1)(1)(1)(1)(1)(1)(1)(1                                                                                                    | 了画面<br>25742<br>就演中2 74                                                                                                    | d<br>Webサービスへ戻さ<br>最終地(1日時 2<br>の像語求       | 505(A)1年0542年<br>5 回579上<br>015/11/02123706<br>管理重要<br>50KACR11304                                                                                                    |          |                       |                |
| 度も         反复斜の           ア・発生記録((45年))         (4           ひろざん         でのごいづつ           トック         (4年4月日)           (4) 寸点の反量時を得取         (45年4月日)           全て表示         東市内国を切り           全て表示         東市内国を切り           会付情報         (45年4月日)           (45年5月)         (45年4月日)                                                                                                    | 債務者)請求<br><b>ビス</b>                                                                                                    | (仮登録削除完<br>(仮登録削除完<br>(編編業編集) (編 - 編編集)<br>(編22 → ● ● MM                                                                                                    | 了画面<br>(2943<br>就次中込 74                                                                                                    | 0<br>Webサービスへ反応<br>最終体合日時 2<br>D後請求        | 008(A1年07(2年<br>01970)-<br>01970)-<br>01970)-<br>019717/02122708<br>管理重数<br>50(KACR11304<br>(  0197)-<br>100(1)-<br>100(1)-<br>100 |          |                       |                |
| 度も         反复時の           ア・発生記録(         〇つろごん           つろごん         つろごん           てんごいづこ         トッフ           トッフ         (株電協覧)           発生記録(値符名)) 師家食量         ① 対象の反量時を満断           全て表示         東川均正を切り留           交付防傷         講求書号           決済の産情報(請求者情報)         (請求者情報)                                                                                                    | 債務者)請求<br>ピス<br>E会 (株備発生論求)<br>E録MMR:穴7<br>→ ● ● MIRPITET<br>除しました。<br>822856769<br>123456769                                                                                                    | (G 登録削除完<br>(G 登録削除完<br>(G 登録)<br>(G 世 ) (G - 200)<br>(G - 200)<br>(G                                                                                                    | 了画面<br>(2942<br>就次中区 74<br><sup>1</sup> 来7                                                                                                    | 0<br>Webサービスへ反さ<br>最終地1日時 2<br>D執請求        | 298(A1年0712年<br>5 0779)-<br>015/11/021223/06<br>管理重務<br>50KACR11304                                                                                                    |          |                       |                |
| 度も         反复身の           ア・発生記録(         〇つろごん           〇つろごん         〇のろごん           マルンごいのでしいでし、         トック           トック         (株電協報)           キック         (株電協報)           ウロカルの反应時を満取         (株電協報)           ウロカルの反应時を満取         (株電協報)           ウロカルの反应時を満取         (株電協報)           空くたみ二、         (株市内) 高を切り留           支付防傷         (株本告報)           第末 6 年         (大済口産情報((請求本者報報))           世当者         (())                                                                                                    | <b>債務者)請求</b><br>ビス<br>E会 (#4年生語来)<br>E基MMR:穴7<br>→ @ FIRMでの<br>#U.31.と、<br>R23456759<br>#U.31<br>* 123466759<br>#U.31<br>#U.31                                                                                                    | (G 登録削除完<br>(G 登録削除完<br>(G 登録)<br>(G 世 G G G G G G G G G G G G G G G G G G                                                                                                    | 了画面<br>(2942)<br>融演中区 74<br>(**7                                                                                                    | 0<br>Webサービスへ反さ<br>最終線(1日)14<br>2<br>D 単語求 | 298(A1年07代)<br>5 07701-<br>005/11/02123708<br>管理業務<br>50KACR11304                                                                                                    |          |                       |                |
| 度も         反复録の           7.発生記録(         (ペークスごろ、<br>(ペークスごろ、<br>(ペークスごろ、<br>(ペークスごろ、<br>(ペークスごろ、<br>(ペークスごろ、<br>(ペークスごろ、<br>(ペークスごろ、<br>(ペークスごろ、<br>(ペークスごろ、<br>(ペークスごろ、))))))))))))))))))))))))))))))))))))                                                                                                    | <b>債務者)請求</b><br><b>ビス</b>                                                                                                    | (G 登録削除完<br>(G 登録削除完<br>(G 登録削除完)<br>(G 世 G (G H G G G G G G G G G G G G G G G G                                                                                                    | 了画面<br>2943<br>融资中区 74                                                                                                    | 0<br>Webサービスへ反さ<br>最終情代日時 2<br>D後請求        | 298(A1年07代ン中<br>5 0万アウト<br>005/11/02123705<br>音想重務<br>50KACR11304                                                                                                    |          |                       |                |
|                                                                                                    | <b>債務者)請求</b><br><b>ビス</b>                                                                                                    | (G 登録削除完<br>(G 登録削除完<br>(G 登録削除完<br>(G 世 ) (G - H ) (G - H ) (G                                                                                                    | 了画面<br>(2742)<br>建筑中区 24                                                                                                    | 0<br>Webサービスへ反な<br>最終時(1日日) 2<br>D後請求      | 298(A1年074)-中<br>3 0万アウト<br>1015/11/02123705<br>音見王音<br>SGKACR11304<br>(                                                                                                    |          |                       |                |
|                                                                                                    | <b>債務者)請求</b><br><b>ビス</b>                                                                                                    | (G 登録削除完<br>(G 登録削除完<br>(G 登録削除完<br>(G 世 武))<br>(G 世 武)<br>(G 世 武)<br>(G 田 (G 田)<br>(G 田)<br>(G 田) | 了画面<br>(274x<br>建波中达 24<br>来7                                                                                                    | 0<br>Webサービスへ戻な<br>最終境(1日時 2<br>D後請求       | 298(A) 年 07 イン中<br>3 07 アウト<br>1015/11/02 12 37 06<br>音理王音<br>50 KAC R1 1 304<br>( 10 項<br>4 - 20 先期に言る<br>ページの先期に言る                                                                                                    |          |                       |                |
| 度も         度登録の           7.発生記録(         〇〇万元人           〇〇万元人         〇〇万元人           〇〇万元人         〇〇万二人           トラブ         低価価額           月かり(日本の)の(日本の)の(日本の)(日本の) | <b>債務者)請求</b><br><b>ビス</b>                                                                                                    | · (                                                                                                    | 了画面<br>(2742<br>建演中及 74<br>(<br>来7                                                                                                    | 0<br>Webサービスへ戻る<br>最終情代日時 2<br>D後請求        | 208(A) 年 07 イン中<br>3 07 アウト<br>7015/11/02 12 37 06<br>音理王音<br>SGKACRI 1304<br>(<br>ベージの先期に言る<br>ベージの先期に言る                                                                                                    |          |                       |                |
| 取る         取並録の           ア・発生記録(         〇〇万元人           〇〇万元人         〇〇万元人           〇〇万元人         〇〇万二人           トック         (4年16日)           トック         (4年16日)           ウ         日本の(取当社会社)           ウ         日本の(取当社会社)           ウ         日本の(取当社会社)           ウ         日本の(取当社会社)           ウ         大学口信号           東京川司名()         東京川司名()           ウ         大清〇庄信号((請求者情報))           東京川司名()         東京川司名()           アビント         (11)           東辺名         コメント           - 次東辺名         コメント           - (法東辺名)         ロー                                                                                                    | <b>債務者)請求</b><br><b>ビス</b><br>繁全 保養業生活来<br>233利除完7<br>→                                                                                                    | · (                                                                                                    | 了画面<br>(2942<br>被演中及 74<br>来7                                                                                                    | d<br>Webサービスへ戻る<br>最終時/日日神 2<br>D後請求       | 2005(A)1年07イン中<br>3 07アウト<br>7015/11/02123786<br>音理重音<br>SOKACR11304<br>(<br>メージの先端に言る<br>ページの先端に言る                                                                                                    |          |                       |                |
| 取る         取並録の           ア・発生記録((<br>つろざん)         〇〇ろざん)           マクラざん         〇〇方ざん)           マクラざん         〇〇方でん)           マクラざん         〇〇方でん)           マクラざん         〇〇方でん)           マクラ         (<br>(<br>(<br>(<br>(<br>(<br>(<br>(<br>(<br>(<br>(<br>(<br>(<br>(<br>(<br>(<br>(<br>(<br>(                                                                                                    | <b>債務者)請求</b><br><b>ビス</b>                                                                                                    | · (                                                                                                    | 了画面<br>(2942<br>融演中及 74<br><sup>完</sup> 7                                                                                                    | d<br>Webサービスへ戻る<br>最終時7日時 2<br>D後請求        |                                                                                                    |          |                       |                |
|                                                                                                    | 佳務者)請求<br>ビス<br>転金 (4番菜生語来)<br>2334M除完7<br>→                                                                                                    | · (                                                                                                    | 了画面<br>(2942<br>融演中及 74<br><sup>1</sup> 27                                                                                                    | 0<br>Webサービスへ戻る<br>最終時7日日本 2<br>D集請求       | 2005(A)1年07イン中<br>3 0万アウト<br>7015/11/02122706<br>音理重音<br>SOKACR11304<br>「                                                                                                    |          |                       |                |
| 東も         東豆谷の           ア. 発生記録((45年))の安立谷へののののののののののののののののののののののののののののののののののの                                                                                                    | 佳務者)請求<br>ビス<br>■金 (4番菜生語来)<br>2234M除完7<br>→                                                                                                    | · (                                                                                                    | 了画面<br>(2742<br>建演中及 74<br>77                                                                                                    | 0<br>Webサービスへ戻る<br>単語求                     | 2005(A)145-D7イン中<br>5 05アウト<br>7015/11/02122706<br>音理重音<br>SGKACR11304<br>(<br>メージの先端に言る<br>ページの先端に言る                                                                                                    |          |                       |                |

# 3-3 一括記録/複数記録請求のまとめ承認、差戻し/削除の手順

❖概要

- ✓ 以下の取引の仮登録を、まとめて承認または差戻し/削除することが可能です。
  - ·複数発生記録(債務者請求方式)
  - ·複数発生記録(債権者請求方式)
  - ·複数譲渡記録請求
  - ·債権一括請求
  - ·債権一括予約取消請求
- ✓ 承認者が仮登録を承認することで、記録請求が完了します。

なお、でんさいネットでエラーとなった場合は、再度登録を行う必要があります。

- ✓まとめて承認または差戻し/削除が可能な仮登録情報は、30件(承認待ち一覧画面の1ページ における表示上限件数)です。
- ◆事前準備

✓ 承認を行う際、承認パスワードが必要となります。

▶トップ画面の承認待ち一覧ボタンをクリックしてください。

1. トップ画面

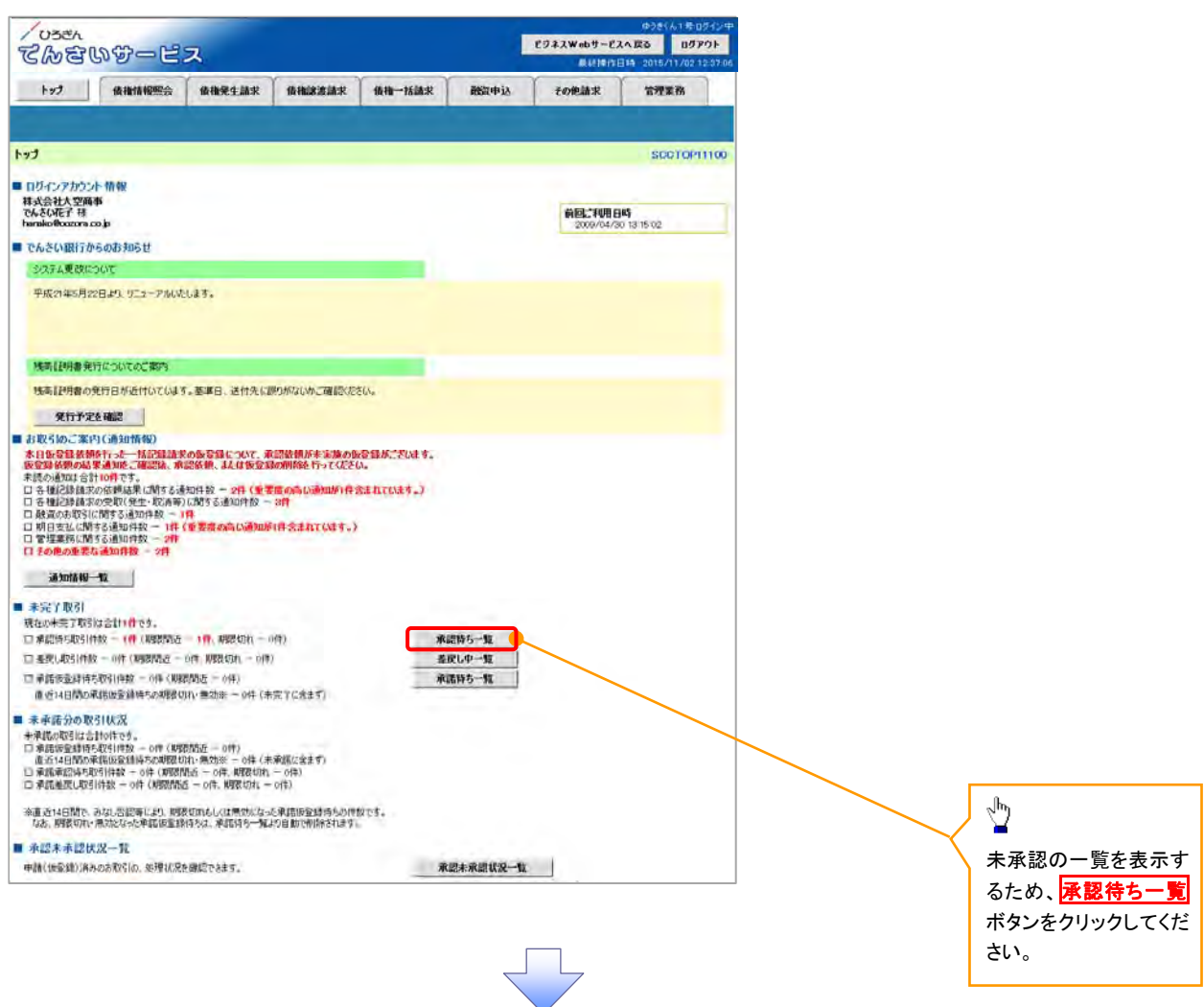

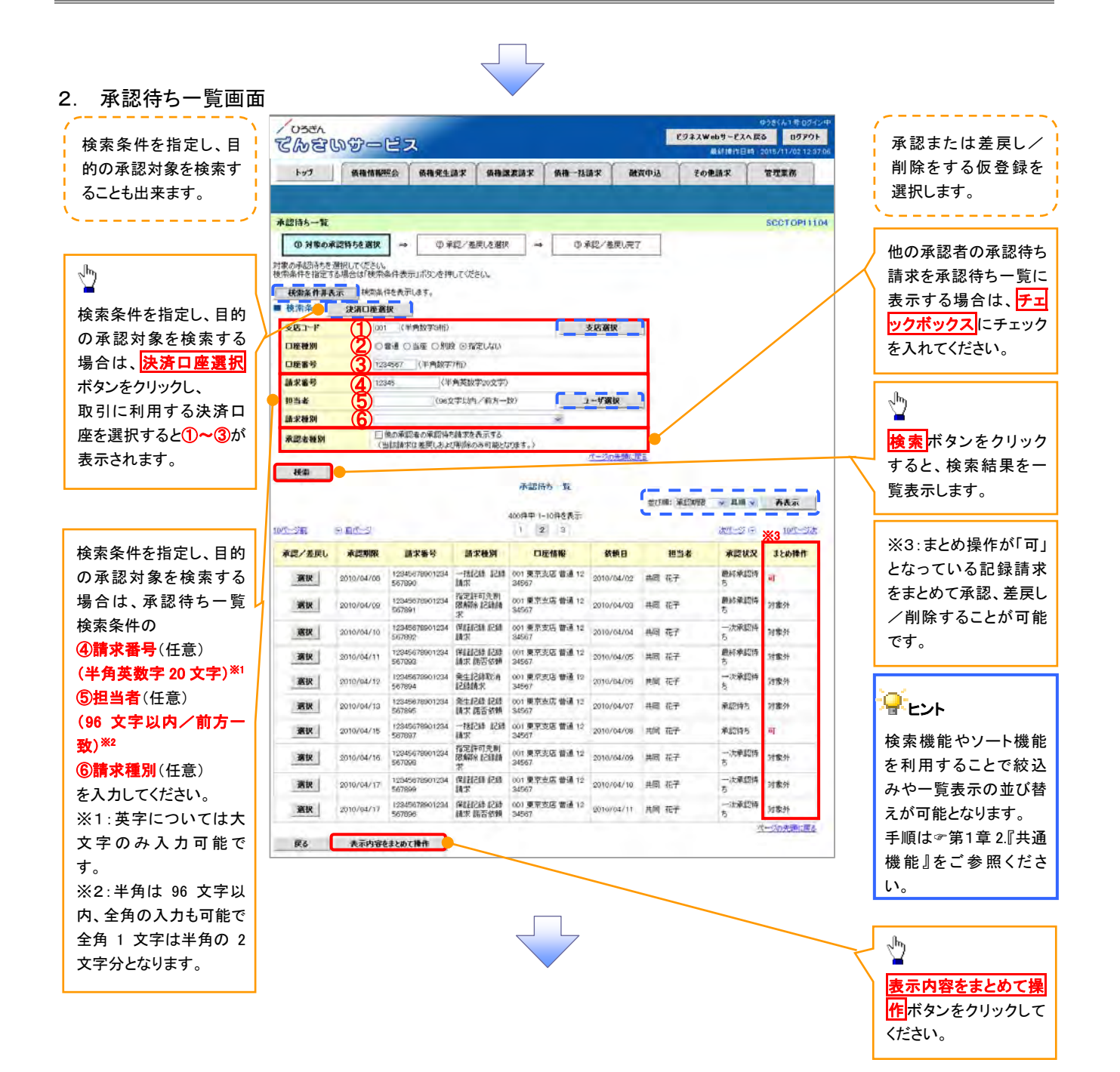

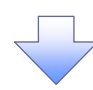

3. 承認待ち一覧(まとめ操作)画面

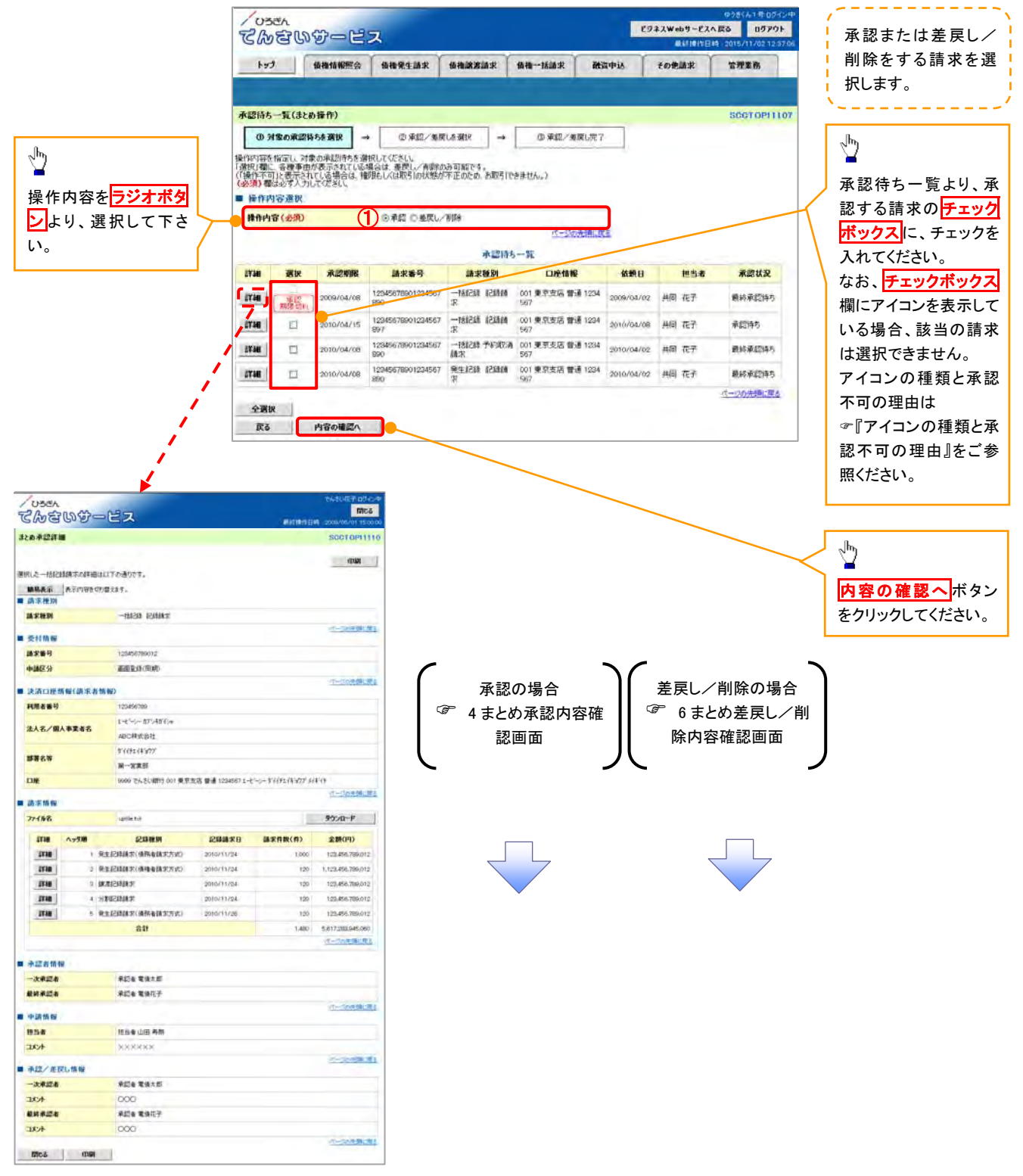

| <b>ד</b> א | イコンの種類と承認 | 不可の理由                                                       |                                                               |
|------------|-----------|-------------------------------------------------------------|---------------------------------------------------------------|
| 項<br>番     | アイコンの種類   | 承認不可の理由                                                     | 発生条件等の補足                                                      |
| 1          | 堤佐大司      | 承認不可能な状態の請求であるため。                                           | まとめ承認操作中に他の承認者によって承認が行<br>われた際に発生。                            |
| 2          | 操作不可      | 業務権限がないため。                                                  | 承認者に業務権限がない場合に発生。                                             |
| 3          |           | 口座権限がないため。                                                  | 承認者に口座権限がない場合に発生。                                             |
| 4          | 請求エラー     | 承認操作後、請求エラーになったため。                                          | でんさいネットにてエラーになった請求について、差<br>戻しまたは、削除の操作が必要な状態。                |
| 5          | 承認期限切れ    | 承認期限が超過したため。                                                | 承認者の作業漏れ等により、発生。                                              |
| 6          | 当日時限切れ    | 記録予定日が当日の記録請求分に関<br>して、受付時限を超過したため。*1                       | 承認者の作業漏れ等により、発生。                                              |
|            |           | 保証無し譲渡が許容されていないにも<br>関わらず、保証無し譲渡の仮登録情報<br>が登録されているため。*2     | 運用中に、金融機関オプションを「利用しない」に変<br>更した場合に、発生。                        |
| 7          | 保証無し譲渡    | 保証無し譲渡対象口座を譲受人に指<br>定している保証記録ありの譲渡の仮登<br>録情報が登録されているため。*6   | 運用中に、譲受人に指定している保証無し譲渡対<br>象口座を保証無し譲渡対象口座から削除した場合<br>に、発生。     |
|            |           | 保証無し譲渡対象口座以外を譲受人<br>に指定している保証記録無しの譲渡の<br>仮登録情報が登録されているため。*6 | 運用中に、譲受人に指定している保証無し譲渡対<br>象口座以外の口座を保証無し譲渡対象口座に追加<br>した場合に、発生。 |
| 8          | 指定承認者以外   | 承認者として指定されていない請求の<br>ため。*3                                  | 指定された承認者が不在時に、一旦差し戻す場合<br>に、発生。                               |
| 9          | 同ーユーザ取引   | 承認者自身が仮登録した請求のため。<br>*4                                     | 同ーユーザに、担当者・承認者の両権限を付与して<br>運用している場合に、発生。                      |
| 10         |           | 承認者の承認限度額(一括)超過のた<br>め。*5                                   |                                                               |
| 11         |           | 承認者の承認限度額(発生(合計))超<br>過のため。*5                               | 限度額を超過した仮登録情報が承認依頼された場                                        |
| 12         | 限度額超過     | 承認者の承認限度額(発生)超過のた<br>め。*5                                   | 合、または、承認者の限度額を訂正(減額)した場<br>合に、発生。                             |
| 13         |           | 承認者の承認限度額(譲渡)超過のた<br>め。*5                                   |                                                               |
## 【承認をする場合】

4. まとめ承認内容確認画面

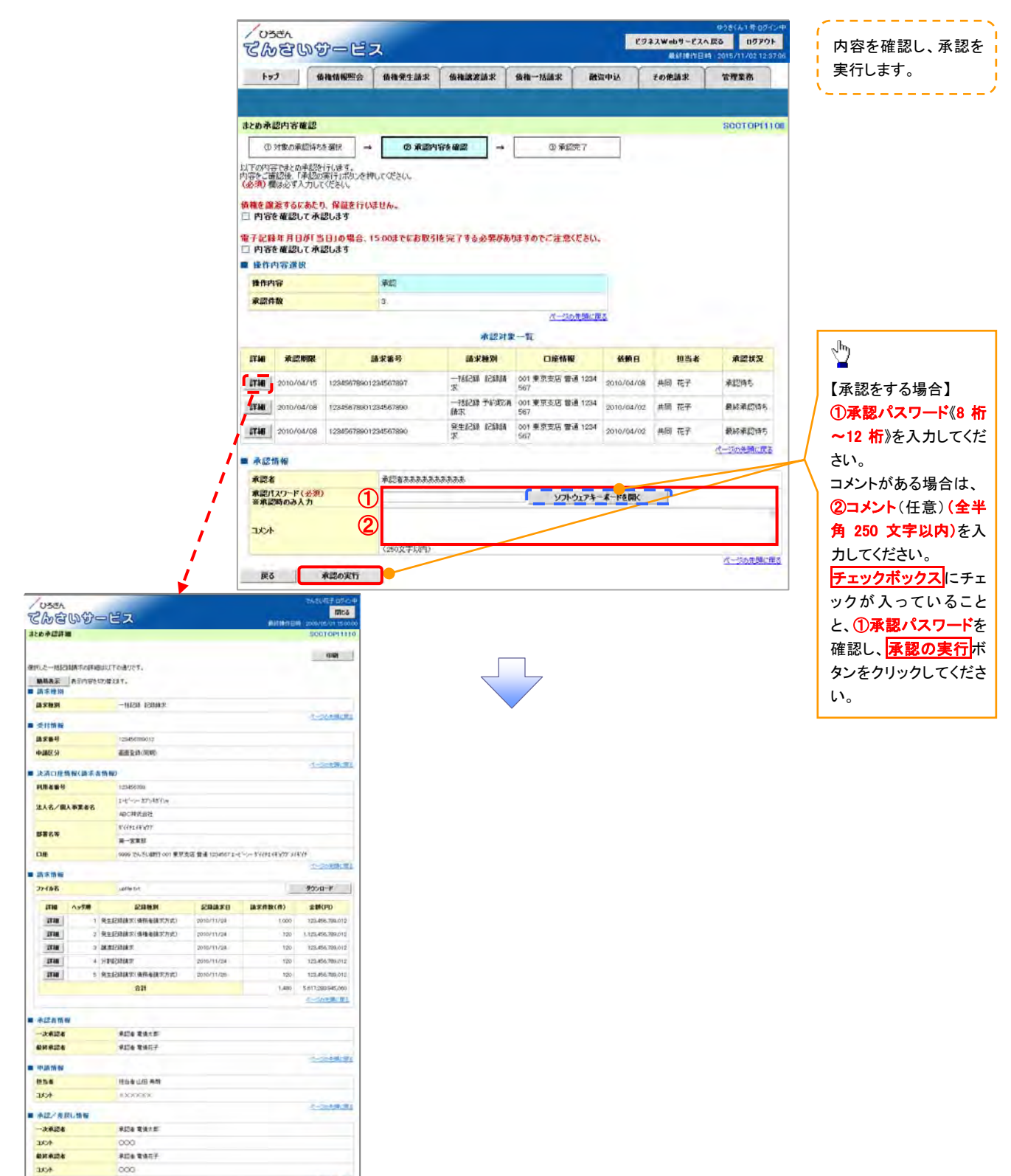

-----

Mică (IIII

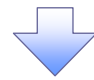

#### 5. まとめ承認完了画面

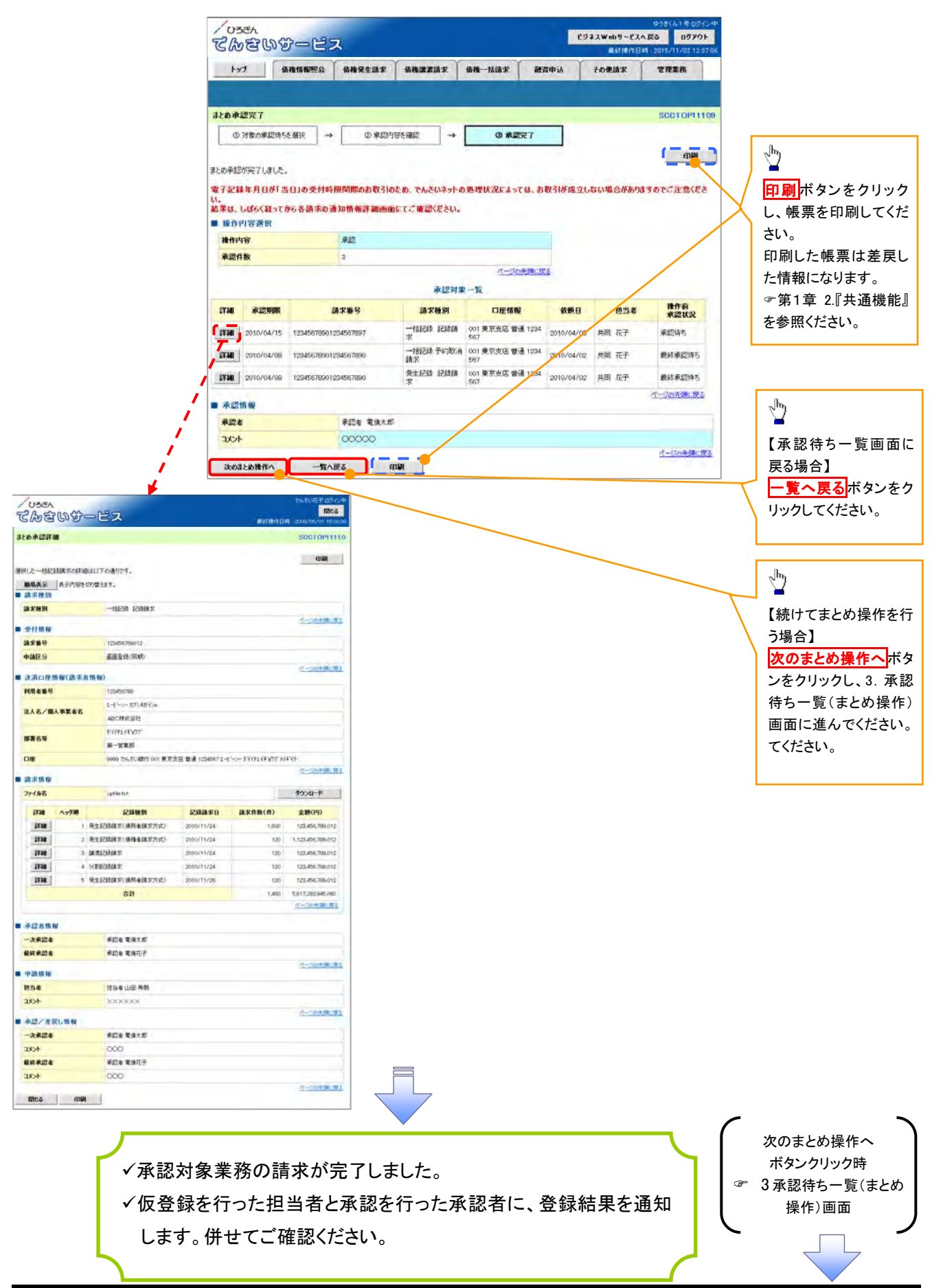

# 【差戻し/削除をする場合】

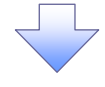

6. まとめ差戻し/削除内容確認画面

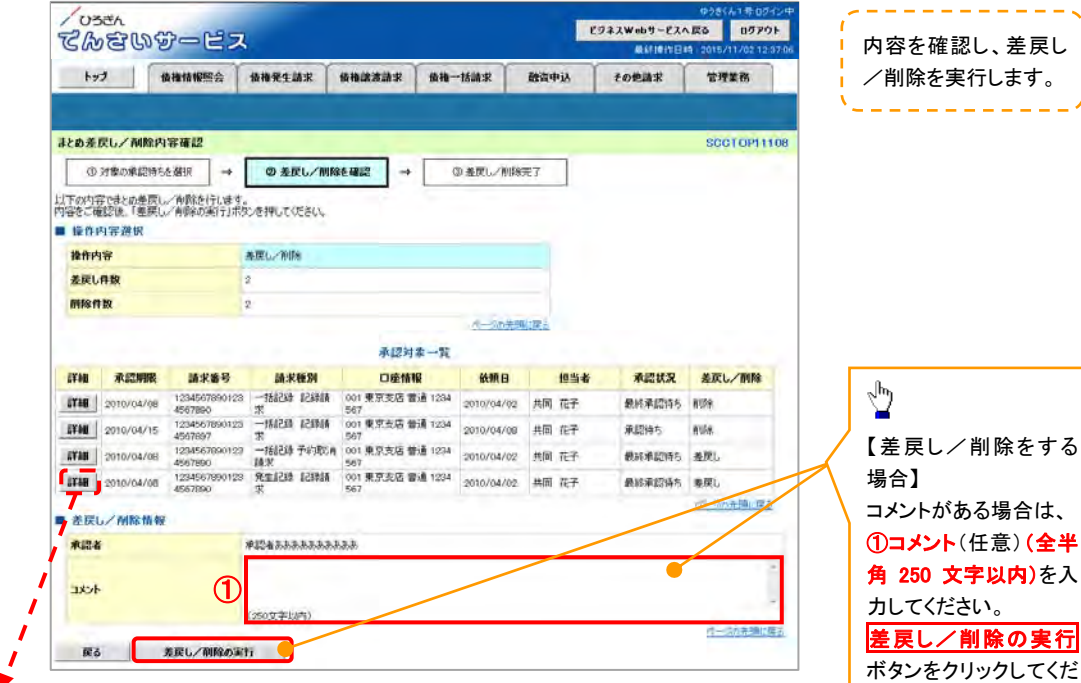

さい。

| 1033             | h               |                     |                                                         |                   | でんきい相子ログインタ                      |  |  |  |  |
|------------------|-----------------|---------------------|---------------------------------------------------------|-------------------|----------------------------------|--|--|--|--|
| 72/m             | ວານ ທີ່         | - ピス                |                                                         |                   | and a star                       |  |  |  |  |
| 9000             | 30-0            | COR                 |                                                         | NACION E          | a) 2009/05/01 15:00:0            |  |  |  |  |
| きとの水認識           | F ME            |                     |                                                         |                   | SCCTOP11110                      |  |  |  |  |
|                  |                 |                     |                                                         |                   | (TRUE)                           |  |  |  |  |
| 書訳した一相           | UBITIO FILMES   | 比え下の通りです。           |                                                         |                   |                                  |  |  |  |  |
| 网络表示             | 表示内容性切          | 0曾28年。              |                                                         |                   |                                  |  |  |  |  |
| · 請求種用           |                 |                     |                                                         |                   |                                  |  |  |  |  |
| 請求種別             |                 | *#M4851 #451281-    |                                                         |                   |                                  |  |  |  |  |
| ● 受付情報           |                 |                     |                                                         |                   | 11-116月1月日                       |  |  |  |  |
| 請求番号             |                 | 123456789012        |                                                         |                   |                                  |  |  |  |  |
| 中朝区分             |                 | · 直在全线(回明)          |                                                         |                   |                                  |  |  |  |  |
| -                |                 | -                   |                                                         |                   | ページの光明に作言                        |  |  |  |  |
| AND A CONTRACTOR | n de sur de sit | 1107                |                                                         |                   |                                  |  |  |  |  |
| 19/0.6.0         |                 | 122400709           |                                                         |                   |                                  |  |  |  |  |
| 法人名/1            | 制人事業者名          | 10/11/0240124       |                                                         |                   |                                  |  |  |  |  |
|                  |                 | 87/141/15/077       | entre interest                                          |                   |                                  |  |  |  |  |
| 部署名等             |                 | 第一次常務               | 第一字章[8                                                  |                   |                                  |  |  |  |  |
| OR               |                 | 9999 でんさい調明 001 東京3 | 9999 でんさい銀行 001 東京市区 巻通 1234567 L ナーマー ゲイバチエイシックデ メイギイチ |                   |                                  |  |  |  |  |
|                  |                 |                     |                                                         |                   | 5-20年間に開き                        |  |  |  |  |
| ■ 請求情報           | 1               |                     |                                                         |                   |                                  |  |  |  |  |
| 27-18名           |                 | Laffie tit          |                                                         | 1                 | タウンロード                           |  |  |  |  |
| <b>BARR</b>      | ヘッダノ肥           | 12104059            | 起制编术日                                                   | 請求件数(件)           | 金額(円)                            |  |  |  |  |
| aram             | 1 5             | 社主記錄請求(值務者請求方式)     | 2010/11/24                                              | 1.000             | 123,456,789,012                  |  |  |  |  |
| aram.            | 2 9             | 8生12時請求(值權者請求方式)    | 2010/11/24                                              | 120               | 1.123.456.789.012                |  |  |  |  |
| 1X28             | 38              | <b>注和I的SIB</b>      | 2010/11/24                                              | 120<br>120<br>120 | 122,456,789,012                  |  |  |  |  |
| 1T10             | 43              | 求和律認事業              | 2010/11/28<br>2010/11/28                                |                   | 125458,709,012<br>125458,709,012 |  |  |  |  |
| 11.94            | 5.5             | 6年代常義優易數)求義後的主任     |                                                         |                   |                                  |  |  |  |  |
|                  |                 | 合計                  |                                                         | 1,480             | 5,617,283,945,060                |  |  |  |  |
|                  |                 |                     |                                                         |                   | 1-10498-81                       |  |  |  |  |
| *1210            | 149             |                     |                                                         |                   |                                  |  |  |  |  |
| 一次承認             | 8               | 承認者 電道大部            |                                                         |                   |                                  |  |  |  |  |
| 最終承認者            | 4               | 承認者電儀花子             |                                                         |                   |                                  |  |  |  |  |
| -                |                 |                     |                                                         |                   | 《一二》的开朗以描述                       |  |  |  |  |
| 105.8            | -               | 1016-01-01-001      |                                                         |                   |                                  |  |  |  |  |
| ACKE             |                 |                     |                                                         |                   |                                  |  |  |  |  |
|                  |                 |                     |                                                         |                   | モージンを通知の課題                       |  |  |  |  |
| 412/2            | 展し情報            |                     |                                                         |                   |                                  |  |  |  |  |
| 一次承認             |                 | 承認者 電視大部            |                                                         |                   |                                  |  |  |  |  |
| DC/F             |                 | 000                 |                                                         |                   |                                  |  |  |  |  |
| <b>副時東語</b>      |                 | 東部 電信在子             |                                                         |                   |                                  |  |  |  |  |
| ACKE             |                 | 000                 |                                                         |                   | 1-14-00-005                      |  |  |  |  |
|                  |                 |                     |                                                         |                   |                                  |  |  |  |  |

7. まとめ差戻し/削除完了画面

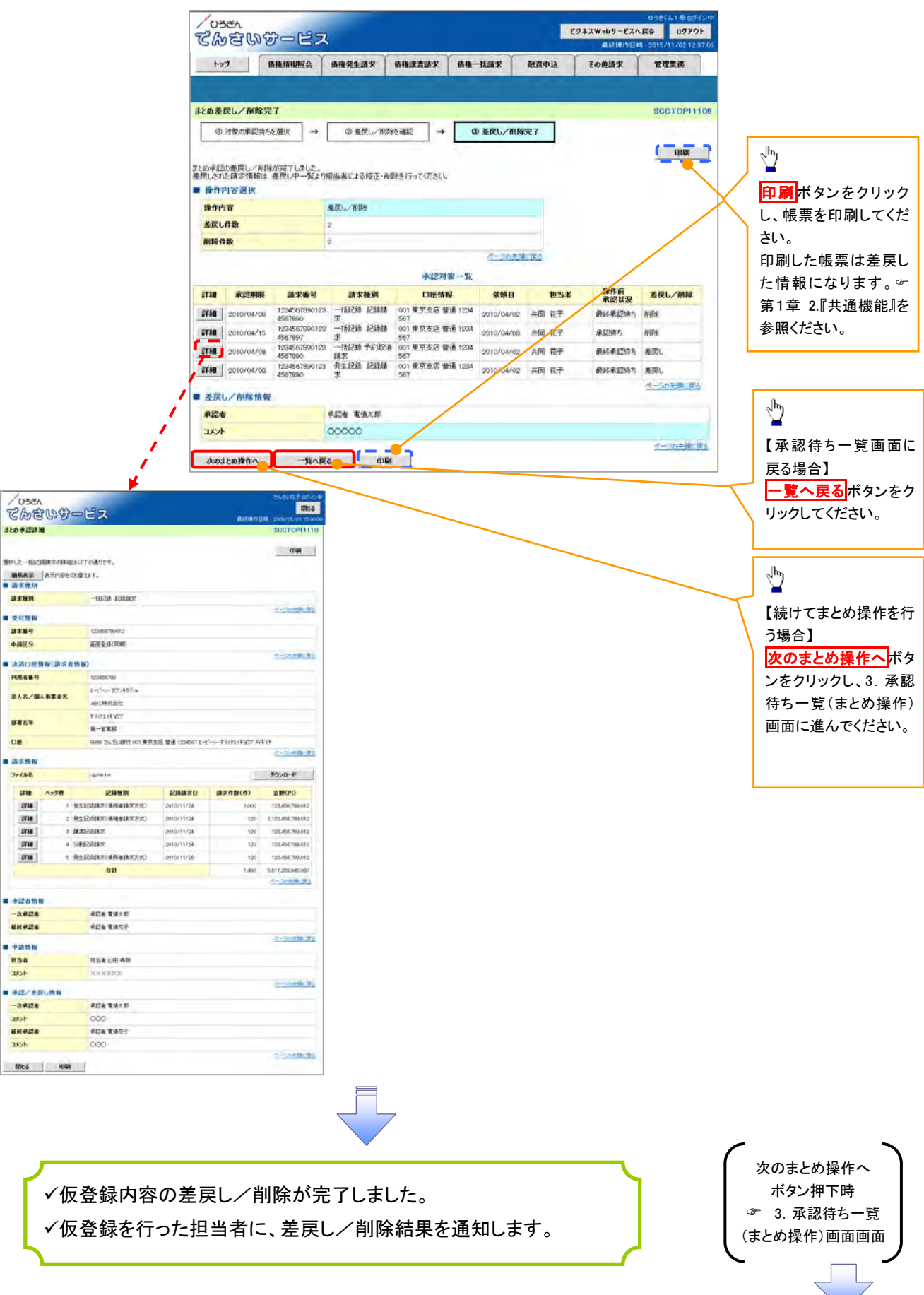

# 3-4 債権受領時の手順

- ✤ 概要
  - ✓ 受領した債権内容の確認は、通知情報一覧から行うことが可能です。
  - ✓ 受領した債権に対して異議がある場合は、通知を受けてから 5 銀行営業日(通知日を含む)以内、かつ、支払期日の3銀行営業日前までに取消請求をすることが可能です。

# 債権受領時の確認手順

ログイン後、トップ画面の通知情報一覧ボタンをクリックしてください。

### 1.トップ画面

| ビウスレビックービス     ビウスレビック       トウブ     単小田田田田田田田田田田田田田田田田田田田田田田田田田田田田田田田田田田田田                                                                                                    | 103=6                                                                                       |      |                      | ゆうきくん1号ログインタ            | / <del>/</del>    |
|----------------------------------------------------------------------------------------------------|---------------------------------------------------------------------------------------------|------|----------------------|-------------------------|-------------------|
| トップ     単分開発 (日本)     単分開発 (日本)     単合用 (日本)     日本)     日本)       トップ     第日日本 (日本)     第日日本 (日本)     第日日本)     第日日本)     第日日本)       トップ     SCOT(OP1100)     SCOT(OP1100)     SCOT(OP1100)       1. アノベンド 1. 日本     第日日本 (日本)     第日日本)     第日日本)       2. アレベン (日本)     第日日本)     第日日本)     第日日本)     第日日本)       2. アレベン (日本)     第日日本)     第日日本)     第日日本)     第日日本)       2. アレベン (日本)     第日日本)     第日日本)     第日日本)     第日日本)       2. アレベン (日本)     第日日本)     第日日本)     第日日本)     第日日本)       2. アレベン (日本)     第日日本)     第日日本)     第日日本)     第日日本)       2. アレベン (日本)     第日日本)     第日日本)     第日日本)     第日日本)       2. アレベン (日本)     第日日本)     第日日本)     第日日本)     第日日本)       2. アレベン (日本)     第日日本)     第日日本)     第日日本)     第日日本)       2. アレベン (日本)     第日日本)     第日日本)     第日日本)     第日日本)       2. アレベン (日本)     第日日本)     第日日本)     第日日本)     第日日本)       2. アレベン (日本)     第日日本)     第日日本)     第日日本)     第日日本)       2. アレベン (日本)     第日日本)     第日日本)     第日日本)     第日日本)       2. アレベン (日本)     第日日本)     第日日本)     第日日本)     第日日本)       2. アレベン (日本)     <                                                                                                    | Therman H7                                                                                  |      | ビジネスWebサービス          | へ戻る ログアウト               |                   |
| トップ       9.449 498520       94 49 454 887       94 40 - 156 87       8507 10.2         トップ       5000 10.00       5000 10.00       5000 10.00       5000 10.00         トップ       5000 10.00       5000 10.00       5000 10.00       5000 10.00         ・パーペ       5000 10.00       5000 10.00       5000 10.00       5000 10.00       5000 10.00         ・パーペ       5000 10.00       5000 10.00       5000 10.00       5000 10.00       5000 10.00         ・パーペ       5000 10.00       5000 10.00       5000 10.00       5000 10.00       5000 10.00         ・パーペ       5000 10.00       5000 10.00       5000 10.00       5000 10.00       5000 10.00         ・パーペ       5000 10.00       5000 10.00       5000 10.00       5000 10.00       5000 10.00       5000 10.00       5000 10.00       5000 10.00       5000 10.00       5000 10.00       5000 10.00       5000 10.00       5000 10.00       5000 10.00       5000 10.00       5000 10.00       5000 10.00       5000 10.00       5000 10.00       5000 10.00       5000 10.00       5000 10.00       5000 10.00       5000 10.00       5000 10.00       5000 10.00       5000 10.00       5000 10.00       5000 10.00       5000 10.00       5000 10.00       5000 10.00       5000 10.00       5000 10.00 <t< th=""><th>GIUGUID-CA</th><th></th><th>Astin/TE</th><th>14 2015/11/02 12:37.0</th><th>106</th></t<>                                                                                                    | GIUGUID-CA                                                                                  |      | Astin/TE             | 14 2015/11/02 12:37.0   | 106               |
| トプ       SCOTOP11100         ・ Dダークア/アクノト作経:       株式と大気後後         株式と大気後後       ()         ・ たんどの部行からの500510       2000/14/00 13 15 02         ・ ひたんどの部行からの500510       2000/14/00 13 15 02         ・ ひたんどの部行からの500510       2000/14/00 13 15 02         ・ ひたんどの部行かいています。参楽日、送付先に約りないたご確認でだい。       2000/14/00 13 15 02         ・ ひたんどの部行かいています。参楽日、送付先に約りないたご確認でださい。       2000/14/00 13 15 02         ・ ひたんの部行かいています。参楽日、送付先に約りないたご確認でださい。       2000/14/00 13 15 02         ・ ひたんの部行かいたいます。参楽日、送付先に約りないたご確認でださい。       2000/14/00 13 15 02         ・ ひたんの部行かいたいます。参楽日、送付先に約りないたご確認でださい。       2000/14/00 13 15 02         ・ ひたんの部行かいたいます。参楽日、送付先に約りないたご確認でださい。       2000/14/00 13 15 02         ・ ひたんのの部行かいたいます。参楽日、送付先に約りないたいご確認でださい。       2000/14/00 13 15 02         ・ ひたんのの部行かいたいます。       - 日はいたいたいます。         ・ ひたんのの部行かいたいます。       - 日はいたいたいます。         ・ 日本ののかざいがたがったいます。       - 日はいたいたいます。         ・ 日本ののかざいがたいます。       - 日本ののかざいたいます。         ・ 日本ののかざいたいます。       - 日本ののかざいたいます。         ・ 日本ののかざいたいます。       - 日本ののかざいたいます。         ・ 日本ののがざいがす。       - 日本ののかざいたいます。         ・ 日本ののかざいたいます。       - 日本ののでないたいます。         ・ 日本ののかざいたいます。       - 日本ののでないたいます。         ・ 日本ののかざいたいます。       - 日本ののでのでないたいます。         ・ 日本ののかざいたいます。<                                                                                                    | トップ 債権情報照会 債権発生請求 債権譲渡請求 債権一括請求                                                             | 融资申认 | その他請求                | 管理業務                    |                   |
| トプ       SOUTOPHINO         ■ 00-07/07/07/11/04       ● ●●●●●●●●●●●●●●●●●●●●●●●●●●●●●●●●●●●                                                                                                    |                                                                                             |      |                      |                         |                   |
|                                                                                                    | herd .                                                                                      |      |                      | SCOTOP11100             |                   |
|                                                                                                    |                                                                                             |      |                      |                         |                   |
|                                                                                                    | ■ ログインアカウント情報                                                                               |      |                      |                         |                   |
| <ul> <li>► * * * * * * * * * * * * * * * * * * *</li></ul>                                                                                                    | Macala に人 上回時<br>内心を以降子 相<br>hanskoをcozora co.jo                                            |      | 前回ご利用日<br>2009/04/30 | <b>iii)</b><br>13.15-02 | 1                 |
| 2024基礎について         甲成214年8月22日より、1211-7月10歳します。         ■ 成型目標 案件についての工業内         残酷型印度 の会打日 が近けいています。整準日、送付先に読りがないめご確認でだい。         変行予定を確認         ■ お取り換して、たび、素ご酸体明が未完美術の設定数がごでいます。         ● お取り換算体の時で、         ● お取り換算体の時で、         ● お取り換算体の時で、         ● お取り換算体の時でき、業業成本時に追加性致 - 101         ● お取り換算がの使い換する追加性致 - 101         ● お取り換する追加性致 - 101         ● お取り換する追加性致 - 101         ● お取り換する追加性致 - 101         ● お取り換する加速性 - 101         ● お取り換する通知性致 - 101         ● お取り換するの時間 - 101         ● お取り換する(1015 を通知性致 - 101         ● 和取り換する(1015 を通知性致 - 101         ● お取り換する(1015 を通知性致 - 101         ● 部型などは同时を - 101         ● 部型などは同时を - 101         ● 部型などは同时を - 101         ● 日本型はなどのであるの力(1015 を通知性致 - 101         ● 部型などは同时を - 101         ● 部型などは同时を - 101         ● 部型などは同时を - 101         ● 部型などは同时を - 101         ● 部型などは同时を - 101         ● 部型などは同时を - 101         ● 部型などは、日本 - 101         ● 部型などしていまする         ● 日本 - 101         ● などしていまする         ● などしてくたどといい。                                                                                                    | ■ でんさい銀行からのお知らせ                                                                             |      |                      |                         |                   |
| <ul> <li>甲成(1) 年8月27日43、リニューアルのたします。</li> <li>              使気(1) 年8月27日43、リニューアルのたします。         </li> <li>             ぜ、             「「「「「」」」、             「「」」</li></ul>                                                                                                    | システム更改について                                                                                  |      |                      |                         |                   |
| 株面証明書の発行日が近代しています。整準日、送付先に続けがないめご確認いただい。<br>また見て着かの記録した。「など日が近代しています。整準日、送付先に続けがないめご確認いただい。<br>また見て着いたで、自己に離婚すの投資していて、素認依頼が本実施の設定話がごだいます。<br>容証が時期で、一括記記録本の投資していて、素認依頼が本実施の設定話がごだいます。<br>容証があれたの反相相に「のける通知性な」・11<br>自己を注い[別する通知性な」・11<br>自己を注い[別する通知性な」・11<br>自己を注意した。<br>本社であるした。<br>本社であるしたまたまた。<br>本社であるしたまたまたまたまた。<br>本社であるしたまたまたまたまたまたまたまたまたまたまたまたまたまたまたまたまたまたまたま                                                                                                    | 平成21年5月22日より、リニューアルしたします。                                                                   |      |                      |                         |                   |
| Remail#明書発行についてなご案内<br>水市証明書の発行日が近付いてひます。整準日、送付先に続けがないめご確認でだい。<br>文行学会を確認<br>あ取ら知っご案内(通知作物)<br>本日数度最大報告報し、未はな取ら意識の作扱うで、ださい。<br>来長の通知ごさけ10行です。要定業の中心の通知が含まれています。<br>容 観辺は最初やの思想後での時まる通知作数 - 3代<br>- 登組辺は最初やの思想後でに明まる通知作数 - 3代<br>- 登組辺は最初やの思想後でに明まる通知作数 - 3代<br>- 登組辺は最初やの思想を - 0代<br>- 登録の後期に明まる通い作数 - 1代<br>- 回想を思いに明まる通知作数 - 1代<br>- 回想を思いに明まる通知作数 - 1代<br>- 回想を思いに明まる通知作数 - 1代<br>- 回想を思いに明まる通知作数 - 1代<br>- 回想を思いに明まる通知作数 - 1代<br>- 回想を思いに明まる通知作数 - 1代<br>- 回想を思いに明まる通知作数 - 1代<br>- 回想を思いに明まる通知作数 - 1代<br>- 回想を思いに明まる通知作数 - 1代<br>- 回知内容を確認する場合は 一覧<br>ボタンをクリックしてください。。                                                                                                    |                                                                                             |      |                      |                         |                   |
|                                                                                                    |                                                                                             |      |                      |                         |                   |
| 株面目的者の執行日が近付いています。整準日、送付先は続けがないめに確認にだい。<br>文行予定を確認<br>あ取らわって事内(通知作物)<br>本日数な良数体的行うで、要定面の高い違知が意意したいで、素認体験が未実施の設定器がごといます。<br>容認みは通知での情報用の(確認する)に加する通知作数 - 3代<br>自動ななに知ずる通知作数 - 1代<br>自動ななに知ずる通知作数 - 1代<br>自動ななに知ずる通知作数 - 1代<br>自動ななに知ずる通知作数 - 1代<br>自動ななに知ずる通知作数 - 1代<br>自動ななに知ずる通知作数 - 1代<br>自動ななに知ずる通知作数 - 1代<br>自動なな、知識の本語のに知り、日本の本語の<br>本日本の本語の<br>一覧<br>「加加内容を確認する場合は<br>通知内容を確認する場合は<br>通知情報                                                                                                    | 残高は明書発行についてのご案内                                                                             |      |                      |                         |                   |
|                                                                                                    | 残高証明書の発行日が近付いています。基準日、送付先に読りがないかご確認へださい。                                                    |      |                      |                         |                   |
| <ul> <li>お取らゆご事件(通知情報)             <ul></ul></li></ul>                                                                                                    | 免行予定在确認                                                                                     |      |                      |                         |                   |
| <ul> <li>▲ 日飲254(物合打-水Ki255)まの販売用について、また(物務が未実施の販売用がごといき)。</li> <li>数 (加約</li> <li>※ (加約</li> <li>※ (1))))))))))))))))))))))))))))))))))))</li></ul>                                                                                                    | ■ お取引のご率内(通知情報)                                                                             |      |                      |                         |                   |
|                                                                                                    | 本日仮登録依頼を行った一括記録請求の仮登録について、承認依頼が未実施の仮登録がございます。                                               |      |                      |                         |                   |
| □ ● 単認語語やの思想語見(別する通知作数 - 3件<br>■ ● 報認語語やの思想語をの思想語に関する通知作数 - 3件<br>■ 解目表に(関する通知作数 - 1件<br>■ 解目表に(関する通知作数 - 0件<br>■ 常認識のに関する通知作数 - 0件<br>■ 常認識の主要 - 0件<br>■ 電源素な通知作数 - 0件<br>■ 電源素な通知作数 - 0件<br>■ 電源素なる<br>■ 目<br>■ 電源素なる<br>■ 日<br>■ 電源素な<br>■ 日<br>■ 電源素な<br>■ 日<br>■ 電源素な<br>■ 日<br>■ 電源素な<br>■ 日<br>■ 電源素な<br>■ 日<br>■ 電源素な<br>■ 日<br>■ 電源素な<br>■ 日<br>■ 電源素な<br>■ 日<br>■ 電源素な<br>■ 日<br>■ 電源素な<br>■ 日<br>■ 日<br>■ 電源素な<br>■ 日<br>■ 電源素な<br>■ 日<br>■ 電源素な<br>■ 日<br>■ 日<br>■ 日<br>■ 日<br>■ 日<br>■ 日<br>■ 日<br>■ 日                                                                                                    | 家庭が1000000米通知とこ時には、外におい、さには102400月082119(V2200<br>未読の通知は合計10件です。東安度の高い通知が含まれています。           |      |                      |                         |                   |
|                                                                                                    | <ul> <li>□ 各種記録請求の依頼結果(開する通知件数 - 2件)</li> <li>□ 各種記録請求の受取(発生・取)者等)(関する通知件数 - 3件)</li> </ul> |      |                      |                         |                   |
| DMB22kull9542kull954kull954kull954kul | ロ 融資の形取引に関する通知件故 - 1件                                                                       |      |                      |                         |                   |
| 田知内谷を確認する場合は通知情     通知内谷を確認する場合は通知情     通知内谷を確認する場合は通知情     「覧ボタンをクリックしてください。                                                                                                    | ロ 期日支払に関する通知件数 - 1件<br>ロ 管理業務に関する通知件数 - 6件                                                  |      |                      |                         |                   |
| <u> 通知時間-32</u> 「 「 「 「 「 「 「 「 、 、 、 、 、 、 、 、 、 、 、                                                                                                    | 口その他の重要な通知件数一つ件                                                                             |      |                      |                         | 通知内谷を確認りる場合は通知情報  |
|                                                                                                    |                                                                                             |      |                      |                         | 一覧ボタンをクリックしてください。 |
|                                                                                                    |                                                                                             |      |                      |                         |                   |

#### 2.通知情報一覧画面

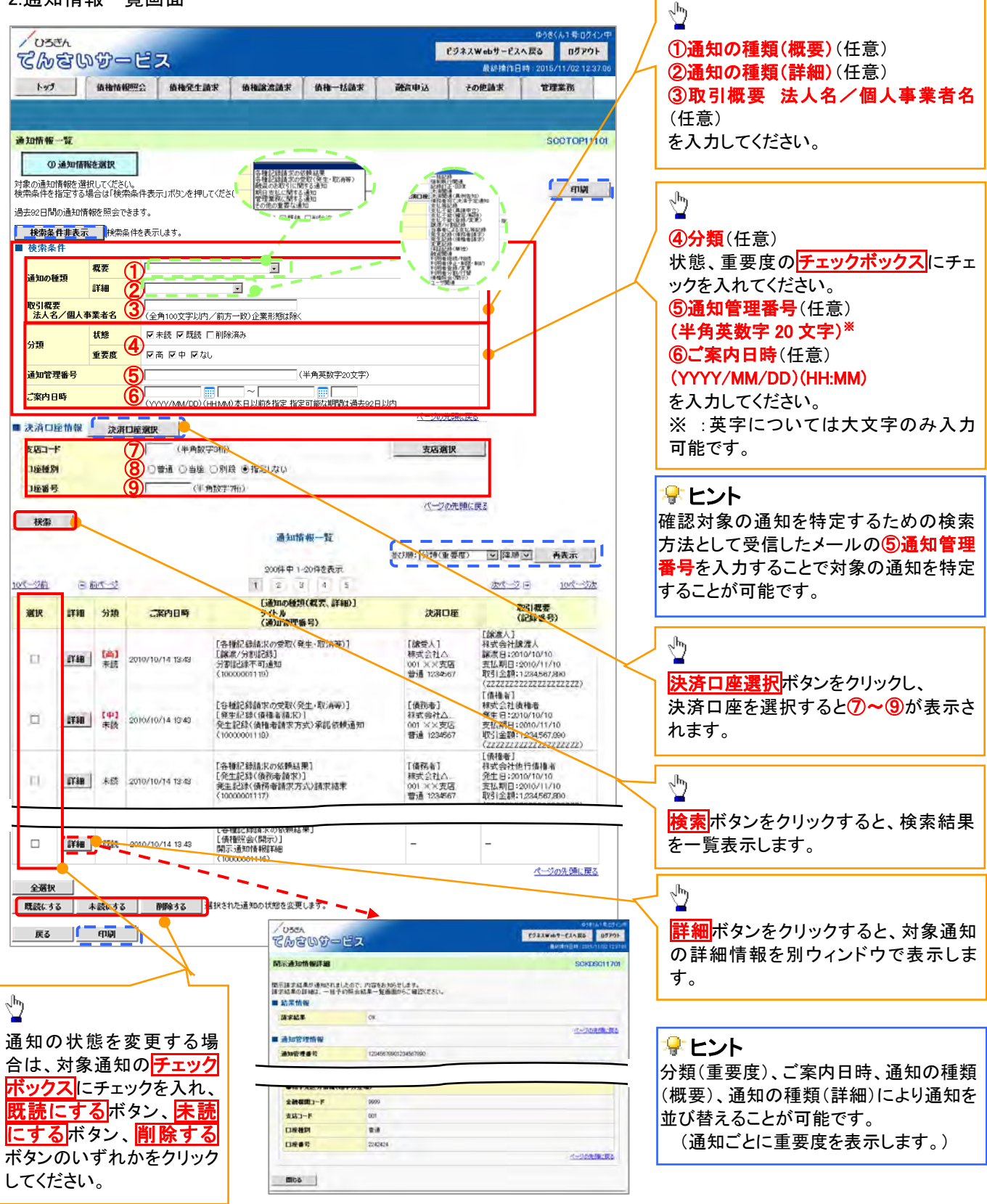

# ①ご注意事項

通知情報一覧画面における最大表示件数は1,000件までとなります。ご案内日時から92日間経過したもの は表示されません。また検索した結果が1,000件を超えた場合も表示されません。 取消(予約)の手順

トップ画面の債権発生請求タブをクリックしてください。

1. 債権発生請求メニュー画面

・債務者請求方式で発生させた債権の取消(債務者による予約取消も同様の手順です。)

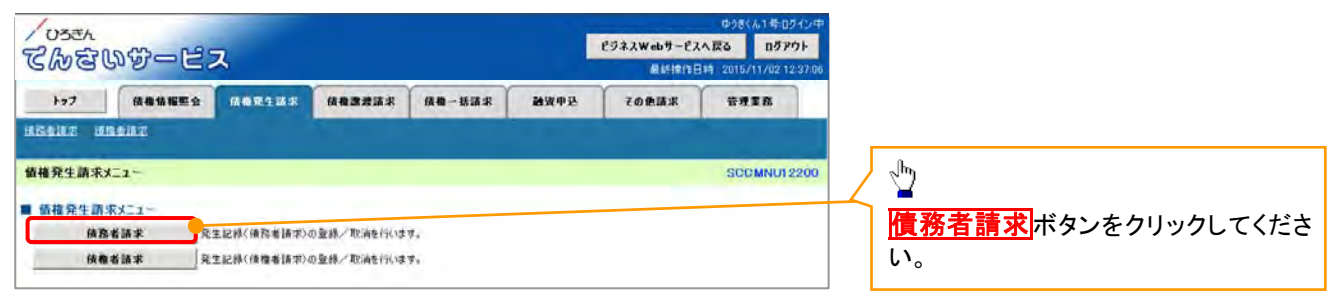

| / 0550<br>ごん                                                                                  | ビジネスWebサービスへ戻る<br>単純体作日時:2015/11/021237.06 |                                             |
|-----------------------------------------------------------------------------------------------|--------------------------------------------|---------------------------------------------|
| 1-97 (ABMANG) HERTIFF (ABMAN) (AB-1607)<br>(5507 AGENE)                                       | 務業費等 茶業業務 55 互供的格                          | էրուն                                       |
| 機変生請求メニュー<br>債権発生請求メニュー<br>債務者請求<br>損養者請求<br>発生記録(債務者請お)の登録人取得付でほう。<br>発生記録(債務者請お)の登録人取得付でほう。 | SCCMNUT2200                                | ー<br><mark>債権者請求</mark> ボタンをクリックしてくた<br>さい。 |

2. 発生記録(債務者請求)メニュー画面

| てんさいサービス          |                                                         | ビジネスWebサービス<br>最終操作日    | ゆうきくん1 寺 ログイン中<br>へ 戻る ログアウト<br>時、2016/11/02 12:37:06 | <u>م</u> لي |
|-------------------|---------------------------------------------------------|-------------------------|-------------------------------------------------------|-------------|
| 177 依赖伯格斯会 医希克生活果 | 请和重观请求 值和一致请求                                           | 融資単込 その無請求              | THE R                                                 |             |
| indiniz innelaz.  |                                                         |                         |                                                       | \           |
| 発生記録(債務者請求)メニュー   |                                                         |                         | SCOMNUT 2201                                          |             |
|                   | 5日よう。<br>生記時は求の予約取得を行(ほす、または、信子<br>1以内、かつ、支払期日の3営業日前まで) | 属数的6.受け取った発生新进5.取消L是 F。 |                                                       |             |
|                   |                                                         |                         |                                                       |             |

| ₽ 取消可能な取引 |                                           |                                      |     |      |  |  |  |
|-----------|-------------------------------------------|--------------------------------------|-----|------|--|--|--|
| No.       | 取引名                                       | 種類                                   | 請求者 | 被請求者 |  |  |  |
|           |                                           | 予約取消                                 | 0   | 0    |  |  |  |
| 1         | 唐海登生善士(唐教老善士)                             | 取消(振出日(電子記録年月日)~振出日(同上)              |     |      |  |  |  |
| 1         | 俱惟光工胡不 (俱扬石胡不)                            | の5銀行営業日後(振出日(同上)当日含む)、か              | ×   | 0    |  |  |  |
|           |                                           | つ、支払期日の3銀行営業日前までの期間)                 |     |      |  |  |  |
|           |                                           | 予約取消                                 | 0   | ×    |  |  |  |
| 2         | 債権発生請求(債権者請求)                             | 権発生請求(債権者請求) 否認(承諾依頼通知受領~記録予定日の 5 銀行 |     |      |  |  |  |
|           |                                           | 営業日後(記録予定日当日含む)までの期間)                | ^   | 0    |  |  |  |
|           |                                           | 予約取消                                 | 0   | 0    |  |  |  |
| 2         | 佳佐兹海建士                                    | 取消(譲渡日~譲渡日の 5 銀行営業日後(譲渡              |     |      |  |  |  |
| 3         | <sup> 復権譲渡請水</sup> 日当日含む)、かつ、支払期日の3銀行営業日前 |                                      | ×   | 0    |  |  |  |
|           |                                           | までの期間)                               |     |      |  |  |  |
| ※譲渡       | <br>※譲渡予約済の債権に対する取消は不可となります。              |                                      |     |      |  |  |  |

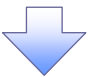

3. 発生記録(債務者)取消請求対象債権検索画面

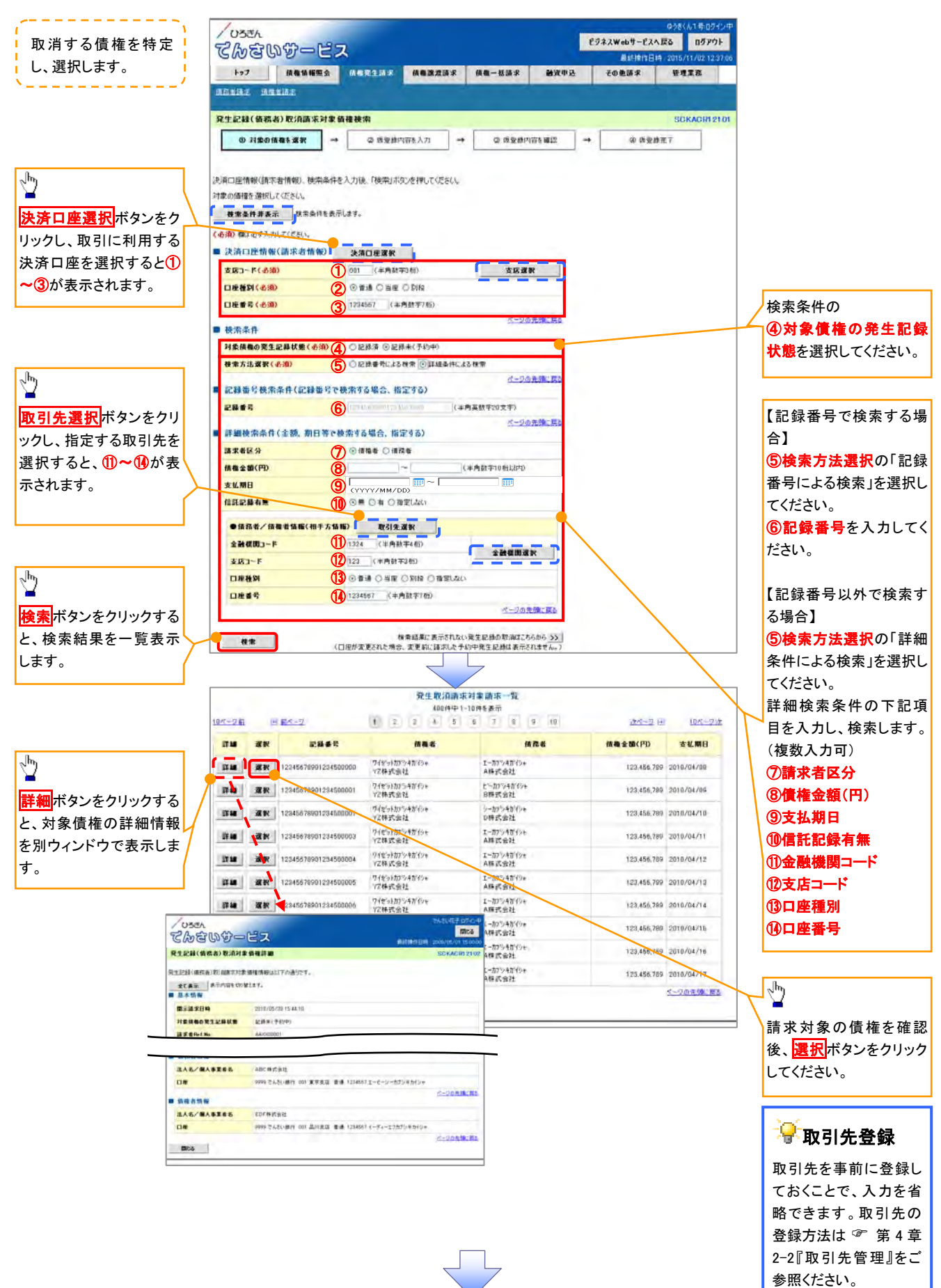

# ●入力項目一覧表

### →決済口座情報(請求者情報)

| No | 項目名   | 属性(桁数)  | 必須<br>任意 | 内容・入力例         |
|----|-------|---------|----------|----------------|
| 1  | 支店コード | 半角数字(3) | 必須       | 入力例=「012」      |
| 2  | 口座種別  | —       | 必須       | ラジオボタンで選択できます。 |
| 3  | 口座番号  | 半角数字(7) | 必須       | 入力例=「0123456」  |

### → 検索条件

| No | 項目名             | 属性(桁数) | 必須<br>任意 | 内容・入力例                                                 |
|----|-----------------|--------|----------|--------------------------------------------------------|
| 4  | 対象債権の発生記<br>録状態 | _      | 必須       | ラジオボタンで選択できます。<br>「記録済」または「記録未(予約中)」を選択します。            |
| 5  | 検索方法選択          | _      | 必須       | ラジオボタンで選択できます。<br>「記録番号による検索」または「詳細条件による検索」<br>を選択します。 |

### ◆記録番号検索条件(記録番号で検索する場合に指定する)

| No | 項目名  | 属性(桁数)    | 必須<br>任意 | 内容・入力例                                                                                |
|----|------|-----------|----------|---------------------------------------------------------------------------------------|
| 6  | 記録番号 | 半角英数字(20) | 任意       | 検索方法選択が「記録番号による検索」の場合、<br>必須入力。<br>入力例=「ABC45678901234567890」<br>英字については、大文字のみ入力可能です。 |

# ♥詳細検索条件(金額、期日等で検索する場合に指定する)

| No                       | 項目名     | 属性(桁数)       | 必須<br>任意 | 内容・入力例                                                 |
|--------------------------|---------|--------------|----------|--------------------------------------------------------|
| $\overline{\mathcal{O}}$ | 請求者区分   | —            | 任意       | ラジオボタンで選択できます。                                         |
| 8                        | 債権金額(円) | 半角数字(10)     | 任意       | 1円以上、99億9999万9999円以下で、指定が可能で<br>す。<br>入力例=「1234567890」 |
| 9                        | 支払期日    | (YYYY/MM/DD) | 任意       | 入力例=「2011/05/11」                                       |
| 10                       | 信託記録有無  | -            | 任意       | ラジオボタンで選択できます。                                         |

## ◆債務者/債権者情報(相手方情報)

| No   | 項目名     | 属性(桁数)  | 必須<br>任意 | 内容・入力例         |
|------|---------|---------|----------|----------------|
| 1    | 金融機関コード | 半角数字(4) | 任意       | 入力例=「9876」     |
| (12) | 支店コード   | 半角数字(3) | 任意       | 入力例=「987」      |
| (13) | 口座種別    | _       | 任意       | ラジオボタンで選択できます。 |
| 14   | 口座番号    | 半角数字(7) | 任意       | 入力例=「9876543」  |
|      |         |         |          |                |

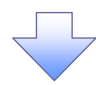

4. 発生記録(債務者)取消請求仮登録画面

| てんないサービン                                                   | z                        | ゆうぎくん1年ロライン中<br>ビジネスWebサービスへ戻る<br>最終境作日時 2015/11/02 12:37:06 | 選択した債権の内容を表示し、仮登録     |
|------------------------------------------------------------|--------------------------|--------------------------------------------------------------|-----------------------|
| トップ (債務情報照金)                                               | 依在完全清末 依相違意清求 核和一致清末 破沒年 | シー その他請求 管理業務                                                |                       |
| MANAR GRADE                                                |                          |                                                              |                       |
| 発生記録(債務者)取消請求仮登)                                           | 18                       | SCKACR12103                                                  |                       |
| ◎ 対象の積積を選択 →                                               | ② 仮登録内容を入力 → ② 仮登録内容を履辺  | → @ 仮臺排完了                                                    |                       |
| 仮登録する内容を入力し、「仮登録の確認<br>全て表示」表示内容を切留えます。<br>■ 決済ロ症情報(調求者情報) | かりボタンを押してください。           |                                                              |                       |
| 利用者番号                                                      | 123456709                |                                                              |                       |
| 法人名/個人事業者名                                                 | エービーシー カンシキがイシャ          |                                                              |                       |
|                                                            | ABC样式会社                  |                                                              |                       |
| 承認者(必須)                                                    | 承認者 電債太郎                 | 承型者選択                                                        | 承認者へ連絡事項等がある場合は、①     |
| 2004 ( 016)                                                | 承認者 電俠太郎                 | 承認者選択                                                        |                       |
| 車 認者 ( 16 別)                                               | 承認者 電價花子                 | 承認者選択                                                        | を入力してたさい。             |
| 一次承認者(必須)                                                  | 承認者 電後太郎                 | 承認者選択                                                        |                       |
| 最終承認者《必須》                                                  | 承認者 電俠花子                 | 承認者選択                                                        |                       |
| ■ 申請情報                                                     |                          | ページの先頭に戻る                                                    |                       |
| 担当者                                                        | 担当者 山田 寿朗                | <b>_</b>                                                     | ിന                    |
| 1                                                          | 発生記録を請求しました。             | <u> </u>                                                     | <ul> <li>¥</li> </ul> |
| 40kc                                                       |                          | ×                                                            | 入力の完了後、仮登録の確認へボタ      |
|                                                            | (250文字以内)                | パージの失時に戻る。                                                   | いをクリックしてください          |
| 戻る 仮登録の確認へ                                                 |                          |                                                              |                       |
|                                                            |                          |                                                              | L                     |

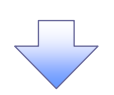

#### 5. 発生記録(債務者)取消請求仮登録確認画面

| /05th<br>てんをいず-                                                    | ービス                                                    |                   |                 |                | ビジネスWebサービ<br>最終時代 | ゆうきくん1号ログ<br>スへ戻る ロダアパ<br>日時 2015/11/02 12 | イン中<br>     | 内容を確認し、仮登録を実行します。         |
|--------------------------------------------------------------------|--------------------------------------------------------|-------------------|-----------------|----------------|--------------------|--------------------------------------------|-------------|---------------------------|
| 197 Batta                                                          | -                                                      | 依有漂流清求            | 值载一些清末          | 就资申达           | その他請求              | TT                                         |             |                           |
| MERIAR MARIAR                                                      |                                                        |                   |                 |                |                    |                                            |             |                           |
| 発生記録(債務者)取消請                                                       | 求仮登録確認                                                 |                   |                 |                |                    | SGKAGRI 2                                  | 104         |                           |
| ① 対象の機権を選択                                                         | → Φ 仮型務の                                               | #262.77 →         | ◎ <b>反</b> 登錄内容 | <b>ē</b> ₩22 → | @ (69              | 4师元了                                       |             |                           |
| 以下の内容で発生記録(価務者<br>内容をご確認後、「内容を確認し<br>全て表示 長示内容を切り<br>■ 決済口疫情報(請求者付 | け)取;資調求の仮登録を)うしきう<br>ました)欄をチェックし、「仮登録<br>り留えます。<br>情報) | す。<br>変更行」ボタンを押して | - KEBU          |                |                    |                                            |             |                           |
| 1.0.0                                                              |                                                        |                   |                 |                |                    |                                            |             |                           |
| 承認者                                                                | 承認者 電使太郎                                               |                   |                 | /              |                    |                                            |             |                           |
| 11.2.004                                                           | 水に有 第1第16日                                             |                   |                 |                |                    |                                            |             |                           |
| 一 次車 辺右<br>最終承 四表                                                  | 承認者 電信人の                                               |                   |                 |                |                    |                                            |             | r                         |
| 申請情報                                                               |                                                        | /                 |                 |                |                    | ページの先頭                                     | <u>. #9</u> | 1                         |
| 把当者                                                                | 担当者 山田 🗯                                               | 9                 |                 |                |                    |                                            |             | <b>仮登録の実行</b> ボタンをクリックしてく |
|                                                                    | 発生記録を請求し                                               | ŧlt.              |                 |                |                    |                                            |             | さい。                       |
| 内容をご確認は、「内容を認定した<br>「内容を確認しました」                                    | により増セチェックし、「仮登橋の1<br>の実行                               | 8行」ボタンを押してくだ      | 5U.o            |                |                    | ベージの先開                                     | 1.55        |                           |
|                                                                    |                                                        |                   | 7               |                |                    |                                            | ]           |                           |

6. 発生記録(債務者)取消請求仮登録完了画面

| try waske we wask we we we we we we we we we we we we we                                                                                                    | てんさいサービ                                                                                  | ス                                                   | ゆうきくん1年ロワイン中<br>ビジネスWebサービスへ戻る<br>日グアウト<br>長利金代日は、2015/11/0212/2208 | ♀請求番号                                   |
|----------------------------------------------------------------------------------------------------|------------------------------------------------------------------------------------------|-----------------------------------------------------|---------------------------------------------------------------------|-----------------------------------------|
| Reduid (#### 0)       ####################################                                                                                                    | トップ 積積積極限金                                                                               |                                                     | と ての象話家 管理業務                                                        | 請求番号は、請求を特定するための番<br>日でも11 予約ま。予約体額する場合 |
| <ul> <li>● 1000000000000000000000000000000000000</li></ul>                                                                                                    | 充生記錄(備務表)取消請求 <b>反</b> 合                                                                 | 1997                                                | SCKACP12105                                                         | ちじのり、承認百八承認依頼りる場合に必要になります。              |
| Alignet (Wetter (Wetter (Laboration (Laboration (Laborati                                                                                                    | <ul> <li>① 対象の優権を選択 →</li> </ul>                                                         | ◎ 仮登録内容を入力 → ◎ 仮登録内容を編記                             | → @ 板登録完7                                                           |                                         |
| <ul> <li> <ul> <li></li></ul></li></ul>                                                                                                    | <ul> <li>単生記録(債務者)取)値算求の仮登録が</li> <li>全て表示</li> <li>美示内容を切留えます。</li> <li>受付情報</li> </ul> | 完了しました。弟記者による承認を受けてくたさい。<br>-                       |                                                                     |                                         |
| <ul> <li>・ (の2000年9年)</li> <li>・ (の2000年9年)</li> <li>・ (の2000年9年)</li> <li>・ (の2000年9年)</li> <li>・ (の2000年9月)</li> <li>・ (の2000年9月)</li> <li>・</li></ul>                                                                                                    | 請求書号                                                                                     | 123456789                                           |                                                                     |                                         |
| <ul> <li></li></ul>                                                                                                    | ■ 決済口屋情報(請求者情報)                                                                          |                                                     | ページの光輝に戻る                                                           |                                         |
| <ul> <li>▲ A A A W WARKAN</li> <li>W W CACHERTON E 30.82 &amp; B W CACHERTON E 30.82 &amp; B W CACHERTON E 30.82 &amp; M CACHERTON E 30.82 &amp; M CACHERTON E</li></ul> | 利用者番号                                                                                    | 123456789                                           |                                                                     | ĥ.                                      |
| Dt       WHOLE WAY ON X9XE ## 124401-0-0000                                                                                                    | 法人名/個人事業者名                                                                               | ABC株式会社                                             |                                                                     |                                         |
| ・*****       ##** ****       ##****       内容がPDFファイルで保存することも可能)         ******       ##*****       ##*****       (-30%%)       (PDFファイルで保存することも可能)         ******       ##***********************************                                                                                                    | DÆ                                                                                       | 9999 でんさい銀行 001 東京支店 普通 1234667 エービーシー 5イイチェイキュウア・メ | (†'(†                                                               | 印刷ボタンをクリックすると 登録した                      |
| - 大器24       #24 & \$243.5         # #24 & \$243.5       #24 & \$243.5         # #24 & \$243.5       #24 & \$243.5         # #24 & \$243.5       #24 & \$243.5         # #24 & \$243.5       #24 & \$243.5         # #24 & \$243.5       #24 & \$243.5         # #24 & \$243.5       #24 & \$243.5         # #24 & \$243.5       #24 & \$243.5         # #24 & \$243.5       #24 & \$243.5         # #24 & \$243.5       #24 & \$243.5         # #24 & \$243.5       #24 & \$243.5         # #24 & \$243.5       #24 & \$243.5         # #24 & \$243.5       #24 & \$243.5         * # # #24 & \$243.5       #24 & \$243.5         * # # #24 & \$243.5       #24 & \$243.5         * # # #24 & \$243.5       #24 & \$243.5         * # # #24 & \$243.5       #24 & \$243.5         * # # #24 & \$243.5       #24 & \$243.5         * # # # #24 & \$243.5       #24 & \$243.5         * # # # # # #24 & \$243.5       #24 & \$243.5         * # # # # # # # # # # # # # # # # # # #                                                                                                    |                                                                                          |                                                     |                                                                     | 内容がPDFファイルで出力されます                       |
| <ul> <li>*###2* *## *## *## *## *## *## *## *### *######</li></ul>                                                                                                    | 一次承認者                                                                                    | 承認者 電後太郎                                            |                                                                     | (PDFファイルで保存することも可能)                     |
| ・************************************                                                                                                    | 最終承認者                                                                                    | 承認者 電債花子                                            | パージの牛部に 夢入                                                          |                                         |
| ■ With Life NM                                                                                                    | ■ 中請情報                                                                                   |                                                     | <u>15 – 2 97 лазни, 1459</u>                                        | 和にい利しにい場合は、PDFノアイル<br>た印刷 アノゼキい         |
| ・ アスRB       ・ CURRENT         ・ アスRB       ・ CURRENT         ・ の登録の完了となります。       ・          ※請求の完了は、承認者の承認が完了した時点となります。       ・          ・ 承認者の手順については、 * 第4章 3-1『承認/差戻しの手順』をご覧ください。       ・          ・ 発生記録の予約取消において、取消が完了したか否かを確認するには、通知メールの内容をご覧ください。       ・          ・ご覧ください。       ・                                                                                                    | 担当者                                                                                      | 担当者 山田 寿朗                                           |                                                                     | を印刷してくたるい。                              |
| <ul> <li>▶ 177 #2</li> <li>▶ 177 #2</li> <li>▶ 177 #2</li> <li>▶ 18 # 10</li> <li>▶ 18 # 10</li> <li>▶ 18 # 10</li> <li>▶ 18 # 10</li> <li>▶ 18 # 10</li> <li>▶ 18 # 10</li> <li>▶ 18 # 10</li> <li>▶ 18 # 10</li> <li>▶ 18 # 10</li> <li>▶ 18 # 10</li> <li>▶ 18 # 10</li> <li>▶ 18 # 10</li> <li>▶ 18 # 10</li> <li>▶ 18 # 10</li> <li>▶ 10</li> <li>▶ 10</li></ul>                                                                                                    | אלאב                                                                                     | 発生記録を請求しました。                                        |                                                                     |                                         |
| <ul> <li>✓ 仮登録の完了となります。</li> <li>※請求の完了は、承認者の承認が完了した時点となります。</li> <li>✓ 承認者の手順については、☞ 第4章3-1『承認/差戻しの手順』をご覧ください。</li> <li>✓ 発生記録の予約取消において、取消が完了したか否かを確認するには、通知メールの内容<br/>をご覧ください。</li> </ul>                                                                                                    | トップへ戻る 印刷                                                                                | 3                                                   | <u>ページの先時に戻る</u>                                                    |                                         |
| <ul> <li>✓ 仮登録の完了となります。</li> <li>※請求の完了は、承認者の承認が完了した時点となります。</li> <li>✓ 承認者の手順については、<sup>☞</sup> 第4章3-1『承認/差戻しの手順』をご覧ください。</li> <li>✓ 発生記録の予約取消において、取消が完了したか否かを確認するには、通知メールの内容<br/>をご覧ください。</li> </ul>                                                                                                    |                                                                                          |                                                     |                                                                     |                                         |
| <ul> <li>✓ 仮登録の完了となります。</li> <li>※請求の完了は、承認者の承認が完了した時点となります。</li> <li>✓ 承認者の手順については、<sup>②</sup> 第4章 3-1『承認/差戻しの手順』をご覧ください。</li> <li>✓ 発生記録の予約取消において、取消が完了したか否かを確認するには、通知メールの内容<br/>をご覧ください。</li> </ul>                                                                                                    |                                                                                          |                                                     |                                                                     |                                         |
| <ul> <li>※請求の完了は、承認者の承認が完了した時点となります。</li> <li>✓ 承認者の手順については、<sup>☞</sup> 第4章 3-1『承認/差戻しの手順』をご覧ください。</li> <li>✓ 発生記録の予約取消において、取消が完了したか否かを確認するには、通知メールの内容<br/>をご覧ください。</li> </ul>                                                                                                    | ∕ 仮登録の完                                                                                  | こてとなります。                                            |                                                                     |                                         |
| <ul> <li>✓ 承認者の手順については、<sup>☞</sup> 第4章 3-1『承認/差戻しの手順』をご覧ください。</li> <li>✓ 発生記録の予約取消において、取消が完了したか否かを確認するには、通知メールの内容</li> <li>をご覧ください。</li> </ul>                                                                                                    | <u>※請求の</u>                                                                              | )完了は、承認者の承認が完了                                      | した時点となります。                                                          |                                         |
| ✓発生記録の予約取消において、取消が完了したか否かを確認するには、通知メールの内容<br>をご覧ください。                                                                                                    | ✓ 承認者の手                                                                                  | 「順については、 <sup>②</sup> 第4章3-                         | -1『承認/差戻しの手順』                                                       | をご覧ください。                                |
| をご覧ください。                                                                                                    | ✓ 発生記録の                                                                                  | )予約取消において、取消が完〕                                     | 了したか否かを確認するに                                                        | こは、通知メールの内容                             |
| そこ見いたでい。                                                                                                    |                                                                                          | - ×                                                 |                                                                     |                                         |
|                                                                                                    | たご覧/+                                                                                    | 2311                                                |                                                                     |                                         |
|                                                                                                    | をご覧く†                                                                                    | ころい。                                                |                                                                     |                                         |

【債権譲渡請求の取消の場合】

| てかない分一ビス      |         |                    |                |                | 1        | ビジネスWebサービス     | 14戻る ログアウト            |         |                  |
|---------------|---------|--------------------|----------------|----------------|----------|-----------------|-----------------------|---------|------------------|
| 197           | 植物植物医会  | 儀和完生請求             | ARRAD IN ST    | 信用-装潢家         | 融资中达     | 70838           | 新·2015/11/02 12 37 85 |         |                  |
| 1402247       |         |                    |                | -              | -        | 1               |                       | 厂       | շեղ              |
| 直接記録メニュー      | -       |                    |                |                |          |                 | SCCMNUL2801           | $\prec$ |                  |
| ■ 線波記針メニ<br>● | 1-      | 443./686.070 m 2/5 | THE ICH IS     |                |          |                 |                       |         | 取用ホタンをクリックしてください |
|               | Rat Car | 的中心感激/分割混制         | Millianの予約取消在行 | 行います。または、 面が受け | た債権の感波取消 | iを行います。 ( 醸造日を含 | 1658                  | L       |                  |

\_\_\_\_\_

# 3-5 承諾/否認の手順

#### ✤ 概要

- ✓ 承諾が必要な請求がある場合、被請求者あてに承諾依頼通知が通知されます。
- ✓ 承諾依頼に対して承諾を行うことにより、請求が成立します。否認を行った場合、請求は不成立 となります。
- ✓ 承諾待ち一覧から、担当者が承諾仮登録や否認仮登録を行います。承認者が仮登録を承認することで完了します。
- ✓ 承諾依頼通知の受領後5銀行営業日(通知日を含む)以内で承諾を行うことができます。 また、請求内容について異議がある場合は、同一期間内に否認することもできます。
- ✓ 否認した場合、または否認も承諾も行わないままに 5 銀行営業日(通知日を含む)が経過した場合、請求は不成立となります。
- ✓ 承諾が必要な請求は、「債権発生請求(債権者請求)」「変更記録」「保証記録」「支払等記録(支 払を行ったことによる記録請求)」です。

トップ画面の承諾待ち一覧ボタンをクリックしてください。

(例として債権発生請求(債権者請求)の仮登録を承認する流れをご説明します。)

1. トップ画面

### 2. 承諾待ち一覧画面

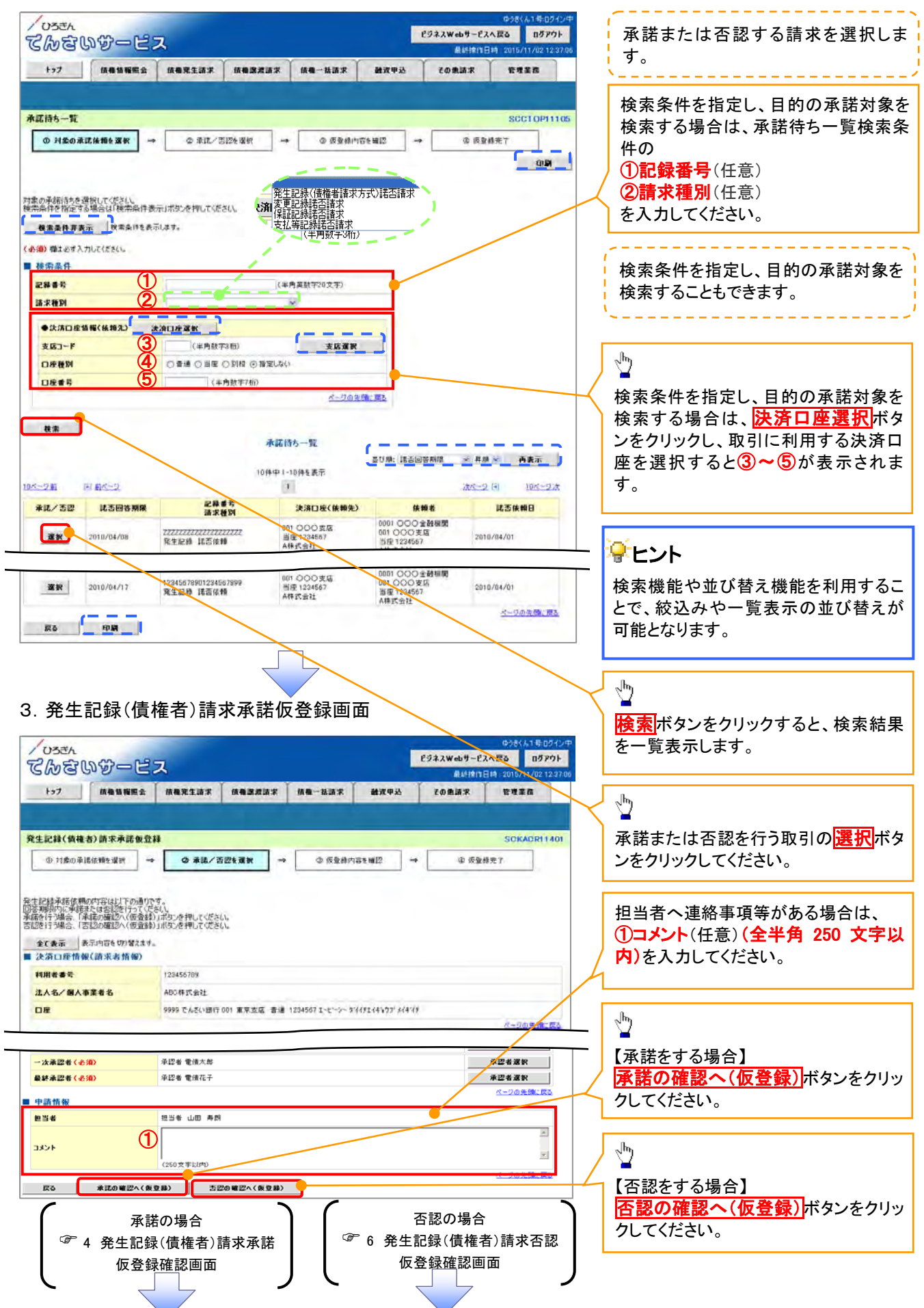

【承諾をする場合】

4. 発生記録(債権者)請求承諾仮登録確認画面

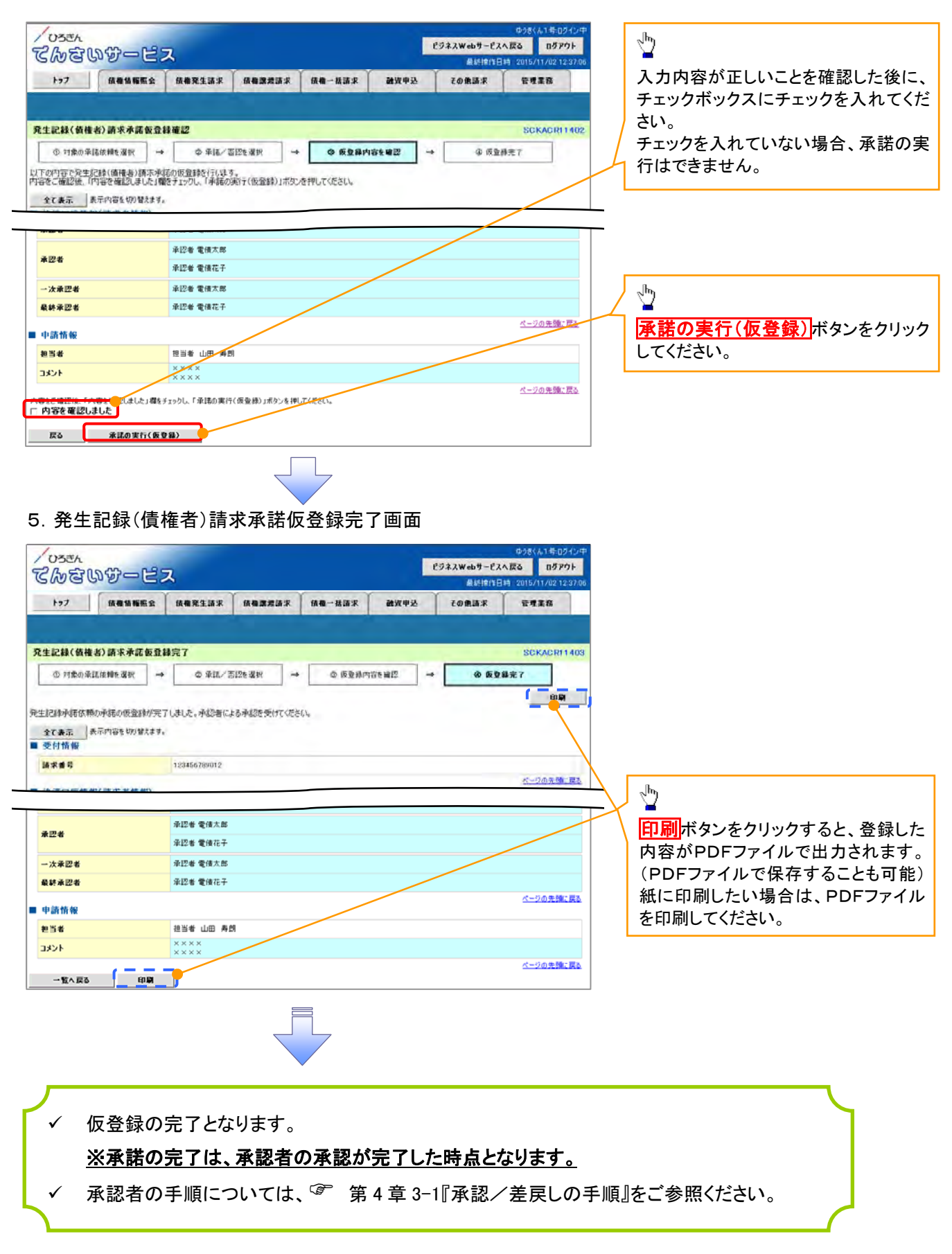

## 【否認をする場合】

6. 発生記録(債権者)請求否認仮登録確認画面

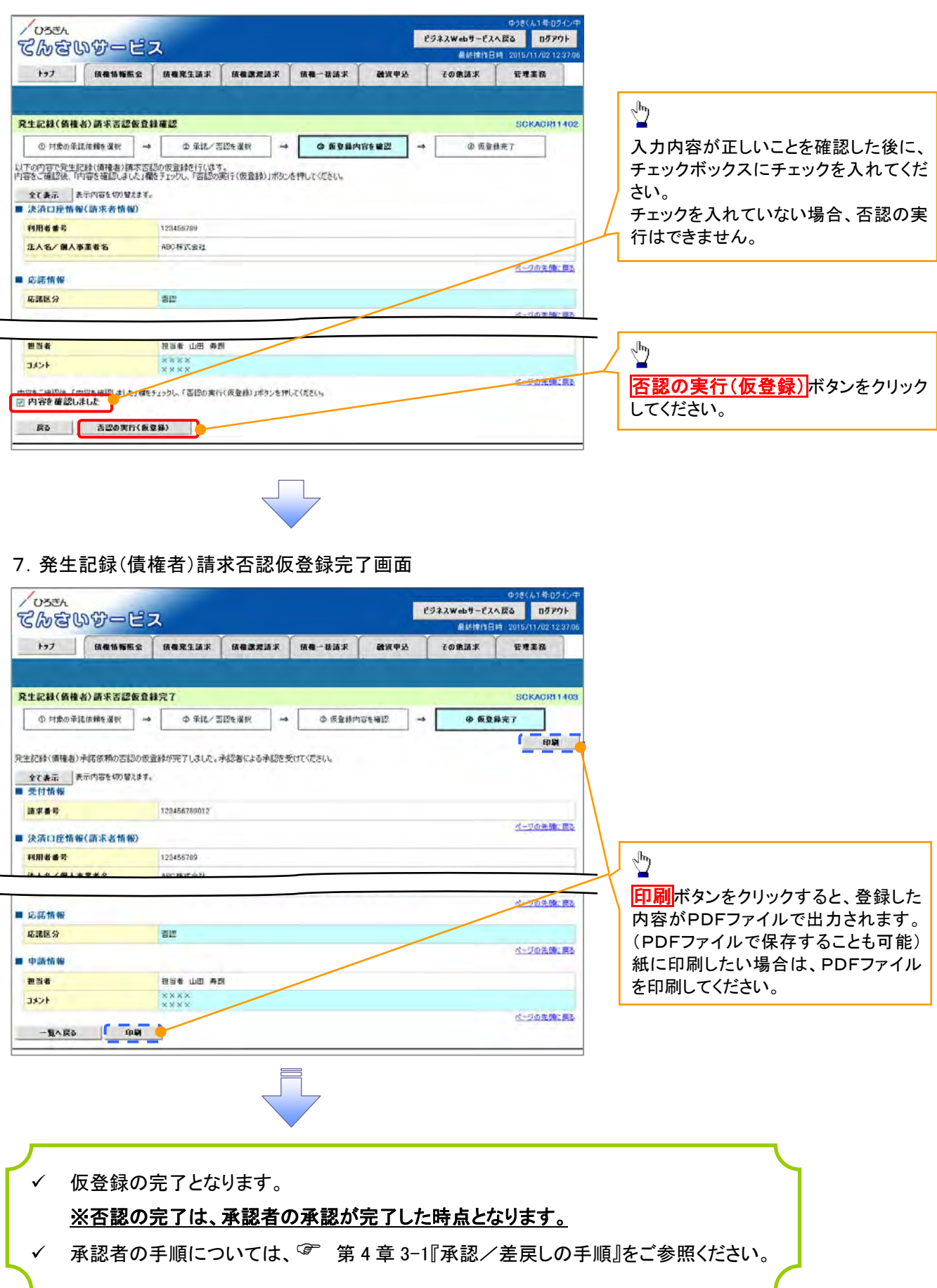